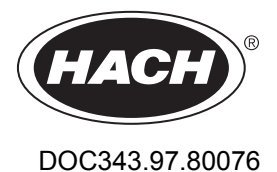

# pHD Analog Differential pH/ORP Sensors

01/2023, Edition 5

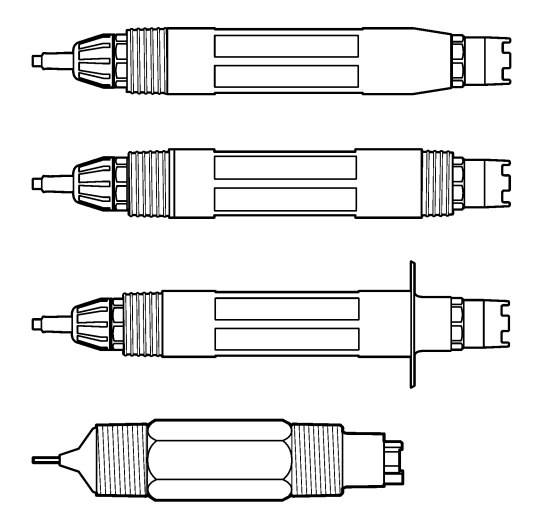

User Manual Manuel d'utilisation Manual del usuario Manual do Usuário 用户手册 取扱説明書 사용 설명저 <sub>위</sub>회해해해

| English   | 3  |
|-----------|----|
| Français  |    |
| Español   |    |
| Português | 75 |
| 中文        |    |
| 日本語       |    |
| 한국어       |    |
| ไทย       |    |

## **Table of Contents**

- 1 Specifications on page 3
- 2 General information on page 4
- 3 Installation on page 6
- 4 Operation on page 8

- 5 Maintenance on page 15
- 6 Troubleshooting on page 19
- 7 Replacement parts and accessories on page 24

### Section 1 Specifications

Specifications are subject to change without notice.

The product has only the approvals listed and the registrations, certificates and declarations officially provided with the product. The usage of this product in an application for which it is not permitted is not approved by the manufacturer.

| Specification                | Details                                                                                                    |
|------------------------------|----------------------------------------------------------------------------------------------------|
| Dimensions (length/diameter) | pHD: 271 mm (10.7 in.)/35 mm (1.4 in.); 1-in. NPT; LCP (liquid crystal polymer): 187 mm (7.35 in.)/51 mm (2 in.); 1-1⁄2 in. NPT                                                                                                    |
| Weight                       | 316 g (11 oz)                                                                                                    |
| Pollution degree             | 2                                                                                                    |
| Overvoltage category         | 1                                                                                                    |
| Protection class             | Ш                                                                                                    |
| Altitude                     | 2000 m (6562 ft) maximum                                                                                                    |
| Operating temperature        | 5 to 105 °C (23 to 221 °F)                                                                                                    |
| Storage temperature          | 4 to 70 $^\circ\text{C}$ (40 to 158 $^\circ\text{F}$ ), 0 to 95% relative humidity, non-condensing                                                                                                    |
| Wetted materials             | PEEK or PPS Polyphenylensulfid (PVDF) body, glass process electrode, titanium ground electrode and FKM/FPM O-ring seals<br>Note: The pH sensor with optional HF-resistant glass process electrode has 316 stainless steel ground electrode and perfluoroelastomer wetted O-rings. |
| Measuring range              | pH sensor: -2 to 14 pH <sup>1</sup> (or 2.00 to 14.00)<br>ORP sensor: -1500 to +1500 mV                                                                                                    |
| Sensor cable                 | pHD: 5-conductor (plus 2 shields), 6 m (20 ft); LCP: 5-conductor (plus 1 shield), 3 m (10 ft)                                                                                                    |
| Components                   | Corrosion-resistant materials, fully-submersible                                                                                                    |
| Resolution                   | pH sensor: ±0.01 pH<br>ORP sensor: ±0.5 mV                                                                                                    |
| Maximum flow rate            | 3 m/s (10 ft/s) maximum                                                                                                    |
| Pressure limit               | 6.9 bar at 105 °C (100 psi at 221 °F)                                                                                                    |
| Transmission distance        | 100 m (328 ft) maximum<br>1000 m (3280 ft) maximum with a termination box                                                                                                    |
| Temperature element          | NTC 300 $\boldsymbol{\Omega}$ thermistor for automatic temperature compensation and analyzer temperature readout                                                                                                    |

<sup>&</sup>lt;sup>1</sup> Most pH applications are in the 2.5 to 12.5 pH range. The pHD Differential pH sensor with the wide-range glass process electrode operates very well in this range. Some industrial applications require accurate measurement and control below 2 or above 12 pH. In these special cases, please contact the manufacturer for further details.

| Specification            | Details                                                                                                    |
|--------------------------|----------------------------------------------------------------------------------------------------|
| Temperature compensation | Automatic from -10 to 105 °C (14.0 to 221 °F) with NTC 300 $\Omega$ thermistor, Pt 1000 $\Omega$ RTD, or Pt 100 $\Omega$ RTD temperature element, or manually fixed at a user-entered temperature          |
| Calibration methods      | 1- or 2-point automatic or manual                                                                                                    |
| Sensor interface         | Modbus RTU from sc digital gateway or pH/ORP module                                                                                                    |
| Certifications           | Listed by ETL (US/Canada) for use in Class 1, Division 2, Groups A, B, C, D,<br>Temperature Code T4 - Hazardous Locations with Hach SC Controller.<br>Conforms to: CE, UKCA, FCC, ISED, ACMA, KC, CMIM, NM |

### Section 2 General information

In no event will the manufacturer be liable for damages resulting from any improper use of product or failure to comply with the instructions in the manual. The manufacturer reserves the right to make changes in this manual and the products it describes at any time, without notice or obligation. Revised editions are found on the manufacturer's website.

### 2.1 Safety information

The manufacturer is not responsible for any damages due to misapplication or misuse of this product including, without limitation, direct, incidental and consequential damages, and disclaims such damages to the full extent permitted under applicable law. The user is soley responsible to identify critical application risks and install appropriate mechanisms to protect processes during a possible equipment malfunction.

Please read this entire manual before unpacking, setting up or operating this equipment. Pay attention to all danger and caution statements. Failure to do so could result in serious injury to the operator or damage to the equipment.

Make sure that the protection provided by this equipment is not impaired. Do not use or install this equipment in any manner other than that specified in this manual.

#### 2.1.1 Use of hazard information

### **DANGER**

Indicates a potentially or imminently hazardous situation which, if not avoided, will result in death or serious injury.

**WARNING** 

Indicates a potentially or imminently hazardous situation which, if not avoided, could result in death or serious injury.

**A**CAUTION

Indicates a potentially hazardous situation that may result in minor or moderate injury.

NOTICE

Indicates a situation which, if not avoided, may cause damage to the instrument. Information that requires special emphasis.

#### 2.1.2 Precautionary labels

Read all labels and tags attached to the instrument. Personal injury or damage to the instrument could occur if not observed. A symbol on the instrument is referenced in the manual with a precautionary statement.

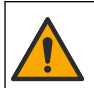

This symbol, if noted on the instrument, references the instruction manual for operation and/or safety information.

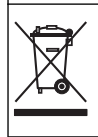

Electrical equipment marked with this symbol may not be disposed of in European domestic or public disposal systems. Return old or end-of-life equipment to the manufacturer for disposal at no charge to the user.

### 2.2 Product overview

This sensor is designed to work with a controller for data collection and operation. Different controllers can be used with this sensor. This document assumes sensor installation and use with an SC4500 Controller. To use the sensor with other controllers, refer to the user manual for the controller that is used.

Optional equipment, such as mounting hardware for the sensor, is supplied with installation instructions. Several mounting options are available, allowing the sensor to be adapted for use in many different applications.

### 2.3 Sensor styles

The sensor is available in different styles. Refer to Figure 1.

#### Figure 1 Sensor styles

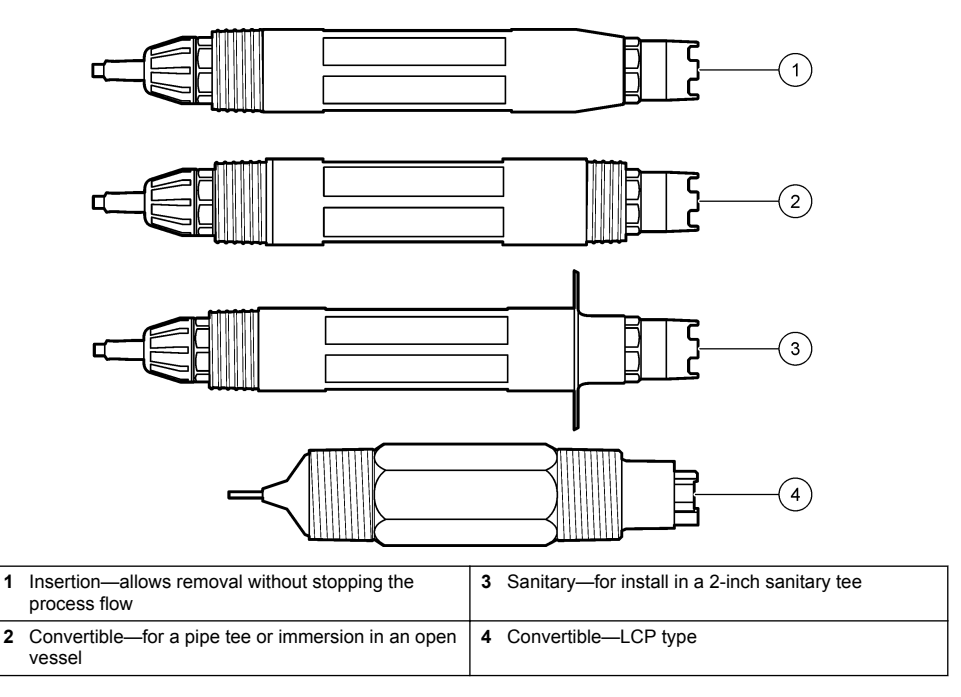

## Section 3 Installation

### 3.1 Mounting

### **WARNING**

Explosion hazard. For installation in hazardous (classified) locations, refer to the instructions and control drawings in the controller Class 1, Division 2 documentation. Install the sensor according to local, regional and national codes. Do not connect or disconnect the instrument unless the environment is known to be non-hazardous.

#### A WARNING

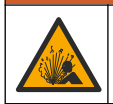

Explosion hazard. Make sure that the mounting hardware for the sensor has a temperature and pressure rating sufficient for the mounting location.

### **A**CAUTION

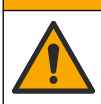

Personal injury hazard. Broken glass can cause cuts. Use tools and personal protective equipment to remove broken glass.

#### NOTICE

The process electrode at the pH sensor tip has a glass bulb, which can break. Do not hit or push on the glass bulb.

### NOTICE

The gold or platinum process electrode at the tip of the ORP sensor has a glass shank (hidden by the salt bridge), which can break. Do not hit or push on the glass shank.

- Install the sensor where the sample that comes into contact with the sensor is representative of the entire process.
- Refer to Replacement parts and accessories on page 24 for the available mounting hardware.
- Refer to the instructions supplied with the mounting hardware for installation information.
- Install the sensor at least 15° above horizontal.
- For immersion installations, put the sensor at least 508 mm (20 inches) from the aeration basin wall and immerse the sensor at least 508 mm (20 inches) into the process.
- Remove the protective cap before the sensor is put into the process water. Keep the protective cap for future use.
- (Optional) If the process water is near the boiling temperature, add gel powder<sup>2</sup> to the standard cell solution in the sensor. Refer to step 2 of Replace the salt bridge on page 16. Do not replace the salt bridge.
- Calibrate the sensor before use.

For examples of sensors in different applications, refer to Figure 2 and Figure 3.

<sup>&</sup>lt;sup>2</sup> The gel powder decreases the evaporation rate of the standard cell solution.

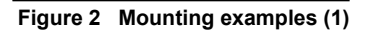

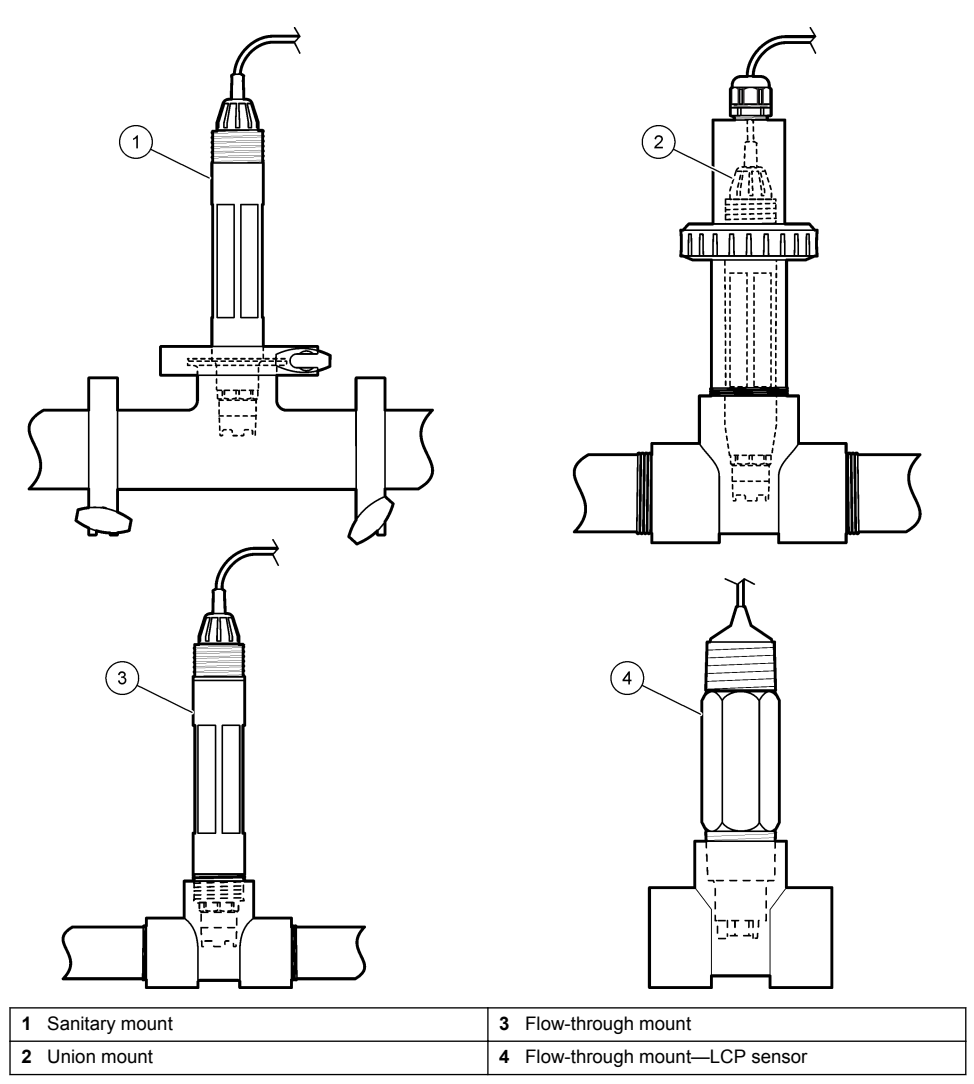

Figure 3 Mounting examples (2)

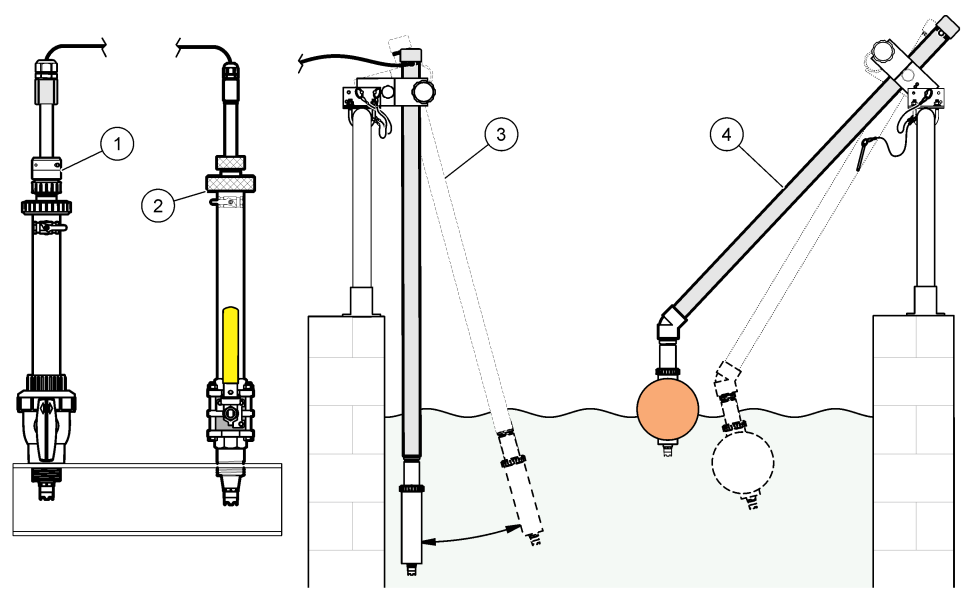

| 1 | PVS insertion mount | 3 | Immersion mount             |
|---|---------------------|---|-----------------------------|
| 2 | Insertion mount     | 4 | Immersion mount, ball float |

### 3.2 Connect the sensor to an SC Controller

Use one of the options that follows to connect the sensor to an SC Controller:

- Connect the sensor to an sc digital gateway, then connect the sc digital gateway to the SC Controller. The digital gateway converts the analog signal from the sensor to a digital signal.
- Install a sensor module in the SC Controller. Then, connect the sensor to the sensor module. The sensor module converts the analog signal from the sensor to a digital signal.

Refer to the instructions supplied with the sensor module or sc digital gateway. Refer to Replacement parts and accessories on page 24 for ordering information.

### Section 4 Operation

#### 4.1 User navigation

Refer to the controller documentation for the touchscreen description and navigation information.

#### 4.2 Configure the sensor

Use the Settings menu to enter identification information for the sensor and to change options for data handling and storage.

- 1. Select the main menu icon, then select Devices. A list of all of the available devices shows.
- 2. Select the sensor and select Device menu > Settings.
- 3. Select an option.
  - For sensors connected to a pH/ORP module, refer to Table 1.
  - For sensors connected to an sc digital gateway, refer to Table 2.

| Option                  | Description                                                                                                    |
|-------------------------|----------------------------------------------------------------------------------------------------|
| Name                    | Changes the name that corresponds to the sensor on<br>the top of the measurement screen. The name is<br>limited to 16 characters in any combination of letters,<br>numbers, spaces or punctuation.                                                                                                    |
| Sensor S/N              | Lets the user enter the serial number of the sensor.<br>The serial number is limited to 16 characters in any<br>combination of letters, numbers, spaces or punctuation.                                                                                                    |
| Format                  | For pH sensors only—Changes the number of decimal<br>places that are shown on the measurement screen to<br>XX.XX (default) or XX.X                                                                                                    |
| Temperature             | Sets the temperature units to °C (default) or °F.                                                                                                    |
| Temperature element     | <b>pH sensors</b> —Sets the temperature element for<br>automatic temperature compensation to PT100,<br>PT1000 or NTC300 (default). If no element is used, the<br>type can be set to Manual and a value for temperature<br>compensation can be entered (default: 25 °C).                                         |
|                         | <b>ORP sensors</b> —Temperature compensation is not used. A temperature element can be connected to the controller to measure temperature.                                                                                                    |
| Filter                  | Sets a time constant to increase signal stability. The time constant calculates the average value during a specified time—0 (no effect, default) to 60 seconds (average of signal value for 60 seconds). The filter increases the time for the sensor signal to respond to actual changes in the process.       |
| Pure H2O compensation   | For pH sensors only—Adds a temperature-dependent<br>correction to the measured pH value for pure water with<br>additives. Options: None (default), Ammonia,<br>Morpholine or User defined.<br>For process temperatures above 50 °C, the correction<br>at 50 °C is used. For user-defined applications, a linear |
|                         | slope (default: 0 pH/°C) can be entered.                                                                                                    |
| ISO point               | For pH sensors only—Sets the isopotential point where<br>the pH slope is independent of temperature. Most<br>sensors have an isopotential point of 7.00 pH (default).<br>However, sensors for special applications may have a<br>different isopotential value.                                                  |
| Data logger interval    | Sets the time interval for sensor and temperature measurement storage in the data log—5, 30 seconds, 1, 2, 5, 10, 15 (default), 30, 60 minutes.                                                                                                    |
| Reset to default values | Sets the Settings menu to the factory default settings<br>and resets the counters. All sensor information is lost.                                                                                                    |

#### Table 1 Sensors connected to pH/ORP module

#### Table 2 Sensors connected to sc digital gateway

| Option        | Description                                                                                                    |
|---------------|----------------------------------------------------------------------------------------------------|
| Name          | Changes the name that corresponds to the sensor on<br>the top of the measurement screen. The name is<br>limited to 12 characters in any combination of letters,<br>numbers, spaces or punctuation. |
| Select sensor | Selects the type of sensor (pH or ORP).                                                                                                    |
| Format        | Refer to Table 1.                                                                                                    |

| Option                        | Description                                                                                                    |
|-------------------------------|----------------------------------------------------------------------------------------------------|
| Temperature                   | Refer to Table 1.                                                                                                    |
| Data logger interval          | Sets the time interval for sensor and temperature measurement storage in the data log—5, 10, 15, 30 seconds, 1, 5, 10, 15 (default), 30 minutes, 1, 2, 6, 12 hours.                                                                                                    |
| Alternating current frequency | Selects the power line frequency to get the best noise rejection. Options: 50 or 60 Hz (default).                                                                                                    |
| Filter                        | Refer to Table 1.                                                                                                    |
| Temperature element           | Refer to Table 1.                                                                                                    |
| Select standard buffer        | For pH sensors only—Sets the pH buffers used for auto<br>correction calibration. Options: 4.00, 7.00,<br>10.00 (default set) or DIN 19267 (pH 1.09, 4.65, 6.79,<br>9.23, 12.75)<br>Note: Other buffers can be used if the 1-or 2-point manual<br>correction is selected for calibration.                                                                                                    |
| Pure H2O compensation         | Refer to Table 1.<br>1-,2-,3- or 4-point matrix correction can also be<br>selected. The 1-,2-,3- or 4-point matrix correction are<br>compensation methods pre-programmed in the<br>firmware.                                                                                                    |
| Last calibration              | Sets a reminder for the next calibration (default:<br>60 days). A reminder to calibrate the sensor shows on<br>the display after the selected interval from the date of<br>the last calibration.<br>For example, if the date of the last calibration was June<br>15 and Last calibration is set to 60 days, a calibration<br>reminder shows on the display on August 14. If the<br>sensor is calibrated before August 14, on July 15, a<br>calibration reminder shows on the display on<br>September 13. |
| Sensor days                   | Sets a reminder for sensor replacement (default:<br>365 days). A reminder to replace the sensor shows on<br>the display after the selected interval.<br>The Sensor days counter shows on the<br>Diagnostics/Test > Counter menu.<br>When the sensor is replaced, reset the Sensor days<br>counter on the Diagnostics/Test > Counter menu.                                                                                                    |
| Impedance limits              | Sets the low and high impedance limits for the Active electrode and Reference electrode.                                                                                                    |
| Reset setup                   | Sets the Settings menu to the factory default settings<br>and resets the counters. All sensor information is lost.                                                                                                    |

#### Table 2 Sensors connected to sc digital gateway (continued)

### 4.3 Calibrate the sensor

# A WARNING

Fluid pressure hazard. Removal of a sensor from a pressurized vessel can be dangerous. Reduce the process pressure to below 7.25 psi (50 kPa) before removal. If this is not possible, use extreme caution. Refer to the documentation supplied with the mounting hardware for more information.

### **WARNING**

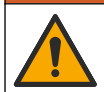

Chemical exposure hazard. Obey laboratory safety procedures and wear all of the personal protective equipment appropriate to the chemicals that are handled. Refer to the current safety data sheets (MSDS/SDS) for safety protocols.

### A CAUTION

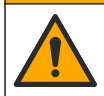

Chemical exposure hazard. Dispose of chemicals and wastes in accordance with local, regional and national regulations.

#### 4.3.1 About sensor calibration

Calibration adjusts the sensor reading to match the value of one or more reference solutions. The sensor characteristics slowly shift over time and cause the sensor to lose accuracy. The sensor must be calibrated regularly to maintain accuracy. The calibration frequency varies with the application and is best determined by experience.

A temperature element is used to provide pH readings that are automatically adjusted to 25 °C for temperature changes that affect the active and reference electrode. This adjustment can be manually set by the customer if the process temperature is constant.

During calibration, data is not sent to the datalog. Thus, the datalog can have areas where the data is intermittent.

#### 4.3.2 Change calibration options

For sensors connected to a pH/ORP module, the user can set a reminder or include an operator ID with calibration data from the Calibration options menu.

Note: This procedure is not applicable to sensors connected to an sc digital gateway.

- 1. Select the main menu icon, then select Devices. A list of all of the available devices shows.
- 2. Select the sensor and select Device menu > Calibration.

#### 3. Select Calibration options.

4. Select an option.

| Option                  | Description                                                                                                    |
|-------------------------|----------------------------------------------------------------------------------------------------|
| Select standard         | For pH sensors only—Sets the pH buffers used for auto correction calibration. Options: 4.00, 7.00, 10.00 (default set), DIN 19267 (pH 1.09, 4.65, 6.79, 9.23, 12.75) or NIST 4.00, 6.00, 9.00                                                                                                    |
| buffer                  | <b>Note:</b> Other buffers can be used if the 1-or 2-point value calibration is selected for calibration.                                                                                                    |
| Calibration<br>reminder | Sets a reminder for the next calibration (default: Off). A reminder to calibrate the sensor shows on the display after the selected interval from the date of the last calibration. For example, if the date of the last calibration was June 15 and Last calibration is set to 60 days, a calibration reminder shows on the display on August 14. If the sensor is calibrated before August 14, on July 15, a calibration reminder shows on the display on September 13. |
| Operator ID for         | Includes an operator ID with calibration data—Yes or No (default). The ID is entered                                                                                                    |
| calibration             | during the calibration.                                                                                                    |

#### 4.3.3 pH calibration procedure

Calibrate the pH sensor with one or two reference solutions (1-point or 2-point calibration). Standard buffers are automatically recognized.

1. Put the sensor in the first reference solution (a buffer or sample of known value). Make sure that the sensor portion of the probe is fully immersed in the liquid (Figure 4).

#### Figure 4 Sensor in reference solution

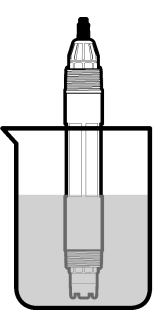

- 2. Wait for the sensor and solution temperature to equalize. This can take 30 minutes or more if the temperature difference between the process and reference solution is significant.
- 3. Select the main menu icon, then select Devices. A list of all of the available devices shows.
- 4. Select the sensor and select **Device menu > Calibration**.
- **5.** Select the type of calibration:

| Option                                                         | Description                                                                                                    |
|----------------------------------------------------------------|----------------------------------------------------------------------------------------------------|
| 1-point buffer calibration<br>(or 1-point auto<br>correction)  | Use one buffer for calibration (e.g., pH 7). The sensor automatically identifies the buffer during calibration.<br><b>Note:</b> Make sure to select the buffer set in the Calibration > Calibration options<br>> Select standard buffer menu (or Settings > Select standard buffer menu).            |
| 2-point buffer calibration<br>(or 2-point auto<br>correction)  | Use two buffers for calibration (e.g., pH 7 and pH 4). The sensor automatically identifies the buffers during calibration.<br><b>Note:</b> Make sure to select the buffer set in the Calibration > Calibration options<br>> Select standard buffer menu (or Settings > Select standard buffer menu). |
| 1-point value calibration<br>(or 1-point manual<br>correction) | Use one sample of a known value (or one buffer) for calibration. Determine the pH value of the sample with a different instrument. Enter the pH value during calibration.                                                                                                    |
| 2-point value calibration<br>(or 2-point manual<br>correction) | Use two samples of known value (or two buffers) for calibration. Determine the pH value of the samples with a different instrument. Enter the pH values during calibration.                                                                                                    |

6. Select the option for the output signal during calibration:

| Option                                                                                                    | Description                                                                                                    |
|----------------------------------------------------------------------------------------------------|----------------------------------------------------------------------------------------------------|
| Active                                                                                                    | The instrument sends the current measured output value during the calibration procedure.                          |
| Hold                                                                                                    | The sensor output value is held at the current measured value during the calibration procedure.                   |
| Transfer                                                                                                    | A preset output value is sent during calibration. Refer to the controller user manual to change the preset value. |
| With the sensor in the first reference solution, push OK.<br>The measured value is shown.<br>Wait for the value to stabilize and push OK |                                                                                                    |
| vvait ioi ti                                                                                                    | ie value to stabilize allu pusit OK.                                                                              |

Note: The screen may advance to the next step automatically.

9. If applicable, enter the pH value and push OK.

**Note:** If the reference solution is a buffer, find the pH value on the buffer bottle for the temperature of the buffer. If the reference solution is a sample, determine the pH value of the sample with a different instrument.

- 10. For a 2-point calibration, measure the second reference solution as follows:
  - a. Remove the sensor from the first solution and rinse with clean water.
  - b. Put the sensor in the next reference solution, then push OK.

7.

8.

- c. Wait for the value to stabilize and push OK.
  - Note: The screen may advance to the next step automatically.
- d. If applicable, enter the pH value and push OK.
- 11. Review the calibration result:
  - "The calibration was successfully completed."—The sensor is calibrated and ready to measure samples. The slope and/or offset values are shown.
  - "The calibration failed." —The calibration slope or offset is outside of accepted limits. Repeat
    the calibration with fresh reference solutions. Clean the sensor if necessary.
- 12. Push OK.
- 13. Return the sensor to the process and push OK.

The output signal returns to the active state and the measured sample value is shown on the measurement screen.

#### 4.3.4 ORP calibration procedure

Calibrate the ORP sensor with one reference solution (1-point calibration).

 Put the sensor in the reference solution (a reference solution or sample of known value). Make sure that the sensor portion of the probe is fully immersed in the solution (Figure 5).

#### Figure 5 Sensor in reference solution

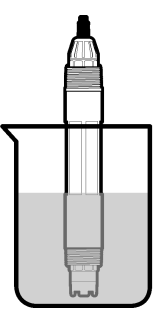

- 2. Select the main menu icon, then select Devices. A list of all of the available devices shows.
- 3. Select the sensor and select Device menu > Calibration.
- 4. Select 1-point value calibration (or 1-point manual correction).
- 5. Select the option for the output signal during calibration:

| Option                                                                                        | Description                                                                                                    |
|-----------------------------------------------------------------------------------------------|----------------------------------------------------------------------------------------------------|
| Active                                                                                        | The instrument sends the current measured output value during the calibration procedure.                          |
| Hold                                                                                          | The sensor output value is held at the current measured value during the calibration procedure.                   |
| Transfer                                                                                      | A preset output value is sent during calibration. Refer to the controller user manual to change the preset value. |
| With the sensor in the reference solution or sample, push OK.<br>The measured value is shown. |                                                                                                    |

7. Wait for the value to stabilize and push OK.

6.

Note: The screen may advance to the next step automatically.

- 8. If a sample is used for calibration, measure the ORP value of the sample with a secondary verification instrument. Enter the measured value, then push OK.
- 9. If a reference solution is used for calibration, enter the ORP value marked on the bottle. Push OK.

10. Review the calibration result:

- "The calibration was successfully completed."—The sensor is calibrated and ready to measure samples. The slope and/or offset values are shown.
- "The calibration failed." —The calibration slope or offset is outside of accepted limits. Repeat the calibration with fresh reference solutions. Clean the sensor if necessary.

11. Push OK.

- 12. Return the sensor to the process and push OK.
  - The output signal returns to the active state and the measured sample value is shown on the measurement screen.

#### 4.3.5 Temperature calibration

The instrument is calibrated at the factory for accurate temperature measurement. The temperature can be calibrated to increase accuracy.

- 1. Put the sensor in a container of water.
- 2. Measure the temperature of the water with an accurate thermometer or independent instrument.
- 3. Select the main menu icon, then select Devices. A list of all of the available devices shows.
- 4. Select the sensor and select **Device menu > Calibration**.
- 5. For sensors connected to a pH/ORP module, do the steps that follow:

#### a. Select 1-point temperature calibration.

- b. Wait for the value to stabilize, then push OK.
- c. Enter the exact value and push OK.
- 6. For sensors connected to an sc digital gateway, do the steps that follow:
  - a. Select Temperature adjustment.
  - b. Wait for the value to stabilize, then push OK.
  - c. Select Edit Temperature.
  - d. Enter the exact value and push OK.
- 7. Return the sensor to the process and push the home icon.

#### 4.3.6 Exit calibration procedure

- 1. To exit a calibration, push the back icon.
- 2. Select an option, then push OK.

| Option                          | Description                                                                                                    |
|---------------------------------|----------------------------------------------------------------------------------------------------|
| Quit calibration<br>(or Cancel) | Stop the calibration. A new calibration must start from the beginning.                                                             |
| Return to calibration           | Return to the calibration.                                                                                                    |
| Leave calibration<br>(or Exit)  | Exit the calibration temporarily. Access to other menus is allowed. A calibration for a second sensor (if present) can be started. |

#### 4.3.7 Reset the calibration

The calibration can be reset to the factory default settings. All sensor information is lost.

- 1. Select the main menu icon, then select Devices. A list of all of the available devices shows.
- 2. Select the sensor and select **Device menu > Calibration**.
- 3. Select Reset to default calibration values (or Reset setup), then push OK.
- 4. Push OK again.

### 4.4 Impedance measurements

To increase the reliability of the pH measurement system, the controller determines the impedance of the glass electrodes. This measurement is taken every minute. During diagnostics, the pH measurement reading will be on hold for five seconds. If an error message appears, refer to Error list on page 20 for more details.

To enable or disable the sensor impedance measurement:

- 1. Select the main menu icon, then select Devices. A list of all of the available devices shows.
- 2. Select the device and select **Device menu > Diagnostics/Test**.
- 3. For sensors connected to a pH/ORP module, select Impedance status.
- 4. For sensors connected to an sc digital gateway, select Signals > Impedance status.
- 5. Select Enabled or Disabled and push OK.

To see the active and reference electrode impedance readings, select **Sensor signals** (or **Signals**) and push OK.

#### 4.5 Modbus registers

A list of Modbus registers is available for network communication. Refer to the manufacturer's website for more information.

### Section 5 Maintenance

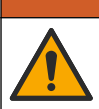

Multiple hazards. Only qualified personnel must conduct the tasks described in this section of the document.

### **WARNING**

**A**WARNING

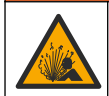

Explosion hazard. Do not connect or disconnect the instrument unless the environment is known to be non-hazardous. Refer to the controller Class 1, Division 2 documentation for hazardous location instructions.

### **WARNING**

Fluid pressure hazard. Removal of a sensor from a pressurized vessel can be dangerous. Reduce the process pressure to below 7.25 psi (50 kPa) before removal. If this is not possible, use extreme caution. Refer to the documentation supplied with the mounting hardware for more information.

#### A WARNING

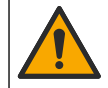

Chemical exposure hazard. Obey laboratory safety procedures and wear all of the personal protective equipment appropriate to the chemicals that are handled. Refer to the current safety data sheets (MSDS/SDS) for safety protocols.

### A CAUTION

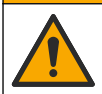

Chemical exposure hazard. Dispose of chemicals and wastes in accordance with local, regional and national regulations.

### 5.1 Maintenance schedule

Table 3 shows the recommended schedule of maintenance tasks. Facility requirements and operating conditions may increase the frequency of some tasks.

| Table 3 Maintenance scheo |
|---------------------------|
|---------------------------|

| Maintenance task                   | 1 year                                   | As necessary |
|------------------------------------|------------------------------------------|--------------|
| Clean the sensor on page 16        |                                          | Х            |
| Replace the salt bridge on page 16 | Х                                        |              |
| Calibrate the sensor on page 10    | Set by regulatory agencies or experience |              |

#### 5.2 Clean the sensor

**Pre-requisite:** Prepare a mild soap solution with a non-abrasive dishwashing detergent that does not contain lanolin. Lanolin leaves a film on the electrode surface that can degrade the sensor performance.

Examine the sensor periodically for debris and deposits. Clean the sensor when there is a buildup of deposits or when performance has degraded.

- 1. Use a clean, soft cloth to remove loose debris from the end of the sensor. Rinse the sensor with clean, warm water.
- 2. Soak the sensor for 2 to 3 minutes in the soap solution.
- 3. Use a soft bristle brush to scrub the entire measuring end of the sensor.
- If debris remains, soak the measuring end of the sensor in a dilute acid solution such as < 5% HCl for a maximum of 5 minutes.
- 5. Rinse the sensor with water and then return to the soap solution for 2 to 3 minutes.
- 6. Rinse the sensor with clean water.

**Note:** Sensors with antimony electrodes for HF applications may require additional cleaning. Contact technical support.

Always calibrate the sensor after maintenance procedures are done.

### 5.3 Replace the salt bridge

Replace the salt bridge and the standard cell solution at 1 year intervals or when calibration fails after the sensor has been cleaned.

**Note:** A video that shows how to replace the salt bridge is available on www.Hach.com. Go to the salt bridge webpage and click the Video tab.

#### Items to collect:

- Adjustable crescent wrench
- Large tweezers
- · Salt bridge
- · Standard cell solution
- Gel powder<sup>3</sup>, <sup>1</sup>/<sub>8</sub> teaspoon
- 1. Clean the sensor. Refer to Clean the sensor on page 16.
- Replace the salt bridge and the standard cell solution. Refer to the illustrated steps that follow. If the reservoir for the standard cell solution contains a gel (not usual), use a jet of water from a water pik-type device to remove the old gel at illustrated step 2.

<sup>&</sup>lt;sup>3</sup> (Optional) Add gel powder to the standard cell solution if the process water is near the boiling temperature. The gel powder decreases the evaporation rate of the standard cell solution.

(Optional) If the process water is near the boiling temperature, add gel powder to the new standard cell solution at illustrated step 4 as follows:

- a. Pour 1 level bottle cap (1/2 teaspoon) of gel powder into the reservoir for the standard cell solution.
- b. Pour a small amount of fresh standard cell solution into the reservoir.
- c. Mix with the powder until the solution becomes thick.
- **d.** Add small amounts of solution and mix until the gel level is at the bottom of the salt bridge threads.
- e. Check for proper gel level by installing and removing the new salt bridge. A salt bridge impression should remain on the gel surface.
- 3. Calibrate the sensor.

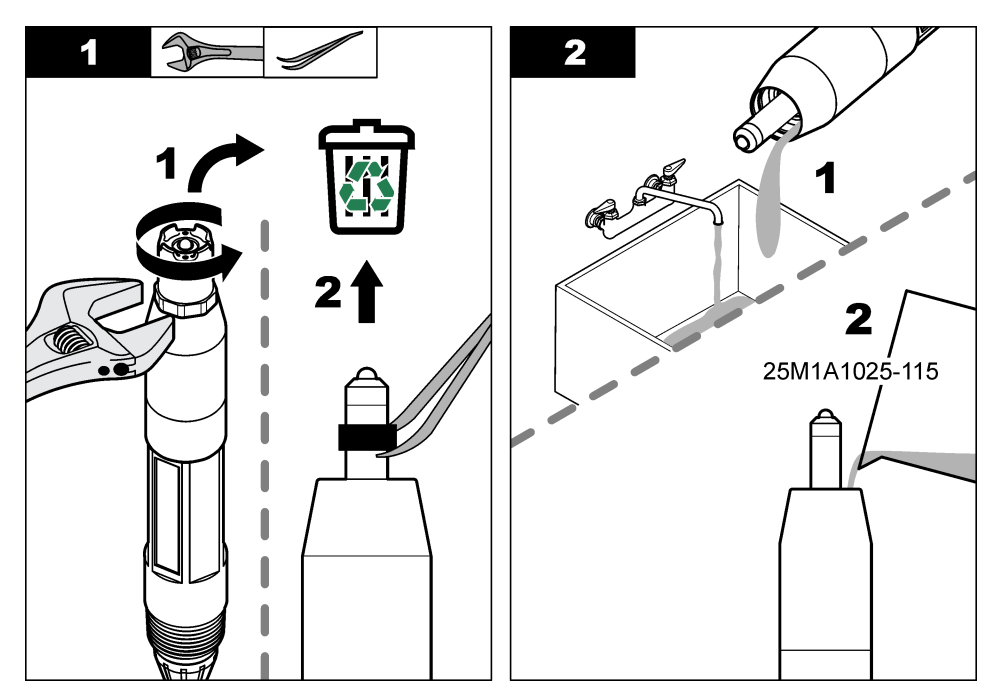

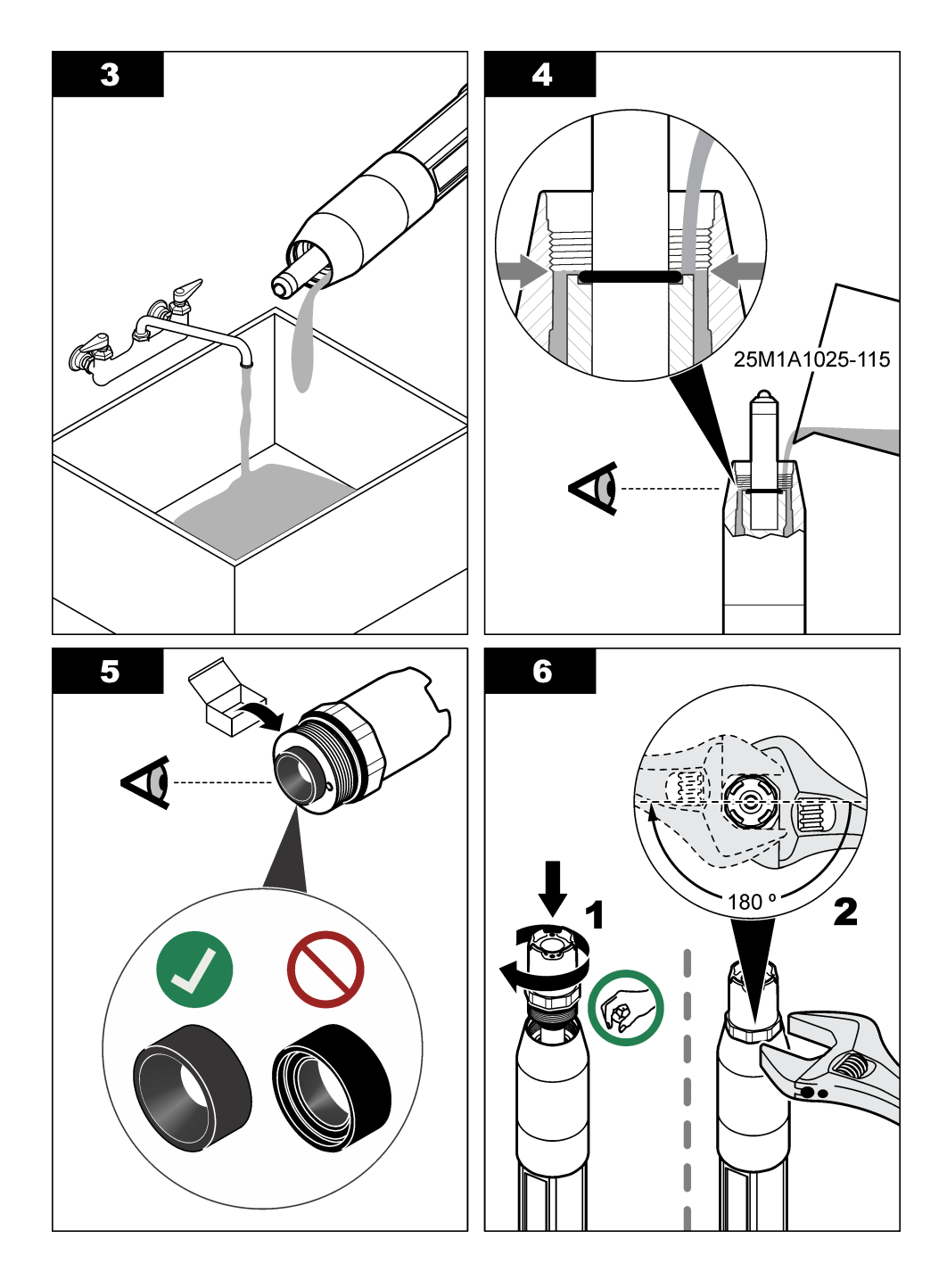

### 5.4 Prepare for storage

For short-term storage (when the sensor is out of the process for more than one hour), fill the protective cap with pH 4 buffer or distilled water and put the cap back on the sensor. Keep the process electrode and reference junction salt bridge moist to avoid slow response when the sensor is returned to operation.

For extended storage, repeat the short-term storage procedure every 2 to 4 weeks, depending on the environmental conditions. Refer to Specifications on page 3 for temperature storage limits.

### Section 6 Troubleshooting

#### 6.1 Intermittent data

During calibration, data is not sent to the datalog. Thus, the datalog can have areas where the data is intermittent.

#### 6.2 Test the pH sensor

**Pre-requisites:** Two pH buffers and a multimeter. If a calibration fails, first complete the maintenance procedures in Maintenance on page 15.

- 1. Put the sensor in a pH 7 buffer solution and wait for the temperature of the sensor and buffer to reach room temperature.
- 2. Disconnect the red, green, yellow and black sensor wires from the module or digital gateway.
- Measure the resistance between the yellow and black wires to verify the operation of the temperature element. The resistance should be between 250 and 350 ohms at approximately 25 °C.

If the temperature element is good, reconnect the yellow and black wires to the module.

- 4. Measure the DC mV with the multimeter (+) lead connected to the red wire and the (-) lead connected to the green wire. The reading should be between -50 and + 50 mV. If the reading is outside of these limits, clean the sensor and change the salt bridge and standard cell solution.
- With the multimeter still connected the same way, rinse the sensor with water and put it in a pH 4 or pH 10 buffer solution. Wait for the temperature of the sensor and buffer to reach room temperature.
- Compare the mV reading in the pH 4 or 10 buffer to the reading in the pH 7 buffer. The reading should differ by approximately 160 mV.
   If the difference is less than 160 mV, call technical support.

#### 6.3 Test the ORP sensor

**Pre-requisites:** 200 mV ORP reference solution, multimeter. If a calibration fails, first complete the maintenance procedures in Maintenance on page 15.

- 1. Put the sensor in a 200 mV reference solution and wait for the temperature of the sensor and solution to reach room temperature.
- 2. Disconnect the red, green, yellow and black sensor wires from the module or digital gateway.
- Measure the resistance between the yellow and black wires to verify the operation of the temperature element. The resistance should be between 250 and 350 ohms at approximately 25 °C.

If the temperature element is good, reconnect the yellow and black wires to the module.

4. Measure the DC mV with the multimeter (+) lead connected to the red wire and the (-) lead connected to the green wire. The reading should be between 160 and 240 mV. If the reading is outside of these limits, call technical support.

### 6.4 Diagnostics/Test menu

The Diagnostics/Test menu shows current and historical information about the sensor. Refer to Table 4. Push the main menu icon, then select **Devices**. Select the device and select **Device menu** > **Diagnostics/Test**.

| Option                       | Description                                                                                                    |
|------------------------------|----------------------------------------------------------------------------------------------------|
| Module<br>information        | For sensors connected to a pH/ORP module only—Shows the version and the serial number for the sensor module.                                                                                                    |
| Sensor<br>information        | For sensors connected to a pH/ORP module—Shows the sensor name and the serial number entered by the user.                                                                                                    |
|                              | For sensors connected to an sc digital gateway—Shows the sensor model number, and the sensor name entered by the user and the sensor serial number. Shows the software version and driver version installed.                                                                                      |
| Last calibration             | For sensors connected to a pH/ORP module only—Shows the number of days since the last calibration was done.                                                                                                    |
| Calibration history          | For sensors connected to a pH/ORP module—Shows the calibration slope and date of the previous calibrations.                                                                                                    |
|                              | For sensors connected to an sc digital gateway—Shows the calibration slope and date of the last calibration.                                                                                                    |
| Reset calibration<br>history | For sensors connected to a pH/ORP module only—For service use only                                                                                                    |
| Impedance status             | For pH sensors only—Refer to Impedance measurements on page 15.                                                                                                    |
| Sensor signals               | For pH sensors connected to a pH/ORP module only—Shows the current reading in mV.                                                                                                    |
| (or Signals)                 | For pH sensors connected to an sc digital gateway—Shows the current reading in mV and the analog to digital converter counters.                                                                                                    |
|                              | If Impedance status is set to Enabled, shows the active and reference electrode impedances.                                                                                                    |
| Sensor days<br>(or Counter)  | For sensors connected to a pH/ORP module—Shows the number of days that the sensor has been in operation.                                                                                                    |
|                              | For sensors connected to an sc digital gateway—Shows the number of days that the sensor and electrode(s) have been in operation. The Electrode days counter is reset to zero when the firmware identifies that a defective electrode has been replaced with an electrode that operates correctly. |
|                              | To reset the Sensor days counter to zero, select Reset.                                                                                                    |
|                              | Reset the Sensor days counter when the sensor (or salt bridge) is replaced.                                                                                                    |

| Table 4 | Diagnostics/Test menu  |
|---------|------------------------|
| 10010 1 | Blaghootloor root mona |

### 6.5 Error list

When an error occurs, the reading on the measurement screen flashes and all outputs are held when specified in the Controller > Outputs menu. The screen changes to red. The diagnostics bar shows the error. Push on the diagnostic bar to show the errors and warnings. As an alternative, push the main menu icon, then select **Notifications > Errors**.

A list of possible errors is shown in Table 5.

| Error                  | Description                          | Resolution                       |
|------------------------|--------------------------------------|----------------------------------|
| pH value is too high!  | The measured pH is > 14.             | Calibrate or replace the sensor. |
| ORP value is too high! | The measured ORP value is > 2100 mV. |                                  |

| Table | 95 | Error | list |
|-------|----|-------|------|
|       |    |       |      |

#### Table 5 Error list (continued)

| Error                                            | Description                                                  | Resolution                                                                                                 |  |
|--------------------------------------------------|--------------------------------------------------------------|----------------------------------------------------------------------------------------------------|--|
| pH value is too low!                             | The measured pH is < 0.                                      | Calibrate or replace the sensor.                                                                           |  |
| ORP value is too low!                            | The measured ORP value is < –2100 mV.                        |                                                                                                    |  |
| Offset value is too high.                        | The offset is > 9 (pH) or 200 mV<br>(ORP).                   | Follow the maintenance procedures for the sensor and then repeat the                                       |  |
| Offset value is too low.                         | The offset is < 5 (pH) or –200 mV<br>(ORP).                  | calibration, or replace the sensor.                                                                        |  |
| Slope is too high.                               | The slope is > 62 (pH)/1.3 (ORP).                            | Repeat the calibration with a fresh buffer or sample, or replace the sensor.                               |  |
| Slope is too low.                                | The slope is < 50 (pH)/0.7 (ORP).                            | Clean the sensor, then repeat the calibration, or replace the sensor.                                      |  |
| Temperature is too high!                         | The measured temperature is >130 °C.                         | Make sure that the correct temperature                                                                     |  |
| Temperature is too low!                          | The measured temperature is < -10 °C.                        | element is selected.                                                                                       |  |
| ADC failure                                      | The analog to digital conversion failed.                     | Power off and power on the controller.<br>Contact technical support.                                       |  |
| Active electrode impedance is too high!          | The active electrode impedance is > 900 M $\Omega$ .         | The sensor is in air. Return the sensor to the process.                                                    |  |
| Active electrode impedance is too low!           | The active electrode impedance is < 8 $M\Omega$ .            | The sensor is damaged or dirty. Contact technical support.                                                 |  |
| Reference electrode<br>impedance is too high!    | The reference electrode impedance is > 900 M $\Omega$ .      | Buffer leaked or evaporated. Contact technical support.                                                    |  |
| Reference electrode<br>impedance is too low!     | The reference electrode impedance is < 8 M $\Omega$ .        | The reference electrode is damaged.<br>Contact technical support.                                          |  |
| The difference between the buffers is too small! | The buffers for 2-point auto correction have the same value. | Complete the steps in Test the pH sensor on page 19.                                                       |  |
| Sensor is missing.                               | The sensor is missing or disconnected.                       | Examine the wiring and connections for the sensor and for the module (or digital gateway).                 |  |
| Temperature sensor is missing!                   | The temperature sensor is missing.                           | Examine the wiring for the temperature sensor. Make sure that the correct temperature element is selected. |  |
| Glass impedance is too low.                      | The glass bulb is broken or reached end of life.             | Replace the sensor. Contact technical support.                                                             |  |

### 6.6 Warning list

A warning does not affect the operation of menus, relays and outputs. The screen changes to an amber color. The diagnostics bar shows the warning. Push on the diagnostic bar to show the errors and warnings. As an alternative, push the main menu icon, then select **Notifications > Warnings**.

A list of possible warnings is shown in Table 6.

| Table 6 | Warning | list |
|---------|---------|------|
|---------|---------|------|

| Warning                | Description                          | Resolution                       |
|------------------------|--------------------------------------|----------------------------------|
| pH is too high.        | The measured pH is > 13.             | Calibrate or replace the sensor. |
| ORP value is too high. | The measured ORP value is > 2100 mV. |                                  |

#### Table 6 Warning list (continued)

| Warning                                    | Description                                                                                                    | Resolution                                                                                                    |  |
|--------------------------------------------|----------------------------------------------------------------------------------------------------|----------------------------------------------------------------------------------------------------|--|
| pH is too low.                             | The measured pH is < 1.                                                                                                    | Calibrate or replace the sensor.                                                                                                    |  |
| ORP value is too low.                      | The measured ORP value is < -2100 mV.                                                                                                |                                                                                                    |  |
| Offset value is too high.                  | The offset is > 8 (pH) or 200 mV (ORP).                                                                                              | Follow the maintenance procedures for                                                                                                    |  |
| Offset value is too low.                   | The offset is < 6 (pH) or –200 mV<br>(ORP).                                                                                          | calibration.                                                                                                    |  |
| Slope is too high.                         | The slope is > 60 (pH)/1.3 (ORP).                                                                                                    | Repeat the calibration with a fresh buffer or sample.                                                                                                 |  |
| Slope is too low.                          | The slope is < 54 (pH)/0.7 (ORP).                                                                                                    | Clean the sensor, then repeat the calibration.                                                                                                    |  |
| Temperature is too high.                   | The measured temperature is > 100 °C.                                                                                                | Make sure the right temperature                                                                                                    |  |
| Temperature is too low.                    | The measured temperature is < 0 °C.                                                                                                  |                                                                                                    |  |
| Temperature is out of range.               | The measured temperature is > 100 °C or < 0 °C.                                                                                      |                                                                                                    |  |
| Calibration is overdue.                    | The Cal Reminder time has expired.                                                                                                   | Calibrate the sensor.                                                                                                    |  |
| The device is not calibrated.              | The sensor has not been calibrated.                                                                                                  | Calibrate the sensor.                                                                                                    |  |
| Flash failure                              | The external flash memory failed.                                                                                                    | Contact technical support.                                                                                                    |  |
| Active electrode impedance is too high.    | The active electrode impedance is > $800 \text{ M}\Omega$ .                                                                          | The sensor is in air. Return the sensor to the process.                                                                                               |  |
| Active electrode impedance is too low.     | The active electrode impedance is < 15 M $\Omega$ .                                                                                  | The sensor is damaged or dirty. Contact technical support.                                                                                            |  |
| Reference electrode impedance is too high. | The reference electrode impedance is > $800 \text{ M}\Omega$ .                                                                       | Buffer leaked or evaporated. Contact technical support.                                                                                               |  |
| Reference electrode impedance is too low.  | The reference electrode impedance is < 15 M $\Omega$ .                                                                               | The reference electrode is damaged.<br>Contact technical support.                                                                                     |  |
| Replace a sensor.                          | The Sensor days counter is more than<br>the interval selected for sensor<br>replacement. Refer to Configure the<br>sensor on page 8. | Replace the sensor (or salt bridge).<br>Reset the Sensor days counter on the<br>Diagnostics/Test > Reset menu (or<br>Diagnostics/Test > Counter menu. |  |
| Calibration is in progress                 | A calibration was started but not completed.                                                                                         | Return to calibration.                                                                                                    |  |
| Temperature is not calibrated.             | The temperature sensor is not calibrated.                                                                                            | Do a temperature calibration.                                                                                                    |  |

### 6.7 Event list

The diagnostic bar shows current activities such as configuration changes, alarms, warning conditions, etc. A list of possible events is shown in Table 7. Previous events are recorded in the

event log, which can be downloaded from the controller. Refer to the controller documentation for data retrieval options.

| Event                                                           | Description                                                                |
|-----------------------------------------------------------------|----------------------------------------------------------------------------|
| Calibration ready                                               | The sensor is ready for calibration.                                       |
| The calibration is OK.                                          | The current calibration is good.                                           |
| The time has expired.                                           | The stabilization time during calibration expired.                         |
| There is no buffer available.                                   | No buffer is detected.                                                     |
| Slope is too high.                                              | The calibration slope is above the upper limit.                            |
| Slope is too low.                                               | The calibration slope is below the lower limit.                            |
| Offset value is too high.                                       | The calibration offset value for the sensor is above the upper limit.      |
| Offset value is too low.                                        | The calibration offset value for the sensor is below the lower limit.      |
| The calibration points are too close for a correct calibration. | The calibration points are too similar in value for a 2-point calibration. |
| The calibration failed.                                         | The calibration failed.                                                    |
| The calibration is high.                                        | The calibration value is above the upper limit.                            |
| The reading is unstable.                                        | The reading during calibration was unstable.                               |
| Change in configuration float value                             | The configuration was changed—floating point type.                         |
| Change in configuration text value                              | The configuration was changed—text type.                                   |
| Change in configuration                                         | The configuration was reset to the default options.                        |
| Power is on.                                                    | The power was turned on.                                                   |
| ADC failure                                                     | The analog to digital conversion failed (hardware failure).                |
| Flash erase                                                     | The flash memory was erased.                                               |
| Temperature                                                     | The recorded temperature is too high or too low.                           |
| Start of 1-point manual calibration                             | Start of 1-point sample calibration                                        |
| Start of 1-point auto calibration                               | Start of 1-point buffer calibration for pH                                 |
| Start of 1-point temperature calibration                        | Start of 1-point temperature calibration                                   |
| Start of 2-point manual calibration                             | Start of 2-point sample calibration for pH                                 |
| Start of 2-point auto calibration                               | Start of 2-point buffer calibration for pH                                 |
| End of 1-point manual calibration                               | End of 1-point sample calibration                                          |
| End of 1-point auto calibration                                 | End of 1-point buffer calibration for pH                                   |
| End of 1-point temperature calibration                          | End of 1-point temperature calibration                                     |
| End of 2-point manual calibration                               | End of 2-point sample calibration for pH                                   |
| End of 2-point auto calibration                                 | End of 2-point buffer calibration for pH                                   |

Table 7 Event list

### Section 7 Replacement parts and accessories

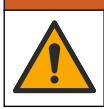

**WARNING** 

Personal injury hazard. Use of non-approved parts may cause personal injury, damage to the instrument or equipment malfunction. The replacement parts in this section are approved by the manufacturer.

**Note:** Product and Article numbers may vary for some selling regions. Contact the appropriate distributor or refer to the company website for contact information.

#### Consumables

| Description                    | Quantity | Item no.      |
|--------------------------------|----------|---------------|
| Buffer Solution, pH 4, red     | 500 mL   | 2283449       |
| Buffer Solution, pH 7, yellow  | 500 mL   | 2283549       |
| Buffer Solution, pH 10, blue   | 500 mL   | 2283649       |
| ORP Reference Solution, 200 mV | 500 mL   | 25M2A1001-115 |
| ORP Reference Solution, 600 mV | 500 mL   | 25M2A1002-115 |

#### Replacement parts-pH sensors

| Description                                                             | Quantity | Item no.             |
|-------------------------------------------------------------------------|----------|----------------------|
| Salt Bridge, PEEK, PVDF outer-junction, with FPM/FKM O-rings            | 1        | SB-P1SV              |
| Salt Bridge, PEEK, PVDF outer-junction, with perfluoroelastomer O-rings | 1        | SB-P1SP <sup>4</sup> |
| Salt Bridge, PEEK, ceramic outer-junction, with FPM/FKM O-rings         | 1        | SB-P2SV              |
| Salt Bridge, Ryton, PVDF outer-junction, with FPM/FKM O-rings           | 1        | SB-R1SV              |
| Standard cell solution                                                  | 500 mL   | 25M1A1025-115        |
| Gel powder for standard cell solution                                   | 2 g      | 25M8A1002-101        |

#### LCP and PPS sensors

| Description                           | Item no.        |
|---------------------------------------|-----------------|
| Salt Bridge, LCP/PVDF, with O-ring    | 60-9765-000-001 |
| Salt Bridge, LCP/Ceramic, with O-ring | 60-9765-010-001 |
| Salt Bridge, PPS/ PVDF, with O-ring   | 60-9764-000-001 |
| Salt Bridge, PPS/Ceramic, with O-ring | 60-9764-020-001 |

#### Accessories

| Description                                       | ltem no.        |
|---------------------------------------------------|-----------------|
| pH/ORP module                                     | LXZ525.99.D0003 |
| sc digital gateway for differential pH/ORP sensor | 6120500         |

<sup>&</sup>lt;sup>4</sup> Use SB-P1SP when FPM/FKM material is not chemically compatible with the chemicals in the application.

#### Accessories (continued)

| Description                                                                                                    | ltem no.      |
|----------------------------------------------------------------------------------------------------|---------------|
| Sanitary mount hardware, 316 stainless steel, includes 2-inch sanitary tee and heavy-<br>duty clamp<br><i>Note:</i> Cap and EPDM compound gasket are supplied with the sensor.                                 | MH018S8SZ     |
| Union mount hardware, CPVC (chlorinated polyvinyl chloride), includes 1½-inch standard tee, union pipe with adapter, sealing hub, lock ring and FPM/FKM O-ring                                                 | 6131300       |
| Union mount hardware, 316 stainless steel, includes $1^{1}\!/_{2}$ -inch standard tee, union pipe with adapter, sealing hub, lock ring and FPM/FKM O-ring                                                      | 6131400       |
| Flow-through mount hardware, CPVC, includes 1-inch standard tee                                                                                                    | MH334N4NZ     |
| Flow-through mount hardware, 316 stainless steel, includes 1-inch standard tee                                                                                                    | MH314N4MZ     |
| Insertion mount hardware, CPVC, includes 1½-inch ball valve, 1½-inch NPT close nipple, sensor adapter with two FPM/FKM O-rings and wiper, extension pipe, pipe adapter, back tube and lock ring                | 5646400       |
| Insertion mount hardware, 316 stainless steel, includes 1½-inch ball valve, 1½-inch NPT close nipple, sensor adapter with two FPM/FKM O-rings and wiper, extension pipe, pipe adapter, back tube and lock ring | 5646450       |
| Immersion mount hardware, standard, CPVC, includes 1-inch by 4 ft pipe and 1-inch x 1-inch NPT coupling                                                                                                    | MH434A00B     |
| Immersion mount hardware, standard, 316 stainless steel, includes 1-inch by 4 ft pipe and 1-inch x 1-inch NPT coupling                                                                                         | MH414A00B     |
| Immersion mount hardware, handrail, includes 1½ inch by 7.5 ft CPVC pipe and pipe clamp assembly                                                                                                    | MH236B00Z     |
| Immersion mount hardware, chain, 316 stainless steel, includes stainless steel bail, nuts and washers<br>Note: For stainless steel sensor use only. Does not include chain.                                    | 2881900       |
| Immersion mount hardware, ball float, includes $1\!\!\!/_2$ inch by 7.5 ft CPVC pipe, ball float assembly and pipe clamp assembly                                                                              | 6131000       |
| Safety lock for quick-connect fitting, Class 1 Div 2 installations                                                                                                    | 6139900       |
| Sensor guard, convertible style sensor, PEEK                                                                                                    | 1000F3374-002 |
| Sensor guard, convertible style sensor, PPS                                                                                                    | 1000F3374-003 |

### Table des matières

- 1 Caractéristiques à la page 26
- 2 Généralités à la page 27
- 3 Installation à la page 29
- 4 Fonctionnement à la page 31

- 5 Maintenance à la page 39
- 6 Dépannage à la page 42
- 7 Pièces et accessoires de rechange à la page 47

## Section 1 Caractéristiques

Ces caractéristiques sont susceptibles d'être modifiées sans avis préalable. Le produit ne possède que les homologations mentionnées et les enregistrements, certificats et déclarations officiellement fournis avec le produit. L'utilisation de ce produit dans une application pour laquelle il n'est pas autorisé n'est pas approuvée par le fabricant.

| Caractéristiques               | Détails                                                                                                    |
|--------------------------------|----------------------------------------------------------------------------------------------------|
| Dimensions (longueur/diamètre) | pHD : 271 mm (10,7 po)/35 mm (1,4 po) ; 1 po NPT ; LCP (polymère à cristaux liquides) : 187 mm (7,35 po)/51 mm (2 po); 1-½ po NPT                                                                                                    |
| Poids                          | 316 g (11 oz.)                                                                                                    |
| Niveau de pollution            | 2                                                                                                    |
| Catégorie de surtension        | 1                                                                                                    |
| Classe de protection           | Ш                                                                                                    |
| Altitude                       | 2 000 m (6 562 pieds) maximum                                                                                                    |
| Température de fonctionnement  | 5 à 105 °C (23 à 221 °F)                                                                                                    |
| Température de stockage        | 4 à 70 °C (40 à 158 °F), 0 à 95 % d'humidité relative sans condensation                                                                                                    |
| Matériaux immergés             | Corps en PEEK ou sulfure de polyphénylène (PPS) (PVDF), électrode de processus en verre, électrode de masse en titane et joints toriques FKM/FPM <i>Remarque : Le capteur de pH avec électrode de processus en verre à résistance HF est doté d'une électrode de masse en acier inoxydable 316 et de joints toriques mouillés en perfluoroélastomère.</i> |
| Plage de mesures               | Capteur de pH : -2 à 14 pH <sup>1</sup> (ou 2 à 14)<br>Capteur ORP : -1 500 à +1 500 mV                                                                                                    |
| Câble du capteur               | pHD : 5 conducteurs (plus 2 écrans), 6 m (20 pi) ; LCP : 5 conducteurs (plus 1 écran), 3 m (10 pi)                                                                                                    |
| Composants                     | Matériaux résistant à la corrosion, totalement immergeable                                                                                                    |
| Résolution                     | Capteur de pH : ±0,01 pH<br>Capteur ORP : ±0,5 mV                                                                                                    |
| Débit maximal                  | 3 m/s (10 pi/s) maximum                                                                                                    |
| Limite de pression             | 6,9 bars à 105 °C (100 psi à 221 °F)                                                                                                    |
| Distance de transmission       | 100 m (328 pi) maximum<br>1 000 m (3 280 pi) maximum avec un boîtier de jonction                                                                                                    |
| Elément de température         | Thermistance CTN 300 $\Omega$ pour compensation automatique de la température et affichage du résultat de la température de l'analyseur                                                                                                    |

<sup>&</sup>lt;sup>1</sup> La plupart des applications pH sont comprises dans la plage de 2,5 à 12,5 pH. Le capteur de pH différentiel pHD avec l'électrode de processus en verre fonctionne parfaitement dans cette plage. Certaines applications industrielles requièrent une mesure et un contrôle exacts inférieur à 2 ou supérieur 12 pH. Dans ces cas particuliers, veuillez contacter le fabricant pour plus de détails.

| Caractéristiques            | Détails                                                                                                    |
|-----------------------------|----------------------------------------------------------------------------------------------------|
| Compensation en température | Automatique entre -10 et 105 °C (14,0 et 221 °F) avec thermistance CTN 300, élément de température Pt 1 000 $\Omega$ RTD ou Pt 100 $\Omega$ RTD ou manuellement définie par l'utilisateur                                                |
| Méthodes d'étalonnage       | 1 ou 2 points manuel ou automatique                                                                                                    |
| Interface capteur           | Modbus RTU à partir de la passerelle numérique sc ou du module pH/ORP                                                                                                    |
| Certifications              | Listé ETL (États-Unis/Canada) pour une utilisation dans les zones<br>dangereuses classe 1, division 2, groupes A, B, C, D, code de<br>température T4 avec un contrôleur SC Hach.<br>Conformité : CE, UKCA, FCC, ISED, ACMA, KC, CMIM, NM |

### Section 2 Généralités

En aucun cas le fabricant ne pourra être tenu responsable des dommages résultant d'une utilisation incorrecte du produit ou du non-respect des instructions du manuel. Le constructeur se réserve le droit d'apporter des modifications à ce manuel et aux produits décrits, à tout moment, sans avertissement ni obligation. Les éditions révisées se trouvent sur le site Internet du fabricant.

### 2.1 Consignes de sécurité

Le fabricant décline toute responsabilité quant aux dégâts liés à une application ou un usage inappropriés de ce produit, y compris, sans toutefois s'y limiter, des dommages directs ou indirects, ainsi que des dommages consécutifs, et rejette toute responsabilité quant à ces dommages dans la mesure où la loi applicable le permet. L'utilisateur est seul responsable de la vérification des risques d'application critiques et de la mise en place de mécanismes de protection des processus en cas de défaillance de l'équipement.

Veuillez lire l'ensemble du manuel avant le déballage, la configuration ou la mise en fonctionnement de cet appareil. Respectez toutes les déclarations de prudence et d'attention. Le non-respect de cette procédure peut conduire à des blessures graves de l'opérateur ou à des dégâts sur le matériel.

Assurez-vous que la protection fournie avec cet appareil n'est pas défaillante. N'utilisez ni n'installez cet appareil d'une façon différente de celle décrite dans ce manuel.

#### 2.1.1 Informations sur les risques d'utilisation

#### A DANGER

Indique une situation de danger potentiel ou imminent qui, si elle n'est pas évitée, entraîne des blessures graves, voire mortelles.

### AVERTISSEMENT

Indique une situation de danger potentiel ou imminent qui, si elle n'est pas évitée, peut entraîner des blessures graves, voire mortelles.

#### **ATTENTION**

Indique une situation de danger potentiel qui peut entraîner des blessures mineures ou légères.

#### AVIS

Indique une situation qui, si elle n'est pas évitée, peut occasionner l'endommagement du matériel. Informations nécessitant une attention particulière.

#### 2.1.2 Etiquettes de mise en garde

Lisez toutes les informations et toutes les étiquettes apposées sur l'appareil. Des personnes peuvent se blesser et le matériel peut être endommagé si ces instructions ne sont pas respectées. Tout symbole sur l'appareil renvoie à une instruction de mise en garde dans le manuel.

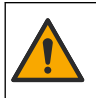

Si l'appareil comporte ce symbole, reportez-vous au manuel d'instructions pour consulter les informations de fonctionnement et de sécurité.

Le matériel électrique portant ce symbole ne doit pas être mis au rebut dans les réseaux domestiques ou publics européens. Retournez le matériel usé ou en fin de vie au fabricant pour une mise au rebut sans frais pour l'utilisateur.

### 2.2 Présentation du produit

Ce capteur est conçu pour fonctionner avec un contrôleur assurant la collecte de données et le fonctionnement. Différents contrôleurs peuvent être utilisés avec ce capteur. Ce document suppose une installation et une utilisation du capteur avec un contrôleur SC4500. Pour utiliser le capteur avec d'autres contrôleurs, consulter le manuel d'utilisateur du contrôleur utilisé.

L'équipement en option, comme le matériel de fixation du capteur, est fourni avec les instructions d'installation. Plusieurs options de fixation sont disponibles, ce qui permet d'adapter le capteur pour de nombreuses applications différentes.

### 2.3 Types de capteur

Le capteur est disponible en différents types. Reportez-vous au Figure 1.

#### Figure 1 Types de capteur

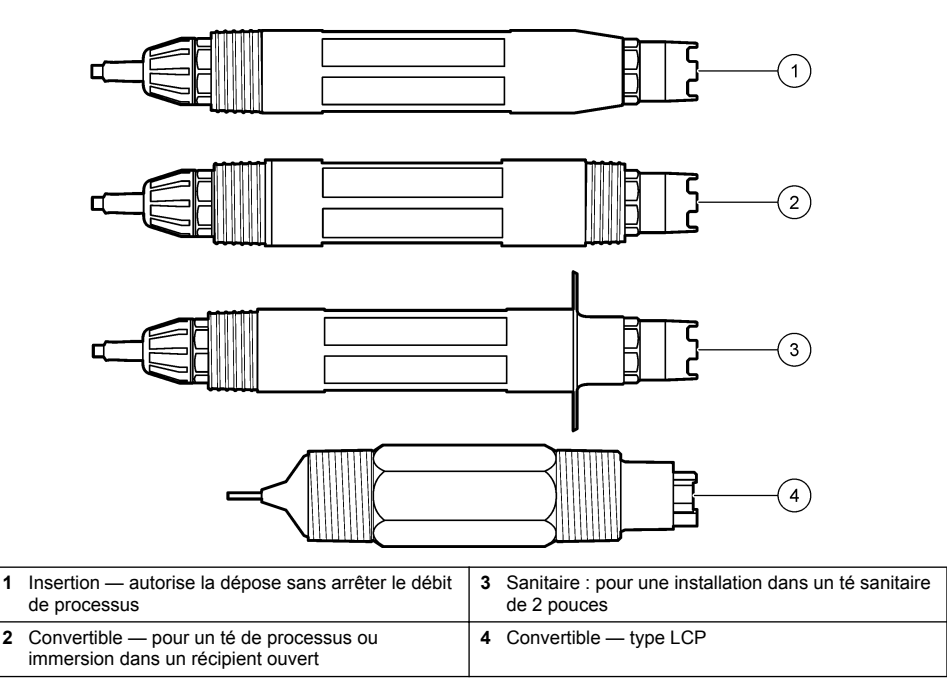

### Section 3 Installation

#### 3.1 Montage

Risque d'explosion. Pour les installations dans les zones dangereuses (classées), reportez-vous aux instructions et aux schémas de contrôle dans la documentation du contrôleur classe 1, division 2. Installez le capteur conformément aux codes locaux, régionaux et nationaux. Ne connectez ou ne déconnectez pas l'instrument si l'environnement n'est pas connu pour être non dangereux.

#### **AVERTISSEMENT**

A AVERTISSEMENT

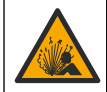

Risque d'explosion. S'assurer que le matériel de montage du capteur présente une température et une pression nominales suffisantes pour l'emplacement de montage.

### ATTENTION

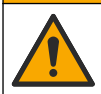

Risque de blessures corporelles. Le verre brisé peut provoquer de coupures. Utilisez des outils et un équipement de protection personnel pour retirer le verre brisé.

#### AVIS

L'électrode du processus située au bout du capteur de pH se compose d'une bulle de verre susceptible de casser. Ne pas frapper ou pousser l'ampoule en verre.

### AVIS

L'électrode du processus or ou platine à l'extrémité du capteur ORP est dotée d'une tige en verre (masquée par le pont salin), qui peut se casser. Ne pas frapper ou pousser la tige en verre.

- Installer le capteur à un emplacement où l'échantillon qui entre en contact avec le capteur est représentatif de l'intégralité du processus.
- · Voir Pièces et accessoires de rechange à la page 47 for the available mounting hardware.
- Reportez-vous aux instructions fournies avec le matériel de montage pour savoir comment procéder à l'installation.
- Installez le capteur à 15° minimum par rapport à l'horizontale.
- Pour les installations d'immersion, placez le capteur à 508 mm (20 pouces) minimum de la paroi du bassin d'aération et immergez-le à 508 mm (20 pouces) minimum dans le processus.
- Déposez le capuchon de protection avant d'immerger le capteur dans l'eau de traitement. Conservez le capuchon de protection pour l'utiliser plus tard.
- (Facultatif) Si l'eau de processus est proche de la température d'ébullition, ajoutez de la poudre de gel<sup>2</sup> à la solution tampon interne dans le capteur. Refer to step 2 of Remplacement du pont salin à la page 40. Ne remplacez pas le pont salin.
- Etalonnez le capteur avant l'utilisation.

For examples of sensors in different applications, refer to Figure 2 and Figure 3.

<sup>&</sup>lt;sup>2</sup> La poudre de gel diminue le taux d'évaporation de la solution tampon interne.

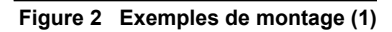

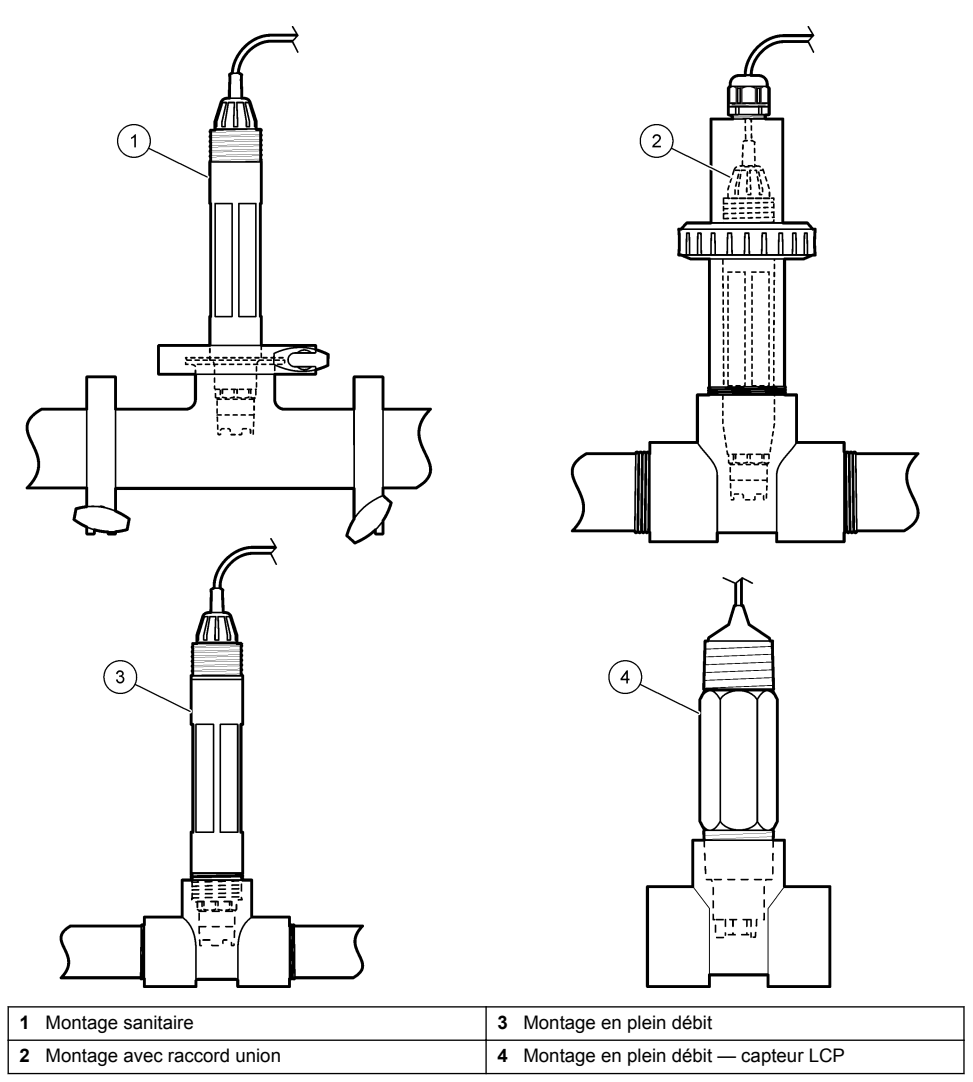

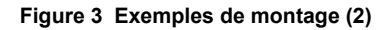

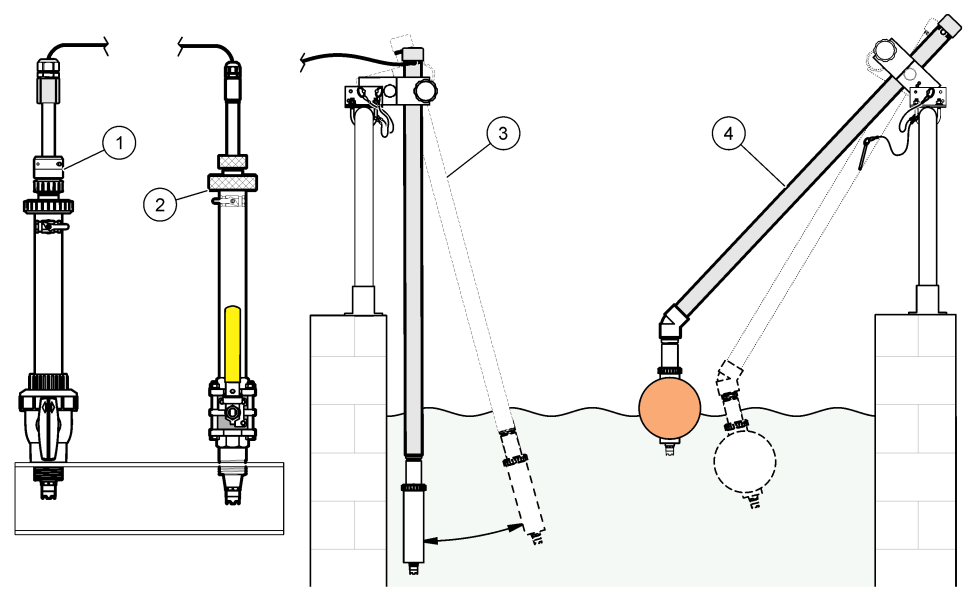

| 1 | Montage pour insertion PVS | 3 | Montage en immersion                   |
|---|----------------------------|---|----------------------------------------|
| 2 | Montage en insertion       | 4 | Montage en immersion, flotteur à boule |

#### 3.2 Connexion d'un capteur à un contrôleur SC

Utilisez l'une des options suivantes pour connecter le capteur à un contrôleur SC :

- Connectez le capteur à une passerelle numérique sc, puis connectez la passerelle numérique sc au contrôleur SC. La passerelle numérique convertit le signal analogique du capteur en signal numérique.
- Installez un module de capteur dans le contrôleur SC. Connectez ensuite le capteur au capteur de module. Le module de capteur convertit le signal analogique du capteur en un signal numérique.

Reportez-vous aux instructions fournies avec le module de capteur ou la passerelle numérique sc. Refer to Pièces et accessoires de rechange à la page 47 for ordering information.

### Section 4 Fonctionnement

#### 4.1 Navigation utilisateur

Reportez-vous à la documentation du contrôleur pour obtenir une description de l'écran tactile et des informations de navigation.

#### 4.2 Configuration du capteur

Utilisez le menu Configuration pour saisir les informations d'identification du capteur et modifier les options de traitement et de stockage des données.Paramètres

- 1. Appuyez sur l'icône de menu principal, puis sélectionnez **Appareils**. Une liste d'appareils installés s'affiche.
- 2. Sélectionnez le capteur et sélectionnez Menu de l'appareil > Paramètres.

- 3. Sélection d'une option.
  - Pour les capteurs connectés à un module pH/ORP, reportez-vous au Tableau 1.
  - Pour les capteurs connectés à une passerelle numérique sc, reportez-vous au Tableau 2.

| Option              | Description                                                                                                    |
|---------------------|----------------------------------------------------------------------------------------------------|
| Nom                 | Permet de modifier le nom du capteur en haut de<br>l'écran de mesure. Le nom est limité à 16 caractères<br>avec n'importe quelle combinaison de lettres, chiffres,<br>espaces ou ponctuation.                                                                                                    |
| N/S capteur         | Permet à l'utilisateur de saisir le numéro de série du<br>capteur. Le numéro de série est limité à 16 caractères<br>contenant toute combinaison de lettres, chiffres,<br>espaces ou signe de ponctuation.                                                                                                    |
| Format affich.      | Uniquement pour les capteurs de pH ; permet de<br>modifier le nombre de décimales affichées sur l'écran<br>de mesure à XX.XX (par défaut) ou XX.X                                                                                                    |
| Température         | Règle les unités de température en °C (par défaut) ou °F.                                                                                                    |
| Element température | <b>Capteurs de pH</b> : permet de définir l'élément de température pour la compensation de température automatique sur PT100, PT1000, NTC300 (par défaut). Si aucun élément n'est utilisé, le type peut être défini sur Manuel, et une valeur pour la compensation de température peut être saisie (par défaut : 25 °C).                            |
|                     | pas utilisée. Il est possible de connecter un élément de température au contrôleur pour mesurer la température.                                                                                                    |
| Filtre              | Définit une constante de temps pour augmenter la stabilité du signal. La constante de temps calcule la valeur moyenne pendant une durée spécifiée — 0 (aucun effet, par défaut) à 60 secondes (moyenne de la valeur du signal sur 60 secondes). Le filtre augmente le temps de réponse du signal du capteur aux variations effectives du processus. |
| Comp. eau pure      | Uniquement pour les capteurs de pH ; permet d'ajouter<br>une correction en fonction de la température à la valeur<br>de pH mesurée d'eau pure contenant des additifs.<br>Options : Pas de sélect. (par défaut), Ammoniaque,<br>Morpholine ou Tabl. utilisat.                                                                                        |
|                     | Pour les températures de processus au-dessus de 50 °C, c'est la correction à 50 °C qui est utilisée. Pour les applications définies par l'utilisateur, il est possible de définir une pente linéaire (par défaut : 0 pH/°C).                                                                                                    |
| Prog point ISO      | Uniquement pour les capteurs de pH : permet de définir<br>le point isopotentiel indiquant que la pente pH dépend<br>de la température. Le point isopotentiel de la plupart<br>des capteurs est de 7,00 pH (par défaut). Cependant,<br>les capteurs pour applications spéciales peuvent<br>présenter une valeur ispotentielle différente.            |

#### Tableau 1 Capteurs connectés au module pH/ORP

| Option                                  | Description                                                                                                    |
|-----------------------------------------|----------------------------------------------------------------------------------------------------|
| Intervalle de l'enregistreur de données | Permet de définir l'intervalle d'enregistrement de la mesure de température et de capteur dans le journal des données : 5, 30 secondes, 1, 2, 5, 10, 15 (par défaut), 30, 60 minutes. |
| Réinitialisation aux valeurs par défaut | Permet de réinitialiser le menu Paramètres sur les<br>réglages par défaut d'usine et les compteurs. Toutes<br>les informations de capteur sont perdues.                               |

#### Tableau 1 Capteurs connectés au module pH/ORP (suite)

#### Tableau 2 Capteurs connectés à la passerelle numérique sc

| Option                                  | Description                                                                                                    |
|-----------------------------------------|----------------------------------------------------------------------------------------------------|
| Nom                                     | Permet de modifier le nom du capteur en haut de<br>l'écran de mesure. Le nom est limité à 12 caractères<br>avec n'importe quelle combinaison de lettres, de<br>chiffres, d'espaces ou de signes de ponctuation.                                                                                                    |
| Choix capteur                           | Sélectionne le type de capteur (pH ou ORP).Redox                                                                                                    |
| Format affich.                          | Reportez-vous au Tableau 1.                                                                                                    |
| Température                             | Reportez-vous au Tableau 1.                                                                                                    |
| Intervalle de l'enregistreur de données | Permet de définir l'intervalle d'enregistrement de la mesure de température et de capteur dans le journal des données : 5, 10, 15, 30 secondes, 1, 5, 10, 15 (par défaut), 30 minutes, 1, 2, 6, 12 heures.                                                                                                    |
| Fréquence alim                          | Sélectionne la fréquence de la ligne d'alimentation pour<br>obtenir le meilleur taux de réduction des parasites.<br>Options : 50 ou 60 Hz (par défaut).                                                                                                    |
| Filtre                                  | Reportez-vous au Tableau 1.                                                                                                    |
| Element température                     | Reportez-vous au Tableau 1.                                                                                                    |
| Choix tampon                            | Uniquement pour les capteurs de pH ; permet de définir<br>les tampons de pH servant à l'étalonnage de correction<br>automatique. Options : 4,00, 7,00, 10,00 (réglage par<br>défaut) ou DIN 19267 (pH 1,09, 4,65, 6,79, 9,23, 12,75)<br><b>Remarque</b> : D'autres tampons peuvent être utilisés si la 2 point<br>manuel est sélectionnée pour l'étalonnage.                                                                                                    |
| Comp. eau pure                          | Reportez-vous à Tableau 1.<br>Une Matrice 4 peut également être sélectionnée. La<br>Matrice 4 est une méthode de compensation<br>préprogrammée dans le micrologiciel.                                                                                                    |
| Dernière calibration                    | Permet de définir un rappel pour le prochain<br>étalonnage (par défaut : 60 jours). Un rappel<br>d'étalonnage du capteur s'affiche sur l'écran une fois<br>que l'intervalle à partir du dernier étalonnage a été<br>sélectionné.<br>Par exemple, si la date du dernier étalonnage était le<br>15 juin et que l'option Dernière calibration est définie<br>sur 60 jours, un rappel d'étalonnage s'affiche à l'écran<br>le 14 août. Si le capteur est étalonnáge s'affiche à l'écran le<br>13 septembre. |

#### Tableau 2 Capteurs connectés à la passerelle numérique sc (suite)

| Option         | Description                                                                                                    |
|----------------|----------------------------------------------------------------------------------------------------|
| Jours capteur  | Permet de définir un rappel pour le remplacement du capteur (par défaut : 365 jours). Un rappel de remplacement du capteur s'affiche à l'écran une fois l'intervalle sélectionné.<br>Le compteur Jours capteur est disponible sous le menu Diagnostic/Test > Compteur. |
|                | Lors du remplacement du capteur, réinitialisez le<br>compteur Jours capteur sous le menu Diagnostic/Test<br>> Compteur.                                                                                                    |
| Limites impéd  | Permet de définir les limites d'impédance pour l'Elect active et l'Electrode réf.                                                                                                    |
| Valeurs défaut | Permet de réinitialiser le menu Paramètres sur les<br>réglages par défaut d'usine et les compteurs. Toutes<br>les informations de capteur sont perdues.                                                                                                    |

#### 4.3 Étalonner le capteur

### AVERTISSEMENT

Danger lié à la pression du fluide. Le retrait d'un capteur d'une enceinte pressurisée peut s'avérer dangereux. Réduisez la pression du processus à moins de 7,25 psi (50 kPa) avant le retrait. Si cela n'est pas possible, procédez avec d'extrêmes précautions. Pour plus d'informations, reportez-vous à la documentation fournie avec le matériel de montage.

#### AVERTISSEMENT

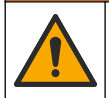

Risque d'exposition chimique. Respectez les procédures de sécurité du laboratoire et portez tous les équipements de protection personnelle adaptés aux produits chimiques que vous manipulez. Consultez les fiches de données de sécurité (MSDS/SDS) à jour pour connaître les protocoles de sécurité applicables.

### ATTENTION

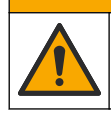

Risque d'exposition chimique. Mettez au rebut les substances chimiques et les déchets conformément aux réglementations locales, régionales et nationales.

#### 4.3.1 A propos de l'étalonnage de capteur

L'étalonnage règle la valeur lue par le capteur pour la faire correspondre à la valeur d'une ou plusieurs solutions de référence. Les caractéristiques du capteur dérivent lentement au cours du temps et entraînent l'inexactitude du capteur. Le capteur doit être étalonné régulièrement pour conserver sa précision. La fréquence d'étalonnage dépend de l'application et le mieux est de la déterminer par l'expérience.

Un élément de température permet de fournir des valeurs de pH ajustées automatiquement à 25 °C en fonction des variations de température pouvant affecter l'électrode active et celle de référence. Ce réglage peut être fait manuellement par le client si la température de processus est constante.

Pendant l'étalonnage, les données ne sont pas envoyées dans le journal. Le journal de données peut donc comporter des zones où les données sont intermittentes.

#### 4.3.2 Modification des options d'étalonnage

Pour les capteurs connectés à un module pH/ORP, l'utilisateur peut définir un rappel ou inclure un ID opérateur avec les données d'étalonnage à partir du menu Options d'étalonnage.

Remarque : cette procédure ne s'applique pas aux capteurs connectés à une passerelle numérique sc.

- 1. Appuyez sur l'icône de menu principal, puis sélectionnez **Appareils**. Une liste d'appareils installés s'affiche.
- 2. Sélectionnez le capteur et sélectionnez Menu de l'appareil > Etalonnage.

- 3. Sélectionnez Options d'étalonnage.
- 4. Sélection d'une option.

| Option                          | Description                                                                                                    |
|---------------------------------|----------------------------------------------------------------------------------------------------|
| Choix tampon                    | Uniquement pour les capteurs de pH ; permet de définir les tampons de pH servant à l'étalonnage de correction automatique. Options : 4,00, 7,00, 10,00 (réglage par défaut), DIN 19267 (pH 1,09, 4,65, 6,79, 9,23, 12,75) ou NIST 4,00, 6,00, 9,00 <i>Remarque : D'autres tampons peuvent être utilisés si l'Echant. 2 pts est sélectionné pour l'étalonnage.</i>                                                                                                    |
| Rappel<br>d'étalonnage          | Permet de définir un rappel pour l'étalonnage suivant (par défaut : Arrêt). Un rappel<br>d'étalonnage du capteur s'affiche sur l'écran une fois que l'intervalle à partir du dernier<br>étalonnage a été sélectionné.<br>Par exemple, si la date du dernier étalonnage était le 15 juin et que l'option Dernière<br>calibration est définie sur 60 jours, un rappel d'étalonnage s'affiche à l'écran le 14 août.<br>Si le capteur est étalonné avant le 14 août, le 15 juillet, un rappel d'étalonnage s'affiche<br>à l'écran le 13 septembre. |
| ID opérateur pour<br>étalonnage | Inclut un ID d'opérateur avec les données d'étalonnage — Oui ou Non (par défaut).<br>L'identifiant est saisi pendant l'étalonnage.                                                                                                    |

#### 4.3.3 Procédure d'étalonnage de pH

Etalonnez le capteur de pH avec une ou deux solutions de référence (étalonnage à 1 point ou 2 points). Les tampons standard sont reconnus automatiquement.

 Placez le capteur dans la première solution de référence (un tampon ou un échantillon de valeur connue). S'assurer que la partie capteur de la sonde est totalement immergée dans le liquide (). Figure 4

#### Figure 4 Capteur dans la solution de référence

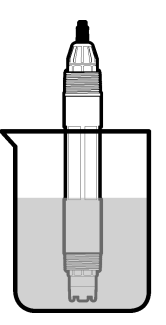

- Attendez l'égalisation des températures du capteur et de la solution. Ceci peut prendre 30 minutes ou plus si la différence de température entre la solution de processus et celle de référence est importante.
- 3. Appuyez sur l'icône de menu principal, puis sélectionnez **Appareils**. Une liste d'appareils installés s'affiche.
- 4. Sélectionnez le capteur et sélectionnez Menu de l'appareil > Etalonnage.
- 5. Sélectionnez le type d'étalonnage.

| Option                                               | Description                                                                                                    |
|------------------------------------------------------|----------------------------------------------------------------------------------------------------|
| Calibration tampon à<br>1 point<br>(ou 1 point auto) | Utilisez un tampon pour l'étalonnage (par exemple, pH 7). Le capteur identifie<br>automatiquement le tampon pendant l'étalonnage.<br><b>Remarque :</b> Assurez-vous de sélectionner le jeu de tampons sous Etalonnage ><br>Options d'étalonnage > menu Choix tampon (ou Paramètres > menu Choix<br>tampon). |

| Option                                                | Description                                                                                                    |
|-------------------------------------------------------|----------------------------------------------------------------------------------------------------|
| Calibration tampon à<br>2 points<br>(ou 2 point auto) | Utilisez deux tampons pour l'étalonnage (par exemple, pH 7 et pH 4). Le capteur identifie automatiquement les tampons au cours de l'étalonnage.<br><b>Remarque :</b> Assurez-vous de sélectionner le jeu de tampons sous Etalonnage > Options d'étalonnage > menu Choix tampon (ou Paramètres > menu Choix tampon). |
| Echant. 1 pt<br>(ou 1 point manuel)                   | Utilisez un échantillon d'une valeur connue (ou un tampon) pour l'étalonnage.<br>Déterminez la valeur de pH de l'échantillon avec un autre instrument. Saisissez la valeur du pH au cours de l'étalonnage.                                                                                                    |
| Echant. 2 pts<br>(ou 2 point manuel)                  | Utilisez deux échantillons d'une valeur connue (ou deux tampons) pour<br>l'étalonnage. Déterminez la valeur de pH des échantillons avec un autre instrument.<br>Saisissez la valeur du pH au cours de l'étalonnage.                                                                                                 |

6. Sélectionnez l'option de sortie du signal pendant l'étalonnage :

| Option       | Description                                                                                                    |
|--------------|----------------------------------------------------------------------------------------------------|
| Actif        | L'instrument envoie la valeur de sortie mesurée pendant la procédure d'étalonnage.                                                                             |
| Mémorisation | La valeur de sortie du capteur est maintenue à la dernière valeur mesurée pendant la<br>procédure d'étalonnage.                                                |
| Transfert    | Une valeur de sortie prédéfinie est envoyée pendant l'étalonnage. Reportez-vous au manuel<br>d'utilisation du transmetteur pour modifier la valeur prédéfinie. |

- Avec le capteur dans la première solution de référence, appuyer sur OK La valeur mesurée apparaît.
- 8. Attendez que la valeur se stabilise et appuyez sur OK.

Remarque : L'écran peut passer automatiquement à l'étape suivante.

9. Le cas échéant, saisissez la valeur de pH et appuyez sur OK.

**Remarque :** Si la solution de référence est un tampon, recherchez la valeur pH sur le flacon du tampon pour vérifier la température du tampon. Si la solution de référence est un échantillon, déterminez la valeur du pH de l'échantillon avec un instrument différent.

- 10. Pour un étalonnage à 2 points, mesurez la seconde solution de référence comme suit :
  - a. Sortir le capteur de la première solution et le rincer à l'eau propre.
  - b. Placez le capteur dans la solution de référence suivante, puis appuyez sur OK.
  - c. Attendez que la valeur se stabilise et appuyez sur OK.

Remarque : L'écran peut passer automatiquement à l'étape suivante.

d. Le cas échéant, saisissez la valeur de pH et appuyez sur OK.

11. Consultez le résultat d'étalonnage :

- « L'étalonnage est terminé. » : le capteur est étalonné et prêt pour mesurer les échantillons. Les valeurs de pente et/ou de décalage sont indiquées.
- « La calibration a échoué. » : la pente ou le décalage d'étalonnage est en dehors des limites acceptées. Répétez l'étalonnage avec des solutions de référence neuves. Nettoyez le capteur si nécessaire.
- 12. Appuyez sur OK.
- Ramenez le capteur dans le fluide de processus et appuyez sur OK. Le signal de sortie revient dans l'état actif et la valeur d'échantillon mesurée s'affiche sur l'écran de mesure.

#### 4.3.4 Procédure d'étalonnage ORP

Étalonnez le capteur ORP avec une solution à une référence (étalonnage à 1 point)

 Placez le capteur dans la solution de référence (une solution de référence ou un échantillon de valeur connue). S'assurer que la partie capteur de la sonde est totalement immergée dans la solution (Figure 5).
#### Figure 5 Capteur dans la solution de référence

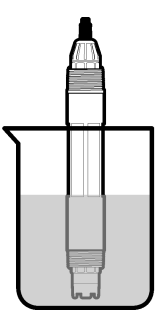

- 2. Appuyez sur l'icône de menu principal, puis sélectionnez **Appareils**. Une liste d'appareils installés s'affiche.
- 3. Sélectionnez le capteur et sélectionnez Menu de l'appareil > Etalonnage.
- 4. Sélectionnez Echant. 1 pt (ou 1 point manuel).
- 5. Sélectionnez l'option de sortie du signal pendant l'étalonnage :

| Option       | Description                                                                                                    |
|--------------|----------------------------------------------------------------------------------------------------|
| Actif        | L'instrument envoie la valeur de sortie mesurée pendant la procédure d'étalonnage.                                                                             |
| Mémorisation | La valeur de sortie du capteur est maintenue à la dernière valeur mesurée pendant la<br>procédure d'étalonnage.                                                |
| Transfert    | Une valeur de sortie prédéfinie est envoyée pendant l'étalonnage. Reportez-vous au manuel<br>d'utilisation du transmetteur pour modifier la valeur prédéfinie. |

- Lorsque le capteur se trouve dans la solution ou l'échantillon de référence, appuyez sur OK. La valeur mesurée apparaît.
- 7. Attendez que la valeur se stabilise et appuyez sur OK.

Remarque : L'écran peut passer automatiquement à l'étape suivante.

- 8. Si un échantillon est utilisé pour l'étalonnage, mesurez la valeur ORP de l'échantillon avec un instrument de vérification secondaire. Saisissez la valeur mesure, puis appuyez sur OK.
- 9. Si une solution de référence est utilisée pour l'étalonnage, saisissez la valeur ORP notée sur le flacon. Appuyez sur OK.
- 10. Consultez le résultat d'étalonnage :
  - « L'étalonnage est terminé. » : le capteur est étalonné et prêt pour mesurer les échantillons. Les valeurs de pente et/ou de décalage sont indiquées.
  - « La calibration a échoué. » : la pente ou le décalage d'étalonnage est en dehors des limites acceptées. Répétez l'étalonnage avec des solutions de référence neuves. Nettoyez le capteur si nécessaire.
- 11. Appuyez sur OK.
- 12. Ramenez le capteur dans le fluide de processus et appuyez sur OK. Le signal de sortie revient dans l'état actif et la valeur d'échantillon mesurée s'affiche sur l'écran de mesure.

### 4.3.5 Etalonnage en température

L'instrument est étalonné en usine pour une mesure de température précise. La température peut être étalonnée pour augmenter la précision.

- 1. Placez le capteur dans un récipient d'eau.
- 2. Mesurez la température de l'eau avec un thermomètre ou un instrument indépendant précis.

- Appuyez sur l'icône de menu principal, puis sélectionnez Appareils. Une liste d'appareils installés s'affiche.
- 4. Sélectionnez le capteur et sélectionnez Menu de l'appareil > Etalonnage.
- 5. Pour les connecteurs connectés à un module pH/ORP, effectuez les étapes suivantes :
  - a. Sélectionnez Etalonnage de la température en 1 point.
  - b. Attendez que la valeur se stabilise, puis appuyez sur OK.
  - c. Saisissez la valeur exacte et appuyez sur OK.
- 6. Pour les capteurs connectés à une passerelle numérique sc, effectuer les étapes suivantes :
  - a. Sélectionnez Rég temp.
  - b. Attendez que la valeur se stabilise, puis appuyez sur OK.
  - c. Sélectionnez Editer temp.
  - d. Saisissez la valeur exacte et appuyez sur OK.
- 7. Replacez le capteur dans le processus et appuyez sur l'icône d'accueil.

### 4.3.6 Sortie de la procédure d'étalonnage

- 1. Pour sortir d'un étalonnage, appuyez sur l'icône de retour.
- 2. Sélectionnez une option, puis appuyez sur OK.

| Option                               | Description                                                                                                    |
|--------------------------------------|----------------------------------------------------------------------------------------------------|
| Quitter l'étalonnage<br>(ou Annuler) | Arrête l'étalonnage. Un nouvel étalonnage devra repartir du début.                                                                                                 |
| Retour étalon.                       | Revient à l'étalonnage.                                                                                                    |
| Quitter l'étalonnage<br>(ou Quitter) | Quitte temporairement l'étalonnage. L'accès aux autres menus est autorisé. Il est<br>possible de démarrer un étalonnage pour un deuxième capteur (le cas échéant). |

### 4.3.7 Remettez à zéro le calibrage

L'étalonnage peut être réinitialisé aux paramètres par défaut d'usine. Toutes les informations de capteur sont perdues.

- 1. Appuyez sur l'icône de menu principal, puis sélectionnez **Appareils**. Une liste d'appareils installés s'affiche.
- 2. Sélectionnez le capteur et sélectionnez Menu de l'appareil > Etalonnage.
- Sélectionnez Réinitialisation aux valeurs d'étalonnage par défaut (ou Valeurs défaut), puis appuyez sur OK.
- 4. Appuyez à nouveau sur OK.

### 4.4 Mesures d'impédance

Afin d'améliorer la fiabilité du système de mesure du pH, le transmetteur détermine l'impédance des électrodes de verre. Cette mesure est effectuée toutes les minutes. Durant le diagnostic, la mesure du pH est en mode de maintien pendant cinq secondes. Si un message d'erreur apparaît, reportezvous à Liste d'erreurs à la page 44 pour de plus amples détails.

Pour activer ou désactiver la mesure d'impédance du capteur :

- 1. Appuyez sur l'icône de menu principal, puis sélectionnez **Appareils**. Une liste d'appareils installés s'affiche.
- 2. Sélectionnez l'appareil, puis Menu de l'appareil > Diagnostic/Test.
- 3. Pour les capteurs connectés à un module pH/ORP, sélectionnez Etat impéd.

- Pour les capteurs connectés à une passerelle numérique sc, sélectionnez Signaux > Etat impéd.
- 5. Sélectionnez Activé ou Désactivé et appuyez sur OK.

Pour consulter les relevés d'impédance des électrodes actives et de référence, sélectionnez **Signaux de capteur** (ou **Signaux**) et appuyez sur OK.

# 4.5 Registres Modbus

Une liste de registres Modbus est disponible pour la communication réseau. Consultez le site Internet du fabricant de l'instrument pour plus d'informations.

# Section 5 Maintenance

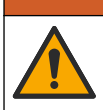

Dangers multiples. Seul le personnel qualifié doit effectuer les tâches détaillées dans cette section du document.

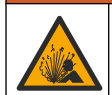

**A**AVERTISSEMENT

A VERTISSEMENT

Risque d'explosion. Ne connectez ou ne déconnectez pas l'instrument si l'environnement n'est pas connu pour être non dangereux. Reportez-vous à la documentation du contrôleur Classe 1, Division 2 pour les instructions relatives aux emplacements dangereux.

### **A**VERTISSEMENT

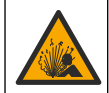

Danger lié à la pression du fluide. Le retrait d'un capteur d'une enceinte pressurisée peut s'avérer dangereux. Réduisez la pression du processus à moins de 7,25 psi (50 kPa) avant le retrait. Si cela n'est pas possible, procédez avec d'extrêmes précautions. Pour plus d'informations, reportez-vous à la documentation fournie avec le matériel de montage.

### **A**VERTISSEMENT

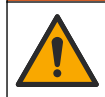

Risque d'exposition chimique. Respectez les procédures de sécurité du laboratoire et portez tous les équipements de protection personnelle adaptés aux produits chimiques que vous manipulez. Consultez les fiches de données de sécurité (MSDS/SDS) à jour pour connaître les protocoles de sécurité applicables.

# **ATTENTION**

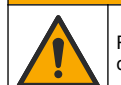

Risque d'exposition chimique. Mettez au rebut les substances chimiques et les déchets conformément aux réglementations locales, régionales et nationales.

# 5.1 Calendrier de maintenance

Le Tableau 3 présente le calendrier recommandé pour les tâches de maintenance. Les exigences du site et les conditions d'utilisation peuvent augmenter la fréquence de certaines tâches.

| Tâche d'entretien                       | 1 an                    | Au besoin                        |
|-----------------------------------------|-------------------------|----------------------------------|
| Nettoyage du capteur à la page 40       |                         | Х                                |
| Remplacement du pont salin à la page 40 | Х                       |                                  |
| Étalonner le capteur à la page 34       | Défini par les organism | nes notifiés ou par l'expérience |

#### Tableau 3 Echéancier de maintenance

# 5.2 Nettoyage du capteur

**Prérequis :** Préparer une solution savonneuse douce avec un détergent pour vaisselle non abrasif ne contenant pas de lanoline. La lanoline laisse un film sur la surface de l'électrode qui peut dégrader les performances du capteur.

Contrôlez régulièrement le capteur pour y détecter les débris et dépôts. Nettoyez le capteur en cas d'accumulation de dépôts ou de dégradation des performances.

- Utiliser un chiffon doux et propre pour éliminer les débris faciles à décoller de l'extrémité du capteur. Rincer le capteur à l'eau propre et tiède.
- 2. Immergez le capteur dans la solution savonneuse pendant 2 à 3 minutes.
- 3. Utiliser une brosse à poils doux pour frotter la totalité de l'extrémité de mesure du capteur.
- S'il reste des débris, laisser tremper l'extrémité du capteur dans une solution d'acide dilué telle que <5% HCl pendant 5 minutes au maximum.</li>
- 5. Rincer le capteur à l'eau puis le ramener dans la solution de savon pendant 2 à 3 minutes.
- 6. Rincez le capteur à l'eau propre.

**Remarque :** Les capteurs avec électrodes d'antimoine pour application HF peuvent imposer un nettoyage supplémentaire. Contactez l'assistance technique.

Procédez toujours à l'étalonnage du capteur une fois les procédures de maintenance effectuées.

### 5.3 Remplacement du pont salin

Remplacez le pont salin et la solution tampon interne chaque année ou lorsque l'étalonnage échoue après le nettoyage du capteur.

**Remarque :** Une vidéo indiquant comment remplacer le pont salin est disponible sur www.Hach.com. Accédez à la page Web du pont salin, puis cliquez sur l'onglet Vidéo.

#### Eléments à réunir :

- · Clé à molette réglable
- · Grandes pinces
- Pont salin
- Solution tampon interne
- Poudre de gel<sup>3</sup>, <sup>1</sup>/<sub>8</sub> cuillère à café
- 1. Nettoyez le capteur. Reportez-vous à la section Nettoyage du capteur à la page 40.
- Remplacez le pont salin et la solution tampon interne. Reportez-vous aux étapes illustrées cidessous.

Si le réservoir pour la solution tampon interne contient un gel (non habituel), utilisez un jet d'eau d'un dispositif à eau de type canule pour retirer l'ancien gel comme illustré à l'étape 2.

(Facultatif) Si l'eau de traitement est proche de la température d'ébullition, ajoutez de la poudre de gel à la nouvelle solution tampon interne comme illustré à l'étape 4, comme suit :

- a. Versez 1 bouchon de flacon (<sup>1</sup>/<sub>8</sub> cuillère à café) de poudre de gel dans le réservoir pour la solution tampon interne.
- b. Versez un peu de solution tampon interne neuve dans le réservoir.
- c. Mélangez avec la poudre jusqu'à épaississement de la solution.
- d. Ajoutez de petites quantités de solution et mélangez jusqu'à ce que le niveau du gel se trouve au fond des filetages du pont salin.

<sup>&</sup>lt;sup>3</sup> (Facultatif) Ajoutez la poudre de gel à la solution tampon interne si l'eau de traitement est proche de la température d'ébullition. La poudre de gel diminue le taux d'évaporation de la solution tampon interne.

- e. Vérifiez le niveau correct du gel en installant et déposant le nouveau pont salin. Une empreinte du pont salin doit rester sur la surface du gel.
- 3. Etalonnez le capteur.

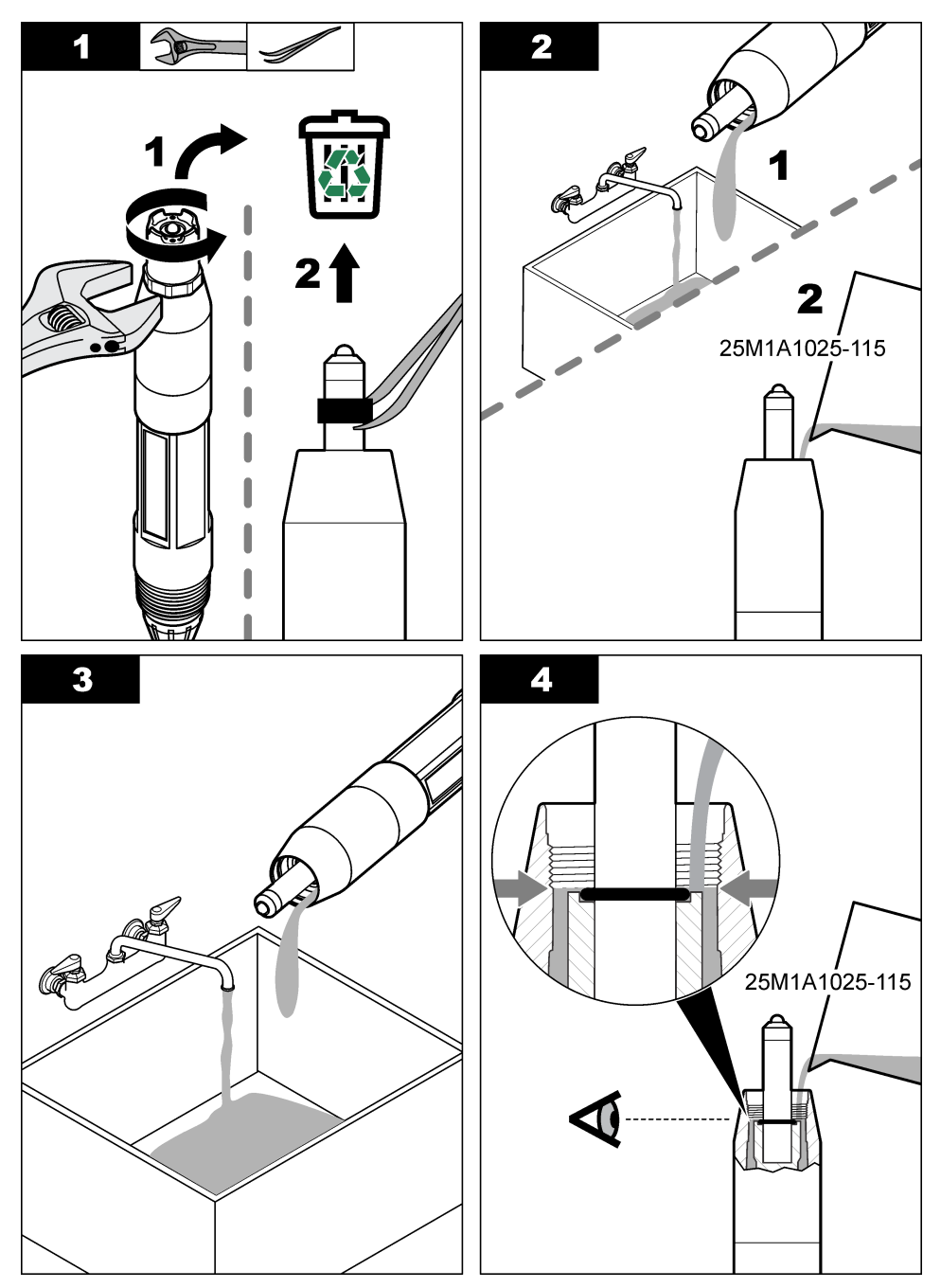

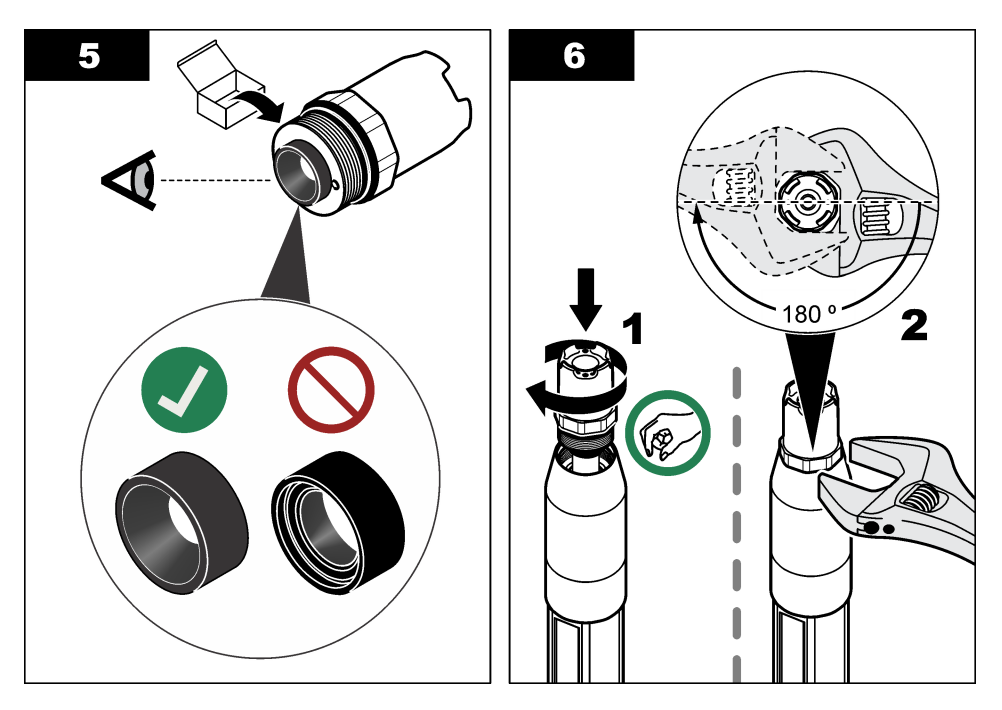

# 5.4 Préparation du stockage

Pour le stockage à court terme (lorsque le capteur est sorti du processus pendant plus d'une heure), remplissez le capuchon protecteur d'une solution tampon ou d'eau distillée de pH 4, puis replacez le capuchon sur le capteur. Veillez à ce que l'électrode du processus et le pont salin de la jonction de référence restent humides pour éviter un temps de réponse trop long lorsque vous remettez le capteur en fonctionnement.

Pour le stockage à plus long terme, répétez la procédure de stockage à court terme toutes les 2 à 4 semaines, en fonction des conditions environnementales. Reportez-vous à la section Caractéristiques à la page 26 pour connaître les limites de température de stockage.

# Section 6 Dépannage

# 6.1 Données intermittentes

Pendant l'étalonnage, les données ne sont pas envoyées dans le journal. Le journal de données peut donc comporter des zones où les données sont intermittentes.

# 6.2 Test du capteur de pH

Prérequis : Deux tampons de pH et un multimètre.

En cas d'échec d'étalonnage, commencer par effectuer les opérations d'entretien décrites dans Maintenance à la page 39.

- 1. Placez le capteur dans une solution tampon de pH 7 et attendez que le capteur et le tampon atteignent la température ambiante.
- 2. Débranchez les câbles du capteur rouge, vert, jaune et noir du module ou de la passerelle numérique.
- Mesurez la résistance entre les fils jaune et noir pour vérifier le fonctionnement de l'élément de température. La résistance doit être comprise entre 250 et 350 ohms à environ 25 °C. Si l'élément de température est bon, rebrancher les fils jaune et noir sur le module.

- 4. Mesurer la tension continue mV CC avec le cordon du multimètre (+) relié au fil rouge et le cordon (-) relié au fil vert. La valeur lue doit être comprise entre -50 et +50 mV. Si la valeur est en dehors de ces limites, nettoyer le capteur et changer le pont salin et la solution de la cellule standard.
- En laissant le multimètre branché de la même façon, rincer le capteur à l'eau et le placer dans une solution tampon de pH 4 ou pH 10. Attendez que le capteur et le tampon atteignent la température ambiante.
- Comparez les valeurs en mV lues dans le tampon pH 4 ou pH 10 à la valeur lue dans le tampon pH 7. La valeur lue doit être différente d'environ 160 mV. Si la différence est inférieure à 160 mV, appelez le support technique.

# 6.3 Test du capteur REDOX

Prérequis : solution de référence REDOX 200 mV, multimètre.

En cas d'échec d'étalonnage, commencer par effectuer les opérations d'entretien décrites dans Maintenance à la page 39.

- 1. Placer le capteur dans une solution de référence 200 mV et attendre que le capteur et la solution reviennent à température ambiante.
- 2. Débranchez les câbles du capteur rouge, vert, jaune et noir du module ou de la passerelle numérique.
- Mesurer la résistance entre les fils jaune et noir pour vérifier le fonctionnement de l'élément de température. La résistance doit être comprise entre 250 et 350 ohms à environ 25 °C. Si l'élément de température est bon, rebrancher les fils jaune et noir sur le module.
- 4. Mesurer la tension continue mV CC avec le cordon du multimètre (+) relié au fil rouge et le cordon (-) relié au fil vert. La valeur lue doit être comprise entre 160 et 240 mV. Si les valeurs lues sont en dehors de ces limites, appeler le support technique.

# 6.4 Menu Diagnostic/Test

Le menu Diagnostic/Test affiche les informations actuelles et historiques relatives au capteur. Voir la section Tableau 4. Appuyez sur l'icône de menu principal, puis sélectionnez **Appareils**. Sélectionnez l'appareil, puis **Menu de l'appareil > Diagnostic/Test**.

| Option                                                | Description                                                                                                    |
|-------------------------------------------------------|----------------------------------------------------------------------------------------------------|
| Module information<br>(Informations sur le<br>module) | Uniquement pour les capteurs connectés à un module pH/ORP ; permet d'afficher la version et le numéro de série du module de capteur.                                                                                                    |
| Informations du<br>capteur                            | Uniquement pour les capteurs connectés à un module pH/ORP ; permet d'afficher le<br>nom et le numéro de série du capteur saisis par l'utilisateur.                                                                                                    |
|                                                       | Uniquement pour les capteurs connectés à une passerelle numérique sc ; permet<br>d'afficher le numéro de modèle et le nom du capteur saisis par l'utilisateur, et le numéro<br>de série du capteur. Permet d'afficher la version logicielle et du pilote installée. |
| Dernière calibration                                  | Uniquement pour les capteurs connectés à un module pH/ORP ; permet d'afficher le nombre de jours depuis le dernier étalonnage.                                                                                                    |
| Historique<br>d'étalonnage                            | Pour les capteurs connectés à un module pH/ORP ; permet d'afficher la pente<br>d'étalonnage et la date des étalonnages précédents.                                                                                                    |
|                                                       | Pour les capteurs connectés à une passerelle numérique sc ; permet d'afficher la pente<br>d'étalonnage et la date des étalonnages précédents.                                                                                                    |
| Réinitialiser<br>l'historique<br>d'étalonnage         | Uniquement pour les capteurs connectés à un module pH/ORP ; à des fins d'entretien<br>uniquement                                                                                                    |
| Etat impéd                                            | Uniquement pour les capteurs de pH ; reportez-vous à Mesures d'impédance à la page 38.                                                                                                    |

#### Tableau 4 Menu Diagnostic/Test

#### Tableau 4 Menu Diagnostic/Test (suite)

| Option                             | Description                                                                                                    |
|------------------------------------|----------------------------------------------------------------------------------------------------|
| Signaux de capteur<br>(ou Signaux) | Uniquement pour les capteurs de pH connectés à un module pH/ORP ; permet d'afficher le relevé actuel en mV.                                                                                                    |
|                                    | Uniquement pour les capteurs de pH connectés à une passerelle numérique sc ; permet<br>d'afficher le relevé actuel en mV et les compteurs de convertisseur<br>analogique/numérique.                                                                                                    |
|                                    | Si le paramètre Etat impéd est défini sur Activé, les impédances des électrodes actives<br>et de référence sont affichées.                                                                                                    |
| Jours capteur<br>(ou Compteur)     | Pour les capteurs connectés à un module pH/ORP ; permet d'afficher le nombre de jours<br>de fonctionnement du capteur.                                                                                                    |
|                                    | Pour les capteurs connectés à une passerelle numérique sc ; permet d'afficher le nombre de jours de fonctionnement du capteur et des électrodes. Le compteur Jours utilisat est réinitialisé lorsque le programme identifie qu'une électrode défectueuse a été remplacée par une électrode qui fonctionne correctement. |
|                                    | Pour réinitialiser le compteur Jours capteur, sélectionnez Réinitialiser.                                                                                                    |
|                                    | Réinitialisez le compteur Jours capteur lorsque le capteur (ou pont salin) est remplacé.                                                                                                    |

### 6.5 Liste d'erreurs

Lorsqu'une erreur se produit, le relevé clignote sur l'écran de mesure, et toutes les sorties sont maintenues lorsqu'elles sont spécifiées dans le menu TRANSMETTEUR > Sorties L'écran devient rouge. La barre de diagnostic indique l'erreur. Appuyez sur la barre de diagnostic pour afficher les erreurs et les avertissements. Vous pouvez également appuyer sur l'icône de menu principale, puis sélectionnez **Notifications > Erreurs**.

A list of possible errors is shown in Tableau 5.

| Erreur                                 | Description                                         | Résolution                                                                                 |
|----------------------------------------|-----------------------------------------------------|--------------------------------------------------------------------------------------------|
| La valeur du pH est trop<br>élevée !   | Le pH mesuré est > 14.                              | Etalonner ou remplacer le capteur.                                                         |
| La valeur ORP est trop<br>élevée !     | La valeur ORP mesurée est<br>> 2 100 mV.            |                                                                                            |
| La valeur du pH est trop<br>faible !   | Le pH mesuré est < 0.                               | Etalonner ou remplacer le capteur.                                                         |
| La valeur ORP est trop faible !        | La valeur de potentiel ORP mesurée est < -2 100 mV. |                                                                                            |
| La valeur du décalage est trop élevée. | Le décalage est > 9 (pH) ou 200 mV<br>(ORP).        | Suivre les procédures d'entretien pour le capteur puis répéter l'étalonnage, ou            |
| La valeur du décalage est trop faible. | Le décalage est < 5 (pH) ou –200 mV<br>(ORP).       | remplacer le capteur.                                                                      |
| La pente est trop importante.          | La pente est > 62 (pH)/1,3 (ORP).                   | Répéter l'étalonnage avec un tampon ou<br>un échantillon neuf, ou remplacer le<br>capteur. |
| La pente est trop faible.              | La pente est < 50 (pH)/0,7 (ORP).                   | Nettoyer le capteur, répéter l'étalonnage<br>ou remplacer le capteur.                      |
| La température est trop<br>élevée !    | La température mesurée est > 130 °C.                | Assurez-vous que l'élément de température sélectionné est correct.                         |
| La température est trop faible !       | La température mesurée est < -10 °C.                |                                                                                            |

#### Tableau 5 Liste d'erreurs

#### Tableau 5 Liste d'erreurs (suite)

| Erreur                                                    | Description                                                                          | Résolution                                                                                                    |
|-----------------------------------------------------------|--------------------------------------------------------------------------------------|----------------------------------------------------------------------------------------------------|
| Echec de l'ADC                                            | La conversion analogique-numérique a échoué.                                         | Eteindre et rallumer le contrôleur.<br>Contactez l'assistance technique.                                           |
| L'impédance de l'électrode active est trop élevée !       | L'impédance de l'électrode active est<br>> 900 MΩ.                                   | Le capteur est dans l'air. Replacez le capteur dans le système.                                                    |
| L'impédance de l'électrode active est trop faible !       | L'impédance de l'électrode active est < 8 MΩ.                                        | Le capteur est endommagé ou sale.<br>Contactez l'assistance technique.                                             |
| L'impédance de l'électrode de référence est trop élevée ! | L'impédance de l'électrode de référence est > 900 MΩ.                                | Fuite ou évaporation du tampon.<br>Contactez l'assistance technique.                                               |
| Impédance de l'électrode de référence trop faible !       | L'impédance de l'électrode de<br>référence est < 8 MΩ.                               | L'électrode de référence est<br>endommagée. Contactez l'assistance<br>technique.                                   |
| L'écart entre les tampons est trop petit !                | La valeur des tampons pour la<br>correction automatique à 2 points est<br>identique. | Complete the steps in Test du capteur<br>de pH à la page 42.                                                       |
| Capteur manquant                                          | Le capteur est manquant ou débranché.                                                | Contrôlez le câblage et les connexions<br>du capteur et du module (ou de la<br>passerelle numérique).              |
| Le capteur de température est manquant !                  | Le capteur de température est manquant.                                              | Contrôler le câblage du capteur de température. Assurez-vous que l'élément de température sélectionné est correct. |
| L'impédance verre est trop faible.                        | L'ampoule de verre est cassée ou en fin de vie.                                      | Remplacez le capteur. Contactez<br>l'assistance technique.                                                         |

### 6.6 Liste d'avertissements

Un avertissement n'affecte pas le fonctionnement des menus, relais et sorties. L'écran devient orange. La barre de diagnostic affiche l'avertissement. Appuyez sur la barre de diagnostic pour afficher les erreurs et les avertissements. Vous pouvez également appuyer sur l'icône de menu principale, puis sélectionnez **Notifications > Avertissements**.

A list of possible warnings is shown in Tableau 6.

| Tableau 6 Liste av | ertissements |
|--------------------|--------------|
|--------------------|--------------|

| Avertissement                          | Description                                           | Résolution                                                        |  |
|----------------------------------------|-------------------------------------------------------|-------------------------------------------------------------------|--|
| Le pH est trop élevé.                  | Le pH mesuré est > 13.                                | Etalonner ou remplacer le capteur.                                |  |
| La valeur ORP est trop élevée.         | La valeur de potentiel ORP mesurée est<br>> 2 100 mV. |                                                                   |  |
| Le pH est trop faible.                 | Le pH mesuré est < 1.                                 | Etalonner ou remplacer le capteur.                                |  |
| La valeur ORP est trop faible.         | La valeur de potentiel ORP mesurée est < -2 100 mV.   |                                                                   |  |
| La valeur du décalage est trop élevée. | Le décalage est > 8 (pH) ou 200 mV<br>(ORP).          | Suivre les procédures d'entretien<br>pour le capteur puis répéter |  |
| La valeur du décalage est trop faible. | Le décalage est < 6 (pH) ou –200 mV<br>(ORP).         | Tetaionnage.                                                      |  |
| La pente est trop importante.          | La pente est > 60 (pH)/1,3 (ORP).                     | Répéter l'étalonnage avec un tampon ou un échantillon neuf.       |  |
| La pente est trop faible.              | La pente est < 54 (pH)/0,7 (ORP).                     | Nettoyer le capteur, puis répéter<br>l'étalonnage.                |  |

#### Tableau 6 Liste avertissements (suite)

| Avertissement                                            | Description                                                                                                    | Résolution                                                                                                    |
|----------------------------------------------------------|----------------------------------------------------------------------------------------------------|----------------------------------------------------------------------------------------------------|
| La température est trop élevée.                          | La température mesurée est > 100 °C.                                                                                                    | S'assurer que l'élément de                                                                                                    |
| La température est trop faible.                          | La température mesurée est < 0 °C.                                                                                                    | temperature utilise est correct.                                                                                                    |
| La température est hors plage.                           | La température mesurée est > 100 °C<br>ou < 0 °C.                                                                                                    |                                                                                                    |
| Le délai d'étalonnage est dépassé.                       | Le délai de rappel d'étalonnage est<br>écoulé.                                                                                                    | Étalonner le capteur.                                                                                                    |
| L'appareil n'est pas étalonné.                           | Le capteur n'a pas été étalonné.                                                                                                    | Étalonner le capteur.                                                                                                    |
| Echec Flash                                              | Défaut de la mémoire flash externe.                                                                                                    | Contactez l'assistance technique.                                                                                                    |
| L'impédance de l'électrode active est trop élevée.       | L'impédance de l'électrode active est > 800 MΩ.                                                                                                    | Le capteur est dans l'air. Replacez le capteur dans le système.                                                                                                    |
| L'impédance de l'électrode active est trop faible.       | L'impédance de l'électrode active est < 15 M $\Omega$ .                                                                                                    | Le capteur est endommagé ou sale.<br>Contactez l'assistance technique.                                                                                                    |
| L'impédance de l'électrode de référence est trop élevée. | L'impédance de l'électrode de référence est > 800 MΩ.                                                                                                    | Fuite ou évaporation du tampon.<br>Contactez l'assistance technique.                                                                                                    |
| L'impédance de l'électrode de référence est trop faible. | L'impédance de l'électrode de référence<br>est < 15 MΩ.                                                                                                    | L'électrode de référence est<br>endommagée. Contactez<br>l'assistance technique.                                                                                                   |
| Rempl. capteur                                           | La valeur du compteur Jours capteur est<br>supérieure à l'intervalle sélectionné pour<br>le remplacement du capteur. Voir<br>Configuration du capteur à la page 31. | Remplacez le capteur (ou le pont<br>salin). Réinitialisez le compteur<br>Jours capteur dans le menu<br>Diagnostic/Test > Réinitialiser (ou le<br>menu Diagnostic/Test > Compteur). |
| Etalonnage en cours                                      | Un étalonnage a été commencé mais<br>n'a pas été achevé.                                                                                                    | Revenir à l'étalonnage.                                                                                                    |
| La température n'est pas<br>étalonnée.                   | Le capteur de température n'est pas<br>étalonné                                                                                                    | Etalonnez la température.                                                                                                    |

### 6.7 Liste d'événements

La barre de diagnostic affiche les activités en cours, telles que les modifications de configuration, les alarmes, les avertissements, etc. Une liste des événements possibles apparaît dans le Tableau 7. Les événements précédents sont enregistrés dans le journal d'événements, qui peut être téléchargé depuis le transmetteur. Reportez-vous à la documentation du transmetteur pour connaître les options d'extraction de données.

| Evénement                              | Description                                                                             |
|----------------------------------------|-----------------------------------------------------------------------------------------|
| Etalonnage prêt                        | Le capteur est prêt pour l'étalonnage.                                                  |
| L'étalonnage est OK.                   | L'étalonnage en cours est correct.                                                      |
| Le délai a expiré.                     | Le temps de stabilisation pendant l'étalonnage est écoulé.                              |
| Aucun tampon disponible.               | Aucun tampon n'est détecté.                                                             |
| La pente est trop importante.          | La pente d'étalonnage est au-dessus de la limite supérieure.                            |
| La pente est trop faible.              | La pente d'étalonnage est en dessous de la limite inférieure.                           |
| La valeur du décalage est trop élevée. | La valeur de décalage d'étalonnage du capteur est au-dessus<br>de la limite supérieure. |

Tableau 7 Liste d'événements

| Evénement                                                             | Description                                                                              |
|-----------------------------------------------------------------------|------------------------------------------------------------------------------------------|
| La valeur du décalage est trop faible.                                | La valeur de décalage d'étalonnage du capteur est en dessous<br>de la limite inférieure. |
| Les points d'étalonnage sont trop proches pour un étalonnage correct. | Les points d'étalonnage sont trop similaires en valeur pour un<br>étalonnage à 2 points. |
| La calibration a échoué.                                              | La calibration a échoué.                                                                 |
| L'étalonnage est élevé.                                               | La valeur d'étalonnage est au-dessus de la limite supérieure.                            |
| Le relevé est instable.                                               | Le relevé pendant l'étalonnage était instable.                                           |
| Changement de configuration valeur de nombre flottant                 | La configuration a été modifiée - type virgule flottante.                                |
| Changement de configuration valeur textuelle                          | La configuration a été modifiée - type texte.                                            |
| Changement de configuration                                           | La configuration a été réinitialisée aux options par défaut.                             |
| Mise sous tension.                                                    | L'alimentation a été activée.                                                            |
| Echec de l'ADC                                                        | La conversion de l'analogique au numérique a échoué (défaillance matérielle).            |
| Effacer la mise à jour                                                | La mémoire a été effacée.                                                                |
| Température                                                           | La température enregistrée est trop haute ou trop basse.                                 |
| Début de l'étalonnage manuel en 1 point                               | Départ d'un étalonnage d'échantillon à 1 point                                           |
| Début de l'étalonnage automatique en 1 point                          | Départ d'un étalonnage de pH de tampon à 1 point                                         |
| Début de l'étalonnage de température en<br>1 point                    | Début de l'étalonnage de température à 1 point                                           |
| Début de l'étalonnage manuel en 2 points                              | Départ d'un étalonnage de pH d'échantillon à 2 points                                    |
| Début de l'étalonnage automatique en 2 points                         | Départ d'un étalonnage de pH de tampon à 2 points                                        |
| Fin de l'étalonnage manuel en 1 point                                 | Fin d'un étalonnage d'échantillon à 1 point                                              |
| Fin de l'étalonnage automatique en 1 point                            | Fin d'un étalonnage de pH de tampon à 1 point                                            |
| Fin de l'étalonnage de température en 1 point                         | Fin de l'étalonnage de température à 1 point                                             |
| Fin de l'étalonnage manuel en 2 points                                | Fin d'un étalonnage de pH d'échantillon à 2 points                                       |
| Fin de l'étalonnage automatique en 2 points                           | Fin d'un étalonnage de pH de tampon à 2 points                                           |

### Tableau 7 Liste d'événements (suite)

# Section 7 Pièces et accessoires de rechange

A VERTISSEMENT

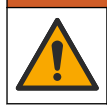

Risque de blessures corporelles. L'utilisation de pièces non approuvées comporte un risque de blessure, d'endommagement de l'appareil ou de panne d'équipement. Les pièces de rechange de cette section sont approuvées par le fabricant.

**Remarque :** Les numéros de référence de produit et d'article peuvent dépendre des régions de commercialisation. Prenez contact avec le distributeur approprié ou consultez le site web de la société pour connaître les personnes à contacter.

#### Consommables

| Description                       | Quantité | Article n°    |
|-----------------------------------|----------|---------------|
| Solution tampon, pH 4, rouge      | 500 mL   | 2283449       |
| Solution tampon, pH 7, jaune      | 500 mL   | 2283549       |
| Solution tampon, pH 10, bleue     | 500 mL   | 2283649       |
| Solution de référence ORP, 200 mV | 500 mL   | 25M2A1001-115 |
| Solution de référence ORP, 600 mV | 500 mL   | 25M2A1002-115 |

### Pièces de remplacement : capteurs de pH

| Description                                                                          | Quantité | Article n°           |
|--------------------------------------------------------------------------------------|----------|----------------------|
| Pont salin, PEEK, jonction externe PVDF, avec joints toriques FPM/FKM                | 1        | SB-P1SV              |
| Pont salin, PEEK, jonction externe PVDF, avec joints toriques en perfluoroélastomère | 1        | SB-P1SP <sup>4</sup> |
| Pont salin, PEEK, jonction externe en céramique, avec joints toriques FPM/FKM        | 1        | SB-P2SV              |
| Pont salin, Ryton, jonction externe PVDF, avec joints toriques FPM/FKM               | 1        | SB-R1SV              |
| Solution tampon interne                                                              | 500 mL   | 25M1A1025-115        |
| Poudre de gel pour solution tampon interne                                           | 2 g      | 25M8A1002-101        |

### **Capteurs LCP et PPS**

| Description                                   | Article n°      |
|-----------------------------------------------|-----------------|
| Pont salin, LCP/PVDF, avec joint torique      | 60-9765-000-001 |
| Pont salin, LCP/céramique avec joint torique  | 60-9765-010-001 |
| Pont salin, PPS/PVDF, avec joint torique      | 60-9764-000-001 |
| Pont salin, PPS/céramique, avec joint torique | 60-9764-020-001 |

#### Accessoires

| Description                                                                                                    | Article n°      |
|----------------------------------------------------------------------------------------------------|-----------------|
| Module pH/ORP                                                                                                    | LXZ525.99.D0003 |
| Passerelle numérique sc pour capteur pH/ORP différentiel                                                                                                    | 6120500         |
| Matériel de montage sanitaire, acier inoxydable 316, avec té sanitaire de 2 pouces et collier de serrage à usage industriel<br><b>Remarque</b> : Le capuchon et le joint en composé d'EPDM sont fournis avec le capteur. | MH018S8SZ       |
| Matériel de montage avec raccord union, CPVC (polychlorure de vinyle chloré), avec<br>té étalon de 1½ pouce, raccord de tuyau, avec adaptateur, joint d'étanchéité, anneau<br>de verrouillage et joint torique FPM/FKM   | 6131300         |

<sup>&</sup>lt;sup>4</sup> Utilisez l'article SB-P1SP lorsque le matériau FPM/FKM n'est pas chimiquement compatible avec les produits chimiques dans l'application.

### Accessoires (suite)

| Description                                                                                                    | Article n°    |
|----------------------------------------------------------------------------------------------------|---------------|
| Matériel de montage avec raccord union, acier inoxydable 316, avec té étalon de<br>1½ pouce, raccord de tuyau avec adaptateur, joint d'étanchéité, anneau de<br>verrouillage et joint torique FPM/FKM                                                                              | 6131400       |
| Matériel de montage en plein débit, CPVC, avec té étalon de 1 pouce                                                                                                    | MH334N4NZ     |
| Matériel de montage en plein débit, acier inoxydable 316, avec té étalon de 1 pouce                                                                                                    | MH314N4MZ     |
| Matériel de montage en insertion, CPVC, avec vanne à bille de 1½ pouce, mamelon de fermeture NPT de 1½ pouce, adaptateur de capteur avec deux joints toriques FPM/FKM et racleur, tuyau d'extension, adaptateur de tuyau, tube de retour et anneau de verrouillage                 | 5646400       |
| Matériel de montage en insertion, acier inoxydable 316, avec vanne à bille de 1½ pouce, mamelon de fermeture NPT de 1½ pouce, adaptateur de capteur avec deux joints toriques FPM/FKM et racleur, tuyau d'extension, adaptateur de tuyau, tube de retour et anneau de verrouillage | 5646450       |
| Matériel de montage en immersion, étalon, CPVC, avec tuyau de 1 pouce par 4 pieds et couplage NPT de 1 x 1 pouce                                                                                                    | MH434A00B     |
| Matériel de montage en immersion, étalon, acier inoxydable 316, avec tuyau de 1 pouce par 4 pieds et couplage NPT de 1 x 1 pouce                                                                                                    | MH414A00B     |
| Matériel de montage en immersion, main courante, avec tuyau CPVC de $1\frac{1}{2}$ pouce par 7,5 pieds et ensemble de collier de conduit                                                                                                    | MH236B00Z     |
| Matériel de montage en immersion, chaîne, acier inoxydable 316, avec étrier en acier inoxydable, écrous et rondelles<br>Remarque : Pour l'utilisation avec capteur en acier inoxydable uniquement. N'inclut pas de chaîne.                                                         | 2881900       |
| Matériel de montage en immersion, flotteur à boule, avec tuyau CPVC de $1\frac{1}{2}$ pouce par 7,5 pieds, ensemble de flotteur à boule et ensemble de collier de conduit                                                                                                    | 6131000       |
| Verrouillage de sécurité pour raccord à connexion rapide, installations de classe 1, division 2                                                                                                    | 6139900       |
| Protection de capteur, capteur de style convertible, PEEK                                                                                                    | 1000F3374-002 |
| Protection de capteur, capteur de style convertible, PPS                                                                                                    | 1000F3374-003 |

# Tabla de contenidos

- 1 Especificaciones en la página 50
- 2 Información general en la página 51
- 3 Instalación en la página 53
- 4 Funcionamiento en la página 55

- 5 Mantenimiento en la página 63
- 6 Solución de problemas en la página 67
- 7 Piezas de repuesto y accesorios en la página 72

# Sección 1 Especificaciones

Las especificaciones están sujetas a cambios sin previo aviso.

El producto sólo tiene las homologaciones indicadas y los registros, certificados y declaraciones que se facilitan oficialmente con el producto. El uso de este producto en una aplicación para la que no está permitido no está aprobado por el fabricante.

| Especificación                     | Datos                                                                                                    |
|------------------------------------|----------------------------------------------------------------------------------------------------|
| Dimensiones (longitud/diámetro)    | pHD: 271 mm (10,7 pulgadas)/35 mm (1,4 pulgadas); 1 pulgada NPT; LCP<br>(polímero de cristal líquido): 187 mm (7,35 pulgadas)/51 mm (2 pulgadas); 1-<br>½ pulgadas NPT                                                                                                    |
| Peso                               | 316 g (11 oz)                                                                                                    |
| Grado de contaminación             | 2                                                                                                    |
| Categoría de sobretensión          | I                                                                                                    |
| Clase de protección                | III                                                                                                    |
| Altitud                            | 2000 m (6562 pies) máximo                                                                                                    |
| Temperatura de funcionamiento      | De 5 a 105 °C (23 a 221 °F)                                                                                                    |
| Temperatura de almacenamiento      | De 4 a 70 $^\circ\text{C}$ (40 a 158 $^\circ\text{F}$ ), del 0 al 95 % de humedad relativa, sin condensación                                                                                                    |
| Materiales en contacto con el agua | Cuerpo de PEEK o polifenilensulfuro PPS (PVDF), electrodo de proceso de vidrio, electrodo a tierra de titanio y juntas tóricas de FKM/FPM <b>Nota:</b> El sensor de pH con un electrodo de proceso de vidrio resistente a HF opcional tiene un electrodo de tierra de acero inoxidable 316 y juntas tóricas húmedas de perfluoroelastómero. |
| Rango de medición                  | Sensor de pH: de –2 a 14 unidades de pH $^1$ (O de 2,00 a 14,00)<br>Sensor de ORP: de –1500 a +1500 mV                                                                                                    |
| Cable del sensor                   | pHD: 5 conductores (más 2 protecciones), 6 m (20 pies); LCP: 5 conductores (más 1 protección), 3 m (10 pies)                                                                                                    |
| Componentes                        | Materiales resistentes a la corrosión, totalmente sumergibles                                                                                                    |
| Resolución                         | Sensor de pH: ±0,01 pH<br>Sensor de ORP: ±0,5 mV                                                                                                    |
| Velocidad de muestra               | 3 m/s (10 pies/s) como máximo                                                                                                    |
| Límite de presión                  | 6,9 bares a 105 °C (100 psi a 221 °F)                                                                                                    |
| Distancia de transmisión           | 100 m (328 pies) como máximo<br>1000 m (3280 pies) como máximo al utilizarse con una caja de terminación                                                                                                    |
| Elemento de temperatura            | Termistor NTC de 300 $\Omega$ para compensación automática de la temperatura y lectura de la temperatura del analizador                                                                                                    |

<sup>&</sup>lt;sup>1</sup> La mayoría de las aplicaciones de pH tienen un rango de 2,5 a 12,5. El sensor de pH diferencial pHD con un electrodo de proceso de vidrio de rango amplio tiene un funcionamiento correcto en este intervalo. Hay aplicaciones industriales que necesitan una medición y un control precisos de valores de pH por debajo de 2 o por encima de 12. En estos casos, póngase en contacto con el fabricante para obtener más información.

| Especificación                 | Datos                                                                                                    |
|--------------------------------|----------------------------------------------------------------------------------------------------|
| Compensación de la temperatura | De forma automática de –10 a 105 °C (14,0 a 221 °F) con el termistor NTC de 300 Ω, un elemento de temperatura de RTD de Pt 1000 Ω o de Pt 100 Ω, o se puede fijar manualmente en una temperatura especificada por el usuario           |
| Métodos de calibración         | De 1 o 2 puntos, automática o manual                                                                                                    |
| Interfaz del sensor            | Modbus RTU desde gateway digital SC o módulo de pH/ORP                                                                                                    |
| Certificaciones                | Indicados por ETL (EE. UU. y Canadá) para su uso en lugares peligrosos de<br>Clase 1, División 2, Grupos A, B, C, D, código de temperatura T4 con un<br>controlador SC de Hach.<br>Conforme a: CE, UKCA, FCC, ISED, ACMA, KC, CMIM, NM |

# Sección 2 Información general

El fabricante no será responsable en ningún caso de los daños resultantes de un uso inadecuado del producto o del incumplimiento de las instrucciones del manual. El fabricante se reserva el derecho a modificar este manual y los productos que describen en cualquier momento, sin aviso ni obligación. Las ediciones revisadas se encuentran en la página web del fabricante.

# 2.1 Información de seguridad

El fabricante no es responsable de ningún daño debido a un mal uso de este producto incluyendo, sin limitación, daños directos, fortuitos o circunstanciales y reclamaciones sobre los daños que no estén recogidos en la legislación vigente. El usuario es el único responsable de identificar los riesgos críticos y de instalar los mecanismos adecuados de protección de los procesos en caso de un posible mal funcionamiento del equipo.

Sírvase leer todo el manual antes de desembalar, instalar o trabajar con este equipo. Ponga atención a todas las advertencias y avisos de peligro. El no hacerlo puede provocar heridas graves al usuario o daños al equipo.

Asegúrese de que la protección proporcionada por el equipo no está dañada. No utilice ni instale este equipo de manera distinta a lo especificado en este manual.

### 2.1.1 Uso de la información relativa a riesgos

### **A**PELIGRO

Indica una situación potencial o de riesgo inminente que, de no evitarse, provocará la muerte o lesiones graves.

# ADVERTENCIA

Indica una situación potencial o inminentemente peligrosa que, de no evitarse, podría provocar la muerte o lesiones graves.

### A PRECAUCIÓN

Indica una situación potencialmente peligrosa que podría provocar una lesión menor o moderada.

### AVISO

Indica una situación que, si no se evita, puede provocar daños en el instrumento. Información que requiere especial énfasis.

### 2.1.2 Etiquetas de precaución

Lea todas las etiquetas y rótulos adheridos al instrumento. En caso contrario, podrían producirse heridas personales o daños en el instrumento. El símbolo que aparezca en el instrumento se comentará en el manual con una declaración de precaución.

Este símbolo (en caso de estar colocado en el equipo) hace referencia a las instrucciones de uso o a la información de seguridad del manual.

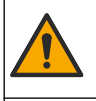

En Europa, el equipo eléctrico marcado con este símbolo no se debe desechar mediante el servicio de recogida de basura doméstica o pública. Devuelva los equipos viejos o que hayan alcanzado el término de su vida útil al fabricante para su eliminación sin cargo para el usuario.

# 2.2 Descripción general del producto

Este sensor está diseñado para trabajar con un controlador para la recolección de datos y operación. Con este sensor se pueden utilizar diferentes controladores. Este documento da por sentado que el sensor tiene instalado y utiliza un controlador SC4500. Para utilizar el sensor con otros controladores, consulte el manual del usuario del controlador que está utilizando.

Los equipos opcionales, como el kit de montaje para el sensor, se suministran con las instrucciones de instalación. Existen varias opciones de montaje que permiten adaptar el sensor para su uso en muchas aplicaciones distintas.

### 2.3 Tipos de sensores

El sensor se encuentra disponible en diferentes tipos. Consulte Figura 1.

### Figura 1 Estilos de sensores

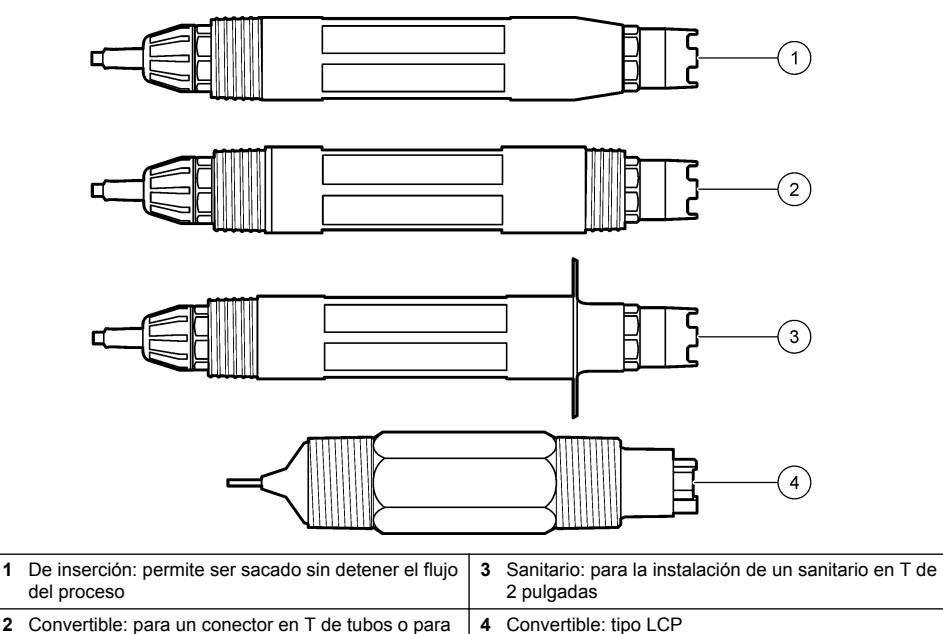

# Sección 3 Instalación

# 3.1 Montaje

Peligro de explosión. Para la instalación en ubicaciones peligrosas (clasificadas como tales), consulte las instrucciones y los diagramas de control de la documentación del controlador Clase 1, División 2. Instale el sensor de conformidad con los códigos locales, regionales y nacionales. No conecte o desconecte el instrumento a menos que se sepa que el entorno no es peligroso.

# ADVERTENCIA

A A D V E R T E N C I A

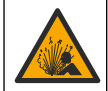

Peligro de explosión. Asegúrese de que el kit de montaje para el sensor tenga la temperatura y el valor nominal de presión adecuados para el lugar de montaje.

# A PRECAUCIÓN

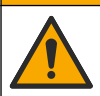

Peligro de lesión personal. El cristal roto puede causar cortes. Utilice herramientas y equipo de protección personal para retirar el cristal roto.

# AVISO

El electrodo de proceso situado en el extremo del sensor de pH cuenta con un bulbo de vidrio que se puede romper. No golpee ni apriete el bulbo.

# AVISO

El electrodo de proceso de oro o platino situado en el cabezal del sensor de ORP cuenta con una pieza de cristal (oculta tras el puente salino) que se puede romper. No golpee ni apriete la pieza de cristal.

- Instale el sensor en un lugar donde la muestra que entre en contacto con el sensor sea representativa de todo el proceso.
- · Consulte Piezas de repuesto y accesorios en la página 72 for the available mounting hardware.
- Consulte las instrucciones suministradas con el kit de montaje para obtener más información sobre la instalación.
- Instale el sensor al menos a 15° sobre la línea horizontal.
- Para instalaciones sumergidas, coloque el sensor a una distancia de al menos 508 mm (20 pulgadas) de la pared en la que se encuentra la balsa de aireación y sumérjala al menos 508 mm (20 pulgadas) en el proceso.
- Retire la tapa protectora del sensor antes de introducirlo en el agua de proceso. Guarde la tapa de protección para usarla posteriormente.
- (Opcional) Si el agua del proceso se acerca a la temperatura de ebullición, añada el gel en polvo<sup>2</sup> a la solución buffer interna del sensor. Refer to step 2 of Cambio del puente salino en la página 64. No cambie el puente salino.
- Calibre el sensor antes de usarlo.

For examples of sensors in different applications, refer to Figura 2 and Figura 3.

<sup>&</sup>lt;sup>2</sup> El gel en polvo disminuye la velocidad de evaporación de la solución buffer interna.

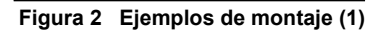

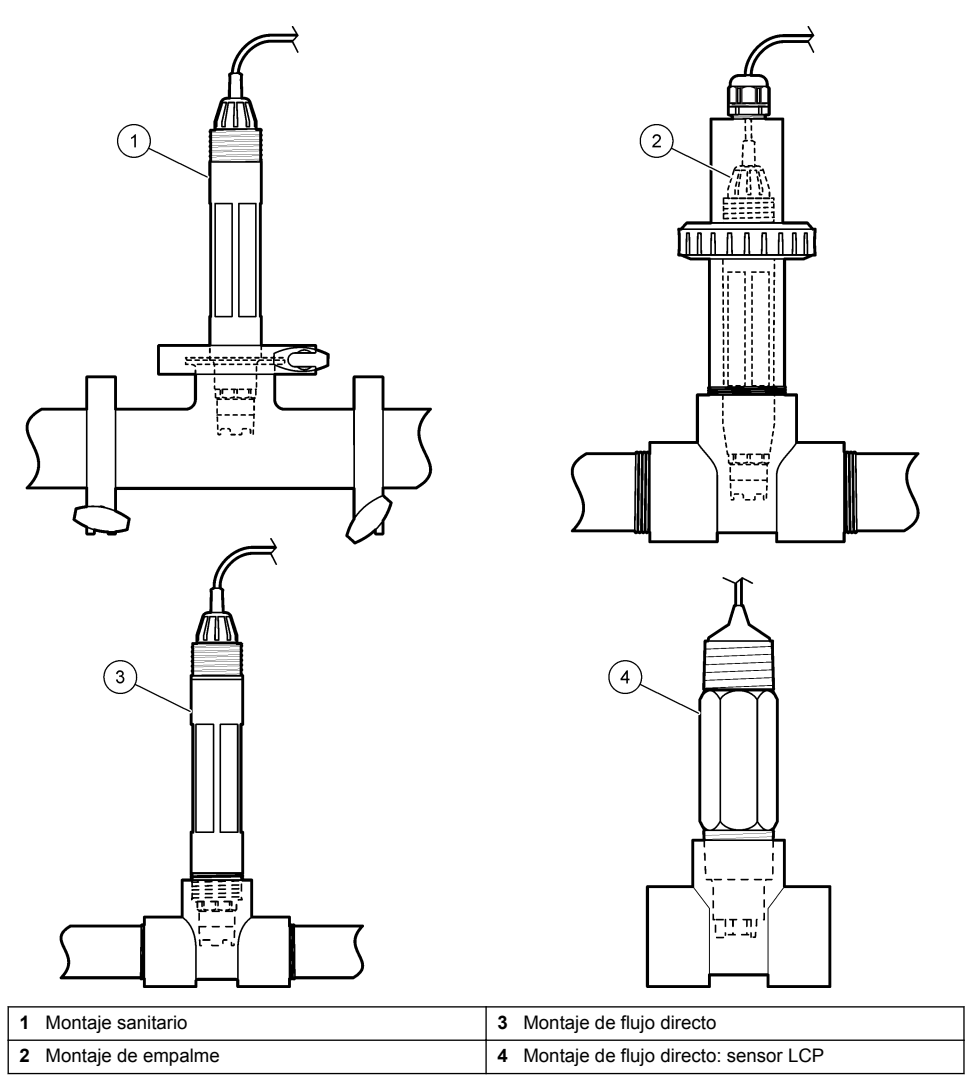

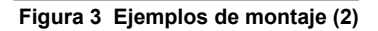

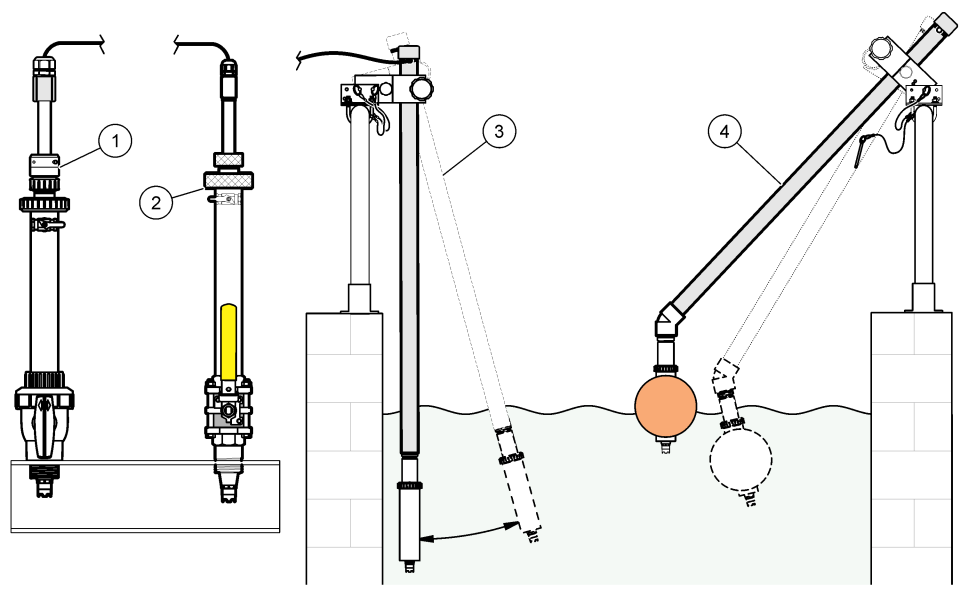

| 1 | Montaje de inserción PVS | 3 N        | Montaje de inmersión                |
|---|--------------------------|------------|-------------------------------------|
| 2 | Montaje de inserción     | <b>4</b> M | Montaje de inmersión, boya flotante |

# 3.2 Conexión del sensor a un controlador SC

Utilice una de las siguientes opciones para conectar el sensor a un controlador SC:

- Conecte el sensor a un gateway digital SC y, seguidamente, conecte el gateway digital SC al controlador SC. El gateway digital convierte la señal analógica del sensor en una señal digital.
- Instale un módulo de sensor en el controlador SC. Seguidamente, conecte el sensor al módulo del sensor. El módulo del sensor convierte la señal analógica del sensor en una señal digital.

Consulte las instrucciones suministradas con el módulo del sensor o el gateway digital SC. Refer to Piezas de repuesto y accesorios en la página 72 for ordering information.

# Sección 4 Funcionamiento

### 4.1 Navegación por los menús

Consulte la documentación del controlador para obtener una descripción de la pantalla táctil e información sobre cómo desplazarse por ella.

# 4.2 Configuración del sensor

Utilice el menú Configuración para introducir la información de identificación del sensor y para cambiar las opciones para el manejo y almacenamiento de datos.

- 1. Seleccione el icono del menú principal y, a continuación, seleccione **Dispositivos**. Aparecerá una lista de todos los dispositivos disponibles.
- 2. Seleccione el sensor y, seguidamente, Menú del dispositivo > Configuración.

- 3. Seleccione una opción.
  - Para los sensores conectados a un módulo de pH/ORP, consulte Tabla 1.
  - Para los sensores conectados a un gateway digital SC, consulte Tabla 2.

| Opción                   | Descripción                                                                                                    |
|--------------------------|----------------------------------------------------------------------------------------------------|
| Nombre                   | Cambia el nombre que corresponde al sensor en la parte superior de la pantalla de medición. El nombre puede contener hasta 16 caracteres en cualquier combinación de letras, números, espacios y signos de puntuación.                                                                                                    |
| N.º serie del sensor     | Permite al usuario introducir el número de serie del<br>sensor. El número puede contener hasta 16 caracteres<br>en cualquier combinación de letras, números, espacios<br>y signos de puntuación.                                                                                                    |
| Formato                  | Para los sensores de pH solamente: cambia la<br>cantidad de posiciones decimales que se pueden ver<br>en la pantalla de medición de XX,XX (configuración<br>predeterminada) o XX,X                                                                                                    |
| Temperatura              | Establece las unidades de temperatura en °C (configuración predeterminada) o °F.                                                                                                    |
| Elemento de temperatura  | Sensores de pH: configura el elemento de<br>temperatura para la compensación automática de la<br>temperatura en PT100, PT1000 o NTC300<br>(configuración predeterminada). En caso de no utilizar<br>ningún elemento, el tipo se puede establecer en<br>Manual y se puede introducir un valor para la<br>compensación de la temperatura (configuración<br>predeterminada: 25 °C).<br>Sensores ORP: la compensación de la temperatura no<br>se utiliza. Se puede conectar un elemento de<br>temperatura al controlador para medir la temperatura |
| Filtro                   | Configura una constante de tiempo para incrementar la estabilidad de la señal. La constante de tiempo calcula el valor promedio durante un tiempo determinado: desde 0 (sin efecto, configuración predeterminada) hasta 60 segundos (promedio de valor de la señal para 60 segundos). El filtro incrementa el tiempo de la señal del sensor para responder a los cambios reales del proceso.                                                                                                    |
| Compensación de H2O pura | Solo para sensores de pH: añade una corrección<br>dependiente de la temperatura al valor de pH medido<br>para agua pura con aditivos. Opciones: Ninguno<br>(configuración predeterminada), Amonio, Morfolina o<br>Definido por el usuario.<br>Para temperaturas de proceso por encima de los<br>50 °C, se utiliza la corrección en 50 °C. Para las<br>aplicaciones definidas por el usuario, se puede<br>introducir una pendiente lineal (configuración<br>predeterminada: 0 pH/°C).                                                           |
| Punto ISO                | Solo para sensores de pH: establece el punto<br>isopotencial donde la pendiente de pH es<br>independiente de la temperatura. La mayoría de los<br>sensores tienen un punto isopotencial de 7,00 pH (de<br>forma predeterminada). Sin embargo, los sensores<br>para aplicaciones especiales pueden tener un valor<br>isopotencial diferente.                                                                                                    |

### Tabla 1 Sensores conectados al módulo de pH/ORP

| Opción                              | Descripción                                                                                                    |  |
|-------------------------------------|----------------------------------------------------------------------------------------------------|--|
| Intervalo de registro de datos      | Configura el intervalo de tiempo para el<br>almacenamiento de mediciones de sensor y<br>temperatura en el registro de datos: 5, 30 segundos, 1,<br>2, 5, 10, 15 (configuración predeterminada), 30,<br>60 minutos. |  |
| Restablecer valores predeterminados | Establece los valores predeterminados de fábrica en el<br>menú Configuración y pone a cero los contadores. Se<br>perderá toda la información del sensor.                                                           |  |

|                                 | r                                                                                                    |
|---------------------------------|----------------------------------------------------------------------------------------------------|
| Opción                          | Descripción                                                                                                    |
| Nombre                          | Cambia el nombre que corresponde al sensor en la parte superior de la pantalla de medición. El nombre puede contener hasta 12 caracteres en cualquier combinación de letras, números, espacios y signos de puntuación.                                                                                                    |
| Seleccionar sensor              | Selecciona el tipo de sensor (pH u ORP).                                                                                                    |
| Formato                         | Consulte Tabla 1.                                                                                                    |
| Temperatura                     | Consulte Tabla 1.                                                                                                    |
| Intervalo de registro de datos  | Configura el intervalo de tiempo para el<br>almacenamiento de mediciones de sensor y<br>temperatura en el registro de datos: 5, 10, 15,<br>30 segundos, 1, 5, 10, 15 (configuración<br>predeterminada), 30 minutos, 1, 2, 6, 12 horas.                                                                                                    |
| Frecuencia de corriente alterna | Permite seleccionar la frecuencia de la línea de<br>alimentación para obtener la mejor reducción de<br>interferencia. Opciones: 50 o 60 Hz (configuración<br>predeterminada).                                                                                                    |
| Filtro                          | Consulte Tabla 1.                                                                                                    |
| Elemento de temperatura         | Consulte Tabla 1.                                                                                                    |
| Seleccionar tampón patrón       | Solo para sensores de pH: configura los tampones de<br>pH utilizados para la calibración de corrección<br>automática. Opciones: 4,00, 7,00, 10,00 (configuración<br>predeterminada) o DIN 19267 (pH 1,09; 4,65; 6,79;<br>9,23; 12,75)<br><b>Nota:</b> Se pueden utilizar otros tampones si se selecciona la<br>Corrección manual de 2 puntos. |
| Compensación de H2O pura        | Consulte Tabla 1.<br>También se puede seleccionar una Corrección de<br>matriz de 4 puntos. La Corrección de matriz de<br>4 puntos consta de métodos de compensación<br>preprogramados en el firmware.                                                                                                    |

### Tabla 2 Sensores conectados a gateway digital SC

| Tabla 2 | Sensores | conectados | a gateway | digital SC | (continúa) |
|---------|----------|------------|-----------|------------|------------|
|---------|----------|------------|-----------|------------|------------|

| Opción                    | Descripción                                                                                                    |
|---------------------------|----------------------------------------------------------------------------------------------------|
| Última calibración        | Establece un recordatorio para la siguiente calibración<br>(configuración predeterminada: 60 días). Aparecerá un<br>recordatorio para calibrar el sensor en la pantalla<br>después del intervalo seleccionado a partir de la fecha<br>de la última calibración.<br>Por ejemplo, si la fecha de la última calibración fue el<br>15 de junio y la Última calibración se establece en<br>60 días, aparecerá un recordatorio de calibración en la<br>pantalla el 14 de agosto. Si el sensor se calibra antes<br>del 14 de agosto, el 15 de julio, aparecerá un<br>recordatorio de calibración en la pantalla para el 13 de<br>septiembre. |
| Días del sensor           | Establece un recordatorio para la sustitución del sensor<br>(configuración predeterminada: 365 días). Después del<br>intervalo seleccionado, aparece un recordatorio de<br>sustitución del sensor en la pantalla.<br>El contador de Días del sensor aparece en el menú<br>Diagnóstico/prueba > Contador.<br>Cuando sustituya el sensor, ponga a cero el contador<br>de Días del sensor del menú Diagnóstico/prueba ><br>Contador.                                                                                                    |
| Límites de impedancia     | Establece los límites de impedancia alto y bajo para el<br>Electrodo activo y el Electrodo de referencia.                                                                                                    |
| Restablecer configuración | Establece los valores predeterminados de fábrica en el menú Configuración y pone a cero los contadores. Se perderá toda la información del sensor.                                                                                                    |

# 4.3 Calibración del sensor

# ADVERTENCIA

Peligro de presión de líquido. Extraer un sensor de un recipiente presurizado puede ser peligroso. Reduzca la presión del proceso a menos de 7,25 psi (50 kPa) antes de la extracción. Si esto no es posible, tome todas las precauciones al hacerlo. Consulte la documentación suministrada con el kit de montaje para obtener más información.

### ADVERTENCIA

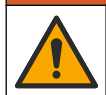

Peligro por exposición química. Respete los procedimientos de seguridad del laboratorio y utilice el equipo de protección personal adecuado para las sustancias químicas que vaya a manipular. Consulte los protocolos de seguridad en las hojas de datos de seguridad actuales (MSDS/SDS).

# A PRECAUCIÓN

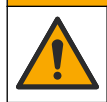

Peligro por exposición a productos químicos. Deshágase de los productos químicos y los residuos de acuerdo con las normativas locales, regionales y nacionales.

### 4.3.1 Acerca de la calibración del sensor

La calibración regula la lectura del sensor para coincidir con el valor de una o más soluciones de referencia. Las características del sensor cambian lentamente con el tiempo y hacen que pierdan exactitud. El sensor se debe calibrar periódicamente para mantener la exactitud. La frecuencia de calibración varía con la aplicación y la mejor manera de determinarla es mediante la experiencia.

Se utiliza un elemento de temperatura para suministrar lecturas de pH reguladas automáticamente en 25 °C para los cambios de temperatura que afectan el electrodo activo y el de referencia. Si la temperatura del proceso es constante, este ajuste lo puede hacer el cliente de forma manual.

Durante la calibración, los datos no se envían al registro de datos. De este modo, el registro de datos puede tener áreas en las que los datos sean intermitentes.

### 4.3.2 Cambio de las opciones de calibración

Para sensores conectados a un módulo de pH/ORP, el usuario puede configurar un recordatorio o incluir un identificador de operador con los datos de calibración del menú Opciones de calibración.

Nota: Este procedimiento no es aplicable a los sensores conectados a un gateway digital SC.

- Seleccione el icono del menú principal y, a continuación, seleccione Dispositivos. Aparecerá una lista de todos los dispositivos disponibles.
- 2. Seleccione el sensor y, seguidamente, Menú del dispositivo > Calibración.
- 3. Seleccione Opciones de calibración.
- 4. Seleccione una opción.

| Opción                             | Descripción                                                                                                    |
|------------------------------------|----------------------------------------------------------------------------------------------------|
| Seleccionar<br>tampón patrón       | Solo para sensores de pH: configura los tampones de pH utilizados para la calibración de corrección automática. Opciones: 4,00, 7,00, 10,00 (configuración predeterminada), DIN 19267 (pH 1,09, 4,65, 6,79, 9,23, 12,75) o NIST 4,00, 6,00, 9,00 <b>Nota:</b> Se pueden utilizar otros tampones si se selecciona la Calibración del valor en 2 puntos.                                                                                                    |
| Recordatorio de<br>calibración     | Configura un recordatorio para la siguiente calibración (configuración predeterminada:<br>Apagado). Aparecerá un recordatorio para calibrar el sensor en la pantalla después del<br>intervalo seleccionado a partir de la fecha de la última calibración.<br>Por ejemplo, si la fecha de la última calibración fue el 15 de junio y la Última calibración<br>se establece en 60 días, aparecerá un recordatorio de calibración en la pantalla el<br>14 de agosto. Si el sensor se calibra antes del 14 de agosto, el 15 de julio, aparecerá<br>un recordatorio de calibración en la pantalla para el 13 de septiembre. |
| ID de operador<br>para calibración | Incluye una identificación del operador con los datos de calibración: Sí o No (configuración predeterminada). La identificación se ingresa durante la calibración.                                                                                                    |

### 4.3.3 Procedimiento de calibración de pH

Calibre el sensor de pH con una o dos soluciones de referencia (calibración de 1 punto o 2 puntos). Las soluciones buffer estándar se reconocen automáticamente.

 Coloque el sensor en la primera solución de referencia (un tampón o una muestra de valor conocido). Asegúrese de que la parte de la sonda que tiene el sensor quede completamente sumergida en el líquido (Figura 4).

#### Figura 4 Sensor en solución de referencia

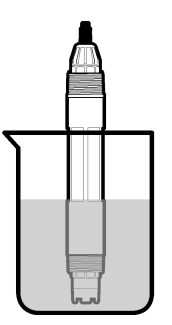

- Espere a que la temperatura del sensor y de la solución sean uniformes. Esto puede demorar 30 minutos o más si la diferencia de temperatura entre la solución del proceso y la solución de referencia es significativa.
- Seleccione el icono del menú principal y, a continuación, seleccione Dispositivos. Aparecerá una lista de todos los dispositivos disponibles.

- 4. Seleccione el sensor y, seguidamente, Menú del dispositivo > Calibración.
- 5. Seleccione el tipo de calibración:

| Opción                                                                            | Descripción                                                                                                    |
|-----------------------------------------------------------------------------------|----------------------------------------------------------------------------------------------------|
| Calibración con tampón<br>en 1 punto<br>(o Corrección automática<br>de 1 punto)   | Utilice un tampón para la calibración (p. ej. pH 7). El sensor identifica el tampón automáticamente durante la calibración.<br><b>Nota:</b> No olvide seleccionar el set de tampones en el menú Calibración > Opciones de calibración > Seleccionar tampón patrón (o en el menú Configuración > Seleccionar tampón patrón).                       |
| Calibración con tampón<br>en 2 puntos<br>(o Corrección automática<br>de 2 puntos) | Utilice dos tampones para la calibración (p. ej. pH 7 y pH 4). El sensor<br>identifica los tampones automáticamente durante la calibración.<br><b>Nota:</b> No olvide seleccionar el set de tampones en el menú Calibración ><br>Opciones de calibración > Seleccionar tampón patrón (o en el menú<br>Configuración > Seleccionar tampón patrón). |
| Calibración del valor en<br>1 punto<br>(o Corrección manual de<br>1 punto)        | Utilice una muestra de un valor conocido (o un tampón) para la calibración.<br>Calcule el valor de pH de la muestra con un instrumento distinto. Introduzca el<br>valor de pH durante la calibración.                                                                                                    |
| Calibración del valor en<br>2 puntos<br>(o Corrección manual de<br>2 puntos)      | Utilice dos muestras de valores conocidos (o dos tampones) para la calibración. Calcule el pH de las muestras con un instrumento distinto. Introduzca los valores de pH durante la calibración.                                                                                                    |

6. Seleccione la opción de la señal de salida durante la calibración:

| Opción        | Descripción                                                                                                 |
|---------------|----------------------------------------------------------------------------------------------------|
| Activo        | Durante el proceso de calibración el instrumento envía el valor de medición actual de salida.               |
| Conservar     | Durante el proceso de calibración el valor de salida del sensor se mantiene en el valor de medición actual. |
| Transferencia | Durante la calibración se envía un valor de salida predeterminado. Consulte el manual del                   |

usuario del controlador para cambiar el valor predeterminado.

- 7. Con el sensor en la primer solución de referencia, pulse ACEPTAR. Aparece el valor de la medición.
- 8. Espere que el valor se estabilice y pulse ACEPTAR.

Nota: Posiblemente la pantalla avance automáticamente al siguiente paso.

9. Si procede, introduzca el valor de pH y pulse ACEPTAR.

**Nota:** Si la solución de referencia es un tampón, localice el valor de pH para la temperatura del tampón en la botella del tampón . Si la solución de referencia es una muestra, determine el valor de pH de la muestra con un instrumento diferente.

- Para una calibración de 2 puntos, mida la segunda solución de referencia de la siguiente manera:
  - a. Saque el sensor de la primer solución y enjuague con agua limpia.
  - b. Coloque el sensor en la siguiente solución de referencia y pulse ACEPTAR.
  - c. Espere que el valor se estabilice y pulse ACEPTAR.

Nota: Puede que la pantalla avance automáticamente al próximo paso.

- d. Si procede, introduzca el valor de pH y pulse ACEPTAR.
- 11. Revise el resultado de la calibración:
  - "La calibración finalizó correctamente.": el sensor está calibrado y listo para medir muestras. Aparecen los resultados de la pendiente y/o el offset.
  - "Fallo de calibración.": la pendiente o la compensación se encuentran fuera de los límites aceptados. Vuelva a realizar la calibración con soluciones de referencia nuevas. Limpie el sensor si es necesario.

- 12. Pulse ACEPTAR.
- **13.** Vuelva el sensor al proceso y pulse ACEPTAR.
  - Se vuelve a activar la señal de salida y en la pantalla de medición aparece el valor de medición de la muestra.

### 4.3.4 Procedimiento de calibración para ORP

Calibre el sensor de pH ORP con una solución de referencia (calibración de 1 punto).

 Coloque el sensor en la solución de referencia (una solución de referencia o una muestra de valor conocido). Asegúrese de que la parte de la sonda que tiene el sensor quede completamente inmersa en la solución (Figura 5).

#### Figura 5 Sensor en solución de referencia

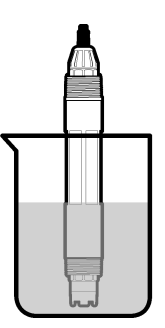

- Seleccione el icono del menú principal y, a continuación, seleccione Dispositivos. Aparecerá una lista de todos los dispositivos disponibles.
- 3. Seleccione el sensor y, seguidamente, Menú del dispositivo > Calibración.
- 4. Seleccione la Calibración del valor en 1 punto (o la Corrección manual de 1 punto).
- 5. Seleccione la opción de la señal de salida durante la calibración:

| Opción        | Descripción                                                                                                 |
|---------------|----------------------------------------------------------------------------------------------------|
| Activo        | Durante el proceso de calibración el instrumento envía el valor de medición actual de salida.               |
| Conservar     | Durante el proceso de calibración el valor de salida del sensor se mantiene en el valor de medición actual. |
| Transferencia | Durante la calibración se envía un valor de salida predeterminado. Consulte el manual del                   |

- **Transferencia** Durante la calibración se envía un valor de salida predeterminado. Consulte el manual del usuario del controlador para cambiar el valor predeterminado.
- Con el sensor en la solución de referencia o muestra, pulse ACEPTAR. Aparece el valor de la medición.
- 7. Espere que el valor se estabilice y pulse ACEPTAR.

Nota: Posiblemente la pantalla avance automáticamente al siguiente paso.

- 8. Si se utiliza la muestra para la calibración, mida el valor de ORP de la muestra con un instrumento de verificación auxiliar. Introduzca el valor obtenido en la medición y, a continuación, pulse ACEPTAR.
- 9. Si se utiliza una solución de referencia para la calibración, introduzca el valor de ORP indicado en la botella. Pulse ACEPTAR.
- 10. Revise el resultado de la calibración:
  - "La calibración finalizó correctamente.": el sensor está calibrado y listo para medir muestras. Aparecen los resultados de la pendiente y/o el offset.
  - "Fallo de calibración.": la pendiente o la compensación se encuentran fuera de los límites aceptados. Vuelva a realizar la calibración con soluciones de referencia nuevas. Limpie el sensor si es necesario.

- 11. Pulse ACEPTAR.
- 12. Vuelva el sensor al proceso y pulse ACEPTAR.
- Se vuelve a activar la señal de salida y en la pantalla de medición aparece el valor de medición de la muestra.

### 4.3.5 Calibración de la temperatura

El instrumento viene calibrado de fábrica para medir la temperatura de forma exacta. Se puede calibrar la temperatura para aumentar la exactitud.

- 1. Coloque el sensor en un contenedor de agua.
- 2. Mida la temperatura del agua con un termómetro de exactitud o un instrumento independiente.
- Seleccione el icono del menú principal y, a continuación, seleccione Dispositivos. Aparecerá una lista de todos los dispositivos disponibles.
- 4. Seleccione el sensor y, seguidamente, Menú del dispositivo > Calibración.
- 5. Para los sensores conectados a un módulo de pH/ORP, siga estos pasos:
  - a. Seleccione Calibración de 1 punto de la temperatura.
  - b. Espere hasta que el valor se estabilice y pulse ACEPTAR.
  - c. Introduzca el valor exacto y pulse ACEPTAR.
- 6. Para los sensores conectados a un gateway digital SC, siga estos pasos:
  - a. Seleccione Ajuste de temperatura.
  - b. Espere hasta que el valor se estabilice y pulse ACEPTAR.
  - c. Seleccione Editar temperatura.
  - d. Introduzca el valor exacto y pulse ACEPTAR.
- 7. Devuelva el sensor al proceso y pulse el botón de inicio.

### 4.3.6 Salida del procedimiento de calibración

- 1. Para salir de una calibración, pulse el icono atrás.
- 2. Seleccione una opción y pulse ACEPTAR (Aceptar).

| Opción                                  | Descripción                                                                                                    |  |
|-----------------------------------------|----------------------------------------------------------------------------------------------------|--|
| Salir de la calibración<br>(o Cancelar) | Detiene el proceso de calibración. Se deberá comenzar con una nueva calibración desde el principio.                                                                  |  |
| Volver a la calibración                 | Vuelve al proceso de calibración.                                                                                                    |  |
| Salga de la calibración<br>(o Salir)    | Sale del proceso de calibración provisionalmente. Se permite el acceso a otros menús. Se puede iniciar la calibración de un segundo sensor (en caso que lo hubiera). |  |

#### 4.3.7 Restablecer la calibración

Se pueden restablecer las opciones predeterminadas de fábrica de la calibración. Se perderá toda la información del sensor.

- 1. Seleccione el icono del menú principal y, a continuación, seleccione **Dispositivos**. Aparecerá una lista de todos los dispositivos disponibles.
- 2. Seleccione el sensor y, seguidamente, Menú del dispositivo > Calibración.
- **3.** Seleccione **Restablecer valores de calibración predeterminados** (o **Restablecer configuración**) y, seguidamente, ACEPTAR.
- 4. Vuelva a pulsar ACEPTAR.

# 4.4 Mediciones de impedancia

Para aumentar la fiabilidad del sistema de medición de pH, el controlador determina la impedancia de los electrodos de vidrio. La medición se toma cada minuto. Durante el diagnóstico, la lectura de la medición de pH quedará en espera durante cinco segundos. Si aparece un mensaje de error, consulte Lista de errores en la página 68 para obtener información detallada.

Para activar/desactivar la medición de impedancia del sensor:

- Seleccione el icono del menú principal y, a continuación, seleccione Dispositivos. Aparecerá una lista de todos los dispositivos disponibles.
- 2. Seleccione el dispositivo y, seguidamente, Menú del dispositivo > Diagnóstico/prueba.
- 3. Para los sensores conectados a un módulo de pH/ORP, seleccione Estado de impedancia.
- Para los sensores conectados a un gateway digital SC, seleccione Señales > Estado de impedancia.
- 5. Seleccione Activado o Deshabilitado y pulse ACEPTAR.

Para consultar las lecturas de impedancia del electrodo activo y de referencia, seleccione **Señales** del sensor (o **Señales**) y pulse ACEPTAR.

# 4.5 Registros de Modbus

Está disponible una lista de registros Modbus para comunicación en red. Consulte la página web del fabricante para obtener más información.

# Sección 5 Mantenimiento

# ADVERTENCIA

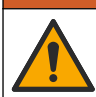

Peligros diversos. Solo el personal cualificado debe realizar las tareas descritas en esta sección del documento.

# ADVERTENCIA

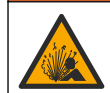

Peligro de explosión. No conecte o desconecte el instrumento a menos que se sepa que el entorno no es peligroso. Consulte la documentación del controlador de Clase 1, División 2 para obtener instrucciones sobre la ubicación peligrosa.

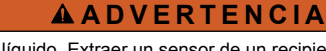

Peligro de presión de líquido. Extraer un sensor de un recipiente presurizado puede ser peligroso. Reduzca la presión del proceso a menos de 7,25 psi (50 kPa) antes de la extracción. Si esto no es posible, tome todas las precauciones al hacerlo. Consulte la documentación suministrada con el kit de montaje para obtener más información.

# ADVERTENCIA

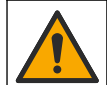

Peligro por exposición química. Respete los procedimientos de seguridad del laboratorio y utilice el equipo de protección personal adecuado para las sustancias químicas que vaya a manipular. Consulte los protocolos de seguridad en las hojas de datos de seguridad actuales (MSDS/SDS).

# A PRECAUCIÓN

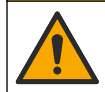

Peligro por exposición a productos químicos. Deshágase de los productos químicos y los residuos de acuerdo con las normativas locales, regionales y nacionales.

# 5.1 Programa de mantenimiento

Tabla 3 muestra el cronograma de recomendado para las tareas de mantenimiento. Los requerimientos de la instalación y las condiciones de operación pueden aumentar la frecuencia de algunas tareas.

| Tarea de mantenimiento                   | 1 año                                                         | Según sea necesario |
|------------------------------------------|---------------------------------------------------------------|---------------------|
| Limpieza del sensor en la página 64      |                                                               | Х                   |
| Cambio del puente salino en la página 64 | Х                                                             |                     |
| Calibración del sensor en la página 58   | Dispuesto por los organismos reguladores o por la experiencia |                     |

#### Tabla 3 Programa de mantenimiento

# 5.2 Limpieza del sensor

**Requisito previo:** Prepare una solución jabonosa suave con un detergente no abrasivo que no contenga lanolina. La lanolina deja una película sobre la superficie del electrodo que puede degradar el rendimiento del sensor.

Revise periódicamente el sensor en busca de residuos y sedimentos. Limpie el sensor cuando haya sedimentos acumulados o cuando el rendimiento haya disminuido.

- 1. Saque los residuos sueltos del extremo del sensor con un paño limpio de tela suave. Enjuague el sensor con agua limpia y tibia.
- 2. Ponga en remojo el sensor durante 2 o 3 minutos en la solución jabonosa.
- 3. Cepille todo el extremo de medición del sensor con un cepillo de cerdas suaves.
- Si los residuos no salen, sumerja el extremo de medición del sensor en una solución ácida diluida como, por ejemplo, < 5% HCl durante 5 minutos como máximo.</li>
- Enjuague el sensor con agua y luego vuélvalo a colocar en la solución jabonosa durante 2 a 3 minutos.
- 6. Enjuague el sensor con agua limpia.

**Nota:** Es posible que los sensores con electrodos de antimonio para aplicaciones HF necesiten una mejor limpieza. Póngase en contacto con el servicio de asistencia técnica.

Calibre siempre el sensor después de realizar los procedimientos de mantenimiento.

### 5.3 Cambio del puente salino

Sustituya el puente salino y la solución buffer interna en intervalos de 1 año o cuando la calibración falla después de limpiar el sensor.

**Nota:** Dispone de un vídeo que muestra cómo sustituir el puente salino en www.Hach.com. Visite la página web donde se muestra el puente salino y haga clic en la pestaña vídeo.

#### Material necesario:

- Llave inglesa ajustable
- Pinzas de gran tamaño
- Puente salino
- Solución buffer interna
- Gel en polvo<sup>3</sup>, <sup>1</sup>/<sub>8</sub> cucharadita
- 1. Limpie el sensor. Consulte Limpieza del sensor en la página 64.
- 2. Sustituya el puente salino y la solución buffer interna. Consulte los pasos que se muestran en las siguientes ilustraciones.

<sup>&</sup>lt;sup>3</sup> (Opcional) Añada gel en polvo a la solución buffer interna si el agua del proceso está cerca de la temperatura de ebullición. El gel en polvo disminuye la velocidad de evaporación de la solución buffer interna.

Si el depósito para la solución buffer interna contiene gel (no es habitual), utilice un chorro de agua de un dispositivo tipo Water Pik para retirar el gel antiguo como se ilustra en el paso 2.

(Opcional) Si el agua del proceso está cerca de la temperatura de ebullición, añada gel en polvo a la nueva solución buffer interna como se ilustra en el paso 4:

- a. Vierta 1 tapón de botella (½ cucharadita) de gel en polvo en el depósito para la solución buffer interna.
- b. Vierta una pequeña cantidad de solución buffer interna nueva en el depósito.
- c. Mézclela con el polvo hasta que la solución se espese.
- d. Añada pequeñas cantidades de solución y mézclela hasta que el nivel de gel esté en la parte inferior de las roscas del puente salino.
- e. Controle el nivel correcto de gel colocando y sacando el puente salino nuevo. Toda la impresión del puente salino debe estar en la superficie de gel.
- 3. Calibre el sensor.

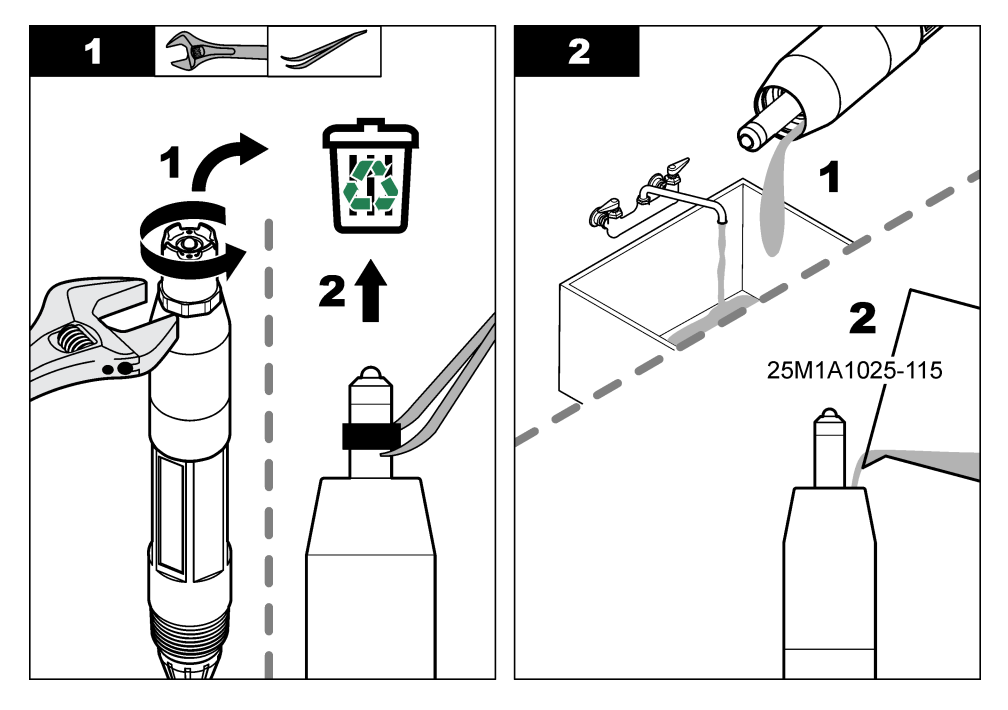

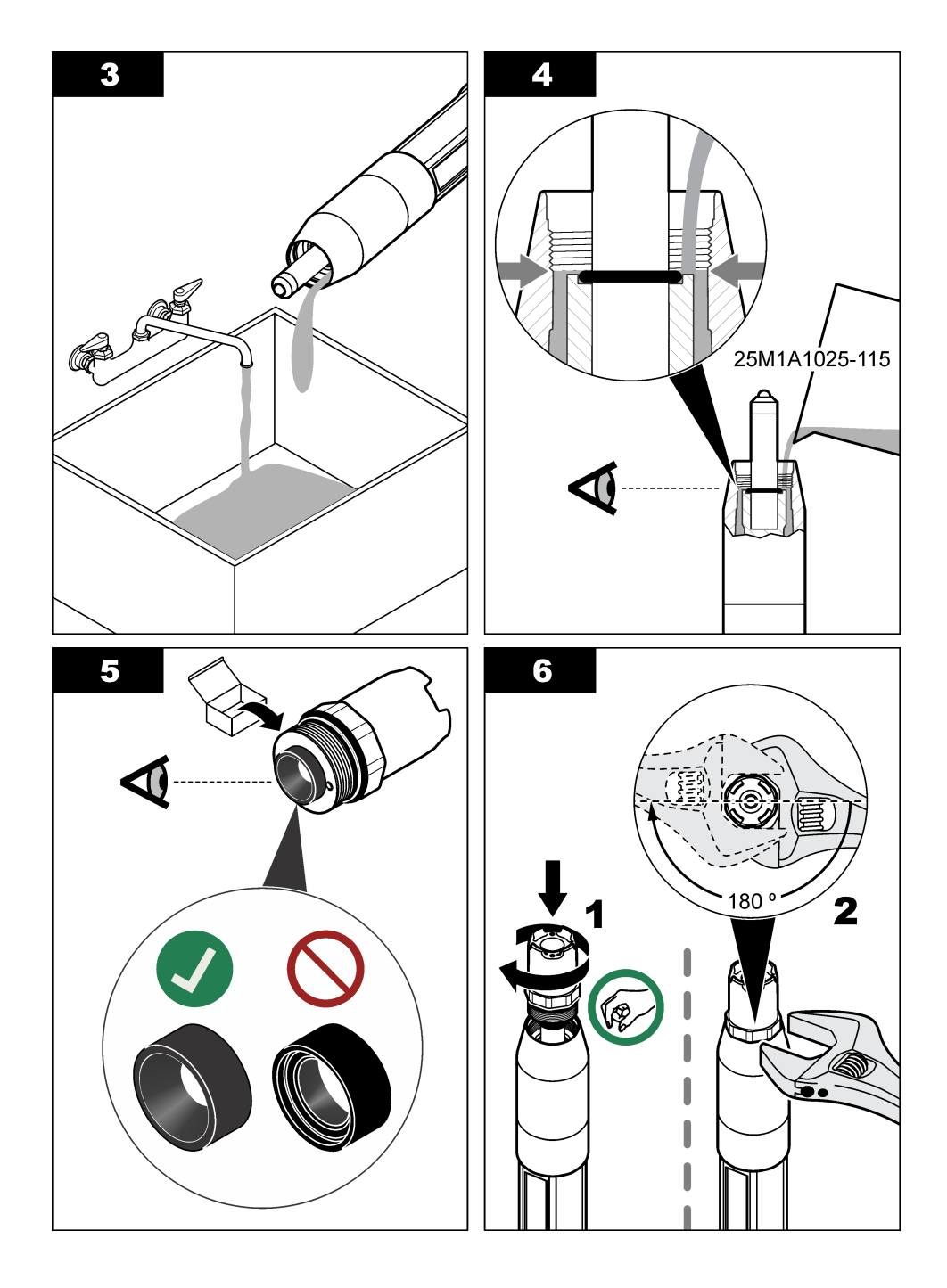

# 5.4 Preparación para el almacenamiento

Para almacenarlo a corto plazo (cuando el sensor se encuentra fuera del proceso más de una hora), llene la tapa protectora con un tampón de pH 4 o agua destilada y vuelva a colocarla en el sensor. Mantenga el electrodo de proceso y el puente salino de unión de referencia húmedos para evitar una respuesta lenta cuando vuelva a funcionar el sensor.

Para un almacenamiento prolongado, repita el procedimiento de almacenamiento a corto plazo cada 2 a 4 semanas, dependiendo de las condiciones medioambientales. Consulte Especificaciones en la página 50 para obtener información sobre los límites de la temperatura de almacenamiento.

# Sección 6 Solución de problemas

### 6.1 Datos intermitentes

Durante la calibración, los datos no se envían al registro de datos. De este modo, el registro de datos puede tener áreas en las que los datos sean intermitentes.

# 6.2 Prueba del sensor de pH

Requisitos previos: Dos buffer de pH y un multímetro.

En caso que una calibración no salga bien, primero realice los procedimientos de mantenimiento indicados en Mantenimiento en la página 63.

- 1. Coloque el sensor en una solución buffer de pH 7 y espere que la temperatura del mismo y la temperatura del buffer alcancen la temperatura ambiente.
- 2. Desconecte los cables rojo, verde, amarillo y negro del sensor del módulo o el gateway digital.
- 3. Mida la resistencia entre los cables amarillo y negro para verificar el funcionamiento del elemento de temperatura. La resistencia debe ser de entre 250 y 350 ohmios a aproximadamente 25 °C. Si el elemento de temperatura está bien, vuelva a conectar al módulo el cable amarillo y el negro.
- 4. Mida los mV de la CC con el conductor (+) del multímetro conectado al cable rojo y el conductor (-) conectado al cable verde. La lectura debe encontrarse entre los -50 y +50 mV. En caso que la lectura se encuentre fuera de estos límites, limpie el sensor y cambie el puente salino y la solución de cubeta estándar.
- 5. Con el multímetro todavía conectado de la misma manera, enjuague el sensor con agua y colóquelo en una solución buffer de pH 4 o pH 10. Espere a que la temperatura del sensor y la del tampón alcancen la temperatura ambiente.
- Compare la lectura de mV del buffer de pH 4 o 10 con la lectura del buffer de pH 7. La lectura debe tener una diferencia de aproximadamente 160 mV. En caso que la diferencia sea menor a 160 mV, póngase en contacto con la asistencia técnica.

# 6.3 Prueba del sensor ORP

Requisitos previos: solución de referencia ORP de 200 mV, multímetro.

En caso que una calibración no salga bien, primero realice los procedimientos de mantenimiento indicados en Mantenimiento en la página 63.

- 1. Coloque el sensor en una solución de referencia de 200 mV y espere a que la temperatura del mismo y la temperatura de la solución alcancen la temperatura ambiente.
- 2. Desconecte los cables rojo, verde, amarillo y negro del sensor del módulo o el gateway digital.
- 3. Mida la resistencia entre los cables amarillo y negro para verificar el funcionamiento del elemento de temperatura. La resistencia debe ser de entre 250 y 350 ohmios a aproximadamente 25 °C. Si el elemento de temperatura está bien, vuelva a conectar al módulo el cable amarillo y el negro.
- 4. Mida los mV de la CC con el conductor (+) del multímetro conectado al cable rojo y el conductor (-) conectado al cable verde. La lectura debe encontrarse entre los 160 y 240 mV. En caso que la lectura se encuentre fuera de estos límites, póngase en contacto con la asistencia técnica.

# 6.4 Menú Diagnóstico/prueba

En el menú Diagnóstico/prueba se muestra información actual e histórica del sensor. Consulte Tabla 4. Pulse el icono del menú principal y, a continuación, seleccione **Dispositivos**. Seleccione el dispositivo y, seguidamente, **Menú del dispositivo > Diagnóstico/prueba**.

| Opción                                     | Descripción                                                                                                    |  |
|--------------------------------------------|----------------------------------------------------------------------------------------------------|--|
| Información del<br>módulo                  | Solo para sensores conectados a un módulo de pH/ORP: muestra la versión y el número de serie del módulo del sensor.                                                                                                    |  |
| Información del<br>sensor                  | Para sensores conectados a un módulo de pH/ORP: muestra el nombre del sensor y el número de serie que haya introducido el usuario.                                                                                                    |  |
|                                            | Para sensores conectados a un gateway digital SC: se muestra el número de modelo del<br>sensor, el nombre del sensor introducido por el usuario y el número de serie del sensor.<br>Muestra la versión de software y la versión del controlador instalados.                                                                |  |
| Última calibración                         | Solo para sensores conectados a un módulo de pH/ORP: muestra el número de días transcurridos desde que se realizó la última calibración.                                                                                                    |  |
| Historial de<br>calibración                | Para sensores conectados a un módulo de pH/ORP: muestra la pendiente de calibración<br>y la fecha de las calibraciones anteriores.                                                                                                    |  |
|                                            | Para sensores conectados a un gateway digital SC: se muestra la pendiente de<br>calibración y la fecha de la última calibración.                                                                                                    |  |
| Restablecer<br>historial de<br>calibración | Solo para sensores conectados a un módulo de pH/ORP; solo para uso por dpto. de<br>Servicio                                                                                                    |  |
| Estado de<br>impedancia                    | Solo para sensores de pH; consulte Mediciones de impedancia en la página 63.                                                                                                    |  |
| Señales del sensor<br>(o Señales)          | Solo para sensores de pH conectados a un módulo de pH/ORP: muestra la lectura actual<br>en mV.                                                                                                    |  |
|                                            | Para sensores de pH conectados a un gateway digital SC: se muestra la lectura de<br>corriente del momento en mV y las cuentas del convertidor analógico-digital.                                                                                                    |  |
|                                            | Si la opción Estado de impedancia está establecido en Activado, se muestran las<br>impedancias del electrodo activo y de referencia.                                                                                                    |  |
| Días del sensor<br>(o Contador)            | Para sensores conectados a un módulo de pH/ORP: muestra el número de días que el<br>sensor ha estado en funcionamiento.                                                                                                    |  |
|                                            | Para sensores conectados a un gateway digital SC: se muestra el número de días que el<br>sensor y los electrodos han estado en funcionamiento. El contador de Días del electrodo<br>se pone a cero cuando el firmware detecta que se ha sustituido un electrodo averiado por<br>otro electrodo que funciona correctamente. |  |
|                                            | Para poner a cero el contador de Días del sensor, seleccione Reiniciar.                                                                                                    |  |
|                                            | Ponga a cero el contador de Días del sensor cuando sustituya el sensor (o el puente salino).                                                                                                    |  |

#### Tabla 4 Menú Diagnóstico/prueba

### 6.5 Lista de errores

Cuando se produce un error, la lectura en la pantalla de medición parpadea y se retienen todas las salidas si se especifica en el menú CONTROLADOR > Salidas. La pantalla cambia a rojo. En la barra de diagnóstico se muestra el error. Pulse la barra de diagnóstico para mostrar los errores y las advertencias. O bien, pulse el icono del menú principal y, a continuación, seleccione **Notificaciones** > **Errores**.

### A list of possible errors is shown in Tabla 5.

### Tabla 5 Lista de errores

| Error                                                              | Descripción                                                                       | Resolución                                                                                                    |  |
|--------------------------------------------------------------------|-----------------------------------------------------------------------------------|----------------------------------------------------------------------------------------------------|--|
| El valor de pH es demasiado alto.                                  | La medición del pH es >14.                                                        | Calibre o cambie el sensor.                                                                                                  |  |
| El valor de ORP es<br>demasiado alto.                              | La medición del ORP es<br>> 2100 mV.                                              |                                                                                                    |  |
| El valor de pH es demasiado bajo.                                  | La medición del pH es <0.                                                         | Calibre o cambie el sensor.                                                                                                  |  |
| El valor de ORP es<br>demasiado bajo.                              | La medición del ORP es<br><-2100 mV.                                              |                                                                                                    |  |
| Valor de compensación muy alto.                                    | El offset es >9 (pH) o 200 mV<br>(ORP).                                           | Siga los procedimientos de mantenimiento<br>del sensor y luego repita la calibración o                                       |  |
| Valor de compensación muy bajo.                                    | La compensación es <5 (pH) o<br>-200 mV (ORP).                                    |                                                                                                    |  |
| Pendiente muy alta.                                                | La pendiente es >62 (pH)/1,3 (ORP).                                               | Repita la calibración con una muestra o un buffer fresco o cambie el sensor.                                                 |  |
| Pendiente muy baja.                                                | La pendiente es <50 (pH)/0,7 (ORP).                                               | Limpie el sensor, luego repita la calibración o cambie el sensor.                                                            |  |
| La temperatura es<br>demasiado alta.                               | La medición de la temperatura es >130 °C.                                         | Asegúrese de haber seleccionado el<br>elemento de temperatura apropiado.                                                     |  |
| La temperatura es<br>demasiado baja.                               | La medición de la temperatura es <-10 °C.                                         |                                                                                                    |  |
| Fallo de ADC                                                       | Fallo del convertidor analógico-<br>digital.                                      | Apague y vuelva a encender el<br>controlador. Póngase en contacto con el<br>servicio de asistencia técnica.                  |  |
| La impedancia del electrodo activo es demasiado alta.              | La impedancia del electrodo activo es >900 M $\Omega$ .                           | El sensor está en el aire. Vuelva a colocar el sensor en el proceso.                                                         |  |
| La impedancia del electrodo activo es demasiado baja.              | La impedancia del electrodo activo<br>es <8 MΩ.                                   | El sensor está dañado o sucio. Póngase<br>en contacto con el servicio de asistencia<br>técnica.                              |  |
| La impedancia del electrodo de referencia es demasiado alta.       | La impedancia del electrodo de referencia es >900 MΩ.                             | Pérdida de la solución buffer o ésta se<br>evaporó. Póngase en contacto con el<br>servicio de asistencia técnica.            |  |
| La impedancia del electrodo<br>de referencia es demasiado<br>baja. | La impedancia del electrodo de<br>referencia es <8 MΩ.                            | El electrodo de referencia está dañado.<br>Póngase en contacto con el servicio de<br>asistencia técnica.                     |  |
| La diferencia entre los tampones es demasiado pequeña.             | Los tampones de la corrección<br>automática de 2 puntos tienen el<br>mismo valor. | Complete the steps in Prueba del sensor<br>de pH en la página 67.                                                            |  |
| Falta el sensor.                                                   | El sensor no está instalado o está desconectado.                                  | Examine el cableado y las conexiones del sensor y del módulo (o el gateway digital).                                         |  |
| Falta el sensor de temperatura.                                    | No se detecta un sensor de temperatura.                                           | Revise el cableado del sensor de<br>temperatura. Asegúrese de haber<br>seleccionado el elemento de temperatura<br>apropiado. |  |
| Impedancia de vidrio muy<br>baja.                                  | La bombilla de vidrio se ha averiado o fundido.                                   | Sustituya el sensor. Póngase en contacto con el servicio de asistencia técnica.                                              |  |

# 6.6 Lista de advertencias

Las advertencias no afectan al funcionamiento de los menús, los relés y las salidas. La pantalla cambia a color ámbar. En la barra de diagnóstico se muestra la advertencia. Pulse la barra de diagnóstico para mostrar los errores y las advertencias. O bien, pulse el icono del menú principal y, a continuación, seleccione **Notificaciones > Advertencias**.

A list of possible warnings is shown in Tabla 6.

| Advertencia                                                  | Descripción                                                   | Resolución                                                                                                    |  |
|--------------------------------------------------------------|---------------------------------------------------------------|----------------------------------------------------------------------------------------------------|--|
| pH muy alto.                                                 | La medición del pH es >13.                                    | Calibre o cambie el sensor.                                                                                       |  |
| El valor de ORP es muy alto.                                 | La medición del ORP es >2100 mV.                              |                                                                                                    |  |
| pH muy bajo.                                                 | La medición del pH es <1.                                     | Calibre o cambie el sensor.                                                                                       |  |
| El valor de ORP es muy bajo.                                 | La medición del ORP es <-2100 mV.                             |                                                                                                    |  |
| Valor de compensación<br>muy alto.                           | El offset es >8 (pH) o 200 mV (ORP).                          | Siga los procedimientos de mantenimiento del sensor y vuelva a realizar la                                        |  |
| Valor de compensación<br>muy bajo.                           | El offset es < 6 (pH) o -200 mV (ORP).                        |                                                                                                    |  |
| Pendiente muy alta.                                          | La pendiente es >60 (pH)/1,3 (ORP).                           | Vuelva a realizar la calibración con un<br>buffer nuevo o una muestra nueva.                                      |  |
| Pendiente muy baja.                                          | La pendiente es <54 (pH)/0,7 (ORP).                           | Limpie del sensor y vuelva a realizar la calibración.                                                             |  |
| Temperatura muy baja.                                        | La temperatura obtenida en la<br>medición es >100 °C          | Asegúrese de utilizar el elemento de temperatura apropiado.                                                       |  |
| Temperatura muy baja.                                        | La medición de la temperatura es <0 °C.                       |                                                                                                    |  |
| La temperatura está fuera de rango.                          | La temperatura obtenida en la<br>medición es >100 °C o <0 °C. |                                                                                                    |  |
| La calibración ha vencido.                                   | Se ha superado el tiempo del recordatorio de calibración.     | Calibre el sensor.                                                                                                |  |
| El dispositivo no está calibrado.                            | El sensor no está calibrado.                                  | Calibre el sensor.                                                                                                |  |
| Fallo flash                                                  | Se ha producido un fallo de la<br>memoria flash externa.      | Póngase en contacto con el servicio de asistencia técnica.                                                        |  |
| La impedancia del<br>electrodo activo es muy<br>alta.        | La impedancia del electrodo activo es<br>>800 MΩ.             | El sensor está en el aire. Vuelva a colocar<br>el sensor en el proceso.                                           |  |
| La impedancia del<br>electrodo activo es muy<br>baja.        | La impedancia del electrodo activo es<br><15 MΩ.              | El sensor está dañado o sucio. Póngase<br>en contacto con el servicio de asistencia<br>técnica.                   |  |
| La impedancia del<br>electrodo de referencia es<br>muy alta. | La impedancia del electrodo de referencia es >800 MΩ.         | Pérdida de la solución buffer o ésta se<br>evaporó. Póngase en contacto con el<br>servicio de asistencia técnica. |  |
| La impedancia del<br>electrodo de referencia es<br>muy baja. | La impedancia del electrodo de<br>referencia es <15 MΩ.       | El electrodo de referencia está dañado.<br>Póngase en contacto con el servicio de<br>asistencia técnica.          |  |

#### Tabla 6 Lista de advertencias

| Tabla 6 | Lista de | advertencias | (continúa) |
|---------|----------|--------------|------------|
|---------|----------|--------------|------------|

| Advertencia                       | Descripción                                                                                                    | Resolución                                                                                                    |
|-----------------------------------|----------------------------------------------------------------------------------------------------|----------------------------------------------------------------------------------------------------|
| Sustituya un sensor.              | El valor del contador de Días del<br>sensor es superior al intervalo<br>seleccionado para la sustitución del<br>sensor. Consulte Configuración del<br>sensor en la página 55. | Sustituya el sensor (o el puente salino).<br>Ponga a cero el contador de Días del<br>sensor en el menú Diagnóstico/prueba ><br>Reiniciar o el menú Diagnóstico/prueba ><br>Contador. |
| Calibración en curso              | La calibración ha iniciado pero aún no ha terminado.                                                                                                    | Volver a la calibración.                                                                                                    |
| La temperatura no está calibrada. | El sensor de temperatura no está calibrado.                                                                                                    | Efectúe una calibración de la temperatura.                                                                                                    |

# 6.7 Lista de eventos

En la barra de diagnóstico se muestran las actividades que se están realizando en el momento como, por ejemplo, cambios en la configuración, alarmas, estados de las advertencias, etc. Aparece una lista de posibles eventos en Tabla 7. Los eventos previos se registran en el registro de eventos, el cual se puede descargar del controlador. Consulte la documentación del controlador para obtener información sobre las opciones de recuperación de datos.

| Evento                                                                                              | Descripción                                                                                     |
|----------------------------------------------------------------------------------------------------|-------------------------------------------------------------------------------------------------|
| Calibración lista                                                                                   | El sensor está listo para la calibración.                                                       |
| La calibración es correcta.                                                                         | La calibración actual es correcta.                                                              |
| El tiempo ha expirado.                                                                              | Se ha rebasado el tiempo de estabilización durante la calibración.                              |
| No hay tampón disponible.                                                                           | No se detecta ningún buffer.                                                                    |
| Pendiente muy alta.                                                                                 | La pendiente de calibración se encuentra por encima del límite<br>superior.                     |
| Pendiente muy baja.                                                                                 | La pendiente de calibración se encuentra por debajo del límite<br>inferior.                     |
| Valor de compensación muy alto.                                                                     | El valor de offset de la calibración del sensor se encuentra por<br>encima del límite superior. |
| Valor de compensación muy bajo.                                                                     | El valor de offset de la calibración del sensor se encuentra por<br>debajo del límite inferior. |
| Los puntos de la calibración tienen un valor<br>demasiado similar para una calibración<br>correcta. | Los puntos de la calibración tienen un valor muy similar para una<br>calibración de 2 puntos.   |
| Fallo de calibración.                                                                               | Fallo de calibración.                                                                           |
| La calibración es alta.                                                                             | El valor de la calibración se encuentra por encima del límite<br>superior.                      |
| La lectura es inestable.                                                                            | Lectura inestable durante la calibración.                                                       |
| Cambio en la configuración valor real                                                               | Cambio de configuración: tipo puntos flotantes.                                                 |
| Cambio en la configuración valor de texto                                                           | Cambio de configuración: tipo texto.                                                            |
| Cambio en la configuración                                                                          | Se ha restablecido las opciones predeterminadas de la configuración.                            |
| La alimentación está conectada.                                                                     | Se encendió el suministro de energía.                                                           |
| Fallo de ADC                                                                                        | Fallo de la conversión de analógico a digital (fallo de hardware).                              |

### Tabla 7 Lista de eventos

| Tabla 7 | Lista de | eventos | (continúa) |
|---------|----------|---------|------------|
|---------|----------|---------|------------|

| Evento                                                | Descripción                                                |
|-------------------------------------------------------|------------------------------------------------------------|
| Borrado de actualización                              | Se ha borrado la memoria flash.                            |
| Temperatura                                           | La temperatura registrada es muy alta o muy baja.          |
| Inicio de calibración manual de 1 punto               | Inicio de la calibración de la muestra de 1 punto          |
| Inicio de calibración automática de 1 punto           | Inicio de la calibración del buffer de 1 punto para pH     |
| Inicio de la calibración de 1 punto de la temperatura | Inicio de la calibración de 1 punto de la temperatura      |
| Inicio de calibración manual de 2 puntos              | Inicio de la calibración de la muestra de 2 puntos para pH |
| Inicio de calibración automática de 2 puntos          | Inicio de la calibración del buffer de 2 puntos para pH    |
| Fin de calibración manual de 1 punto                  | Fin de la calibración de la muestra de 1 punto             |
| Fin de calibración automática de 1 punto              | Fin de la calibración del tampón de 1 punto para pH        |
| Fin de la calibración de 1 punto de la temperatura    | Fin de la calibración de 1 punto de la temperatura         |
| Fin de calibración manual de 2 puntos                 | Fin de la calibración de la muestra de 2 puntos para pH    |
| Fin de calibración automática de 2 puntos             | Fin de la calibración del tampón de 2 puntos para pH       |

# Sección 7 Piezas de repuesto y accesorios

### ADVERTENCIA

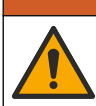

Peligro de lesión personal. El uso de piezas no aprobadas puede causar lesiones personales, daños al instrumento o un mal funcionamiento del equipo. Las piezas de repuesto que aparecen en esta sección están aprobadas por el fabricante.

**Nota:** Las referencias de los productos pueden variar para algunas regiones de venta. Póngase en contacto con el distribuidor correspondiente o visite la página web de la empresa para obtener la información de contacto.

#### Consumibles

| Descripción                             | Cantidad | Referencia    |
|-----------------------------------------|----------|---------------|
| Solución tampón, pH 4, rojo             | 500 mL   | 2283449       |
| Solución tampón, pH 7, amarillo         | 500 mL   | 2283549       |
| Solución tampón, pH 10, azul            | 500 mL   | 2283649       |
| Solución de referencia para ORP, 200 mV | 500 mL   | 25M2A1001-115 |
| Solución de referencia para ORP, 600 mV | 500 mL   | 25M2A1002-115 |

#### Piezas de repuesto: sensores de pH

| Descripción                                                                              | Cantidad | Referencia           |
|------------------------------------------------------------------------------------------|----------|----------------------|
| Puente salino, PEEK, unión externa de PVDF, con juntas tóricas de FPM/FKM                | 1        | SB-P1SV              |
| Puente salino, PEEK, unión externa de PVDF, con juntas tóricas de<br>perfluoroelastómero | 1        | SB-P1SP <sup>4</sup> |

<sup>4</sup> Utilice SB-P1SP cuando el material de FPM/FKM no sea químicamente compatible con los productos químicos en la aplicación.
#### Piezas de repuesto: sensores de pH (continúa)

| Descripción                                                                   | Cantidad | Referencia    |
|-------------------------------------------------------------------------------|----------|---------------|
| Puente salino, PEEK, unión externa de cerámica, con juntas tóricas de FPM/FKM | 1        | SB-P2SV       |
| Puente salino, Ryton, unión externa de PVDF, con juntas tóricas de FPM/FKM    | 1        | SB-R1SV       |
| Solución buffer interna                                                       | 500 ml   | 25M1A1025-115 |
| Gel en polvo para solución buffer interna                                     | 2 g      | 25M8A1002-101 |

## Sensores LCP y PPS

| Descripción                                   | Referencia      |
|-----------------------------------------------|-----------------|
| Puente salino, LCP/PVDF, con junta tórica     | 60-9765-000-001 |
| Puente salino, LCP/cerámica, con junta tórica | 60-9765-010-001 |
| Puente salino, PPS/ PVDF, con junta tórica    | 60-9764-000-001 |
| Puente salino, PPS/cerámica, con junta tórica | 60-9764-020-001 |

## Accesorios

| Descripción                                                                                                    | Referencia      |
|----------------------------------------------------------------------------------------------------|-----------------|
| Módulo de pH/ORP                                                                                                    | LXZ525.99.D0003 |
| Gateway digital SC para sensor diferencial de pH/ORP                                                                                                    | 6120500         |
| Kit de montaje sanitario, acero inoxidable 316, incluye T sanitaria de 2 pulgadas y abrazadera de gran resistencia<br>Nota: El tapón y la junta DE compuesto de EPDM se suministran con el sensor.                                                                                | MH018S8SZ       |
| Kit de montaje de unión, CPVC (cloruro de polivinilo clorado), incluye T estándar de<br>1½ pulgadas, tubo de unión con adaptador, adaptador de sellado, anillo de bloqueo y<br>junta tórica de FPM/FKM                                                                            | 6131300         |
| Kit de montaje de unión, acero inoxidable 316, incluye T estándar de 1½ pulgadas, tubo de unión con adaptador, adaptador de sellado, anillo de bloqueo y junta tórica de FPM/FKM                                                                                                  | 6131400         |
| Kit de montaje de flujo, CPVC, incluye T estándar de 1 pulgada                                                                                                    | MH334N4NZ       |
| Kit de montaje de flujo, acero inoxidable 316, incluye T estándar de 1 pulgada                                                                                                    | MH314N4MZ       |
| Kit de montaje de inserción, CPVC, incluye válvula de bola de 1½ pulgadas, boquilla de cierre de NPT de 1½ pulgadas, adaptador del sensor con dos juntas tóricas de FPM/FKM y rasqueta, tubo de extensión, adaptador de tubo, tubo de retorno y anillo de bloqueo                 | 5646400         |
| Kit de montaje de inserción, acero inoxidable 316, incluye válvula de bola de 1½ pulgadas, boquilla de cierre de NPT de 1½ pulgadas, adaptador del sensor con dos juntas tóricas de FPM/FKM y rasqueta, tubo de extensión, adaptador de tubo, tubo de retorno y anillo de bloqueo | 5646450         |
| Kit de montaje de inmersión, estándar, CPVC, incluye un tubo de 1 pulgada por 4 pies y un acoplamiento de NPT de 1 pulgada x 1 pulgada                                                                                                    | MH434A00B       |
| Kit de montaje de inmersión, estándar, acero inoxidable 316, incluye un tubo de 1 pulgada por 4 pies y un acoplamiento de NPT de 1 pulgada x 1 pulgada                                                                                                    | MH414A00B       |
| Kit de montaje de inmersión, barandilla, incluye un tubo de CPVC de 1,5 pulgadas por 7,5 pies y un conjunto de abrazadera de tubo                                                                                                    | MH236B00Z       |

## Accesorios (continúa)

| Descripción                                                                                                    | Referencia    |
|----------------------------------------------------------------------------------------------------|---------------|
| Kit de montaje de inmersión, cadena, acero inoxidable 316, incluye enganche, tuercas<br>y arandelas de acero inoxidable<br><i>Nota:</i> Solo para el uso con sensores de acero inoxidable. No incluye la cadena. | 2881900       |
| Kit de montaje de inmersión, bola flotante, incluye un tubo de CPCV de 1,5 pulgadas por 7,5 pies, un conjunto de bola flotante y de abrazadera de tubo                                                           | 6131000       |
| Seguro para dispositivo de conexión rápida, instalaciones de Clase 1 División 2                                                                                                    | 6139900       |
| Protección del sensor, sensor de tipo convertible, PEEK                                                                                                    | 1000F3374-002 |
| Protección del sensor, sensor de tipo convertible, PPS                                                                                                    | 1000F3374-003 |

# Índice

- 1 Especificações na página 75
- 2 Informações gerais na página 76
- 3 Instalação na página 78
- 4 Operação na página 80

- 5 Manutenção na página 88
- 6 Solução de problemas na página 91
- 7 Peças e acessórios de reposição na página 96

# Seção 1 Especificações

As especificações estão sujeitas a alteração sem aviso prévio.

O produto tem apenas as aprovações listadas e os registros, certificados e declarações oficialmente fornecidos com o produto. A utilização deste produto numa aplicação para a qual não é permitido não é aprovada pelo fabricante.

| Especificação                | Detalhes                                                                                                    |
|------------------------------|----------------------------------------------------------------------------------------------------|
| Dimensões (altura/diâmetro)  | pHD: 271 mm (10,7 pol.)/35 mm (1,4 pol.); 1 pol. NPT; LCP (polímero de cristal líquido): 187 mm (7,35 pol.)/51 mm (2 pol.); 1-½ pol. NPT                                                                                                    |
| Peso                         | 316 g (11 oz)                                                                                                    |
| Grau de poluição             | 2                                                                                                    |
| Capacidade de sobrecarga     | 1                                                                                                    |
| Classe de proteção           | Ш                                                                                                    |
| Altitude                     | Máximo de 2.000 m (6.562 pés)                                                                                                    |
| Temperatura de operação      | 5 a 105 °C (23 a 221 °F)                                                                                                    |
| Temperatura de armazenamento | 4 °C a 70 °C (40 a 158 °F), 0 a 95% de umidade relativa, sem condensação                                                                                                    |
| Materiais molhados           | Corpo de sulfeto de polifenileno (PVDF) em PEEK ou PPS, eletrodo de<br>processo de vidro, eletrodo de aterramento de titânio e anéis o-ring FKM/FPM<br><b>Observação:</b> O sensor de pH com eletrodo de processo de vidro resistente a HF opcional<br>tem 316 eletrodos de aterramento de aço inoxidável e O-rings umedecidos com<br>perfluoroelastômero. |
| Faixa de medição             | Sensor de pH: -2 a 14 pH <sup>1</sup> (ou 2,00 a 14,00)<br>Sensor de ORP: -1.500 a +1.500 mV                                                                                                    |
| Cabo do sensor               | pHD: cabo com 5 condutores (mais 2 blindagens), 6 m (20 pés); LCP: cabo com 5 condutores (mais 1 blindagem), 3 m (10 pés)                                                                                                    |
| Componentes                  | Materiais resistentes à corrosão, totalmente submersível                                                                                                    |
| Resolução                    | Sensor de pH: ±0,01 pH<br>Sesnro de ORP: ±0,5 mV                                                                                                    |
| Taxa de fluxo máximo         | No máximo 3 m/s (10 pés/s)                                                                                                    |
| Limite de pressão            | 6,9 bar a 105 °C (100 psi a 221 °F)                                                                                                    |
| Distância de transmissão     | No máximo 100 m (328 pés)<br>No máximo 1.000 m (3.280 pés) com caixa de terminação                                                                                                    |
| Elemento de temperatura      | Termistor NTC de 300 $\Omega$ para a compensação automática da temperatura e para a leitura da temperatura no analisador                                                                                                    |
| Compensação de temperatura   | 3                                                                                                    |

<sup>&</sup>lt;sup>1</sup> A maioria das aplicações de pH estão na faixa de pH de 2,5 a 12,5. O sensor de pH diferencial da pHD com o eletrodo de processo de vidro amplo funciona muito bem nessa faixa. Algumas aplicações industriais requerem a medição e o controle precisos abaixo do pH 2 ou acima do pH 12. Nesses casos especiais, entre em contato com o fabricante para obter mais detalhes.

| Especificação         | Detalhes                                                                                                    |
|-----------------------|----------------------------------------------------------------------------------------------------|
| Métodos de calibração | Automática ou manual de 1 ou 2 pontos                                                                                                    |
| Interface do sensor   | Modbus RTU do gateway digital SC ou módulo pH/ORP                                                                                                    |
| Certificações         | Listado pela ETL (EUA/Canadá) para uso na Classe 1, Divisão 2, Grupos A,<br>B, C, D, Código de temperatura T4 - Locais perigosos com controlador Hach<br>SC.<br>Em conformidade com: CE, UKCA, FCC, ISED, ACMA, KC, CMIM, NM |

# Seção 2 Informações gerais

Em hipótese alguma o fabricante será responsável por danos resultantes de qualquer uso inadequado do produto ou não cumprimento das instruções contidas no manual. O fabricante reserva-se o direito de fazer alterações neste manual e nos produtos aqui descritos a qualquer momento, sem aviso ou obrigação. As edições revisadas podem ser encontradas no site do fabricante.

# 2.1 Informações de segurança

O fabricante não é responsável por quaisquer danos devido ao uso ou aplicação incorreta deste produto, incluindo, sem limitação, danos diretos, acidentais ou consequenciais, e se isenta desses danos à extensão total permitida pela lei aplicável. O usuário é unicamente responsável por identificar riscos críticos de aplicação e por instalar os mecanismos apropriados para proteger os processos durante um possível mau funcionamento do equipamento.

Leia todo o manual antes de tirar da embalagem, montar ou operar esse equipamento. Preste atenção a todas as declarações de perigo e cuidado. Caso contrário, o operador poderá sofrer ferimentos graves ou o equipamento poderá ser danificado.

Certifique-se de que a proteção oferecida por este equipamento não seja afetada. Não use nem instale este equipamento de nenhuma outra forma além da especificada neste manual.

## 2.1.1 Uso de informações de risco

# A PERIGO

Indica uma situação potencial ou iminentemente perigosa que, se não for evitada, resultará em morte ou lesão grave.

# ADVERTÊNCIA

Indica uma situação potencialmente perigosa que, se não for evitada, pode resultar em morte ou ferimento grave.

# A CUIDADO

Indica uma situação potencialmente perigosa que pode resultar em ferimento leve a moderado.

## AVISO

Indica uma situação que, se não evitada, pode causar danos ao instrumento. Informações que necessitam de uma ênfase especial.

#### 2.1.2 Etiquetas de precaução

Leia todas as etiquetas e rótulos fixados no instrumento. Caso não sejam observados, podem ocorrer lesões pessoais ou danos ao instrumento. Um símbolo no instrumento tem sua referência no manual com uma medida preventiva.

Este símbolo, se observado no instrumento, diz respeito ao manual de instruções para operação e/ou informações de segurança.

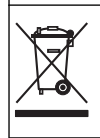

O equipamento elétrico marcado com este símbolo não pode ser descartado em sistemas de descarte público ou doméstico europeus. Devolva equipamentos antigos ou no final da vida útil para o fabricante para descarte, sem custo adicional para o usuário.

# 2.2 Visão geral do produto

Este sensor foi projetado para funcionar com um controlador para a operação e armazenamento de dados. É possível usar controladores diferentes neste sensor. Este documento presume a instalação e uso do sensor com um Controlador SC4500. Para usar o sensor com outros controladores, consulte o manual do usuário para saber o controlador que é usado.

Equipamentos opcionais, como hardware de montagem do sensor, são fornecidos com instruções de instalação. Várias opções de montagem estão disponíveis, o que permite que o sensor seja adaptado para uso em diversas aplicações.

# 2.3 Estilos de sensor

O sensor está disponível em estilos diferentes. Consulte Figura 1.

#### Figura 1 Estilos de sensor

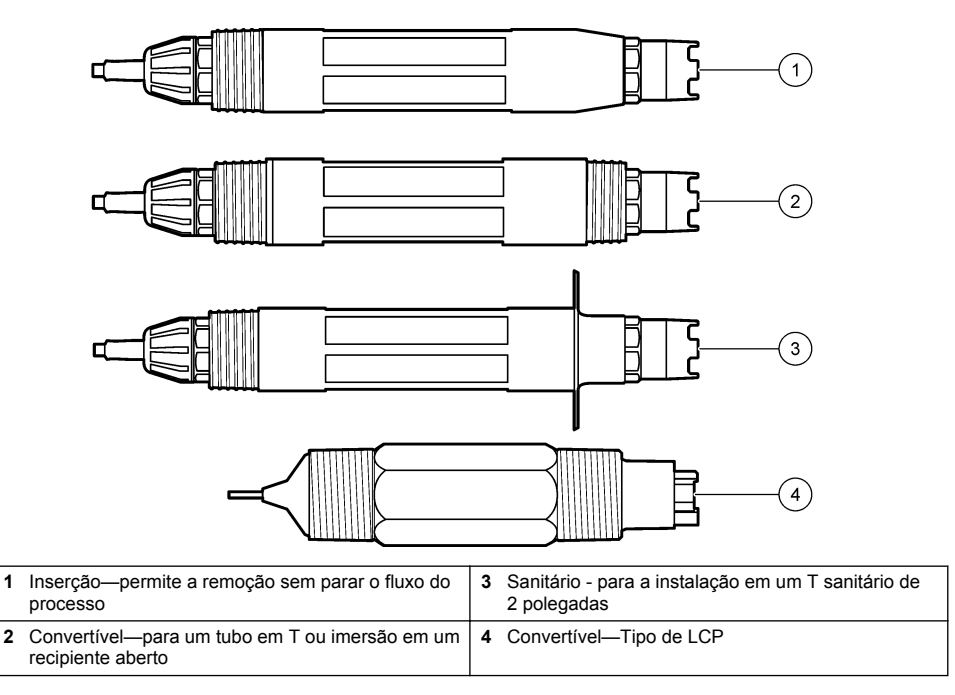

# 3.1 Montagem

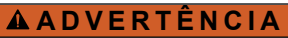

Perigo de explosão. Para instalação em locais perigosos (classificados), consulte as instruções e desenhos de controle na documentação do controlador Classe 1, Divisão 2 Instale o sensor de acordo com os códigos locais, regionais e nacionais. Não conecte ou desconecte o instrumento, a menos que se saiba que o ambiente não é perigoso.

# ADVERTÊNCIA

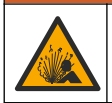

Perigo de explosão. Certifique-se de que o hardware de montagem do sensor tenha uma classificação de temperatura e pressão suficiente para o local de montagem.

# A CUIDADO

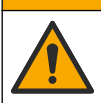

Risco de lesão corporal. Vidro quebrado pode causar cortes. Utilize ferramentas e equipamento de proteção pessoal para remover o vidro quebrado.

## AVISO

O eletrodo possui um sensor de pH de vidro, em sua extremidade, que pode se quebrar. Não bata nem empurre a lâmpada.

# AVISO

O eletrodo de processo de ouro ou platina na ponta do sensor de ORP tem uma haste de vidro (oculta pela ponte salina), que pode se quebrar. Não bata nem empurre a haste de vidro.

- Instale o sensor onde a amostra em contato com o processo seja representativa do processo inteiro.
- Consulte Peças e acessórios de reposição na página 96 for the available mounting hardware.
- Consulte as instruções fornecidas com o hardware de montagem para obter informações sobre instalação.
- Instale o sensor pelo menos 15° acima do plano horizontal.
- Para instalações de imersão, coloque o sensor a pelo menos 508 mm (20 pol.) da parede da bacia de aeração e mergulhe o sensor a pelo menos 508 mm (20 pol.) no processo.
- Remova a tampa protetora antes de colocar o sensor na água do processo. Guarde a tampa de proteção para usá-la posteriormente.
- (Opcional) Se a água de processo estiver perto da temperatura de ebulição, adicione o gel em pó<sup>2</sup> à solução de células padrão no sensor. Refer to step 2 of Substituir a ponte salina na página 89. Não substitua a ponte salina.
- Calibre o sensor antes de usar.

For examples of sensors in different applications, refer to Figura 2 and Figura 3.

<sup>&</sup>lt;sup>2</sup> O gel em pó diminui a taxa de evaporação da solução de células padrão.

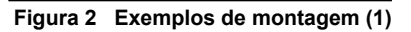

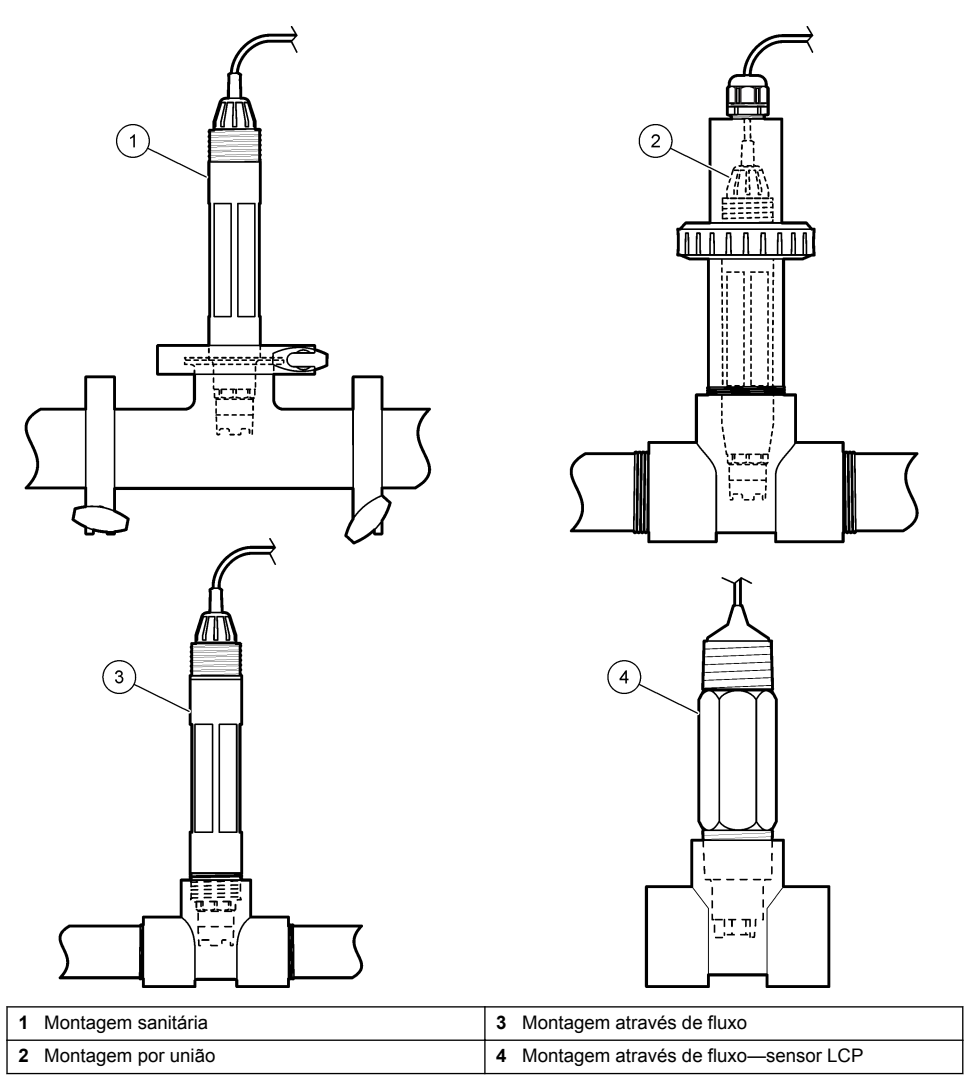

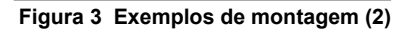

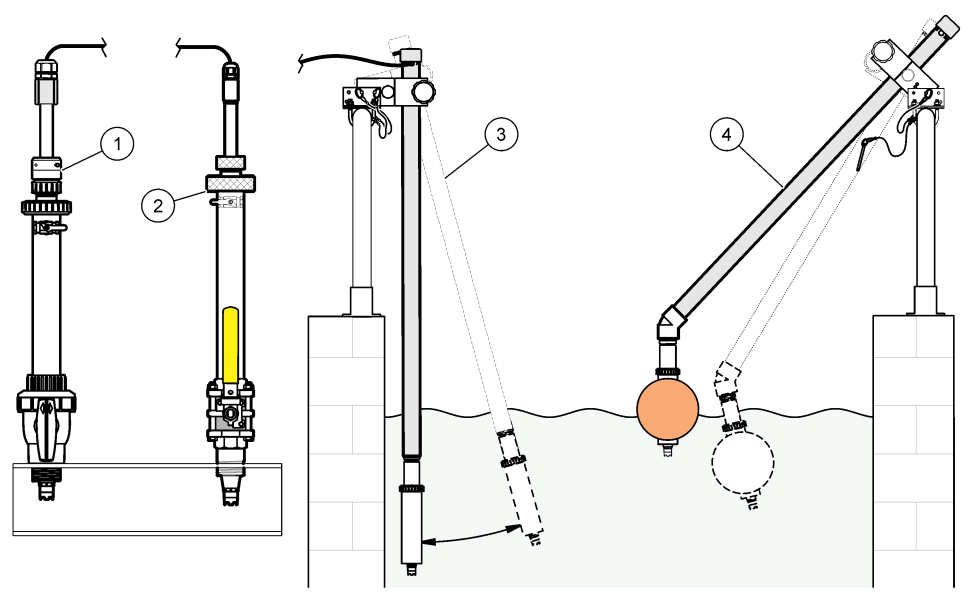

| 1 | Montagem por inserção de PVS | 3 | Montagem por imersão                    |
|---|------------------------------|---|-----------------------------------------|
| 2 | Montagem por inserção        | 4 | Montagem por imersão, flutuação da bola |

# 3.2 Conectar o sensor a um Controlador SC

Use uma das opções a seguir para conectar o sensor a um Controlador SC:

- Conecte o sensor a um gateway SC digital. Em seguida, conecte o gateway digital SC ao Controlador SC. O gateway digital converte o sinal analógico do sensor em um sinal digital.
- Instale um módulo do sensor no Controlador SC. Em seguida, conecte o sensor ao módulo. O módulo do sensor converte o sinal analógico do sensor para um sinal digital.

Consulte as instruções fornecidas com o módulo do sensor ou do gateway digital SC. Refer to Peças e acessórios de reposição na página 96 for ordering information.

# Seção 4 Operação

## 4.1 Navegação do usuário

Consulte a documentação do controlador para obter uma descrição da tela de toque e informações de navegação.

## 4.2 Configurar o sensor

Use o menu Definições para inserir as informações de identificação do sensor, e para alterar as opções de armazenamento e manuseio dos dados.

- 1. Selecione o ícone do menu principal e, em seguida, selecione **Dispositivos**. Você verá uma lista com todos os dispositivos disponíveis.
- 2. Selecione o sensor e, em seguida, selecione Menu do dispositivo > Definições.

- 3. Selecione uma opção.
  - Consulte Tabela 1 para ver detalhes dos sensores conectados a um módulo pH/ORP.
  - Consulte Tabela 2 para ver detalhes dos sensores conectados a um gateway digital SC.

| Орção                   | Descrição                                                                                                    |
|-------------------------|----------------------------------------------------------------------------------------------------|
| Nome                    | Altera o nome que corresponde ao sensor no topo da<br>tela de medição. O nome é limitado a 16 caracteres<br>com qualquer combinação de letras, números, espaços<br>ou pontuação.                                                                                                    |
| N/S do sensor           | Permite que o usuário insira o número de série do<br>sensor. O número de série é limitado a 16 caracteres<br>com qualquer combinação de letras, números, espaços<br>ou pontuação.                                                                                                    |
| Formato                 | Somente para sensores de pH: altera o número de<br>casas decimais que são mostradas na tela de medição<br>para XX.XX (padrão) ou XX.X                                                                                                    |
| Temperatura             | Define a unidade de temperatura para °C (padrão) ou °F.                                                                                                    |
| Elemento de temperatura | Sensores de pH: definem o elemento da temperatura<br>para compensação de temperatura automática para<br>PT100, PT1000 ou NTC300(padrão). Se nenhum<br>elemento for utilizado, é possível definir o tipo para<br>Manual e inserir um valor para a compensação da<br>temperatura (padrão: 25 °C).                                                                        |
|                         | Sensores de ORP: a compensação da temperatura<br>não é usada. É possível conectar um elemento de<br>temperatura ao controlador para medição da<br>temperatura.                                                                                                    |
| Filtro                  | Define uma constante de tempo para incrementar a<br>estabilidade do sinal. A constante de tempo calcula o<br>valor médio durante o tempo especificado - 0 (nenhum<br>efeito, padrão) para 60 segundos (média do valor do<br>sinal para 60 segundos). O filtro incrementa o tempo<br>de resposta do sinal do sensor para responder às<br>alterações atuais no processo. |
| Compensação de H2O pura | Apenas para sensores de pH: adiciona uma correção<br>dependente de temperatura ao valor de pH medido<br>para água pura com aditivos. Opções: Nenhum<br>(padrão), Amónia, Morfolina ou Definido pelo utilizador.                                                                                                    |
|                         | Para temperaturas de processo maiores que 50 °C, é<br>usada a correção a 50 °C. Para aplicações definidas<br>pelo usuário, pode ser digitada uma inclinação linear<br>(padrão: 0 pH/°C).                                                                                                    |
| Ponto ISO               | Apenas para sensores de pH: define o ponto<br>isopotencial onde a inclinação do pH é independente<br>da temperatura. A maioria dos sensores tem um ponto<br>isopotencial de 7,00 pH (padrão). No entanto, sensores<br>usados em aplicações especiais podem ter um valor<br>isopotencial diferente.                                                                     |

#### Tabela 1 Sensores conectados ao módulo pH/ORP

| Орção                            | Descrição                                                                                                    |
|----------------------------------|----------------------------------------------------------------------------------------------------|
| Intervalo do registador de dados | Define o intervalo de tempo para armazenamento de<br>medição de sensor e temperatura no registro de dados:<br>5, 30 segundos, 1, 2, 5, 10, 15 (padrão), 30,<br>60 minutos. |
| Repor os valores predefinidos    | Define o menu de Definições aos padrões de fábrica e<br>restaura os contadores. Todas as informações do<br>sensor serão perdidas.                                          |

#### Tabela 2 Sensores conectados ao gateway digital SC

| Орção                               | Descrição                                                                                                    |
|-------------------------------------|----------------------------------------------------------------------------------------------------|
| Nome                                | Altera o nome que corresponde ao sensor no topo da tela de medição. O nome é limitado a 12 caracteres com qualquer combinação de letras, números, espaços ou pontuação.                                                                                                    |
| Selecionar um sensor                | Selecione o tipo de sensor (pH ou ORP).ORP                                                                                                    |
| Formato                             | Consulte Tabela 1.                                                                                                    |
| Temperatura                         | Consulte Tabela 1.                                                                                                    |
| Intervalo do registador de dados    | Define o intervalo de tempo para armazenamento de<br>medição de sensor e temperatura no registro de dados:<br>5, 10, 15, 30 segundos, 1, 5, 10, 15 (padrão),<br>30 minutos, 1, 2, 6, 12 horas.                                                                                                    |
| Frequência da corrente alternada    | Seleciona a frequência da linha de alimentação para<br>obter a melhor rejeição de ruído. Opções: 50 ou 60 Hz<br>(padrão).                                                                                                    |
| Filtro                              | Consulte Tabela 1.                                                                                                    |
| Elemento de temperatura             | Consulte Tabela 1.                                                                                                    |
| Selecionar padrão de solução tampão | Apenas para sensores de pH: define os tampões de pH<br>usados para a calibração de correção automática.<br>Opções: 4.00, 7.00, 10.00 (definido como padrão) ou<br>DIN 19267 (pH 1.09, 4.65, 6.79, 9.23, 12.75)<br><b>Observação:</b> É possível usar outros tampões se a Correção<br>manual de 2 pontos estiver selecionada para calibração.                                                                                                    |
| Compensação de H2O pura             | Consulte Tabela 1.<br>Também é possível selecionar a Correção de matriz de<br>4 pontos. A Correção de matriz de 4 pontos é um<br>método de compensação pré-programado no firmware.                                                                                                    |
| Última calibração                   | Define um lembrete para a próxima calibração (padrão:<br>60 dias). Um lembrete para calibrar o sensor aparece<br>na tela após o intervalo selecionado a partir da data da<br>última calibração.<br>Por exemplo, se a data da última calibração for 15 de<br>junho e a última calibração estiver definida para<br>60 dias, um lembrete de calibração será exibido na tela<br>em 14 de agosto. Se o sensor for calibrado antes de<br>14 de agosto, em 15 de julho, um lembrete de<br>calibração será exibido na tela em 13 de setembro. |

| Opção                 | Descrição                                                                                                    |
|-----------------------|----------------------------------------------------------------------------------------------------|
| Dias do sensor        | Define um lembrete para a substituição do sensor<br>(padrão: 365 dias). Um lembrete para substituir o<br>sensor aparece na tela após a seleção do intervalo.<br>O contador Dias do sensor aparece no menu<br>Diagnóstico/Teste > Contador. |
|                       | Quando o sensor for substituído, redefina o contador<br>Dias do sensor no menu Diagnóstico/Teste > Contador.                                                                                                    |
| Limites de impedância | Define os limites superior e inferior de impedância do<br>Elétrodo ativo e do Elétrodo de referência.                                                                                                    |
| Repor configuração    | Define o menu de Definições aos padrões de fábrica e restaura os contadores. Todas as informações do sensor serão perdidas.                                                                                                    |

## 4.3 Calibrar o sensor

# **A** ADVERTÊNCIA

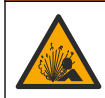

Perigo de pressão do fluido A remoção do sensor de um compartimento pressurizado pode ser perigosa. Antes de fazer a remoção, reduza a pressão do processo para menos de 7,25 psi (50 kPa). Se isso não for possível, tenha muito cuidado. Consulte a documentação fornecida com o hardware de montagem para obter mais informações.

# **ADVERTÊNCIA**

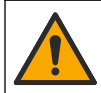

Risco de exposição a produtos químicos. Obedeça aos procedimentos de segurança laboratoriais e use todos os equipamentos de proteção individual adequados aos produtos químicos que estão sendo manipulados. Consulte as planilhas de dados de segurança (MSDS/SDS) atuais para verificar os protocolos de segurança.

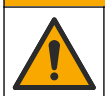

# A CUIDADO

Risco de exposição a produtos químicos. Descarte produtos químicos e dejetos de acordo com as regulamentações locais, regionais e nacionais.

#### 4.3.1 Acerca da calibração do sensor

A calibração ajusta a leitura do sensor para corresponder ao valor de uma ou mais soluções de referência. As características do sensor se alteram lentamente com o passar do tempo e provocam perda de precisão do sensor. O sensor precisa ser calibrado regularmente para a precisão ser mantida. A frequência da calibração varia com a aplicação e deve ser determinada pela experiência.

Um elemento de temperatura é usado para fornecer leituras de pH que são ajustadas automaticamente para 25 °C para alterações da temperatura, que afetam o elétrodo de referência e ativo. Este ajuste pode ser definido manualmente pelo cliente se a temperatura do processo for constante.

Durante a calibragem, os dados não são enviados para o registro de dados. Dessa forma, o registro de dados pode ter áreas nas quais os dados são intermitentes.

#### 4.3.2 Alterar as opções de calibração

Para sensores conectados a um módulo de pH/ORP, o usuário pode definir um lembrete ou incluir uma ID de operador com os dados de calibração do menu Opções de calibração.

Observação: Este procedimento não deve ser usado em sensores conectados a um gateway digital SC.

- 1. Selecione o ícone do menu principal e, em seguida, selecione **Dispositivos**. Você verá uma lista com todos os dispositivos disponíveis.
- 2. Selecione o sensor e, em seguida, selecione Menu do dispositivo > Calibração.
- 3. Selecione Opções de calibração.

#### 4. Selecione uma opção.

| Opção                                     | Descrição                                                                                                    |
|-------------------------------------------|----------------------------------------------------------------------------------------------------|
| Selecionar<br>padrão de<br>solução tampão | Apenas para sensores de pH: define os tampões de pH usados para a calibração de correção automática. Opções: 4.00, 7.00, 10.00 (definido como padrão), DIN 19267 (pH 1.09, 4.65, 6.79, 9.23, 12.75) ou NIST 4.00, 6.00, 9.00 <b>Observação:</b> É possível usar outros buffers se a Calibração do valor de 2 pontos estiver selecionada para calibração. |
| Lembrete de                               | Define um lembrete para a próxima calibração (padrão: Desligado). Um lembrete para calibrar o sensor aparece na tela após o intervalo selecionado a partir da data da última calibração.                                                                                                    |
| calibração                                | Por exemplo, se a data da última calibração for 15 de junho e a Última calibração estiver definida para 60 dias, um lembrete de calibração será exibido na tela em 14 de agosto. Se o sensor for calibrado antes de 14 de agosto, em 15 de julho, um lembrete de calibração será exibido na tela em 13 de setembro.                                      |
| ID do operador                            | Inclui uma ID de operador com dados da calibração — Sim ou Não (padrão). A ID é                                                                                                    |
| para calibração                           | digitada durante a calibração.                                                                                                    |

#### 4.3.3 Procedimento de calibração de pH

Calibre o sensor de pH com uma ou duas soluções de referência (calibração de 1 ponto ou 2 pontos). As soluções tampão padrão são reconhecidas automaticamente.

 Coloque o sensor na primeira solução de referência (uma solução tampão ou amostra de valor conhecido). Certifique-se de que a parte do sensor da sonda esteja totalmente imerso no líquido (). Figura 4

#### Figura 4 Sensor na solução de referência

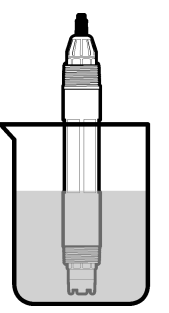

- Aguarde até que a temperatura do sensor e da solução igualem. Isso pode demorar até 30 minutos, ou mais, se a diferença da temperatura entre a solução de referência e o processo for significativa.
- 3. Selecione o ícone do menu principal e, em seguida, selecione **Dispositivos**. Você verá uma lista com todos os dispositivos disponíveis.
- 4. Selecione o sensor e, em seguida, selecione Menu do dispositivo > Calibração.
- 5. Selecione o tipo da calibração:

| Opção                                                                                 | Descrição                                                                                                    |
|---------------------------------------------------------------------------------------|----------------------------------------------------------------------------------------------------|
| Calibração da solução<br>tampão de 1 ponto<br>(ou Correção automática<br>de 1 ponto). | Use uma solução tampão para calibração (por exemplo, pH 7). O sensor<br>identifica automaticamente a solução tampão durante a calibração.<br><b>Observação:</b> Certifique-se de selecionar o tampão definido no menu<br>Calibração > Opções de calibração > Selecionar padrão de solução tampão<br>(ou no menu Definições > Selecionar padrão de solução tampão). |

| Opção                                                                                   | Descrição                                                                                                    |
|-----------------------------------------------------------------------------------------|----------------------------------------------------------------------------------------------------|
| Calibração da solução<br>tampão de 2 pontos<br>(ou Correção automática<br>de 2 pontos). | Use duas soluções tampão para a calibração (por exemplo, pH 7 e pH 4). O sensor identifica automaticamente as soluções tampão durante a calibração. <b>Observação:</b> Certifique-se de selecionar o tampão definido no menu Calibração > Opções de calibração > Selecionar padrão de solução tampão (ou no menu Definições > Selecionar padrão de solução tampão). |
| Calibração do valor de<br>1 ponto<br>(ou Correção manual de<br>1 ponto).                | Utilize uma amostra de valor conhecido (ou um tampão) para a calibração.<br>Determine o valor de pH da amostra com um outro instrumento. Insira o valor<br>do pH durante a calibração.                                                                                                    |
| Calibração do valor de<br>2 pontos<br>(ou Correção manual de<br>2 pontos).              | Use duas amostras de valor conhecido (ou dois tampões) para a calibração.<br>Determine o valor de pH das amostras com um outro instrumento. Insira os<br>valores de pH durante a calibração.                                                                                                    |

6. Selecione a opção para o sinal de saída durante a calibração:

| Opção      | Descrição                                                                                                    |
|------------|----------------------------------------------------------------------------------------------------|
| Ativo      | O instrumento envia para a saída o valor medido atual durante o procedimento de calibração.                                                |
| Manter     | O valor de saída é mantido no valor medido no início do processo de calibração.                                                            |
| Transferir | Um valor de saída pré-definido é enviado para a saída durante a calibração. Consulte o manual do usuário par alterar o valor pré-definido. |
| Com o sen  | sor na primeira solução de referência, pressione OK.                                                                                       |

O valor medido é mostrado.

7.

8. Aguarde que o valor estabilize e pressione OK.

**Observação:** A tela pode avançar para a etapa seguinte automaticamente.

9. Se for possível, insira o valor de pH e pressione OK.

**Observação:** Se a solução de referência for uma solução tampão, encontre o valor do pH no frasco da solução tampão para a temperatura da solução tampão. Se a solução de referência for uma amostra, determine o valor de pH da amostra com um instrumento diferente.

- 10. Para uma calibração de 2 pontos, meça a segunda solução de referência da seguinte maneira:
  - a. Retire o sensor da primeira solução e enxágue com água limpa.
  - b. Coloque o sensor na solução de referência seguinte e pressione OK.
  - c. Aguarde que o valor estabilize e pressione OK.

**Observação:** A tela pode avançar para a etapa seguinte automaticamente.

- d. Se for possível, insira o valor de pH e pressione OK.
- 11. Revise o resultado da calibração:
  - "A calibração foi concluída com sucesso.": o sensor está calibrado e pronto para medir amostras. Os valores da inclinação (slope) e/ou deslocamento (offset) são mostrados.
  - "A calibração falhou.": a inclinação ou desvio da calibração está fora dos limites aceitos. Repita a calibração com novas soluções de referência. Limpe o sensor, se necessário.
- 12. Pressione OK.OK
- Retome o processo do sensor e pressione OK. O sinal de saída retorna ao estado ativo e o valor da amostra medida aparece na tela de medição.

#### 4.3.4 Procedimento da calibragem ORP

Calibre o sensor de ORP com uma solução de referência (calibração de 1 ponto).

 Coloque o sensor na solução de referência (uma solução de referência ou amostra de valor conhecido). Certifique-se de que a parte do sensor da sonda esteja totalmente imerso na solução (Figura 5).

#### Figura 5 Sensor na solução de referência

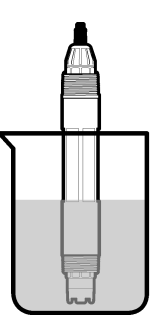

- Selecione o ícone do menu principal e, em seguida, selecione Dispositivos. Você verá uma lista com todos os dispositivos disponíveis.
- 3. Selecione o sensor e, em seguida, selecione Menu do dispositivo > Calibração.
- 4. Selecione Calibração do valor de 1 ponto (ou Correção manual de 1 ponto).
- 5. Selecione a opção para o sinal de saída durante a calibração:

| Opção      | Descrição                                                                                                    |
|------------|----------------------------------------------------------------------------------------------------|
| Ativo      | O instrumento envia para a saída o valor medido atual durante o procedimento de calibração.                                                |
| Manter     | O valor de saída é mantido no valor medido no início do processo de calibração.                                                            |
| Transferir | Um valor de saída pré-definido é enviado para a saída durante a calibração. Consulte o manual do usuário par alterar o valor pré-definido. |

- Com o sensor na solução de referência ou amostra, pressione OK. O valor medido é mostrado.
- 7. Aguarde que o valor estabilize e pressione OK.
  - Observação: A tela pode avançar para a etapa seguinte automaticamente.
- 8. Se for usar uma amostra na calibração, meça o valor de ORP da amostra com um instrumento de verificação secundário. Insira o valor medido e aperte OK.
- Se for usar uma solução de referência na calibração, insira o valor de ORP marcado no frasco. Pressione OK.OK

10. Revise o resultado da calibração:

- "A calibração foi concluída com sucesso.": o sensor está calibrado e pronto para medir amostras. Os valores da inclinação (slope) e/ou deslocamento (offset) são mostrados.
- "A calibração falhou.": a inclinação ou desvio da calibração está fora dos limites aceitos. Repita a calibração com novas soluções de referência. Limpe o sensor, se necessário.
- 11. Pressione OK.OK
- 12. Retome o processo do sensor e pressione OK.

O sinal de saída retorna ao estado ativo e o valor da amostra medida aparece na tela de medição.

#### 4.3.5 Calibração de temperatura

O instrumento é calibrado na fábrica para garantir medidas precisas de temperatura. A temperatura pode ser calibrada para melhorar a precisão.

- 1. Coloque o sensor em um recipiente de água.
- 2. Meça a temperatura da água com um termômetro preciso ou instrumento independente.
- Selecione o ícone do menu principal e, em seguida, selecione Dispositivos. Você verá uma lista com todos os dispositivos disponíveis.

- 4. Selecione o sensor e, em seguida, selecione Menu do dispositivo > Calibração.
- 5. Para sensores conectados a um módulo pH/ORP, siga as etapas a seguir:
  - a. Selecione Calibração de temperatura de 1 ponto.
  - **b.** Aguarde o valor se estabilizar e pressione OK.
  - **c.** Insira o valor exato e pressione OK.
- 6. Para sensores conectados a um gateway digital SC, siga as etapas a seguir:
  - a. Selecione Ajuste da temperatura.
  - **b.** Aguarde o valor se estabilizar e pressione OK.
  - c. Selecione Editar temperatura.
  - d. Insira o valor exato e pressione OK.
- 7. Retome o processo do sensor e pressione o ícone de início.

#### 4.3.6 Sair do procedimento de calibração

- 1. Para encerrar uma calibração, pressione o ícone de retorno.
- 2. Selecione uma opção e, em seguida, pressione OK.

| Opção                               | Descrição                                                                                                    |
|-------------------------------------|----------------------------------------------------------------------------------------------------|
| Sair da calibração<br>(ou Cancelar) | Interrompe a calibração. Uma nova calibração precisa ser reiniciada.                                                                            |
| Voltar à calibração                 | Retornar à calibração.                                                                                                    |
| Abandonar a calibração<br>(ou Sair) | Sair temporariamente da calibração. O acesso a outros menus é permitido. Uma calibração para um segundo sensor (se presente) pode ser iniciada. |

#### 4.3.7 Reajuste a calibragem

A calibração pode ser restaurada aos padrões de fábrica. Todas as informações do sensor serão perdidas.

- 1. Selecione o ícone do menu principal e, em seguida, selecione **Dispositivos**. Você verá uma lista com todos os dispositivos disponíveis.
- 2. Selecione o sensor e, em seguida, selecione Menu do dispositivo > Calibração.
- Selecione Repor os valores de calibração predefinidos (ou Repor configuração), e pressione OK.
- 4. Pressione OK novamente.

## 4.4 Medições de impedância

Para aumentar a confiabilidade do sistema de medição de pH, o controlador determina a impedância dos eletrodos de vidro. Essa medição é realizada a cada minuto. Durante o diagnóstico, a leitura de medição de pH permanecerá em espera durante 5 segundos. Se uma mensagem de erro for exibida, consulte Lista de erros na página 93 para obter mais detalhes.

Para ativar ou desativar a medição de impedância do sensor:

- 1. Selecione o ícone do menu principal e, em seguida, selecione **Dispositivos**. Você verá uma lista com todos os dispositivos disponíveis.
- 2. Escolha o dispositivo e selecione Menu do dispositivo > Diagnóstico/Teste.
- 3. Para sensores conectados a um módulo pH/ORP, selecione Estado de impedância.
- 4. Para sensores conectados a um gateway digital SC, selecione Sinais > Estado de impedância.
- 5. Selecione Ativado ou Desativado e pressione OK.

Para ver as leituras de impedância do eletrodo ativo e de referência, selecione **Sinais do sensor** (ou **Sinais**) e pressione OK.

# 4.5 Registradores Modbus

Uma lista de registradores Modbus está disponível para comunicação em rede. Consulte o website do fabricante para obter mais informações.

# Seção 5 Manutenção

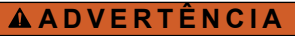

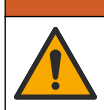

Vários perigos. Somente pessoal qualificado deve realizar as tarefas descritas nesta seção do manual

# A A D V E R T Ê N C I A

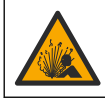

Perigo de explosão. Não ligar ou desligar o instrumento, a menos que se saiba que o ambiente não é perigoso. Consultar a documentação do controlador Classe 1, Divisão 2 para instruções de localização perigosa.

## A A D V E R T Ê N C I A

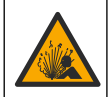

Perigo de pressão do fluido A remoção do sensor de um compartimento pressurizado pode ser perigosa. Antes de fazer a remoção, reduza a pressão do processo para menos de 7,25 psi (50 kPa). Se isso não for possível, tenha muito cuidado. Consulte a documentação fornecida com o hardware de montagem para obter mais informações.

# ADVERTËNCIA

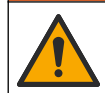

Risco de exposição a produtos químicos. Obedeça aos procedimentos de segurança laboratoriais e use todos os equipamentos de proteção individual adequados aos produtos químicos que estão sendo manipulados. Consulte as planilhas de dados de segurança (MSDS/SDS) atuais para verificar os protocolos de segurança.

## A CUIDADO

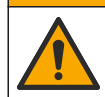

Risco de exposição a produtos químicos. Descarte produtos químicos e dejetos de acordo com as regulamentações locais, regionais e nacionais.

# 5.1 Rotina de manutenção

A Tabela 3 mostra o cronograma recomendado de tarefas de manutenção. Os requisitos da instalação e as condições operacionais podem aumentar a freguência de algumas tarefas.

| ······································ |       |                     |
|----------------------------------------|-------|---------------------|
| Tarefa de manutenção                   | 1 ano | Conforme necessário |
| Limpar o sensor na página 88           |       | Х                   |
| Substituir a ponte salina na página 89 | x     |                     |

#### Tabela 3 Rotina de manutenção

Definido pela experiência ou agências de regulamentação

## 5.2 Limpar o sensor

Calibrar o sensor na página 83

Pré-requisito: Prepare uma solução de limpeza suave com um detergente não abrasivo para lavar loica que não contenha lanolina. A lanolina deixa uma película na superfície do eletrodo que pode degradar o desempenho do sensor.

Examine periodicamente o sensor para ver se há guaisquer eventuais detritos ou materiais depositados. Limpe o sensor guando houver acúmulo de detritos ou guando o desempenho tiver sido prejudicado ou avariado.

- 1. Use um pano limpo e macio para remover os detritos soltos da extremidade do sensor. Enxágue o sensor com água limpa e morna.
- 2. Mergulhe o sensor por 2 a 3 minutos na solução de limpeza.
- 3. Use uma escova macia para escovar toda a extremidade de medição do sensor.
- Se existirem detritos restantes, mergulhe a extremidade da medição do sensor em uma solução de ácido diluído, como < 5% HCl durante um máximo de 5 minutos.</li>
- Enxágue o sensor com água e, então, o coloque de novo na solução de limpeza durante 2 a 3 minutos.
- 6. Enxágue o sensor com água limpa.

**Observação:** Os sensores com elétrodos de antimônio para aplicações HF podem requerer limpeza adicional. Entre em contato com o suporte técnico.

Sempre calibre o sensor após os procedimentos de manutenção.

#### 5.3 Substituir a ponte salina

Substitua a ponte salina e a solução de células padrão em intervalos de 1 ano ou quando a calibração falhar após o sensor ter sido limpo.

**Observação:** Um vídeo que mostra como substituir a ponte salina está disponível em www.Hach.com. Vá para a página da Web da ponte salina e clique na guia Video (Vídeo).

#### Ferramentas necessárias:

- Chave inglesa ajustável
- · Pinças grandes
- Ponte salina
- Solução de célula padrão
- Gel em pó<sup>3</sup>, <sup>1</sup>/<sub>8</sub> colher de chá
- 1. Limpar o sensor. Consulte Limpar o sensor na página 88.
- 2. Substitua a ponte salina e a solução de células padrão. Consulte as etapas ilustradas a seguir.

Se o reservatório para a solução de células padrão tiver um gel (não habitual), use um jato de água a partir de um dispositivo do tipo water pik para remover o gel antigo na etapa 2 ilustrada.

(Opcional) Se a água de processo estiver perto da temperatura de ebulição, adicione o gel em pó à nova solução de célula padrão na etapa 4 ilustrada a seguir:

- a. Despeje 1 tampa medidora do frasco (½ colher de chá) de gel em pó no reservatório para a solução de células padrão.
- b. Coloque uma pequena quantidade da nova solução de células padrão no reservatório.
- c. Misture o pó até a solução se tornar grossa.
- **d.** Adicione pequenas quantidades de solução e misture até que o gel fique na parte inferior das roscas da ponte salina.
- e. Verifique o nível correto do gel, instalando e removendo a nova ponte salina. Uma impressão da ponte salina deve permanecer na superfície do gel.
- 3. Calibre o sensor.

<sup>&</sup>lt;sup>3</sup> (Opcional) Adicione o gel em pó à solução de células padrão se a água do processo estiver perto da temperatura de ebulição. O gel em pó diminui a taxa de evaporação da solução de células padrão.

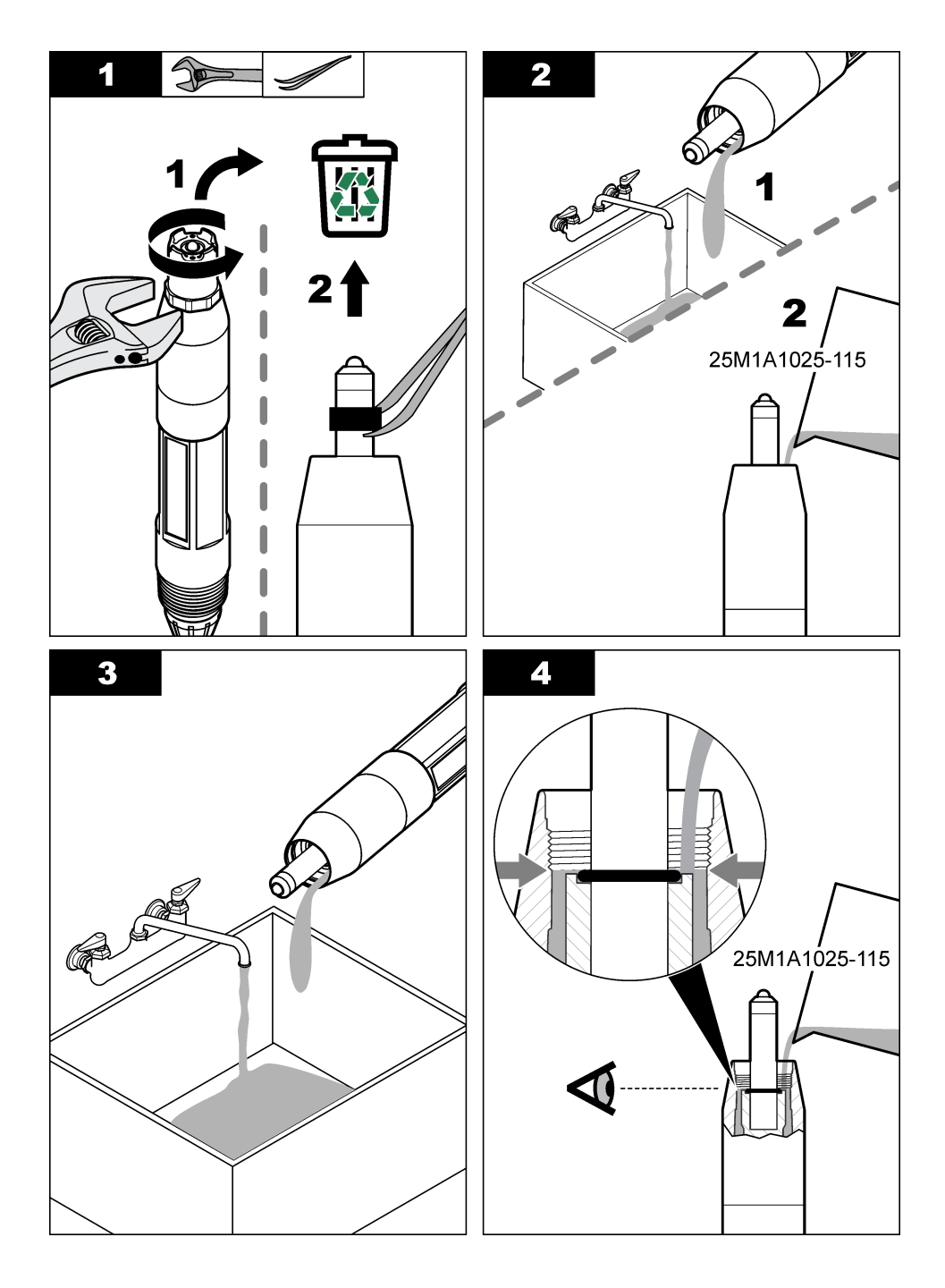

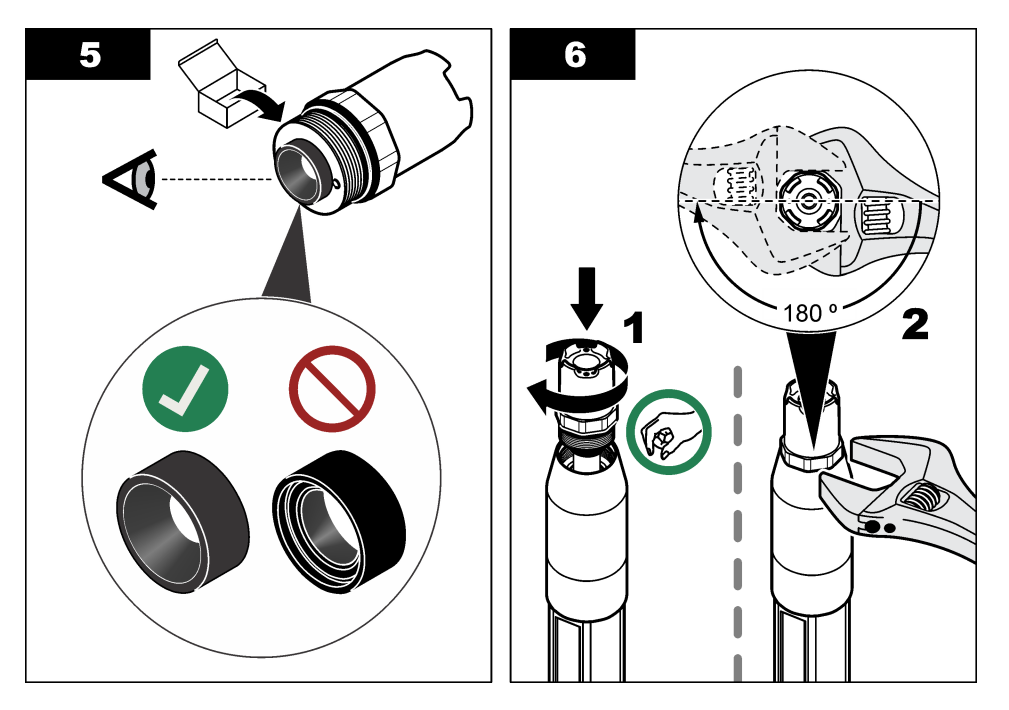

#### 5.4 Preparo para armazenamento

Para armazenamento por um curto período de tempo (quando o sensor estiver fora do processo por mais de uma hora), preencha a capa de proteção com tampão pH 4 ou água destilada e coloque a tampa novamente no sensor. Mantenha o eletrodo e a ponte salina úmidos para evitar lentidão de resposta quando o sensor retornar ao processo.

Para armazenamento por um longo período de tempo, repita o procedimento de armazenamento acima no intervalo de 2-4 semanas, dependendo das condições ambientais. Consulte Especificações na página 75 para ver os limites de armazenamento de temperatura.

# Seção 6 Solução de problemas

# 6.1 Dados intermitentes

Durante a calibragem, os dados não são enviados para o registro de dados. Dessa forma, o registro de dados pode ter áreas nas quais os dados são intermitentes.

# 6.2 Testar o sensor de pH

**Pré-requisitos:** Duas soluções tampão de pH e um multímetro. Se uma calibração falhar, complete primeiramente os procedimentos de manutenção em Manutenção na página 88.

- Coloque o sensor em uma solução tampão de pH 7 e aguarde até que a temperatura do sensor e da solução tampão atinjam a temperatura da sala.
- 2. Desconecte, do módulo ou do gateway digital, os fios vermelho, verde, amarelo e preto do sensor.
- Efetue a medição da resistência entre os fios amarelo e preto, para verificar a operação do elemento da temperatura. A resistência deve ser entre 250 e 350 ohms, a aproximadamente 25 °C.

Se o elemento da temperatura estiver OK, reconecte os fios amarelo e preto no módulo.

- 4. Meça o DC mV com o terminal (+) do multímetro conectado no fio vermelho e com o terminal (-) conectado no fio verde. A leitura deve ser entre –50 e + 50 mV. Se a leitura estiver fora destes limites, limpe o sensor e altere a ponte salina e a solução de células padrão.
- Com o multímetro ainda conectado do mesmo modo, enxágüe o sensor com água e coloque em uma solução tampão de pH 4 ou pH 10. Aguarde que a temperatura do sensor e da solução tampão atinjam a temperatura da sala.
- 6. Compare a leitura de mV na solução tampão de pH 4 ou 10 com a leitura na solução tampão de pH 7. A leitura deve diferir em, aproximadamente, 160 mV. Entre em contato com o suporte técnico se a diferença for inferior a 160 mV.

## 6.3 Testar o sensor ORP

Pré-requisitos: solução de referência ORP de 200 mV, multímetro.

Se uma calibragem falhar, complete primeiro os procedimentos de manutenção em Manutenção na página 88.

- Coloque o sensor em uma solução de referência de 200 mV e aguarde que a temperatura do sensor e da solução atingem a temperatura da sala.
- 2. Desconecte, do módulo ou do gateway digital, os fios vermelho, verde, amarelo e preto do sensor.
- Efetue a medição da resistência entre os fios amarelo e preto, para verificar a operação do elemento da temperatura. A resistência deve ser entre 250 e 350 ohms, a aproximadamente 25 °C.

Se o elemento da temperatura estiver OK, reconecte os fios amarelo e preto no módulo.

 Meça o DC mV com o terminal (+) do multímetro conectado no fio vermelho e com o terminal (-) conectado no fio verde. A leitura deve ser entre 160 e 240 mV. Se a leitura estiver fora destes limites, contate o suporte técnico.

# 6.4 Menu Diagnóstico/Teste

O menu Diagnóstico/Teste exibe as informações atuais e históricas do analisador. Consulte Tabela 4. Pressione o ícone do menu principal e selecione **Dispositivos**. Escolha o dispositivo e selecione **Menu do dispositivo > Diagnóstico/Teste**.

| Орção                            | Descrição                                                                                                    |
|----------------------------------|----------------------------------------------------------------------------------------------------|
| Informação do<br>módulo          | Apenas para sensores conectados a um módulo pH/ORP: mostra a versão e o número<br>de série do módulo do sensor.                                                                                  |
| Informações do<br>sensor         | Para sensores conectados a um módulo pH/ORP: mostra o nome e número de série do<br>sensor, inseridos pelo usuário.                                                                               |
|                                  | Para sensores conectados a um gateway digital SC: mostra o nome, número do modelo<br>e número de série do sensor, inseridos pelo usuário. Mostra a versão do software e do<br>driver instalados. |
| Última calibração                | Apenas para sensores conectados a um módulo pH/ORP: mostra o número de dias<br>desde a conclusão da última calibração.                                                                           |
| Histórico de<br>calibrações      | Para sensores conectados a um módulo pH/ORP: mostra o desvio de calibração e data<br>das últimas calibrações.                                                                                    |
|                                  | Para sensores conectados a um gateway digital SC: mostra o desvio de calibração e<br>data da última calibração.                                                                                  |
| Repor histórico de<br>calibração | Apenas para sensores conectados a um módulo pH/ORP: apenas para uso da assistência técnica                                                                                                    |
| Estado de<br>impedância          | Apenas para sensores de pH: Consulte Medições de impedância na página 87.                                                                                                    |

#### Tabela 4 Menu Diagnóstico/Teste

#### Tabela 4 Menu Diagnóstico/Teste (continuação)

| Opção                           | Descrição                                                                                                    |
|---------------------------------|----------------------------------------------------------------------------------------------------|
| Sinais do sensor<br>(ou Sinais) | Apenas para sensores de pH conectados a um módulo pH/ORP: mostra a leitura atual,<br>em mV.                                                                                                    |
|                                 | Para sensores de pH conectados a um gateway digital SC: mostra a leitura atual em mV e os contadores do conversor analógico digital.                                                                                                    |
|                                 | Se Estado de impedância estiver definido como Ativado, mostra as impedâncias dos<br>eletrodos ativo e de referência.                                                                                                    |
| Dias do sensor<br>(ou Contador) | Para sensores conectados a um módulo pH/ORP: mostra o número de dias de<br>operação do sensor.                                                                                                    |
|                                 | Para sensores conectados a um gateway digital SC: mostra o número de dias de operação do sensor e dos eletrodos. O contador de Dias do elétrodo é restaurado para zero quando o firmware identifica que um eletrodo defeituoso foi substituído por um em funcionamento. |
|                                 | Para restaurar o contador de Dias do sensor para zero, selecione Repor.                                                                                                    |
|                                 | Restaure o contador de Dias do sensor ao substituir o sensor (ou ponte salina).                                                                                                    |

#### 6.5 Lista de erros

Quando ocorre um erro, a leitura da tela de medição pisca e todas as saídas são interrompidas quando especificado no menu CONTROLADOR > Saídas. A tela fica vermelha. A barra de diagnóstico mostra o erro. Pressione a barra de diagnóstico para ver os erros e avisos. Como alternativa, pressione o ícone do menu principal e selecione **Notificações > Erros**.

A list of possible errors is shown in Tabela 5.

| Erro                                    | Descrição                                        | Resolução                                                                                |
|-----------------------------------------|--------------------------------------------------|------------------------------------------------------------------------------------------|
| O valor de pH é demasiado elevado!      | O pH medido é > 14.                              | Calibre ou substitua o sensor.                                                           |
| O valor de ORP é<br>demasiado elevado!  | O valor de ORP medido é<br>> 2.100 mV.           |                                                                                          |
| O valor de pH é demasiado baixo!        | O pH medido é < 0.                               | Calibre ou substitua o sensor.                                                           |
| O valor de ORP é demasiado baixo!       | O valor de ORP medido é<br>< -2100 mV.           |                                                                                          |
| O valor de desvio é<br>demasiado alto.  | O deslocamento é > 9 (pH) ou<br>200 mV (ORP).    | Siga os procedimentos de manutenção<br>para o sensor e, então, repita a calibração       |
| O valor de desvio é<br>demasiado baixo. | O deslocamento é < 5 (pH)<br>ou –200 mV (ORP).   | ou substitua o sensor.                                                                   |
| O declive é demasiado<br>elevado.       | A inclinação é > 62 (pH)/1,3 (ORP).              | Repita a calibração com uma amostra ou<br>solução tampão nova, ou substitua o<br>sensor. |
| O declive é demasiado baixo.            | A inclinação é < 50 (pH)/0,7 (ORP).              | Limpe o sensor e, então, repita a calibração ou substitua o sensor.                      |
| A temperatura é demasiado elevada!      | A temperatura medida é > 130 °C.                 | Certifique-se de que o elemento de temperatura correto esteja selecionado.               |
| A temperatura é demasiado baixa!        | A temperatura medida é < -10 °C.                 |                                                                                          |
| Falha de ADC                            | A conversão de analógica para<br>digital falhou. | Desligue e ligue o controlador. Entre em contato com o suporte técnico.                  |

#### Tabela 5 Lista de erros

| Erro                                                              | Descrição                                                        | Resolução                                                                                                    |
|-------------------------------------------------------------------|------------------------------------------------------------------|----------------------------------------------------------------------------------------------------|
| A impedância do elétrodo ativo é demasiado elevada!               | A impedância do eletrodo ativo é ><br>900 MΩ.                    | O sensor está no ar. Retorne o sensor ao processo.                                                                             |
| A impedância do elétrodo ativo é demasiado baixa!                 | A impedância do eletrodo ativo é <<br>8 MΩ.                      | O sensor está danificado ou sujo. Entre em contato com o suporte técnico.                                                      |
| A impedância do elétrodo de<br>referência é demasiado<br>elevada! | A impedância do eletrodo de referência é > 900 MΩ.               | Solução tampão vertendo ou evaporada.<br>Entre em contato com o suporte técnico.                                               |
| A impedância do elétrodo de<br>referência é demasiado<br>baixa!   | A impedância do eletrodo de<br>referência é < 8 MΩ.              | O eletrodo de referência está danificado.<br>Entre em contato com o suporte técnico.                                           |
| A diferença entre as<br>soluções tampão é<br>demasiado pequena!   | Os tampões da correção automática de 2 pontos têm o mesmo valor. | Complete the steps in Testar o sensor de<br>pH na página 91.                                                                   |
| O sensor está em falta.                                           | O sensor está faltando ou desconectado.                          | Examine a fiação e as conexões do sensor e do módulo (ou gateway digital).                                                     |
| O sensor de temperatura está em falta!                            | O sensor de temperatura está<br>faltando.                        | Examine a fiação do sensor de<br>temperatura. Certifique-se de que o<br>elemento de temperatura correto esteja<br>selecionado. |
| A impedância do vidro é demasiado baixa.                          | A lâmpada está quebrada ou alcançou o fim de vida útil.          | Substitua o sensor. Entre em contato com<br>o suporte técnico.                                                                 |

#### Tabela 5 Lista de erros (continuação)

## 6.6 Lista de aviso

Um aviso não afeta a operação dos menus, relês e saídas. A tela muda para a cor âmbar. A barra de diagnóstico mostra o aviso. Pressione a barra de diagnóstico para ver os erros e avisos. Como alternativa, pressione o ícone do menu principal e selecione **Notificações > Avisos**.

A list of possible warnings is shown in Tabela 6.

| Advertência                             | Descrição                                      | Resolução                                                                              |
|-----------------------------------------|------------------------------------------------|----------------------------------------------------------------------------------------|
| O pH é demasiado alto.                  | O pH medido é > 13.                            | Calibre ou substitua o sensor.                                                         |
| O valor de ORP é<br>demasiado elevado.  | O valor de ORP medido é > 2100 mV.             |                                                                                        |
| O pH é demasiado baixo.                 | O pH medido é < 1.                             | Calibre ou substitua o sensor.                                                         |
| O valor de ORP é<br>demasiado baixo.    | O valor de ORP medido é<br>< –2100 mV.         |                                                                                        |
| O valor de desvio é<br>demasiado alto.  | O deslocamento é > 8 (pH) ou 200 mV<br>(ORP).  | Siga os procedimentos de manutenção<br>para o sensor e, então, repita a<br>calibração. |
| O valor de desvio é<br>demasiado baixo. | O deslocamento é < 6 (pH) ou<br>-200 mV (ORP). |                                                                                        |
| O declive é demasiado elevado.          | A inclinação é > 60 (pH)/1,3 (ORP).            | Repita a calibração com uma nova<br>solução tampão ou amostra.                         |
| O declive é demasiado<br>baixo.         | A inclinação é < 54 (pH)/0,7 (ORP).            | Limpe o sensor e, então, repita a calibração.                                          |
|                                         |                                                |                                                                                        |

Tabela 6 Lista de aviso

| Advertência                                                       | Descrição                                                                                                    | Resolução                                                                                                    |
|-------------------------------------------------------------------|----------------------------------------------------------------------------------------------------|----------------------------------------------------------------------------------------------------|
| A temperatura é demasiado<br>alta.                                | A temperatura medida é > 100 °C.                                                                                                    | Certifique-se de que o elemento de temperatura correto é usado.                                                                                                  |
| A temperatura é demasiado baixa.                                  | A temperatura medida é < 0 °C.                                                                                                    |                                                                                                    |
| A temperatura está fora do intervalo.                             | A temperatura medida é > 100 °C ou < 0 °C.                                                                                                    |                                                                                                    |
| A calibração está em atraso.                                      | O tempo do Lembrete da calibração expirou.                                                                                                    | Calibre o sensor.                                                                                                    |
| O dispositivo não está<br>calibrado.                              | O sensor não foi calibrado.                                                                                                    | Calibre o sensor.                                                                                                    |
| Falha de flash                                                    | A memória flash externa falhou.                                                                                                    | Entre em contato com o suporte técnico.                                                                                                    |
| A impedância do elétrodo<br>ativo é demasiado elevada.            | A impedância do eletrodo ativo é ><br>800 MΩ.                                                                                                  | O sensor está no ar. Retorne o sensor ao processo.                                                                                                    |
| A impedância do elétrodo ativo é demasiado baixa.                 | A impedância do eletrodo ativo é < 15 MΩ.                                                                                                    | O sensor está danificado ou sujo. Entre em contato com o suporte técnico.                                                                                        |
| A impedância do elétrodo<br>de referência é demasiado<br>elevada. | A impedância do eletrodo de<br>referência é > 800 MΩ.                                                                                          | Solução tampão vertendo ou evaporada.<br>Entre em contato com o suporte técnico.                                                                                 |
| A impedância do elétrodo<br>de referência é demasiado<br>baixa.   | A impedância do eletrodo de<br>referência é < 15 MΩ.                                                                                           | O eletrodo de referência está danificado.<br>Entre em contato com o suporte técnico.                                                                             |
| Substituir um sensor.                                             | O contador de Dias do sensor é maior<br>que o intervalo definido para<br>substituição do sensor. Consulte<br>Configurar o sensor na página 80. | Substituir o sensor (ou ponte salina).<br>Restaure o contador de Dias do sensor<br>no menu Diagnóstico/Teste > Repor (ou<br>no menu Diagnóstico/Teste > Contador |
| Calibração em curso                                               | Uma calibração foi iniciada mas não completada.                                                                                                | Retornar à calibração.                                                                                                    |
| A temperatura não está calibrada.                                 | O sensor de temperatura não está calibrado.                                                                                                    | Faça a calibração de temperatura.                                                                                                    |

#### Tabela 6 Lista de aviso (continuação)

## 6.7 Lista de eventos

A barra de diagnóstico mostra as atividades atuais, como alterações da configuração, alarmes, condições de aviso etc. Uma lista dos eventos possíveis é mostrada em Tabela 7. Os eventos anteriores são gravados no registro de eventos, que pode ser descarregado a partir do controlador. Consulte a documentação do controlador para saber as opções de obtenção de dados.

| Evento                                | Descrição                                                 |
|---------------------------------------|-----------------------------------------------------------|
| Calibração pronta                     | O sensor está preparado para calibração.                  |
| A calibração está OK.                 | A calibração atual está OK.                               |
| O tempo expirou.                      | O tempo de estabilização durante a calibração expirou.    |
| Não existe solução tampão disponível. | Não foi detectada nenhuma solução tampão.                 |
| O declive é demasiado elevado.        | A inclinação da calibração é maior que o limite superior. |
| O declive é demasiado baixo.          | A inclinação da calibração é menor que o limite inferior. |

#### Tabela 7 Lista de eventos

| Evento                                                                            | Descrição                                                                                      |
|-----------------------------------------------------------------------------------|------------------------------------------------------------------------------------------------|
| O valor de desvio é demasiado alto.                                               | O valor do deslocamento da calibração para o sensor é maior<br>que o limite superior.          |
| O valor de desvio é demasiado baixo.                                              | O valor do deslocamento da calibração para o sensor é menor<br>que o limite inferior.          |
| Os pontos de calibração são demasiado<br>aproximados para uma calibração correta. | Os pontos da calibração são demasiado semelhantes no valor<br>para uma calibração de 2 pontos. |
| A calibração falhou.                                                              | A calibração falhou.                                                                           |
| A calibração é elevada.                                                           | O valor da calibração é maior que o limite superior.                                           |
| A leitura é instável.                                                             | A leitura durante a calibração estava instável.                                                |
| Alteração na configuração valor flutuante                                         | A configuração foi alterada—tipo de ponto flutuante.                                           |
| Alteração na configuração valor de texto                                          | A configuração foi alterada—tipo de texto.                                                     |
| Alteração na configuração                                                         | A configuração foi restaurada para as opções padrão.                                           |
| A alimentação está ligada.                                                        | A energia foi ligada.                                                                          |
| Falha de ADC                                                                      | A conversão analógica para digital falhou (falha de hardware).                                 |
| Apagar processo de flash                                                          | A memória flash foi apagada.                                                                   |
| Temperatura                                                                       | A temperatura gravada é muito alta ou muito baixa.                                             |
| Início da calibração manual de 1 ponto                                            | Início da calibração da amostra de 1 ponto                                                     |
| Início da calibração automática de 1 ponto                                        | Início da calibração da solução tampão de 1 ponto para pH                                      |
| Início da calibração da temperatura de<br>1 ponto                                 | Início da calibração de temperatura de 1 ponto                                                 |
| Início da calibração manual de 2 pontos                                           | Início da calibração da amostra de 2 pontos para pH                                            |
| Início da calibração automática de 2 pontos                                       | Início da calibração da solução tampão de 2 pontos para pH                                     |
| Fim da calibração manual de 1 ponto                                               | Fim da calibração da amostra de 1 ponto                                                        |
| Fim da calibração automática de 1 ponto                                           | Fim da calibração da solução tampão de 1 ponto para pH                                         |
| Fim da calibração da temperatura de 1 ponto                                       | Fim da calibração da temperatura de 1 ponto                                                    |
| Fim da calibração manual de 2 pontos                                              | Fim da calibração da amostra de 2 pontos para pH                                               |
| Fim da calibração automática de 2 pontos                                          | Fim da calibração da solução tampão de 2 pontos para pH                                        |

# Seção 7 Peças e acessórios de reposição

# ADVERTÊNCIA

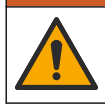

Risco de lesão corporal. O uso de peças não aprovadas pode causar lesões pessoais, danos ao instrumento ou mau funcionamento do equipamento. As peças de substituição nesta seção foram aprovadas pelo fabricante.

**Observação:** Os códigos dos produtos podem variar para algumas regiões. Entre em contato com o distribuidor apropriado ou consulte o website da empresa para obter informações de contato.

#### Consumíveis

| Descrição                         | Quantidade | Nº do item    |
|-----------------------------------|------------|---------------|
| Solução tampão, pH 4, vermelha    | 500 ml     | 2283449       |
| Solução tampão, pH 7, amarela     | 500 ml     | 2283549       |
| Solução tampão, pH 10, azul       | 500 ml     | 2283649       |
| Solução de referência ORP, 200 mV | 500 ml     | 25M2A1001-115 |
| Solução de referência ORP, 600 mV | 500 ml     | 25M2A1002-115 |

#### Peças de reposição - sensores de pH

| Descrição                                                                            | Quantidade | Nº do item           |
|--------------------------------------------------------------------------------------|------------|----------------------|
| Ponte salina, PEEK, junção externa PVDF, com anéis o-ring<br>FPM/FKM                 | 1          | SB-P1SV              |
| Ponte salina, PEEK, junção externa PVDF, com anéis o-ring com<br>perfluoroelastômero | 1          | SB-P1SP <sup>4</sup> |
| Ponte salina, PEEK, junção externa cerâmica, com anéis o-ring FPM/FKM                | 1          | SB-P2SV              |
| Ponte salina, Ryton, junção externa PVDF, com anéis o-ring<br>FPM/FKM                | 1          | SB-R1SV              |
| Solução de célula padrão                                                             | 500 ml     | 25M1A1025-115        |
| Gel em pó para solução de células padrão                                             | 2 g        | 25M8A1002-101        |

#### Sensores de LCP e PPS

| Descrição                                   | Nº do item      |
|---------------------------------------------|-----------------|
| Ponte salina, LCP/PVDF, com anel o-ring     | 60-9765-000-001 |
| Ponte salina, LCP/Cerâmica, com anel em O   | 60-9765-010-001 |
| Ponte salina, PPS/PVDF, com anel o-ring     | 60-9764-000-001 |
| Ponte salina, PPS/Cerâmica, com anel o-ring | 60-9764-020-001 |

#### Acessórios

| Descrição                                                                                                    | Nº do item      |
|----------------------------------------------------------------------------------------------------|-----------------|
| Módulo de pH/ORP                                                                                                    | LXZ525.99.D0003 |
| Gateway digital SC para sensor de pH/ORP diferencial                                                                                                    | 6120500         |
| Hardware de montagem sanitária, aço inoxidável 316, inclui T sanitário de 2 polegadas e braçadeira reforçada<br>Observação: A tampa e a junta de compostos de EPDM são fornecidas com o sensor. | MH018S8SZ       |
| Hardware de montagem de união, CPVC (cloreto de polivinilo clorado), inclui T padrão de 1½ polegada, tubo de união com adaptador, cubo de vedação, anel de trava e anel o-ring FPM/FKM          | 6131300         |

<sup>&</sup>lt;sup>4</sup> Use o SB-P1SP quando o material FPM/FKM não for quimicamente compatível com os produtos químicos na aplicação.

## Acessórios (continuação)

| Descrição                                                                                                    | № do item     |
|----------------------------------------------------------------------------------------------------|---------------|
| Hardware de montagem de união, aço inoxidável 316, inclui T padrão de 1½ polegada, tubo de união com adaptador, cubo de vedação, anel de trava e anel o-ring FPM/FKM                                                                                                    | 6131400       |
| Hardware de montagem de fluxo, CPVC, inclui T padrão de 1 polegada                                                                                                    | MH334N4NZ     |
| Hardware de montagem de fluxo, aço inoxidável 316, inclui T padrão de 1 polegada                                                                                                    | MH314N4MZ     |
| Hardware de montagem de inserção, CPVC, inclui válvula de esfera de 1½ polegada,<br>bico simples NPT de 1½ polegada, adaptador de sensor com dois anéis o-ring<br>FPM/FKM e limpador, tubo de extensão, adaptador de tubo, tubo de retorno e anel de<br>trava               | 5646400       |
| Hardware de montagem de inserção, aço inoxidável 316, inclui válvula de esfera de<br>1½ polegada, bico simples NPT de 1½ polegada, adaptador de sensor com dois<br>anéis o-ring FPM/FKM e limpador, tubo de extensão, adaptador de tubo, tubo de<br>retorno e anel de trava | 5646450       |
| Hardware de montagem de imersão, padrão, CPVC, inclui tubo de 1 polegada por 4 pés e acoplamento NPT de 1 polegada x 1 polegada                                                                                                    | MH434A00B     |
| Hardware de montagem de imersão, padrão, aço inoxidável 316, inclui tubo de 1 polegada por 4 pés e acoplamento NPT de 1 polegada x 1 polegada                                                                                                    | MH414A00B     |
| Hardware de montagem de imersão, corrimão, inclui tubo CPVC de 1½ polegada por 7,5 pés e conjunto de braçadeiras do tubo                                                                                                    | MH236B00Z     |
| Hardware de montagem de imersão, corrente, aço inoxidável 316, inclui proteção, porcas e arruelas em aço inoxidável<br><b>Observação:</b> Apenas para uso no sensor de aço inoxidável. Não inclui a corrente.                                                               | 2881900       |
| Hardware de montagem de imersão, flutuação da bola, inclui tubo CPVC de 1½ polegada por 7,5 pés, conjunto de flutuação da bola e conjunto de braçadeiras do tubo                                                                                                    | 6131000       |
| Trava de segurança para a conexão rápida, instalações de classe 1 divisão 2                                                                                                    | 6139900       |
| Proteção do sensor, sensor estilo conversível, PEEK                                                                                                    | 1000F3374-002 |
| Proteção do sensor, sensor estilo conversível, PPS                                                                                                    | 1000F3374-003 |

- 1 规格 第 99 页
- 2 基本信息 第 100 页
- 3 安装 第 101 页
- 4 操作 第 104 页

# 第1节 规格

规格如有更改, 恕不另行通知。

该产品只有列出的批准,以及与产品一起正式提供的注册、证书和声明。制造商没有批准在不允许的 情况下使用该产品。

| 规格        | 详细信息                                                                                                    |  |
|-----------|----------------------------------------------------------------------------------------------------|--|
| 尺寸(长度/直径) | pHD: 271 mm (10.7 in.)/35 mm (1.4 in.); 1-in. NPT; LCP(液晶聚合物): 187 mm<br>(7.35 in.)/51 mm (2 in.); 1-½ in. NPT               |  |
| 重量        | 316 g (11 oz)                                                                                                    |  |
| 污染等级      | 2                                                                                                    |  |
| 过电压类别     | 1                                                                                                    |  |
| 保护等级      | III                                                                                                    |  |
| 海拔        | 最高 2000 m (6562 ft)                                                                                                    |  |
| 操作温度      | 5至105°C (23至221°F)                                                                                                    |  |
| 储存温度      | 4 至 70 ℃ (40 至 158 °F), 0 至 95% 相对湿度,无冷凝                                                                                     |  |
| 过流材料      | PEEK或 PPS 硫化聚苯醚 (PVDF) 主体、玻璃工艺电极、接地钛电极和 FKM/FPM O 型圈密<br>封<br><i>注,对于选装了耐 HF 玻璃工艺电极的 pH 传感器,则配有</i> 316 不锈钢接地电极和全氟橡胶浸渍 O 型圈。 |  |
| 测量范围      | pH 传感器: -2 至 14 pH <sup>1</sup> (或 2.00 至 14.00)<br>ORP 传感器: -1500 至 +1500 mV                                                |  |
| 传感器电缆     | pHD: 5个导子(外加 2 个防护罩), 6 m (20 ft); LCP: 5 个导子(外加 1 个防护罩),<br>3 m (10 ft)                                                     |  |
| 部件        | 防腐蚀材料,全浸式                                                                                                    |  |
| 分辨率       | pH 传感器: ±0.01 pH<br>ORP 传感器: ±0.5 mV                                                                                         |  |
| 最大流速      | 最大 3 m/s (10 ft/s)                                                                                                    |  |
| 压力限制      | 105 °C 下 6.9 巴(221 °F 下 100 psi)                                                                                             |  |
| 传输距离      | 最远 100 m (328 ft)<br>与接线盒配合使用时最远 1000 m (3280 ft)                                                                            |  |
| 温度元件      | NTC 300 Ω 热敏电阻,用于自动补偿温度和分析仪读取温度                                                                                              |  |
| 温度补偿      | 通过 NTC 300 Ω 热敏电阻、Pt 1000 Ω RTD 或 Pt 100 Ω RTD 温度元件在 -10 至 105 °C (14.0 至 221 °F)范围内自动补偿,或者手动固定在用户输入的温度下                     |  |
| 校准方法      | 1 点或 2 点自动或手动                                                                                                    |  |

<sup>&</sup>lt;sup>1</sup> 在大多数 pH 应用中, pH 范围为 2.5 至 12.5。配有大量程玻璃工艺电极的 pHD 差分 pH 传感器 在此范围内运行良好。某些工业应用要求准确测量和控制低于 2 或高于 12 的 pH 值。对于这些 特殊情况,请联系制造商了解更多详情。

- 6 故障排除 第 114 页
- 7 更换部件与附件 第 118 页

| 规格    | 详细信息                                                                                                    |
|-------|----------------------------------------------------------------------------------------------------|
| 传感器接口 | 来自 sc 数字网关或 pH/ORP 模块的 Modbus RTU                                                                                   |
| 认证    | Hach SC 控制器适用于 ETL(美国 / 加拿大)规定的类别 1,第 2 子类,A、B、C、D 组和<br>温度代码为 T4 的危险场所。<br>获得下述认证:CE、UKCA、FCC、ISED、ACMA、KC、CMIM、NM |

# 第2节 基本信息

在任何情况下,对于因产品使用不当或未能遵守手册中的说明而造成的损害,制造商概不负责。制造 商保留随时更改本手册和手册中描述的产品的权利,如有更改恕不另行通知或承担有关责任。修订版 可在制造商的网站上找到。

# 2.1 安全信息

对于误用或滥用本产品造成的任何损坏,包括但不限于直接、附带和从属损害,制造商概不负责,并 且在适用法律允许的最大范围内拒绝承认这些损害。用户自行负责识别关键应用风险并安装适当的保 护装置,以确保在设备可能出现故障时保护工艺流程。

请在拆开本设备包装、安装或使用前,完整阅读本手册。特别要注意所有的危险警告和注意事项。否则,可能导致操作员受到严重伤害或设备受到损坏。

请确保产品拆开时的完整无损伤。请勿以本手册指定方式之外的其它方式使用或安装本设备。

#### 2.1.1 危害指示标识说明

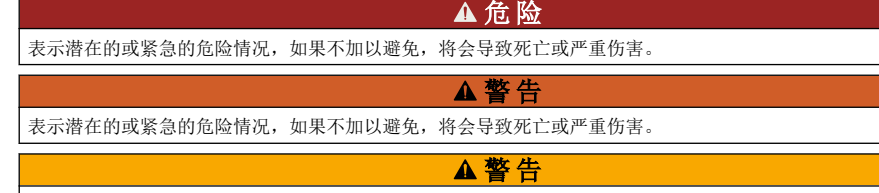

表示潜在的危险情形,可能导致轻度或中度人身伤害。

注意

表明如不加以避免可能会导致仪器损坏的情况。此信息需要特别强调。

#### 2.1.2 警示标签

请阅读贴在仪器上的所有标签和标记。如未遵照这些安全标签的指示操作,则可能造成人身伤害或仪器损坏。仪器上的符号在手册中通过警告说明参考。

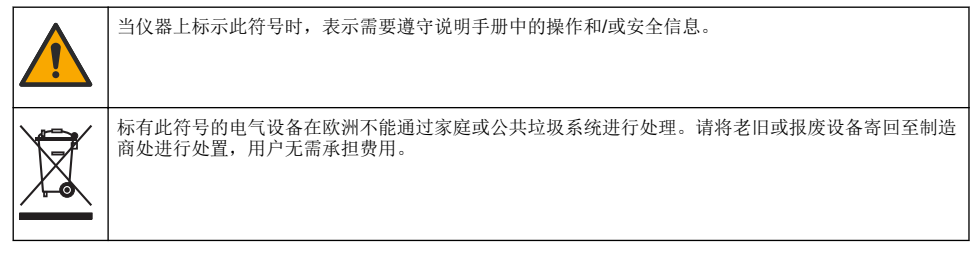

# 2.2 产品概述

此传感器旨在配合控制器使用,用于数据收集和操作。该传感器可与不同控制器配合使用。本文档假 定已安装传感器且与 SC4500 控制器配合使用。要将传感器配合其他控制器使用,请参阅所用控制器 的用户手册。

可选设备(例如传感器的安装固件)随附安装说明书。提供多种安装选项,可使传感器适用于多种不同的应用。

# 2.3 传感器款式

有不同款式的传感器可供选择。请参阅图1。

图1 传感器款式

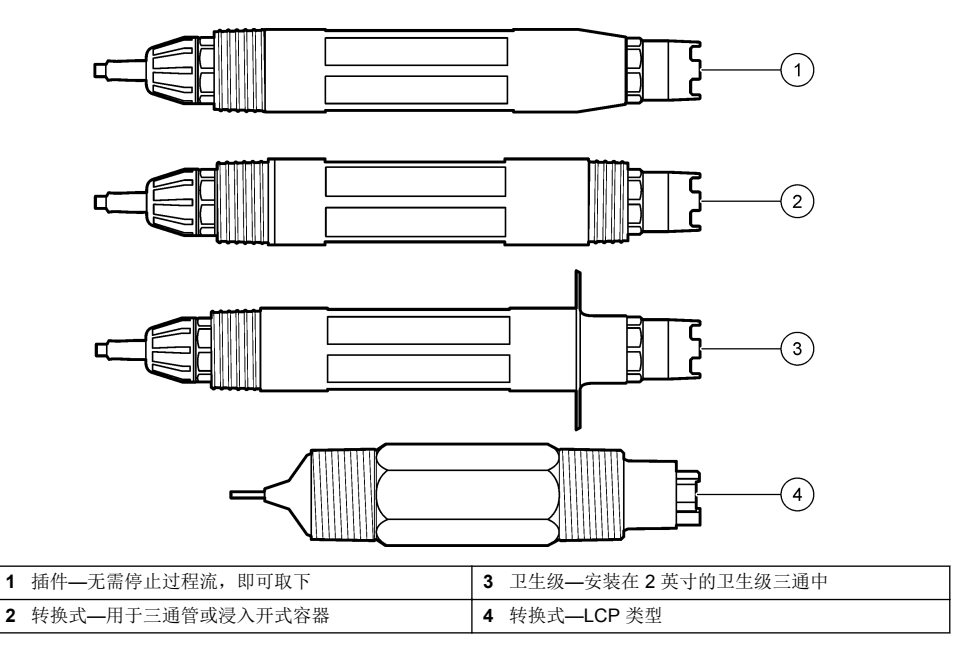

# 第3节 安装

# 3.1 安装方式

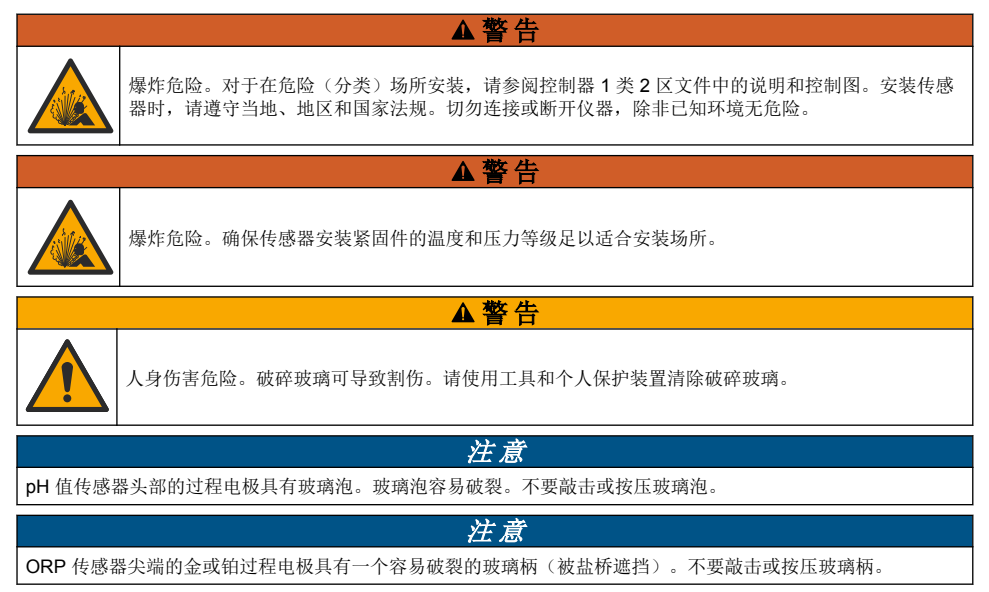

- 将传感器安装在过程溶液中有代表性的并与传感器接触的样品处。
- 请参见 更换部件与附件 第 118 页 for the available mounting hardware.
- 请参阅安装紧固件随附说明书了解安装信息。
- 将传感器安装在水平夹角至少 15° 的位置。
- 对于浸入式安装,将传感器放在距曝气池壁至少 508 mm (20 英寸)的位置并将传感器浸入工艺溶液中至少 508 mm (20 英寸)。
- 将传感器放入工艺用水前取下护帽。保留保护帽,以供将来使用。
- (可选)如果工艺用水接近沸点,则向传感器<sup>2</sup>标准电解液中添加凝胶粉 3。Refer to step 2 of 更换盐桥 第 111 页。不要更换盐桥。
- 使用传感器之前,应先进行校准。

For examples of sensors in different applications, refer to  $\underline{8}$  2 and  $\underline{8}$  3.

<sup>2</sup> 凝胶粉可以降低标准电解液的蒸发速率。

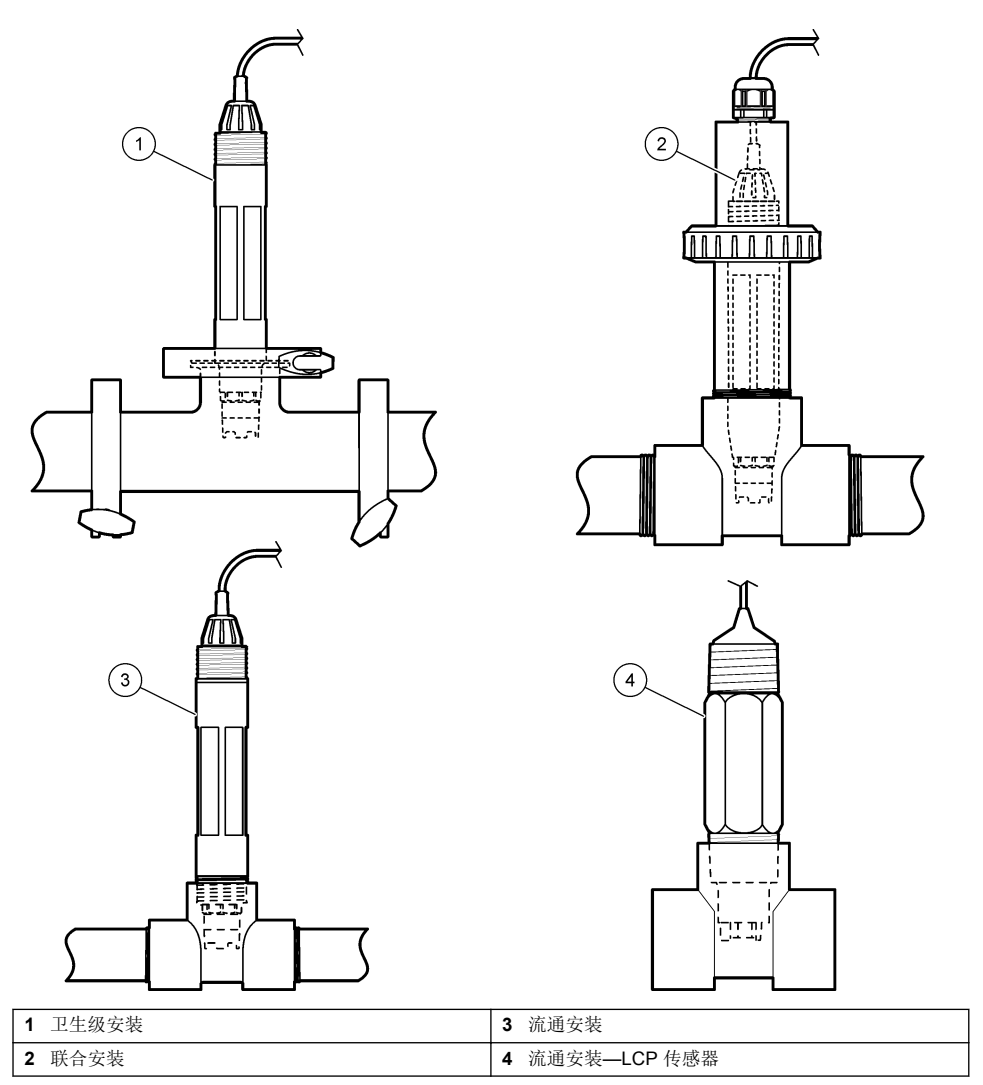

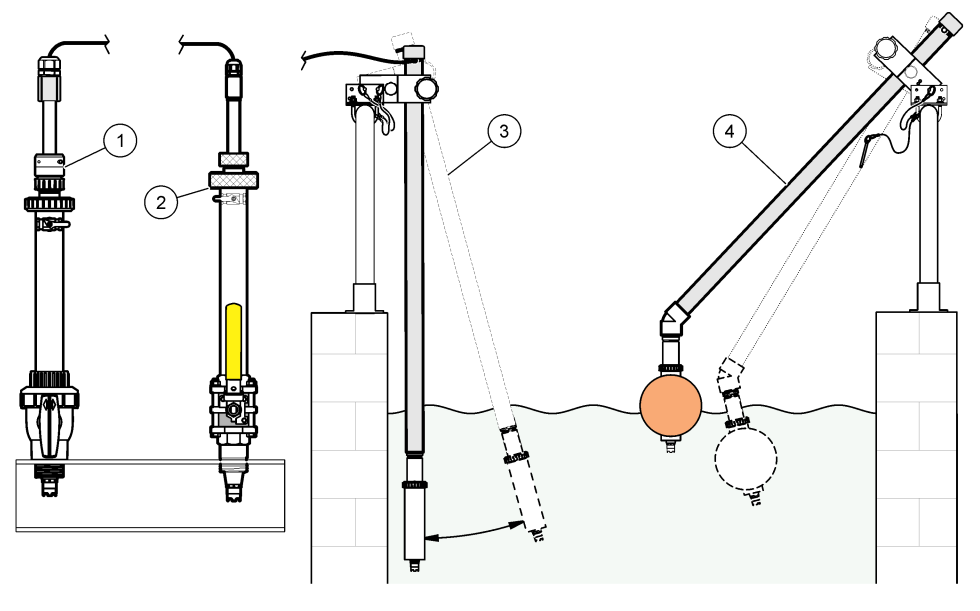

| 1 | PVS 插入式安装 | 3 | 浸入式安装      |
|---|-----------|---|------------|
| 2 | 插入式安装     | 4 | 浸入式安装, 浮球式 |

## 3.2 将传感器连接 SC 控制器

使用以下选项之一将传感器连接 SC 控制器:

- 将传感器连接 sc 数字网关, 然后将 sc 数字网关连接 SC 控制器。数字网关将传感器的模拟信号转 换为数字信号。
- 在SC控制器中安装传感器模块。然后,将传感器连接传感器模块。传感器模块将传感器的模拟信号转换为数字信号。

请参阅传感器模块或 sc 数字网关随附的说明书。Refer to 更换部件与附件 第 118 页 for ordering information.

# 第4节 操作

#### 4.1 用户导航

有关触摸屏说明和导航信息,请参阅控制器文档。

#### 4.2 配置传感器

使用设置菜单输入传感器的识别信息,或更改数据处理和存储的选项。

- 1. 选择主菜单图标,然后选择设备。所有可用设备的列表随即显示。
- 2. 选择传感器并选择设备菜单 > 设置。
- 3. 选择一个选项。
  - 对于连接 pH/ORP 模块的传感器,请参阅表 1。
  - 对于连接 sc 数字网关的传感器,请参阅表 2。

| 选项       | 说明                                                                                                    |
|----------|----------------------------------------------------------------------------------------------------|
| 名称       | 更改测量屏幕顶端上传感器对应的名称。名称最多可包含 16 个字符,可以是字母、数字、空格或标点的任意 组合。                                                                                       |
| 传感器 S/N  | 供用户输入传感器序列号。序列号最多可包含 16 个字<br>符,可以是字母、数字、空格或标点的任意组合。                                                                                         |
| 格式       | 仅限 pH 传感器 — 将测量屏幕上显示的小数位数更改为 XX.XX (默认值)或 XX.X                                                                                               |
| 温度       | 将温度单位设为 ℃(默认值)或 °F。                                                                                                    |
| 温度元件     | <b>pH 传感器</b> — 将自动温度补偿的温度元件设为 PT100、<br>PT1000 或 NTC300 (默认值)。如果没有使用温度元<br>件,该类型可设为 手动并且可输入温度补偿值(默认<br>值: 25 ℃)。                            |
|          | <b>ORP 传感器</b> — 不使用温度补偿。温度元件可以连接控<br>制器以测量温度。                                                                                               |
| 过滤器      | 设置时间常数,以增加信号的稳定性。时间常数可计算<br>特定时间内的平均值—0(无影响,默认值)至60秒<br>(60秒的信号平均值)。过滤器将增加传感器信号响应<br>过程中实际变化的时间。                                             |
| 纯 H2O 补偿 | 仅适用于 pH 传感器—为含添加剂的纯水的 pH 测量值<br>增加与温度有关的校正。选项: 无(默认值)、氨、吗<br>啉或用户定义。<br>对于高于 50 ℃ 的过程温度,应使用 50 ℃ 时的校正。<br>对于用户定义的应用,可输入线性斜率(默认值:<br>0 pH/℃)。 |
| ISO 点    | 仅适用于 pH 传感器—设置 pH 斜率与温度无关的等电<br>位点。大多数传感器的等电位点为 7.00 pH (默认<br>值)。然而,特定应用的传感器可能有不同的等电位点<br>值。                                                |
| 数据记录器间隔  | 设置在数据日志中存储传感器和温度测量的时间间隔—<br>5秒、30秒、1分钟、2分钟、5分钟、10分钟、15分<br>钟(默认值)、30分钟和60分钟。                                                                 |
| 重置为默认值   | 将设置菜单设为默认出厂设置并重置计数器。届时,所<br>有的传感器信息将会丢失。                                                                                                    |

## 表 2 连接 sc 数字网关的传感器

| 选项      | 说明                                                                                                    |
|---------|----------------------------------------------------------------------------------------------------|
| 名称      | 更改测量屏幕顶端上传感器对应的名称。名称最多可包含 12 个字符,可以是字母、数字、空格或标点的任意 组合。                                                         |
| 选择传感器   | 选择传感器类型(pH 或 ORP)。                                                                                             |
| 格式      | 请参阅表 1。                                                                                                    |
| 温度      | 请参阅表 1。                                                                                                    |
| 数据记录器间隔 | 设置在数据日志中存储传感器和温度测量的时间间隔—<br>5 秒、10 秒、15 秒、30 秒、1 分钟、5 分钟、10 分<br>钟、15 分钟(默认值)、30 分钟、1 小时、2 小时、<br>6 小时和 12 小时。 |
| 交流电频率   | 选择电力线频率以实现最佳噪音抑制。选项:50或<br>60 Hz(默认值)。                                                                         |

#### 表 2 连接 sc 数字网关的传感器 (续)

| 选项               | 说明                                                                                                    |
|------------------|----------------------------------------------------------------------------------------------------|
| 过滤器              | 请参阅表 1。                                                                                                    |
| 温度元件             | 请参阅表 1。                                                                                                    |
| 选择缓冲标准以进行 pH 测量。 | 仅适用于 pH 传感器—设置用于自动校正校准的 pH 缓<br>冲液。选项:4.00、7.00、10.00 (默认设置)或 DIN<br>19267 (pH 1.09、4.65、6.79、9.23、12.75)<br>注:如果针对校准选择 1-点或 2-点手动校正,则可以使用其他缓<br>冲液。                |
| 纯 H2O 补偿         | 请参阅表 1。<br>也可选择 1-点、2-点、3-点或 4-点矩阵校正。1-点、2-<br>点、3-点或 4-点矩阵校正是在固件中预设的补偿方法。                                                                                          |
| 上次校准             | 设置下次校准的提醒(默认:60天)。自上次校准日期<br>起,在选定的间隔后,显示屏会显示校准传感器的提<br>醒。<br>例如,如果上次校准日期是6月15日且上次校准被设<br>置为60天,显示屏会在8月14日显示校准提醒。若在<br>8月14日前(如7月15日)对传感器进行校准,显示<br>屏会在9月13日显示校准提醒。 |
| 传感器天数            | 设置更换传感器提醒(默认: 365 天)。在选定的间隔<br>后,显示屏会显示更换传感器的提醒。<br>传感器天数计数器在诊断/测试>计数器菜单上显示。<br>更换传感器时,重置诊断/测试>计数器菜单上的传感器<br>天数计数器。                                                 |
| 阻抗限值             | 设置有源电极和参考电极的阻抗上限和下限。                                                                                                    |
| 重置设置             | 将设置菜单设为默认出厂设置并重置计数器。届时,所<br>有的传感器信息将会丢失。                                                                                                    |

#### 4.3 校准传感器

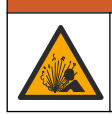

液压危险。从压力容器中卸下传感器可能存在危险。在拆卸前,将工艺压力降到 7.25 psi (50 kPa) 以下。如果无法做到这一点,要极为小心操作。请参阅安装紧固件随附的文档,了解更多信息。

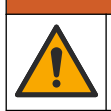

化学品暴露风险。遵守实验室安全规程,穿戴适用于所处理化学品的所有个人防护装备。有关安全规程,请参阅当前安全数据表(MSDS/SDS)。

## ▲警告

▲ 警告

▲警告

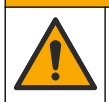

化学品暴露风险。请遵循地方、区域和国家法规处置化学品和废弃物。

#### 4.3.1 关于传感器校准

校准调整传感器读数,以匹配一个或多个参考溶液的值。传感器特性随着时间缓慢转变,并导致传感器丧失准确性。传感器必须定期校准以保持准确性。校准频率根据应用而有所不同,且最好根据经验确定校准频率。

温度元件用于提供 pH 读数,该读数可将影响有源电极和参考电极的温度变屏化自动调整到 25°C。如果过程温度恒定不变,客户可手动设置此调整。

校准过程中,不会发送数据到数据记录。因此,数据记录可以有间歇数据区域。

#### 4.3.2 更改校准选项

对于连接 pH/ORP 模块的传感器,用户可以在校准选项菜单中设置提醒或添加操作员 ID 和校准数据。

**注**: 该步骤不适用于连接 sc 数字网关的传感器。

- 1. 选择主菜单图标,然后选择设备。所有可用设备的列表随即显示。
- 2. 选择传感器并选择设备菜单 > 校准。
- 3. 选择校准选项。
- 4. 选择一个选项。

```
选项 说明
```

校准提醒
 设置下次校准的提醒(默认:关)。自上次校准日期起,在选定的间隔后,显示屏会显示校准传感器的提醒。
 例如,如果上次校准日期是6月15日且上次校准被设置为60天,显示屏会在8月14日显示校准提醒。若在8月14日前(如7月15日)对传感器进行校准,显示屏会在9月13日显示校准提醒。

校准操作者 ID 包括操作员 ID 和校准数据 - Yes (是)或 No(否)(默认值)。在校准过程中输入 ID。

#### 4.3.3 pH 值校准程序

使用一种或两种参考溶液(1点或2点校准)校准 pH 传感器。将自动识别标准缓冲液。

 将传感器放入第一种参考溶液中(缓冲液或已知数值的试样)。确保探头的传感器部分完全浸入液 体中(图 4)。

#### 图 4 传感器放入参考溶液

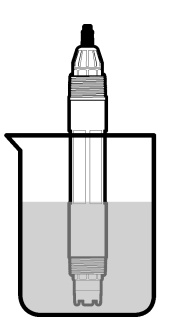

- 等待传感器与溶液温度相等。如果过程溶液与参考溶液的温差很大,此过程可能需要 30 分钟或以上。
- 3. 选择主菜单图标,然后选择**设备**。所有可用设备的列表随即显示。
- 4. 选择传感器并选择设备菜单 > 校准。
- 5. 选择校准类型:

| 选项                      | 说明                                                                                                    |
|-------------------------|----------------------------------------------------------------------------------------------------|
| 1-点缓冲液校准<br>(或 1-点自动校正) | 使用一种缓冲液进行校准(例如 pH = 7 的缓冲液)。传感器在校准期间自动识别缓冲<br>液。<br><b>注:</b> 确保在校准>校准选项>选择缓冲标准以进行 pH 测量。菜单(或设置>选择缓<br>冲标准以进行 pH 测量。菜单)中选择缓冲液组。 |

说明

**2-点缓冲液校准** 使用两种缓冲液进行校准(例如 pH = 7 和 4 的缓冲液)。传感器在校准期间自动识别 (或 2-点自动校正) 缓冲液。

**注:** 确保在校准 > 校准选项 > 选择缓冲标准以进行 pH 测量。菜单(或设置 > 选择缓 冲标准以进行 pH 测量。菜单)中选择缓冲液组。

**1-点值校准** 使用一种己知值的试样(或一种缓冲液)进行校准。使用另一仪器测定试样的 pH 值。 (或1-点手动校正) 在校准期间输入 pH 值。

**2-点值校准** 使用已知值的两种试样(或两种缓冲液)进行校准。使用另一仪器测定试样的 pH 值。 (或 2-点手动校正) 在校准期间输入 pH 值。

6. 在校准过程中选择输出信号的选项:

#### 选项 说明

选项

- 活动 仪器在校准过程中发送当前测量的输出值。
- 保持 传感器输出值在校准过程中保持为当前测量值。

传输 在校准过程中发送预设的输出值。要更改预设值,请参阅控制器用户手册。

- 将传感器放入第一种参考溶液中,然后按确定。 测量值随即显示。
- 8. 等待值稳定后按确定。
  - 注: 屏幕可能自动进入下一步。
- 9. 如果适用, 输入 pH 值, 然后按确定。

注: 如果参考溶液是缓冲液,请在缓冲液瓶上找到缓冲液温度所对应的 pH 值。如果参考溶液是试样,请使用另一台仪器测定试样的 pH 值。

- 10. 对于 2 点校准,按以下方式测量第二种参考溶液:
  - a. 从第一种溶液中取出传感器, 然后用干净水冲洗。
  - b. 将传感器放入第二种参考溶液中, 然后按确定。
  - **C.** 等待值稳定后按确定。
    - **注:** 屏幕可能自动显示下一步。
  - d. 如果适用, 输入 pH 值, 然后按确定。
- 11. 查看校准结果:
  - "成功完成校准。"— 传感器已经校准并准备测量试样。将显示斜率和/或偏移值。
  - "校准失败。"—校准斜率或偏移值超出接受的限值。用新的参考溶液重复校准。必要时清洁传感器。
- 12. 按确定。
- 13. 将传感器放回工艺溶液,然后按确定。 输出信号恢复激活状态且测量屏幕上将显示测得的试样值。

#### 4.3.4 ORP 校准程序

使用一种参考溶液(1 点校准)校准 ORP 传感器。

 将传感器放入参考溶液中(参考溶液或已知值的试样)。确保传感器的探头部分完全浸入溶液中 (图 5)。
### 图 5 传感器放入参考溶液

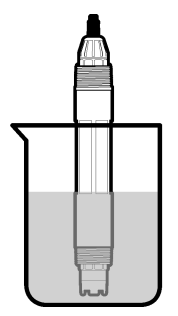

- 2. 选择主菜单图标,然后选择设备。所有可用设备的列表随即显示。
- 3. 选择传感器并选择设备菜单 > 校准。
- 4. 选择 1-点值校准(或 1-点手动校正)。
- 5. 在校准过程中选择输出信号的选项:

#### 选项 说明

- 活动 仪器在校准过程中发送当前测量的输出值。
- 保持 传感器输出值在校准过程中保持为当前测量值。
- 传输 在校准过程中发送预设的输出值。要更改预设值,请参阅控制器用户手册。
- 将传感器放入参考溶液或试样后,按确定。 测量值随即显示。
- 7. 等待值稳定后按确定。

**注:** 屏幕可能自动进入下一步。

- 8. 如果使用试样进行校准,则通过辅助验证仪器来测量试样的 ORP 值。输入测量的值,然后按确 定。
- 9. 如果使用参考溶液进行校准,请输入瓶上标注的 ORP 值。按确定。
- 10. 查看校准结果:
  - "成功完成校准。"— 传感器已经校准并准备测量试样。将显示斜率和/或偏移值。
  - "校准失败。"—校准斜率或偏移值超出接受的限值。用新的参考溶液重复校准。必要时清洁传感器。
- 11. 按确定。
- 12.将传感器放回工艺溶液,然后按确定。 输出信号恢复激活状态且测量屏幕上将显示测得的试样值。

#### 4.3.5 温度校准

仪器出厂时已经校准为精确的温度测量值。校准温度可以提高精度。

- 1. 将传感器放入一个含水容器中。
- 2. 使用精确的温度计或单独的仪器测量水温。
- 3. 选择主菜单图标, 然后选择设备。所有可用设备的列表随即显示。
- 4. 选择传感器并选择设备菜单 > 校准。
- 5. 对于连接 pH/ORP 模块的传感器,请执行以下步骤:
  - a. 选择1点温度校准。
  - b. 等待值稳定后按确定。
  - c. 输入精确值, 然后按确定。

- 6. 对于连接 sc 数字网关的传感器,请执行以下步骤:
  - a. 选择温度调节。
  - b. 等待值稳定后按确定。
  - c. 选择编辑温度。
  - **d.** 输入精确值, 然后按确定。
- 7. 将传感器放回工艺溶液中,并按主页图标。

### 4.3.6 退出校准过程

- 1. 要退出校准,请按返回图标。
- 2. 选择一个选项, 然后按确定。

| 选项                | 说明              |              |
|-------------------|-----------------|--------------|
| New sta Education | 1-2- 1 1-2- xP- | 200 12020 31 |

**退出校准** 停止校准。新校准必须从头开始。 (或取消)

**返回校准** 返回到校准。

**退出校准** 暂时退出校准。可访问其他菜单。可开始另一个传感器(如有)的校准。 (或退出)

### 4.3.7 重置校准

校准可重置为默认出厂设置。届时,所有的传感器信息将会丢失。

- 1. 选择主菜单图标,然后选择设备。所有可用设备的列表随即显示。
- 2. 选择传感器并选择设备菜单 > 校准。
- 3. 选择重置为默认校准值(或重置设置),然后按确定。
- 4. 再按一次确定。

### 4.4 阻抗测量

为了提高 pH 测量系统的可靠性,控制器将确定玻璃电极的阻抗。此测量每分钟进行一次。在诊断期间, pH 测量读数将保持五秒钟。如果显示错误消息,请参阅错误列表 第 115 页了解详细信息。 要启用或禁用传感器阻抗测量,请执行以下操作:

- 1. 选择主菜单图标,然后选择设备。所有可用设备的列表随即显示。
- 2. 选择设备并选择设备菜单 > 诊断/测试。
- 3. 对于连接 pH/ORP 模块的传感器,选择阻抗状态。
- 4. 对于连接 sc 数字网关的传感器,选择信号 > 阻抗状态。
- 5. 选择已启用或已禁用并按确定。

要查看有源电极和参考电极阻抗读数,请选择传感器信号(或信号)并按确定。

### 4.5 Modbus 寄存器

Modbus 寄存器列表可供网络通信使用。请参阅制造商的网站了解更多信息。

# 第5节 维护

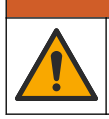

多重危险。只有符有资质的专业人员才能从事文档本部分所述的任务。

▲ 警告

### ▲警告

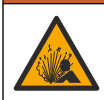

爆炸危险。除非已知环境无危险,否则不要连接或断开仪器。有关危险场所的说明,请参考控制器1 类2区的文件。

# ▲警告

▲警告

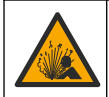

液压危险。从压力容器中卸下传感器可能存在危险。在拆卸前,将工艺压力降到 7.25 psi (50 kPa) 以下。如果无法做到这一点,要极为小心操作。请参阅安装紧固件随附的文档,了解更多信息。

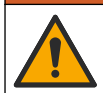

化学品暴露风险。遵守实验室安全规程,穿戴适用于所处理化学品的所有个人防护装备。有关安全规程,请参阅当前安全数据表(MSDS/SDS)。

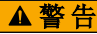

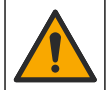

化学品暴露风险。请遵循地方、区域和国家法规处置化学品和废弃物。

# 5.1 维护计划

表3列出了建议的维护任务计划。不同的设施要求和工作条件可能要求更频繁地执行某些任务。

### 表3 维护计划

| 维护任务          | 1年          | 按需要 |
|---------------|-------------|-----|
| 清洗传感器 第 111 页 |             | Х   |
| 更换盐桥 第 111 页  | Х           |     |
| 校准传感器 第 106 页 | 由管制机构或凭经验设置 |     |

# 5.2 清洗传感器

**事先准备:** 准备温和的肥皂溶液与不含羊毛脂、无磨蚀成分的餐具洗涤剂。羊毛脂会在电极表面形成 薄膜,而薄膜会降低传感器性能。

定期检查传感器是否存在污垢和沉淀物。当形成沉淀物或性能降低时,清洗传感器。

- 1. 使用干净的软布清除传感器端壁上的污垢。使用干净的温水冲洗传感器。
- 2. 将传感器浸入肥皂溶液中2到3分钟。
- 3. 使用软毛刷刷洗传感器的整个测量端。
- 4. 如果仍有污垢,将传感器的测量端浸入稀酸溶液(如 < 5% HCI)不超过 5 分钟。
- 5. 用水冲洗传感器, 然后将传感器放回肥皂溶液中2到3分钟。
- 6. 使用净水冲洗传感器。

**注:** 用于 HF 应用的带锑电极传感器可能需要额外清洁。请联系技术支持部门。

维护操作完成后应始终校准传感器。

# 5.3 更换盐桥

每隔1年更换一次盐桥和标准电解液,或者在清洁传感器之后校准失败时更换。 并,www.Hach.com 网站上提供了如何更换盐桥的视频。转到"盐桥"网页,单击"视频"选项卡。

### 需准备的物品:

- 可调节月牙扳手
- 大镊子
- 盐桥
- 标准电解液
- 凝胶粉<sup>3</sup>, ½ 茶匙
- 1. 清洗传感器。请参阅清洗传感器 第 111 页。
- 更换盐桥和标准电解液。请参阅以下图示步骤。 如果标准电解池内残留有凝胶(不常见),则在图示步骤2中使用细流喷射型设备的喷射水流除去 旧凝胶。

(可选)如果工艺用水接近沸点,则在下面的图示步骤4中向新的标准电解液添加凝胶粉:

- a. 将1水平瓶盖(%茶匙)的凝胶粉倒入标准电解池中。
- b. 将少量新的标准电解液倒入电解池中。
- c. 使溶液与凝胶粉混合,直到溶液变稠。
- d. 加入少量溶液并混合,直到凝胶液位到达盐桥螺纹的底部。
- e. 通过安装和拆除新盐桥,检查凝胶水平是否适当。盐桥印记应保留在凝胶表面上。
- 3. 校准传感器。

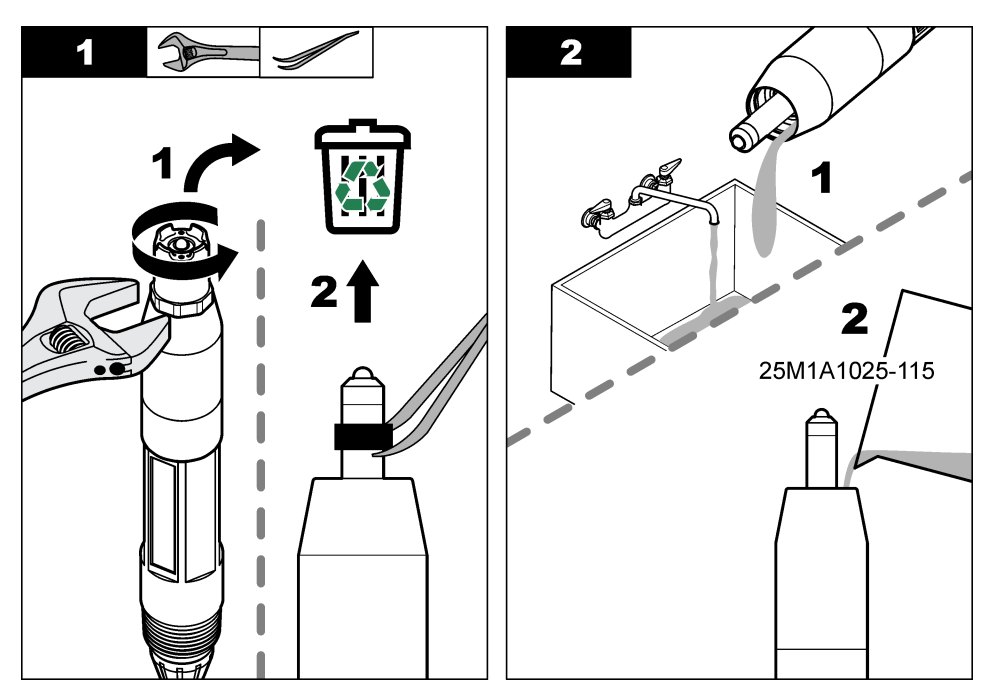

<sup>&</sup>lt;sup>3</sup>(可选)如果工艺用水接近沸点,则将凝胶粉添加到标准电解液中。凝胶粉可以降低标准电解液的蒸发速率。

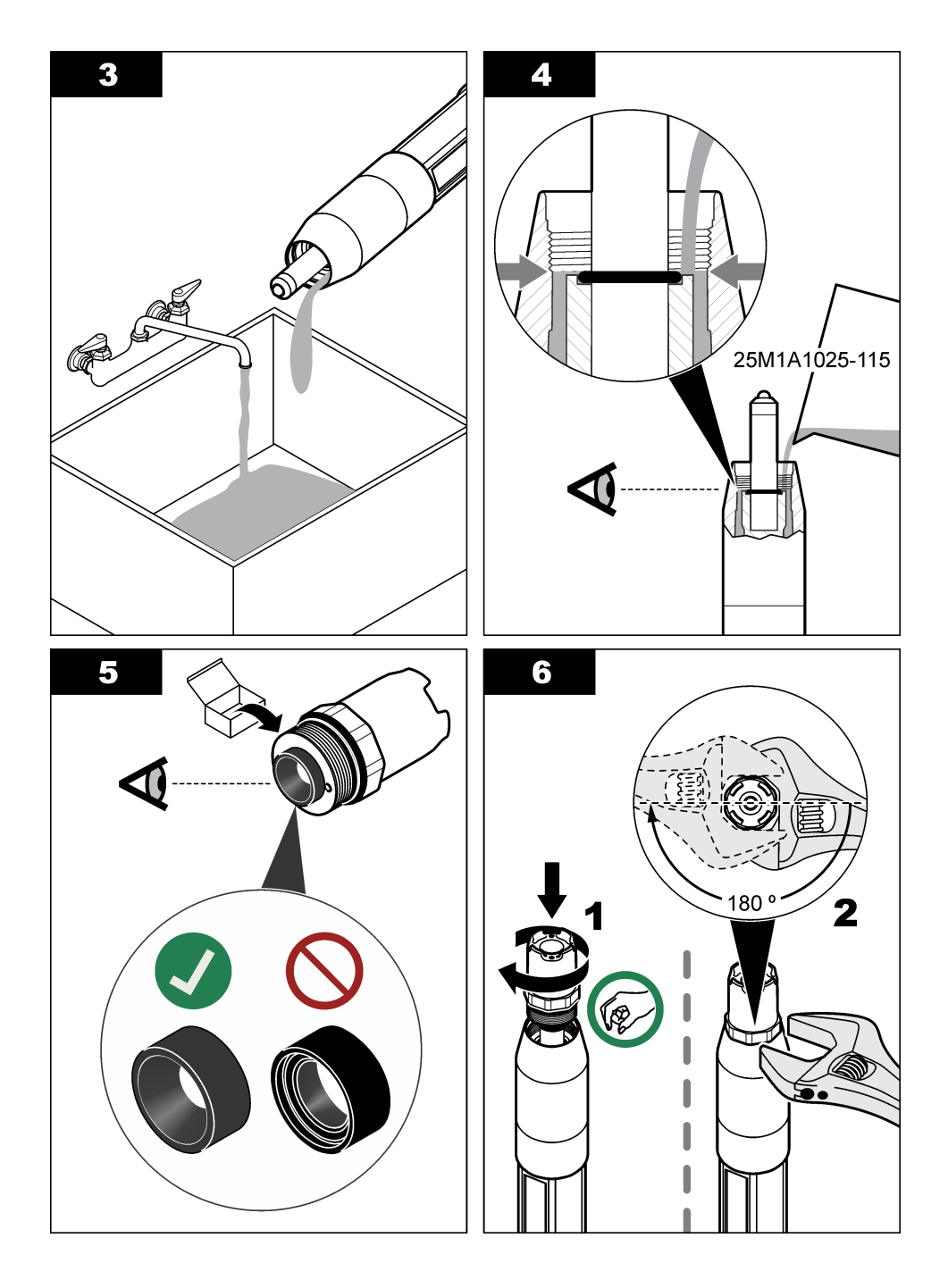

# 5.4 存放准备

进行短期存储时(传感器不工作的时间超过一个小时),请用 pH 4 缓冲液或蒸馏水填充护帽,然后将 护帽装回到传感器。使过程电极和参比电极结合处盐桥保持潮湿,以避免传感器恢复工作时反应缓 慢。

要长期存储,请每2至4周重复一次短期存储操作步骤,具体情况取决于环境条件。请参阅规格 第99页以了解存储温度限制。

# 第6节 故障排除

### 6.1 间歇数据

校准过程中,不会发送数据到数据记录。因此,数据记录可以有间歇数据区域。

### 6.2 测试 pH 传感器

**事先准备:**两种 pH 缓冲液和一部万用表。 如果校准失败,先完成维护 第 110 页中的维护步骤。

- 1. 将传感器放入 pH 7 缓冲溶液中,然后等待传感器和缓冲液的温度达到室温。
- 2. 从模块或数字网关上拔下红色、绿色、黄色和黑色传感器电线。
- 测量黄色与黑色电线之间的电阻,以验证温度元件的运行情况。在 25 ℃ 左右时,电阻应介于 250 至 350 欧姆之间。 如果温度元件正常,则将黄色与黑色电线重新连接到控制器。
- 4. 将万用表 (+) 引线连接到红色电线,并将 (-) 引线连接到绿色电线,测量直流电压 (mV)。读数应该介于 -50 至 + 50 mV 之间。 如果读数超出上述限值,则清洗传感器,并更改盐桥和标准电极溶液。
- 5. 以相同方式连接万用表后,用水冲洗传感器,然后将传感器放入 pH 4 或 pH 10 缓冲溶液中。等待 传感器和缓冲液的温度达到室温。
- 比较 pH 4 或 10 缓冲液中的 mV 读数与 pH 7 缓冲液中的读数。读数应相差约 160 mV。 如果差值小于 160 mV,请致电技术支持部门。

# 6.3 测试 ORP 传感器

**事先准备:200 mV ORP**参考溶液和万用表。 如果校准失败,先完成维护第 110 页中的维护步骤。

- 1. 将传感器放入 200 mV 参考溶液中, 然后等待传感器和溶液的温度达到室温。
- 2. 从模块或数字网关上拔下红色、绿色、黄色和黑色传感器电线。
- 测量黄色与黑色电线之间的电阻,以验证温度元件的运行情况。在大约 25 ℃ 时,电阻应介于 250 至 350 欧姆之间。 如果温度元件正常,则将黄色与黑色电线重新连接到控制器。

4. 将万用表 (+) 引线连接红色电线并将 (-) 引线连接绿色电线,测量直流电压 (mV)。读数应介于

160 至 240 mV 之间。 如果读数超出上述限值,请致电技术支持部门。

# 6.4 诊断/测试菜单

诊断/测试菜单显示有关传感器的当前和历史信息。请参阅表 4。按主菜单图标,然后选择**设备**。选择 设备并选择**设备菜单 > 诊断/测试**。

| 选项                              | 说明                                                                                                    |
|---------------------------------|----------------------------------------------------------------------------------------------------|
| 模块信息                            | 仅适用于连接 pH/ORP 模块的传感器 — 显示传感器模块的版本和序列号。                                                                                                    |
| 传感器信息                           | 适用于连接 pH/ORP 模块的传感器 — 显示传感器名称和用户输入的序列号。                                                                                                    |
|                                 | 对于连接 sc 数字网关的传感器 — 显示传感器型号、用户输入的传感器名称和传感器序列号。显示已安装的软件版本和驱动程序版本。                                                                                                    |
| 上次校准                            | 仅适用于连接 pH/ORP 模块的传感器 — 显示自上次校准后的天数。                                                                                                    |
| 校准记录                            | 适用于连接 pH/ORP 模块的传感器 — 显示校准斜率和此前校准日期。                                                                                                    |
|                                 | 适用于连接 sc 数字网关的传感器 — 显示校准斜率和上次校准的日期。                                                                                                    |
| 重置校准历史<br>记录                    | 仅适用于连接 pH/ORP 模块的传感器 — 仅供服务使用                                                                                                    |
| 阻抗状态                            | 仅适用于 pH 传感器 — 请参阅阻抗测量 第 110 页。                                                                                                    |
| <b>传感器信号</b><br>(或 <b>信号</b> )  | 仅适用于连接 pH/ORP 模块的 pH 传感器 — 显示当前读数 (mV)。<br>适用于连接 sc 数字网关的 pH 传感器 — 显示当前读数 (mV) 和模数转换器计数器。<br>如果阻抗状态设置为已启用,显示有源电极和参考电极阻抗。                                                         |
| <b>传感器天数</b><br>(或 <b>计数器</b> ) | 适用于连接 pH/ORP 模块的传感器 — 显示传感器已运行的天数。<br>适用于连接 sc 数字网关的传感器 — 显示传感器和电极已运行的天数。当固件识别到故障电极已<br>被替换为可正常工作的电极时,电极天数计数器将被重置为零。<br>如需将传感器天数重置为零,请选择 <b>重置</b> 。<br>在更换传感器(或盐桥)时,重置传感器天数计数器。 |

#### 表4 诊断/测试菜单

# 6.5 错误列表

当发生错误时,测量屏幕上的读数会闪烁,所有输出将保留(如果在控制器>输出菜单中指定)。屏 幕变为红色。诊断栏显示错误。按诊断栏以显示错误和警告。或者,也可以按主菜单图标,然后选择 **通知>错误**。

可能出现的错误列表如所示。表 5。

| 错误       | 说明                            | 分辨率                        |
|----------|-------------------------------|----------------------------|
| pH 值过高!  | 测量的 PH 值大于 14.                | 校准或更换传感器。                  |
| ORP 值过高! | 测得的 ORP 值<br>> 2100 mV。       |                            |
| pH 值过低!  | 测量的 PH 值小于 0。                 | 校准或更换传感器。                  |
| ORP 值过低! | 测得的 ORP 值小于 2100 mV。          |                            |
| 偏差值过高。   | 偏移值大于 9 (pH) 或 200 mV (ORP)。  | 请按照传感器的维护步骤操作,然后重复校准或      |
| 偏差值过低。   | 偏移值小于 5 (pH) 或 –200 mV (ORP)。 | <b>火</b> 狭传感奋。             |
| 斜率过高。    | 斜率大于 62 (pH)/1.3 (ORP)。       | 使用新的缓冲液或试样重复校准,或更换传感<br>器。 |
| 斜率过低。    | 斜率小于 50 (pH)/0.7 (ORP)。       | 清洗传感器,然后重复校准或更换传感器。        |

表 5 错误列表

表5 错误列表(续)

| 错误                | 说明                | 分辨率                                         |
|-------------------|-------------------|---------------------------------------------|
| 温度过高!             | 测量的温度值高于 130 °C。  | 确保选择了正确的温度元件。                               |
| 温度过低!             | 测得的温度值 <10 ℃。     |                                             |
| ADC 故障            | 模拟与数字转换失败。        | 关闭再开启控制器。请联系技术支持部门。                         |
| 有源电极阻抗过<br>高!     | 测量电极阻抗大于 900 MΩ。  | 传感器置于空气中。将传感器重新插入过程溶<br>液。                  |
| 有源电极阻抗过<br>低!     | 测量电极阻抗小于 8 MΩ。    | 传感器损坏或弄脏。请联系技术支持部门。                         |
| 参比电极阻抗过<br>高!     | 参考电极阻抗大于 900 MΩ。  | 缓冲液泄漏或挥发。请联系技术支持部门。                         |
| 参比电极阻抗过<br>低!     | 参考电极阻抗小于 8 ΜΩ。    | 参考电极损坏。请联系技术支持部门。                           |
| 不同缓冲液之间的<br>差异太小! | 2-点自动校正的缓冲液具有相同值。 | Complete the steps in 测试 pH 传感器<br>第 114 页。 |
| 传感器缺失。            | 传感器丢失或断开。         | 检查传感器和模块(或数字网关)的接线及连<br>接。                  |
| 温度传感器丢失!          | 温度传感器丢失。          | 检查温度传感器的接线。确保选择了正确的温度<br>元件。                |
| 玻璃阻抗过低。           | 玻璃灯泡已损坏或超过使用寿命。   | 更换传感器。请联系技术支持部门。                            |

# 6.6 传感器

警告不会影响对菜单、继电器和输出的操作。屏幕变为琥珀色。诊断栏显示警告。按诊断栏以显示错误和警告。或者,也可以按主菜单图标,然后选择**通知 > 警告**。 可能的警告列表如表 6。

| 警告       | 说明                            | 分辨率                |  |
|----------|-------------------------------|--------------------|--|
| pH 过高。   | 测量的 PH 值大于 13。                | 校准或更换传感器。          |  |
| ORP 值过高。 | 测量的 ORP 值大于 2100 mV。          |                    |  |
| pH 过低。   | 测量的 PH 值小于 1。                 | 校准或更换传感器。          |  |
| ORP 值过低。 | 测得的 ORP 值小于 –2100 mV。         |                    |  |
| 偏差值过高。   | 偏移值大于 8 (pH) 或 200 mV (ORP)。  | 请按照传感器的维护步骤操作,然后重复 |  |
| 偏差值过低。   | 偏移值小于 6 (pH) 或 –200 mV (ORP)。 | 仪准。                |  |
| 斜率过高。    | 斜率大于 60 (pH)/1.3 (ORP)。       | 使用新的缓冲液或试样重复校准。    |  |
| 斜率过低。    | 斜率小于 54 (pH)/0.7 (ORP)。       | 清洗传感器,然后重复校准。      |  |
| 温度过高。    | 测得的温度 > 100 °C。               | 确保使用了正确的温度元件。      |  |
| 温度过低。    | 测量的温度值低于 0°C。                 |                    |  |
| 温度超出范围。  | 测得的温度 > 100 °C 或 < 0 °C。      |                    |  |
| 校准过期。    | 校准提醒时间已过。                     | 校准传感器。             |  |
| 设备未校准。   | 传感器尚未校准。                      | 校准传感器。             |  |
| 闪存故障     | 外部闪存故障。                       | 请联系技术支持部门。         |  |

表 6 警告列表

### 表6警告列表(续)

| 警告            | 说明                                          | 分辨率                                                     |
|---------------|---------------------------------------------|---------------------------------------------------------|
| 有源电极阻抗过<br>高。 | 测量电极阻抗大于 800 MΩ。                            | 传感器置于空气中。将传感器重新插入过<br>程溶液。                              |
| 有源电极阻抗过<br>低。 | 测量电极阻抗小于 15 MΩ。                             | 传感器损坏或弄脏。请联系技术支持部<br>门。                                 |
| 参比电极阻抗过<br>高。 | 参考电极阻抗大于 800 MΩ。                            | 缓冲液泄漏或挥发。请联系技术支持部<br>门。                                 |
| 参比电极阻抗过<br>低。 | 参考电极阻抗小于 15 MΩ。                             | 参考电极损坏。请联系技术支持部门。                                       |
| 更换传感器。        | 传感器天数计数器超过所选传感器的更换间隔。<br>请参见 配置传感器 第 104 页。 | 更換传感器(或盐桥)。在诊断/测试><br>重置菜单(或诊断/测试>计数器菜单)<br>重置传感器天数计数器。 |
| 正在进行校准        | 校准已开始但尚未完成。                                 | 返回校准。                                                   |
| 温度未校准。        | 温度传感器未校准。                                   | 进行温度校准。                                                 |

# 6.7 事件列表

诊断栏显示配置更改、警报和警告情况等当前活动。可能发生的事件列表如表7。先前的事件记录在事件日志中,并可从控制器中下载。数据检索选项请参阅控制器文档。

| 事件            | 说明               |
|---------------|------------------|
| 校准就绪          | 传感器校准就绪。         |
| 校准完成。         | 当前校准成功。          |
| 时间已过。         | 校准过程中的稳定时间截止。    |
| 无缓冲液可用。       | 未检测到缓冲液。         |
| 斜率过高。         | 校准斜率高于上限。        |
| 斜率过低。         | 校准斜率低于下限。        |
| 偏差值过高。        | 传感器的校准偏移值高于上限。   |
| 偏差值过低。        | 传感器的校准偏移值低于下限。   |
| 校准点太近,无法准确校准。 | 校准点2点校准的值太接近。    |
| 校准失败。         | 校准失败。            |
| 校准较高。         | 校准值高于上限。         |
| 读数不稳定。        | 校准期间读数不稳定。       |
| 配置更改 浮动值      | 配置已更改—浮点类型。      |
| 配置更改 文本值      | 配置已更改——文本类型。     |
| 配置更改          | 将配置重设为默认选项。      |
| 电源开启。         | 打开电源。            |
| ADC 故障        | 模拟与数字转换失败(硬件故障)。 |
| 更新擦除          | 闪存己被擦除。          |
| 温度            | 记录的温度太高或太低。      |

### 表7 事件列表

| 事件         | 说明                |
|------------|-------------------|
| 开始1点手动校准   | 开始1点试样校准          |
| 开始1点自动校准   | 开始 pH 值的 1 点缓冲液校准 |
| 开始1点温度校准   | 1 点温度校准开始         |
| 开始2点手动校准   | 开始 pH 值的 2 点试样校准  |
| 开始2点自动校准   | 开始 pH 值的 2 点缓冲液校准 |
| 结束 1 点手动校准 | 结束 1 点试样校准        |
| 结束 1 点自动校准 | pH 值的 1 点缓冲液校准结束  |
| 结束 1 点温度校准 | 1 点温度校准结束         |
| 结束 2 点手动校准 | pH值的2点试样校准结束      |
| 结束 2 点自动校准 | pH值的2点缓冲液校准结束     |

▲警告

# 第7节 更换部件与附件

# 人身伤

人身伤害危险。使用未经批准的部件可能造成人身伤害、仪器损坏或设备故障。本部分中的更换部件均 经过制造商的批准。

注: 一些销售地区的产品和物品数量可能有所不同。请与相关分销商联系或参考公司网站上的联系信息。

#### 消耗品

| 说明               | 数量     | 物品编号          |
|------------------|--------|---------------|
| 缓冲液, pH 4, 红色    | 500 mL | 2283449       |
| 缓冲液, pH 7, 黄色    | 500 mL | 2283549       |
| 缓冲液,pH 10,蓝色     | 500 mL | 2283649       |
| ORP 参考溶液, 200 mV | 500 mL | 25M2A1001-115 |
| ORP 参考溶液, 600 mV | 500 mL | 25M2A1002-115 |

### 替换件 - pH 传感器

| 说明                                 | 数量     | 物品编号                 |
|------------------------------------|--------|----------------------|
| 盐桥,PEEK 材质,PVDF 外结,带 FPM/FKM O 型圈  | 1      | SB-P1SV              |
| 盐桥,PEEK 材质,PVDF 外结,带全氟橡胶 O 型圈      | 1      | SB-P1SP <sup>4</sup> |
| 盐桥,PEEK 材质,陶瓷外结,带 FPM/FKM O 型圈     | 1      | SB-P2SV              |
| 盐桥,Ryton 材质,PVDF 外结,带 FPM/FKM O 型圈 | 1      | SB-R1SV              |
| 标准电解液                              | 500 mL | 25M1A1025-115        |
| 标准电解液所用凝胶粉                         | 2 g    | 25M8A1002-101        |

<sup>4</sup> 当 FPM/FKM 材料与所用化学品难以化学相容时,请使用 SB-P1SP 材料。

118 中文

### LCP 和 PPS 传感器

| 说明                    | 物品编号            |
|-----------------------|-----------------|
| 盐桥,LCP/PVDF,带O型圈      | 60-9765-000-001 |
| 盐桥,LCP/陶瓷,带O形垫圈       | 60-9765-010-001 |
| 盐桥, PPS/ PVDF, 带 O 型圈 | 60-9764-000-001 |
| 盐桥, PPS/陶瓷, 带 O 型圈    | 60-9764-020-001 |

### 附件

| 说明                                                                                           | 物品编号            |
|----------------------------------------------------------------------------------------------|-----------------|
| pH/ORP 模块                                                                                    | LXZ525.99.D0003 |
| 用于 pH/ORP 传感器组合的 sc 数字网关                                                                     | 6120500         |
| 卫生级安装紧固件,316 不锈钢,包含 2 英寸卫生级三通和重型夹具<br><b>注:</b> 护帽和 EPDM 复合垫片随传感器一起提供。                       | MH018S8SZ       |
| 管接式安装紧固件,CPVC(氯化聚氯乙烯)材质,包含1½英寸标准三通、带转接头的接管、密封衬套、锁紧环和 FPM/FKM O 型圈                            | 6131300         |
| 管接式安装紧固件,316 不锈钢材质,包含 1½ 英寸标准三通、带转接头的接管、密封<br>衬套、锁紧环和 FPM/FKM O 型圈                           | 6131400         |
| 流通式安装紧固件,CPVC 材质,包含1英寸标准三通                                                                   | MH334N4NZ       |
| 流通式安装紧固件, 316 不锈钢材质, 包含 1 英寸标准三通                                                             | MH314N4MZ       |
| 插入式安装紧固件, CPVC 材质, 包含 1½ 英寸球阀、1½ 英寸 NPT 螺纹短接、带两个<br>FPM/FKM O 型圈和防尘圈的传感器转接头、延长管、管路转接头、背管和锁紧环 | 5646400         |
| 插入式安装紧固件,316 不锈钢材质,包含 1½ 英寸球阀、1½ 英寸 NPT 螺纹短接、带两个 FPM/FKM O 型圈和防尘圈的传感器转接头、延长管、管路转接头、背管和锁紧环    | 5646450         |
| 浸入式安装紧固件,标准规格, CPVC 材质,包含1英寸×4英尺管路和1英寸x1英<br>寸 NPT 接头                                        | MH434A00B       |
| 浸入式安装紧固件,标准规格,316 不锈钢材质,包含 1 英寸 × 4 英尺管路和 1 英寸 x 1 英寸 NPT 接头                                 | MH414A00B       |
| 浸入式安装紧固件,扶手式,包含 1½ 英寸 × 7.5 英尺 CPVC 管路和管卡组件                                                  | MH236B00Z       |
| 浸入式安装紧固件,链条式,316 不锈钢材质,包含不锈钢钩环、螺母和垫圈<br><b>注:</b> 仅适用于不锈钢传感器。不包含链条。                          | 2881900         |
| 浸入式安装紧固件,浮球式,包含 1½ 英寸 × 7.5 英尺 CPVC 管路、浮球组件和管卡组件                                             | 6131000         |
| 快接接头安全锁,适合类别 1, 第 2 子类安装场所                                                                   | 6139900         |
| 传感器护罩,转换式传感器,PEEK 材质                                                                         | 1000F3374-002   |
| 传感器护罩,转换式传感器, PPS 材质                                                                         | 1000F3374-003   |

# 目次

- 1 仕様 120 ページ
- 2 一般情報 121 ページ
- 3 設置 122 ページ
- 4 操作 125 ページ
- 第1章 仕様

- 5 メンテナンス 132 ページ
- 6 トラブルシューティング 136 ページ
- 7 交換部品とアクセサリ 141 ページ

この仕様は予告なく変更されることがあります。

本製品は、記載されている承認と、本製品に正式に提供されている登録、証明書、宣言書のみを有しています。本製品を許可されていない用途に使用することは、メーカーは認めていません。

| 仕様      | 詳細                                                                                                    |
|---------|----------------------------------------------------------------------------------------------------|
| 外形寸法    | pHD: 271 mm (10.7 in.)/35 mm (1.4 in.); 1 in. NPT; LCP (液晶ポリマー): 187 mm<br>(7.35 in.)/51 mm (2 in.); 1-½ in. NPT                                                         |
| 重量      | 316 g                                                                                                    |
| 汚染度     | 2                                                                                                    |
| 過電圧区分   | l                                                                                                    |
| 保護クラス   | ш                                                                                                    |
| 標高      | 最大 2000 m                                                                                                    |
| 使用温度    | $5 \sim 105~^\circ\text{C}~(23 \sim 221~^\circ\text{F})$                                                                                                    |
| 保管温度    | 4 ~ 70 ℃、相対湿度 0 ~ 95 %、結露なきこと                                                                                                    |
| 接液部の材質  | PEEKまたは PPS ポリフェニレンサルファイド (PVDF)本体、ガラス製プロセス電極、チ<br>タン製接地電極、および FKM/FPM O リングシール<br>注: オブションのプロセス用耐 HF ガラス電極付き pH センサには、316 ステンレス鋼のアース電極とバー<br>フロロエラストマー接液面 O リングが付いています。 |
| 測定範囲    | pH センサ: -2 ~ 14 pH <sup>1</sup> (または 2.00 ~ 14.00)<br>ORP センサ: -1500 ~ +1500 mV                                                                                          |
| 検出器ケーブル | pHD:5 芯 (プラス 2 シールド)、6 m (20 ft); LCP: 5 芯 (プラス 1 シールド)、3 m (10 ft)                                                                                                    |
| 構成品     | 耐食材料、完全浸漬可                                                                                                    |
| 解決方法    | pH センサ: ±0.01 pH<br>ORP センサ: ±0.5 mV                                                                                                    |
| 最大流量    | 最大 3 m/s (10 ft/s)                                                                                                    |
| 最大圧力    | 105°C で 6.9 bar (221 °F で 100 psi)                                                                                                    |
| 伝送距離    | 最大 100 m (328 ft)<br>最大 1000 m (3280 ft) (端子ボックス付き)                                                                                                    |
| 温度素子    | NTC 300 Ω サーミスター(自動温度補償および分析装置の温度読み出し用)                                                                                                    |
| 温度補正    | NTC 300 Ω サーミスター、Pt 1000 Ω RTD、または Pt 100 Ω RTD 温度素子では –10 ~ 105 °C (14.0 ~ 221 °F) で自動、またはユーザーが入力した温度で手動修正                                                              |
| 校正方法    | 自動または手動による、1点または2点校正                                                                                                    |

<sup>&</sup>lt;sup>1</sup> ほとんどの pH 計を設置する試料水は、2.5 ~ 12.5 pH の範囲内にあります。さまざまなプロセスに適応したガラス電極を使用した pHD 差動 pH センサは、この範囲で非常に効果的に測定することができます。pH 2 未満または 12 を超える場合は、正確な測定と制御が要求されます。特殊な用途で使用する場合は、メーカーにお問い合わせください。

| 仕様              | 詳細                                                                                                    |
|-----------------|----------------------------------------------------------------------------------------------------|
| センサインターフ<br>ェイス | SC デジタルゲートウェイまたは pH/ORP モジュールの Modbus RTU                                                                                               |
| 認証              | ETL (米国/カナダ) により、クラス 1、ディビジョン 2、グループ A、B、C、D、温度コード<br>T4 - Hach SC 変換器を装備した危険な場所での使用がリストされています。<br>CE、UKCA、FCC、ISED、ACMA、KC、CMIM、NM に準拠 |

# 第2章 一般情報

いかなる場合も、製造元は、製品の不適切な使用またはマニュアルの指示に従わなかったことに起因 する損害について責任を負いません。製造元は、通知または義務なしに、随時本マニュアルおよび製 品において、その記載を変更する権利を有します。改訂版は、製造元のWebサイト上にあります。

# 2.1 安全情報

メーカーは、本製品の目的外使用または誤用に起因する直接損害、偶発的損害、結果的損害を含むあ らゆる損害に対して、適用法で認められている範囲で一切責任を負わないものとします。ユーザー は、適用に伴う危険性を特定したり、装置が誤作動した場合にプロセスを保護するための適切な機構 を設けることに関して、全責任を負うものとします。

この機器の開梱、設定または操作を行う前に、このマニュアルをすべてよく読んでください。危険、 警告、注意に記載されている内容をよく読み、遵守してください。これを怠ると、使用者が重傷を負 う可能性、あるいは機器が損傷を受ける可能性があります。

Make sure that the protection provided by this equipment is not impaired. この装置は本マニュアルで 指定されている方法以外の方法で使用したり、取り付けたりしないでください。

### 2.1.1 危険情報

回避しないと死亡または重傷につながる潜在的または切迫した危険な状況を示します。

▲警告

▲危険

回避しなければ、死亡または重傷につながるおそれのある潜在的または切迫した危険な状況を示します。

▲注意

軽傷または中程度のけがをする事故の原因となる可能性のある危険な状況を示します。

告知

回避しなければ、本製品を損傷する可能性のある状況や、特に強調したい情報を示します。特に注意を要する情報。

# 2.1.2 使用上の注意ラベル

測定器上に貼付されたラベルや注意書きを全てお読みください。これに従わない場合、人身傷害や装 置の損傷につながるおそれがあります。測定器に記載されたシンボルは、使用上の注意と共にマニュ アルを参照してください。

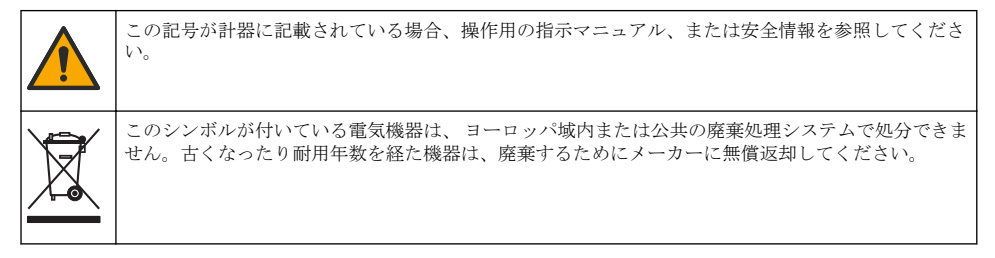

# 2.2 製品概要

このセンサは変換器と組み合わせて使用するよう設計されています。このセンサは、さまざまな変換器に使用できます。このドキュメントは、SC4500変換器と組み合わせて使用することを前提としています。他の変換器と組み合わせて使用する場合は、使用する変換器のユーザーマニュアルを参照します。

センサ用の取り付け金具など、オプション装置には、取扱説明書が付属しています。いくつかの取り 付けオプションが利用でき、センサをさまざまな用途での使用に適合させることができます。

# 2.3 センサの外観

さまざまな形状のセンサをご利用いただけます。図1を参照します。

### 図1 センサの外観

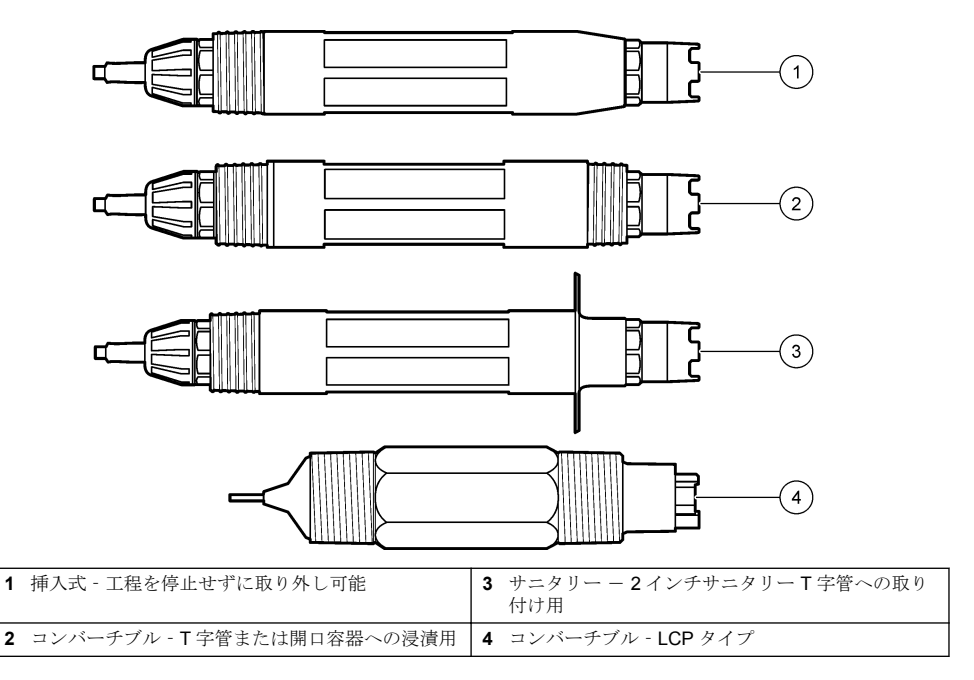

# 第3章 設置

# 3.1 取り付け

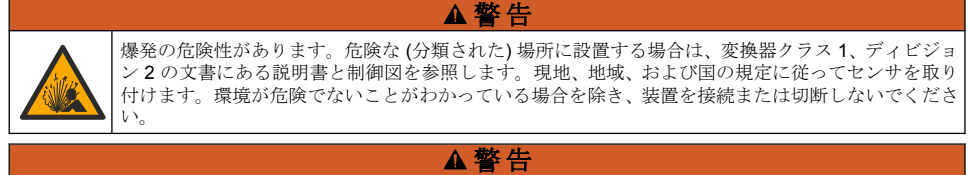

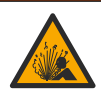

爆発の危険性があります。センサの取り付け金具の温度定格と圧力定格が取り付け位置に対して十 分であることを確認してください。

### ▲注意

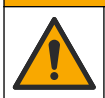

人体損傷の危険。破損したガラスにより切傷を負う可能性があります。破損したガラスを取り除く際 には、工具を使用し、個人用保護具を装着してください。

# 告知

pH センサの先端のプロセス用電極にはガラス球が付いていて、そこが破損することがあります。ガラス球をたたいたり押したりしないようにしてください。

# 告知

**ORP** センサの先端にあるプロセス用金またはプラチナ電極には、ガラスシャンク (塩橋で隠れています)が付いていて、そこが破損することがあります。ガラスシャンクをたたいたり押したりしないようにしてください。

- センサと接する試料が全プロセスの代表となるような位置にセンサを取り付けてください。
- を参照してください 交換部品とアクセサリ 141 ページ for the available mounting hardware.
- 取り付け方法については、取り付け金具に付属の取扱説明書を参照します。
- センサは水平線より 15°以上、上向きに取り付けてください。
- 浸漬取り付けの場合、センサを曝気槽の壁から少なくとも 508 mm (20 インチ) 離し、センサをプロセス水に少なくとも 508 mm (20 インチ) 浸します。
- センサをプロセス水に入れる前に、保護キャップを外してください。保護キャップは保管しておいてください。
- (オプション)プロセス水が沸点付近まで上昇したら、ゲル粉末を<sup>2</sup>センサの内部液に加えます。
   Refer to step 2 of 塩橋の交換 133 ページ。塩橋は交換しないでください。
- センサは使用する前に校正してください。

For examples of sensors in different applications, refer to  $\boxtimes 2$  and  $\boxtimes 3$ .

<sup>&</sup>lt;sup>2</sup> ゲル粉末は、内部液の蒸発率を減らします。

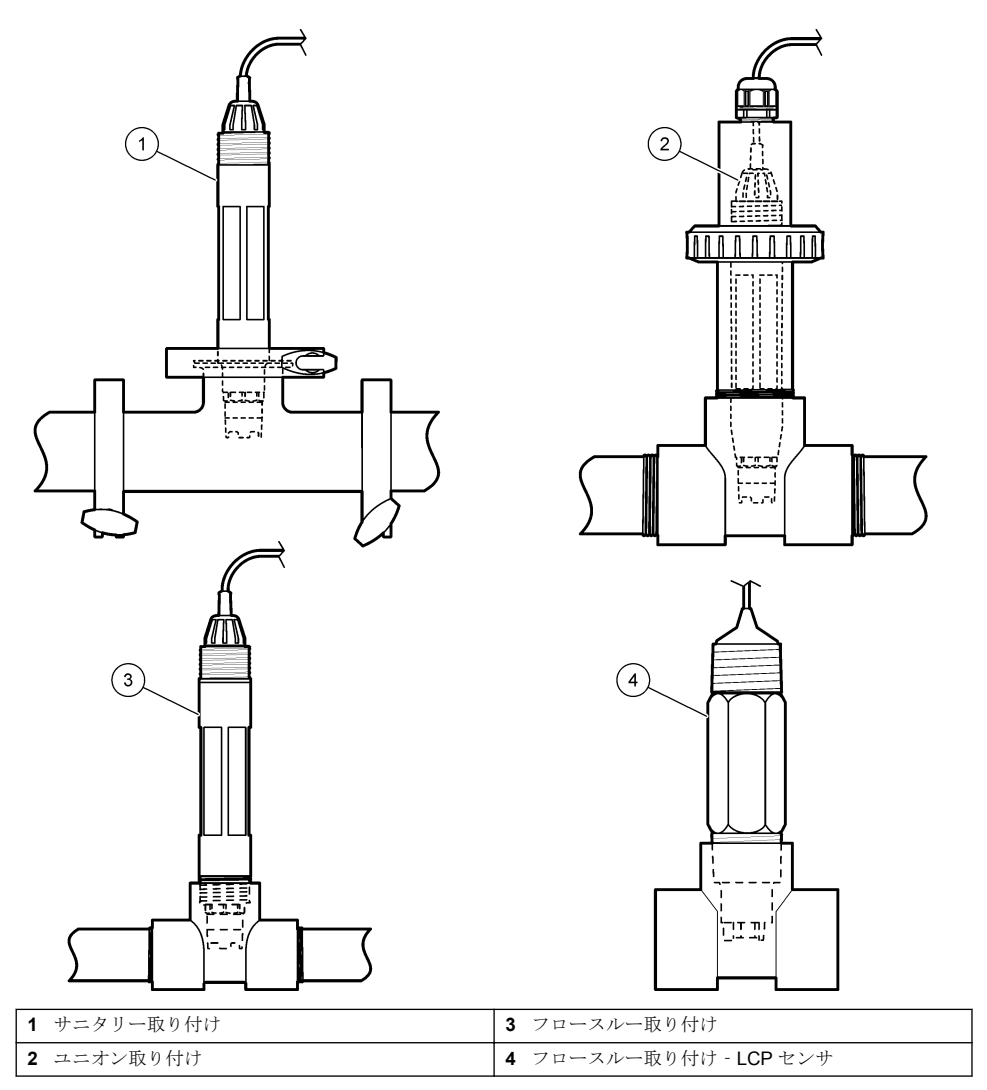

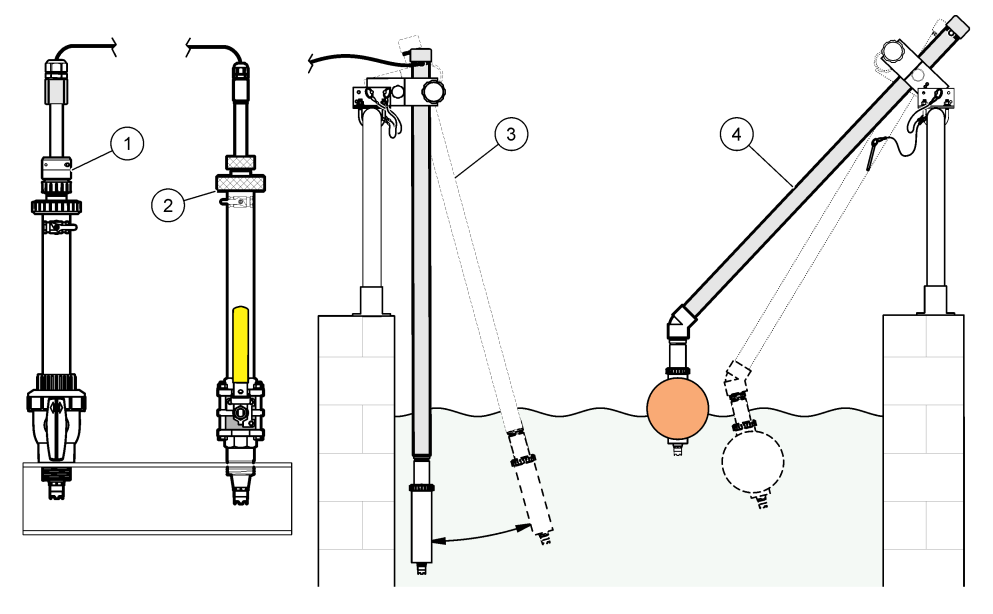

| 1 PVS インサーション取り付け | 3 浸漬取り付け         |
|-------------------|------------------|
| 2 インサーション取り付け     | 4 浸漬取り付け、ボールフロート |

# 3.2 センサを SC 変換器に接続する

次のいずれかのオプションを使用して、センサを SC 変換器に接続します。

- センサを SC デジタルゲートウェイに接続し、SC デジタルゲートウェイを SC 変換器に接続します。デジタルゲートウェイは、センサからのアナログ信号をデジタル信号に変換します。
- SC変換器にセンサモジュールを取り付けます。次に、センサモジュールにセンサを接続します。
   センサモジュールは、センサからのアナログ信号をデジタル信号に変換します。

センサモジュールまたは SC デジタルゲートウェイに付属の説明書を参照します。Refer to 交換部品 とアクセサリ 141 ページ for ordering information.

# 第4章 操作

### 4.1 ユーザーナビゲーション

タッチスクリーンの説明とナビゲーション情報については、変換器の説明書を参照します。

### 4.2 センサの設定

設定メニューを使って、センサの識別情報を入力し、データの処理と保存に関するオプションを変更 します。

- 1. メインメニューアイコンを選択して、変換器を選択します。使用可能なすべての計器のリストが 表示されます。
- 2. センサを選択し、通知 > 設定を選択します。

### 3. オプションを選択します。

- pH/ORP モジュールにより接続する場合は、表1を参照します。
- SC デジタルゲートウェイにより接続する場合は、表2を参照します。

| オプション     | 解説                                                                                                    |
|-----------|----------------------------------------------------------------------------------------------------|
| 名前        | 測定画面の上部に表示されるセンサに対応する名前を<br>変更します。名前は文字、数字、スペース、または句読<br>点の任意の組み合わせで、16文字に制限されています。                                                                                                    |
| モジュール情報   | センサのシリアル番号を入力します。シリアル番号は、<br>文字、数字、スペース、句読点の組み合わせで 16 文字<br>に制限されています。                                                                                                    |
| 形式        | pH センサの場合のみ — 測定画面に表示される小数点<br>以下の桁数を XX.XX (デフォルト) または XX.X に設定<br>します。                                                                                                    |
| 温度        | 温度単位を ℃ (デフォルト) または ℉ に設定します.                                                                                                    |
| 温度素子      | <b>pH センサ</b> — 自動温度補償の温度素子を PT100、<br>PT1000、または NTC300 (デフォルト) に設定します。<br>温度補償を使用しない場合は、タイプを手動に設定し、<br>温度補償の値を入力します (デフォルト: 25 °C)。<br>ORP センサ — 温度補償は使用できません。温度素子<br>を変換器に接続して、温度を測定できます。 |
| フィルター     | 測定値の安定性を向上させる時定数を設定します。時<br>定数により設定時間中の平均値が計算されます —<br>0(無効、デフォルト)から60秒(60秒間の信号値の平<br>均)。フィルター設定により、実際の変化よりも測定値<br>の応答が遅くなります。                                                               |
| 純水 H2O 補正 | pHセンサの場合のみ — 添加剤を含む純水の測定されたpH値に温度依存補正を追加します。オプション:なし(デフォルト)、アンモニア、モルホリン、ユーザー定義。 50 ℃以上のプロセス温度の場合、50 ℃ での補正を使用します。ユーザー定義アプリケーションの場合、線形勾配(デフォルト:0pH/℃)を入力できます。                                 |
| ISO ポイント  | pH センサの場合のみ — pH 勾配が温度に依存しない<br>等電点を設定します。ほとんどのセンサの等電点は<br>7.00 pH (デフォルト)です。ただし、特殊用途のセンサ<br>は、異なる等電位値を持つ場合があります。                                                                            |
| データロガー周期  | センサと温度測定値をデータ ログに保存する時間間隔<br>を設定します — 5、30 秒、1、2、5、10、15 (デフォ<br>ルト)、30、60 分。                                                                                                    |
| センサ情報     | 設定メニューをデフォルト設定に戻し、カウンタをリセ<br>ットします。すべてのセンサ情報が失われます。                                                                                                    |

### 表1 pH/ORP モジュールに接続する場合

# 表 2 SC デジタルゲートウェイに接続する場合

| オプション  | 解説                                                                                |
|--------|-----------------------------------------------------------------------------------|
| 名前     | 測定画面の上部に表示されるセンサに対応する名前を<br>入力します。名前は12文字以内で指定でき、文字、数<br>字、スペース、記号を組み合わせることができます。 |
| センサの選択 | センサのタイプ (pH または ORP) を選択します。                                                      |
| 形式     | 表1を参照します。                                                                         |

| オプション      | 解説                                                                                                    |
|------------|----------------------------------------------------------------------------------------------------|
| 温度         | 表1を参照します。                                                                                                    |
| データロガー周期   | センサと温度測定値をデータ ログに保存する時間間隔<br>を設定します — 5、10、15、30 秒、1、2、5、10、<br>15 (デフォルト)、30 分、1、2、6、12 時間。                                                                                                    |
| 交流周波数      | 最適なノイズ除去を実現するように、電源ラインの周波数を選択します。オプション: 50 または 60 Hz (デフォルト)。                                                                                                    |
| フィルター      | 表1を参照します。                                                                                                    |
| 温度素子       | 表1を参照します。                                                                                                    |
| 緩衝標準溶液の選択  | pH センサの場合のみ — 自動補正校正に使用する pH<br>緩衝液を選択します。オプション: 4.00、7.00、<br>10.00 (デフォルトセット)、DIN 19267 (pH 1.09、4.65、<br>6.79、9.23、12.75)<br>注: 校正に1 点または2 点マニュアル補正を選択した場合、他の<br>緩衝液を使用できます。                           |
| 純水 H2O 補正  | 表1を参照します。<br>1点、2点、3点、または4点マトリックス補正も選択<br>できます。1点、2点、3点、または4点マトリックス<br>補正はファームウェアにあらかじめプログラムされて<br>いる補正方法です。                                                                                              |
| 最終校正       | 次回の校正通知を設定します(デフォルト:60日)。最<br>終校正日から設定した期間が経過すると、センサを校正<br>するための通知が画面に表示されます。<br>例えば、最終校正日が6月15日で、最終校正が60日<br>に設定されている場合、8月14日に校正通知が画面に<br>表示されます。8月14日より前の7月15日にセンサ<br>を校正した場合、9月13日に校正通知が画面に表示さ<br>れます。 |
| センサ稼働日数    | センサ交換の通知を設定します(デフォルト:365日)。<br>設定した期間が経過すると、センサを交換するための通<br>知が画面に表示されます。<br>センサ稼働日数カウンタは、診断/テスト>カウンタメ<br>ニューに表示されます。<br>センサ交換後、診断/テスト>カウンタメニューのセン<br>サ稼働日数カウンタをリセットします。                                   |
| インピーダンス制限値 | 有効な電極と比較電極間のインピーダンスの下限と上<br>限を設定します。                                                                                                    |
| 設定のリセット    | 設定メニューをデフォルト設定に戻し、カウンタをリセ<br>ットします。すべてのセンサ情報が失われます。                                                                                                    |

### 表 2 SC デジタルゲートウェイに接続する場合 (続き)

# 4.3 センサの校正

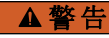

液圧の危険性があります。センサを圧力容器から外すことは危険を招く恐れがあります。取り外す 前に、プロセス圧力を 7.25 psi (50 kPa) 未満に下げてください。これが可能でない場合、特別な注意 が必要です。詳細は取り付けるハードウェアに付属のドキュメントを参照します。

# ▲警告

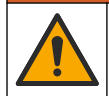

化学物質による人体被害の危険。検査室の安全手順に従い、取り扱う薬品に適した個人用保護具をすべて装着してください。安全手順に関する現在の安全性データシート (MSDS/SDS) を参照してください。

### ▲注意

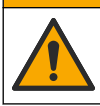

化学物質による人体被害の危険。化学物質および廃液は、地域、県、または国の環境規制に従って廃 棄してください。

### 4.3.1 センサの校正について

校正によってセンサの読み取り値が1つまたは複数の標準液の値と一致するように調整します。センサの特性は経時的にゆっくり変化するため、センサの精度が損なわれます。センサは精度を維持するために定期的に校正する必要があります。校正の頻度は、アプリケーションによって異なりますので、経験的に判断するのが最適です。

温度素子は、pH/ORP 電極および比較電極に影響を及ぼす温度変化に対し、 25 ℃ での pH 測定値へ 自動的に調整するために使用されます。この調整は、プロセス温度が一定であれば、お客様が手動で 行うこともできます。

校正中はデータはデータログに送信されません。このように、データログはデータが途絶える領域が あります。

### 4.3.2 校正オプションの変更

pH/ORP モジュールに接続したセンサの場合、ユーザーはソフトウェアバージョンメニューから通知 設定したり、校正データにオペレータ ID を入力することができます。

注: SC デジタルゲートウェイにより接続したセンサには適用されません。

- 1. メインメニューアイコンを選択して、変換器を選択します。使用可能なすべての計器のリストが 表示されます。
- 2. センサを選択し、通知 > 校正を選択します。
- 3. ソフトウェアバージョンを選択します。
- 4. オプションを選択します。

オプショ 解説  $\boldsymbol{\mathcal{Y}}$ 

- 緩衝標準 pH センサの場合のみ 自動補正校正に使用する pH 緩衝液を設定します。オプション: 4.00、
- **溶液の選** 7.00、10.00 (デフォルトセット)、DIN 19267 (pH 1.09、4.65、6.79、9.23、12.75)、または NIST 択 4.00、6.00、9.00

注: 校正に1 点校正または2 点値校正を選択した場合、他の緩衝液を使用できます。

校正通知 次回の校正通知を設定します (デフォルト:オフ)。最終校正日から設定した期間が経過すると、 センサを校正するための通知が画面に表示されます。 例えば、前回の校正日が6月15日で、最終校正が60日に設定されている場合、8月14日に校 正通知が表示されます。8月14日より前の7月15日にセンサを校正した場合、9月13日に校 正通知が画面に表示されます。

**センサ S/N** オペレータ ID を校正データに入力します。はいまたはいいえ(デフォルト)。 ID は校正時に入力 します。

#### 4.3.3 pH 校正手順

1 種類または2 種類の標準液で pH センサを校正します (1 点または2 点校正)。緩衝標準溶液は自動的に認識されます。

最初の標準液(緩衝液または既知の値の試料)にセンサを入れます。プローブのセンサ部分が液体に完全に浸漬していることを確認します(図 4)。

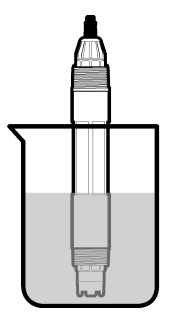

- センサと試料または標準液の温度が均一になるのを待ちます。試料水と標準液の温度差が大きい 場合は、30分以上かかる場合があります。
- 3. メインメニューアイコンを選択して、変換器を選択します。使用可能なすべての計器のリストが 表示されます。
- 4. センサを選択し、通知 > 校正を選択します。
- 5. 次のいずれかの校正の種類を選択します。

| オプション                            | 解説                                                                                                    |
|----------------------------------|----------------------------------------------------------------------------------------------------|
| 1 点緩衝液校正<br>(または 1 点マニュア<br>ル補正) | 校正に1種類の緩衝液を使用します(例: pH 7)。pH 緩衝液の選択<br><b>注:</b> 校正> ソフトウェアバージョン> 緩衝標準溶液の選択メニュー(または設定> 緩<br>衝標準溶液の選択メニュー) で緩衝液セットを選択してください。                   |
| 2 点緩衝液校正<br>(または 2 点自動補<br>正)    | 校正に2種類の緩衝液を使用します(例:pH7およびpH4)。校正中に、センサによっ<br>て緩衝液が自動的に識別されます。<br>注:校正> ソフトウェアバージョン> 緩衝標準溶液の選択メニュー(または設定> 緩<br>衝標準溶液の選択メニュー) で緩衝液セットを選択してください。 |
| 1 点値校正<br>(または 1 点マニュア<br>ル補正)   | 校正に既知の値のサンプル (または 1 種類の緩衡液) を使用します。サンプルの pH<br>値は、別の装置で確認してください。校正中に pH 値を入力します。                                                              |
| 2 点値校正<br>(または 2 点マニュア<br>ル補正)   | 校正に基地の値のサンプル (または 2 種類の緩衝液) を使用します。サンプルの pH<br>値は、別の装置で確認してください。校正中に pH 値を入力します。                                                              |

6. 校正時の出力信号のオプションを選択します。

#### オプション 解説

- アクティブ 校正手順中は、装置は最新の測定出力値を送信します。
- ホールド 校正手順中は、センサの出力値は最新の測定値に保持されます。
- 転送 校正中は、設定されている出力値が送信されます。設定値を変更するには、変換器のユーザーマ ニュアルを参照します。
- 7. センサを最初の標準液に入れた状態で、OK を押します。 測定値が表示されます。
- 値が安定するまで待って、OKを押します。

   *注: 画面が自動的に次のステップに進みます。*
- 該当する場合は、pH 値を入力して OK を押します。
   注:標準液が緩衝液の場合は、緩衝液の瓶で緩衝液の温度のpH 値を見つけます。標準液が試料の場合は、異なる装置を使用して試料のpH 値を特定します。
- 10.2 点校正の場合は、次のように2番目の標準液を測定します。
  - a. センサを最初の溶液から取り出して、きれいな水ですすぎます。
  - **b.** センサを次の標準液に入れて、OK を押します。

- C. 値が安定するまで待って、OK を押します。
   注: 画面が自動的に次のステップに進みます。
- d. 該当する場合は、pH 値を入力して OK を押します。
- 11.校正結果を確認します。
  - 「校正の準備ができました。」― センサは校正済みで、サンプルを測定する準備ができています。傾きまたはオフセット値が表示されます。
  - 「センサー不良。テクニカルサポートに連絡してください。」一校正スロープまたはオフセット が許容範囲外です。他の標準液で校正を繰り返します。必要に応じて、センサを洗浄してくだ さい。
- 12.OK を押します。
- 13. センサを測定状態に戻して、OK を押します。 出力信号がアクティブ状態に戻り、測定サンプル値が測定画面に表示されます。

#### 4.3.4 ORP 校正の手順

ORP センサを1つの標準液で校正します(1点校正)。

 センサを標準液(標準液または既知の値のサンプル)に入れます。プローブのセンサ部分が溶液 (図 5)に完全に漬かっていることを確認します。

図5 標準液中のセンサ

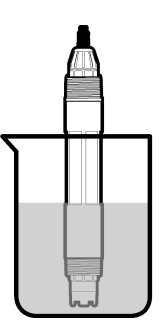

- 2. メインメニューアイコンを選択して、**変換器**を選択します。使用可能なすべての計器のリストが 表示されます。
- 3. センサを選択し、通知 > 校正を選択します。
- 4. 1点値校正(または1点マニュアル補正)を選択します。
- 5. 校正時の出力信号のオプションを選択します。

#### オプション 解説

- アクティブ 校正手順中は、装置は最新の測定出力値を送信します。
- ホールド 校正手順中は、センサの出力値は最新の測定値に保持されます。
- **転送** 校正中は、設定されている出力値が送信されます。設定値を変更するには、変換器のユーザーマ ニュアルを参照します。
- 6. センサを標準液またはサンプルに入れた状態で、OK を押します。 測定値が表示されます。
- 7. 値が安定するまで待って、OK を押します。 *注: 画面が自動的に次のステップに進みます。*
- 8. サンプルを校正に使用する場合は、2次検証計測器でサンプルの ORP 値を測定します。測定値を 入力し、OK を押します。
- 9. 校正に標準液を使用する場合は、ボトルに記載されている ORP 値を入力してください。OK を押 します。

10.校正結果を確認します。

- 「校正の準備ができました。」 ーセンサは校正済みで、サンプルを測定する準備ができています。傾きまたはオフセット値が表示されます。
- 「センサー不良。テクニカルサポートに連絡してください。」一校正スロープまたはオフセット が許容範囲外です。他の標準液で校正を繰り返します。必要に応じて、センサを洗浄してくだ さい。
- **11.OK**を押します。
- 12. センサを測定状態に戻して、OK を押します。 出力信号がアクティブ状態に戻り、測定サンプル値が測定画面に表示されます。

#### 4.3.5 温度校正

測定器は出荷時に正確な温度測定になるように校正されていますが、精度を高めるために温度校正が 可能です。

- 1. 容器の水にセンサを入れます。
- 2. 正確な温度計または他の計測器で水の温度を測定します。
- 3. メインメニューアイコンを選択して、変換器を選択します。使用可能なすべての計器のリストが 表示されます。
- 4. センサを選択し、通知 > 校正を選択します。
- 5. pH/ORP モジュールにより接続したセンサの場合は、次の手順を実行します。
  - a. 温度値を入力を選択します。
  - b. 値が安定するまで待ってから、OK を押します。
  - c. 正確な値を入力して OK を押します。
- 6. SC デジタル ゲートウェイにより接続したセンサの場合は、次の手順を実行します。
  - a. 温度調整を選択します。
  - b. 値が安定するまで待ってから、OK を押します。
  - c. 温度の編集を選択します。
  - d. 正確な値を入力して OK を押します。
- 7. センサを測定状態に戻し、ホームアイコンを押します。

### 4.3.6 校正手順の終了

- 1. 校正を終了するには、戻るアイコンを押します。
- 2. オプションを選択し、OK を押します。

| オプション             | 解説                                                              |
|-------------------|-----------------------------------------------------------------|
| 点 2<br>(またはキャンセル) | 校正を停止します。最初から新しい校正を開始しなければなりません。                                |
| 校正に戻る             | 校正に戻ります。                                                        |
| 点 1<br>(または終了)    | 一時的に校正を終了します。他のメニューにアクセスすることができます。2番目のセンサ(接続されている場合)の校正を開始できます。 |

#### 4.3.7 校正のリセット

校正設定をデフォルト設定に戻すことができます。すべてのセンサ設定が初期化されます。

- 1. メインメニューアイコンを選択して、変換器を選択します。使用可能なすべての計器のリストが 表示されます。
- 2. センサを選択し、通知 > 校正を選択します。

#### 3. 予測される残存寿命(または設定のリセット)を選択し、OK を押します。

4. OK をもう一度押します。

# 4.4 インピーダンス測定

pH 測定の信頼性向上のため、変換器によりガラス電極のインピーダンスが測定されます。この測定 は毎分実行されます。診断中には、pH 測定の読み取り値が 5 秒間保留の状態になります。エラーの メッセージが表示された場合は、エラーリスト 137 ページを参照して、詳細についてご確認くださ い。

センサのインピーダンス測定を有効/無効にするには:

- 1. メインメニューアイコンを選択して、変換器を選択します。使用可能なすべての計器のリストが 表示されます。
- 2. 計器を選択し、通知 > 診断/テストを選択します。
- 3. pH/ORP モジュールにより接続したセンサの場合は、インピーダンスステータスを選択します。
- SC デジタルゲートウェイにより接続したセンサの場合は、信号>インピーダンスステータスを 選択します。
- 5. 有効または 無効を選択し、OK を押します。

pH/ORP 電極と比較電極のインピーダンス測定値を表示するには、**温度補償インピーダンス**(または 信号)を選択し、OK を押します。

# 4.5 Modbus レジスタ

ネットワーク通信用に Modbus レジスタのリストを用意しています。詳細は、メーカーの Web サイトを参照してください。

# 第5章 メンテナンス

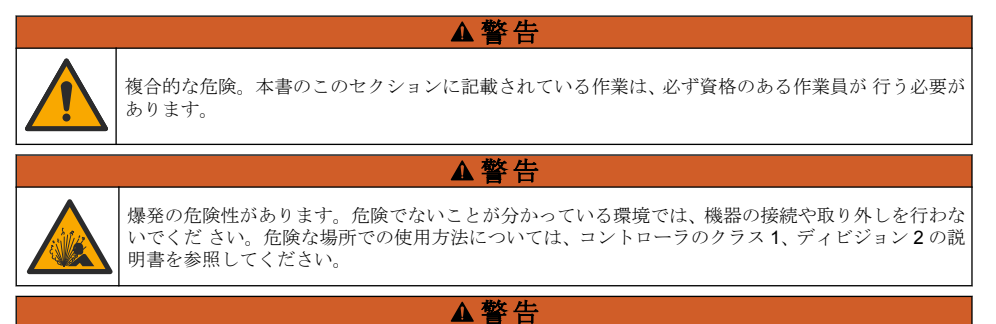

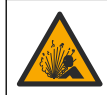

液圧の危険性があります。センサを圧力容器から外すことは危険を招く恐れがあります。取り外す 前に、プロセス圧力を 7.25 psi (50 kPa) 未満に下げてください。これが可能でない場合、特別な注意 が必要です。詳細は取り付けるハードウェアに付属の説明書を参照します。

# ▲警告

▲注意

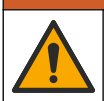

化学物質による人体被害の危険。検査室の安全手順に従い、取り扱う薬品に適した個人用保護具をす べて装着してください。安全手順に関する現在の安全性データシート (MSDS/SDS) を参照してくだ さい。

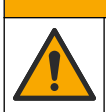

化学物質による人体被害の危険。化学物質および廃液は、地域、県、または国の環境規制に従って廃 棄してください。

# 5.1 メンテナンス計画

表3に、メンテナンス作業の推奨スケジュールを示します。設備条件および運用条件によっては、一 部の作業頻度が多くなる可能性があります。

表3 メンテナンススケジュール

| メンテナンス タスク     | 1年           | 必要に応じて |
|----------------|--------------|--------|
| センサの洗浄 133 ページ |              | Х      |
| 塩橋の交換 133 ページ  | х            |        |
| センサの校正 127 ページ | 規制機関や経験による設定 |        |

### 5.2 センサの洗浄

**必要条件:** ラノリンを含まず表面を傷付けない食器用洗剤を薄めた溶液を用意します。ラノリンを使用すると、電極面に皮膜が発生し、センサの性能を低下させます。

センサを定期的に点検して、汚れや沈殿物がないことを確認してください。沈殿物が付着していた り、性能が低下した場合は、センサを清掃してください。

- きれいなやわらかい布を使ってセンサの先端部からごみを取り除いてください。センサを温水で すすぎ洗いします。
- 2. センサを石鹸液に2、3分浸漬します。
- 3. やわらかい毛ブラシを使ってセンサの測定部全体をこすってください。
- 4. 汚れが残っている場合は、< 5% HCI などの希酸溶液にセンサの測定端を最大 5 分間浸漬してくだ さい。
- 5. センサを水ですすぎ、2、3分間石鹸液に再度浸漬します。
- センサを清潔な水ですすぎ洗いします。
   注: HF アブリケーション用のアンチモン電極付きセンサの場合は、さらに清掃が必要になることがあります。 技術サポートにお問い合わせください。

メンテナンス作業後は必ずセンサの校正を行ってください。

### 5.3 塩橋の交換

塩橋と内部液は1年に1回、またはセンサの洗浄後に校正が失敗したときに交換してください。

**注:** www.Hach.com で、塩橋の交換方法を示すビデオを視聴できます。塩橋の Web ページに移動し、[ビデオ] タブ をクリックします。

### 用意するもの:

- 調整可能なモンキーレンチ
- 大型のピンセット
- 塩橋
- 内部液
- ゲル粉末<sup>3</sup>、小さじ<sup>1</sup>/<sub>8</sub>
- 1. センサを洗浄します。センサの洗浄 133 ページ を参照してください。
- 塩橋と内部液を交換します。下図に示す手順を参照してください。
   通常とは異なり内部液の容器にゲルが含まれている場合、図の手順2に示すようにウォーターピックタイプの器具からの水の噴射を使用して古いゲルを取り除きます。

<sup>&</sup>lt;sup>3</sup> (オプション)プロセス水が沸点近くになったら、内部液にゲル粉末を加えます。ゲル粉末は、内 部液の蒸発率を減らします。

プロセス水が沸点近くになったら、図の手順4に示すように新しい内部液にゲル粉末を加えます。

- a. 内部液の容器にゲル粉末をボトルキャップの1レベル分(小さじ %)注ぎます。
- **b.** 少量の未使用の内部液を容器に注ぎます。
- c. 溶液がどろどろになるまで粉末を混ぜ合わせます。
- d. 少量の溶液を加え、ゲルレベルが塩橋のネジの最下部に達するまでかき混ぜます。
- 8. 新しい塩橋を取り付けてから取り外して、適切なゲルレベルになっているかをチェックします。塩橋の跡がゲルの表面に残るはずです。
- 3. センサを校正します。

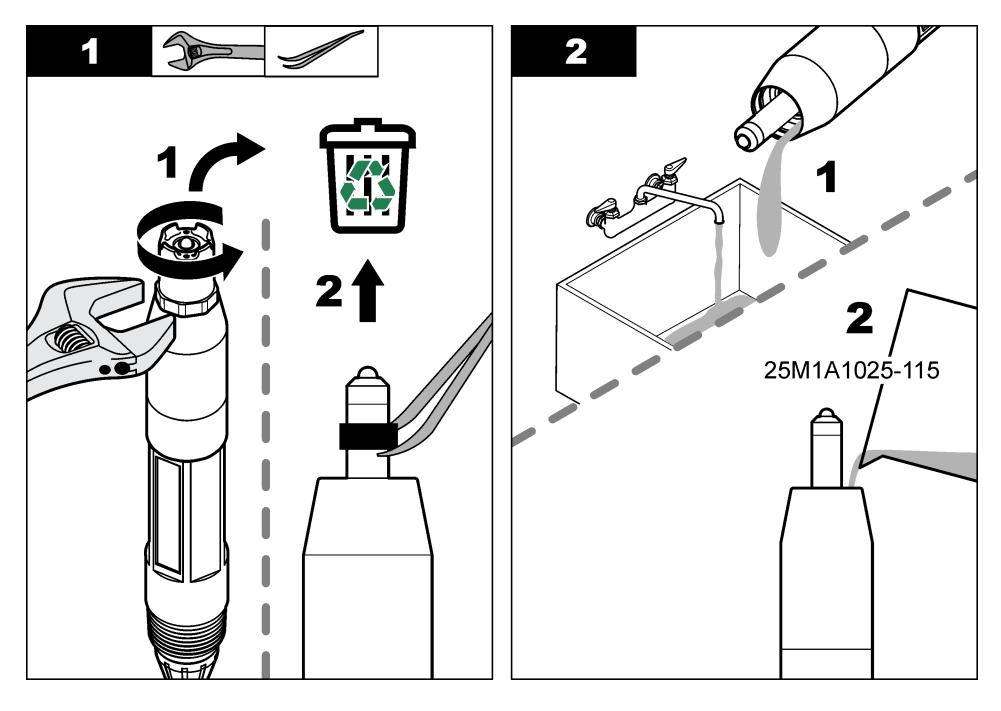

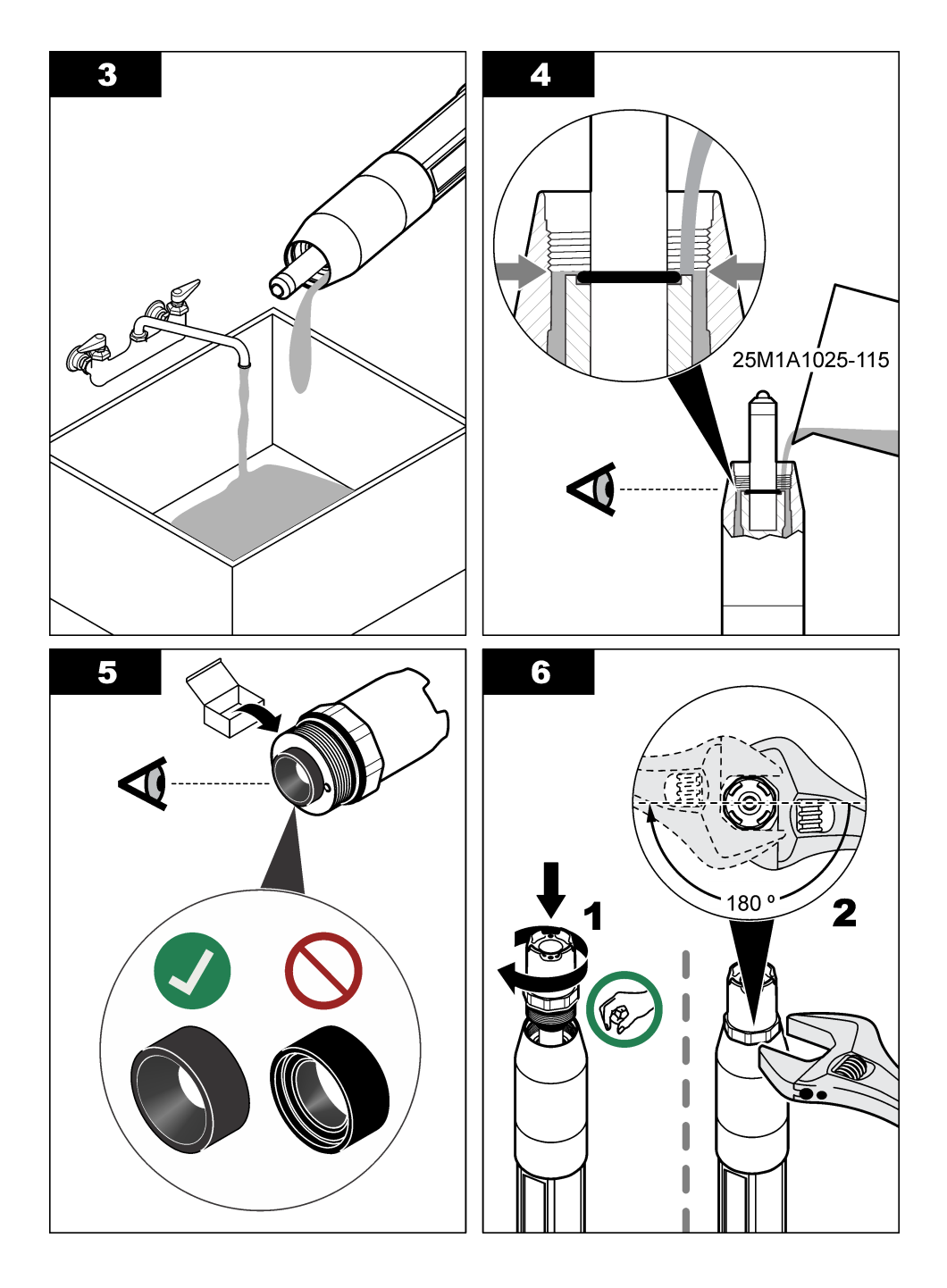

# 5.4 保管準備

短期間保管する場合 (センサを1時間以上動作させない場合) は、保護キャップに pH4の緩衝液また は蒸留水を入れて、センサに取り付けます。センサを動作させたときに応答が遅くならないよう、プ ロセス用電極とジャンクション参照電極の塩橋を湿った状態に保ってください。

長期間保管する場合は、短期間保管手順を2~4週間ごとに実施してください(環境条件によって異なります)。保管温度の制限については、仕様 120ページを参照してください。

# 第6章 トラブルシューティング

# 6.1 間歇的データ

校正中はデータはデータログに送信されません。このように、データログはデータが途絶える領域が あります。

# 6.2 pH センサのテスト

**準備:2**つの pH 緩衝液とマルチメーター 校正が失敗した場合は、最初にメンテナンス 132 ページのメンテナンス手順を完了してください。

- 1. センサを pH7 緩衝液に入れて、センサと緩衝液の温度が室温に達するまで待ちます。
- 2. モジュールまたはデジタルゲートウェイから赤、緑、黄色、および黒のセンサワイヤを抜きます。
- 黄色と黒の配線間の抵抗を測定し、温度素子の動作を確認します。抵抗は約25℃で250オーム から350オームの間にあるはずです。 温度エレメントが良好であれば、黄色と黒のワイヤをモジュールに再度接続します。
- 4. マルチメーターの(+) リード線を赤いワイヤ、(-) リード線を緑のワイヤに接続して、DC mV を測定します。読み取り値は -50 mV ~ +50 mV の間になるはずです。 読み取り値がこれらのリミットから外れている場合は、センサを清掃し、ソルトブリッジと標準 セル溶液を交換してください。
- マルチメーターをそのまま接続した状態で、センサを水ですすぎ、pH4またはpH10の緩衝液に入れます。センサと緩衝液の温度が室温に達するまで待ちます。
- 6. pH4またはpH10緩衝液のmVの読み取り値と、pH7緩衝液のmVの読み取り値を比較します。 読み取り値の差が約160mVでなければなりません。 差が160mV未満の場合は、技術サポートにお問い合わせください。

# 6.3 ORP センサのテスト

**準備: 200 mV ORP** 標準液、マルチメーター 校正が失敗した場合は、最初にメンテナンス 132 ページのメンテナンス手順を完了してください。

- 1. センサを 200 mV の標準液に入れて、センサと溶液の温度が室温に達するまで待ちます。
- 2. モジュールまたはデジタルゲートウェイから赤、緑、黄色、および黒のセンサワイヤを抜きます。
- 黄色と黒のワイヤ間の抵抗を測定して、温度エレメントの動作を確認します。抵抗は約25℃で 250~350オームになるはずです。 温度エレメントが良好であれば、黄色と黒のワイヤをモジュールに再度接続します。
- マルチメーターの(+)リード線を赤いワイヤ、(-)リード線を緑のワイヤに接続して、DC mV を測定します。読み取り値は 160 mV から 240 mV の間になるはずです。 読み取り値がこれらのリミットから外れている場合は、技術サポートにお電話ください。

# 6.4 診断/テストメニュー

診断/テストメニューには、センサの現在の情報と履歴情報が表示されます。表4を参照します。メ インメニューアイコンを押して、変換器を選択します。デバイスを選択し、通知>診断/テストを選 択します。

| オプション                 | 解説                                                                                                    |
|-----------------------|----------------------------------------------------------------------------------------------------|
| 30 分                  | pH/ORP モジュールにより接続したセンサの場合のみ — センサモジュールのバージョンとシリアル番号を表示します。                                                                    |
| センサ情報                 | pH/ORP モジュールにより接続したセンサの場合のみ — ユーザーが入力したセンサ名とシリア<br>ル番号を表示します。                                                                 |
|                       | SC デジタル ゲートウェイにより接続したセンサの場合のみ — センサのモデル番号、ユーザーが<br>入力したセンサ名、およびセンサのシリアル番号を表示します。インストールされているソフト<br>ウェアのバージョンとドライバのバージョンを表示します。 |
| 最終校正                  | pH/ORP モジュールにより接続したセンサの場合のみ — 前回の校正が行われてからの日数を表示します。                                                                          |
| 校正履歴                  | pH/ORP モジュールにより接続したセンサの場合 — 前回の校正の校正スロープと日付を表示します。                                                                            |
|                       | SC デジタルゲートウェイにより接続したセンサの場合 — 前回の校正の校正スロープと日付を<br>表示します。                                                                       |
| センサが接続<br>されました       | pH/ORP モジュールにより接続したセンサの場合のみ — サービス専用                                                                                          |
| インピーダン<br>スステータス      | pH センサの場合のみ — インピーダンス測定 132 ページを参照します。                                                                                        |
| 温度補償イン<br>ピーダンス       | pH/ORP モジュールにより接続した pH センサの場合のみ — 現在の読み取り値を mV で表示します。                                                                        |
| (または <b>信号</b> )<br>  | SC デジタルゲートウェイにより接続した pH センサの場合のみ — 現在の読み取り値 (mV) とア<br>ナログIデジタル変換器のカウンタを表示します。                                                |
|                       | インピーダンスステータスが有効に設定されている場合、pH/ORP 電極と比較電極のインピーダンスを表示します。                                                                       |
| センサ稼働日<br>数           | pH/ORP モジュールにより接続したセンサの場合のみ — センサが稼働している日数を表示します。                                                                             |
| (または <b>カウ</b><br>ンタ) | SC デジタル ゲートウェイにより接続したセンサの場合のみ — センサが稼働している日数を表示します。不具合のある電極が正常な電極と交換されたと判別されると、電極稼働日数カウンタがゼロにリセットされます。                        |
|                       | センサ稼働日数カウンタをゼロにリセットするには、 <b>リセット</b> を選択します。<br>センサ (または塩橋) を交換した場合も、センサ稼働日数カウンタをリセットします。                                     |
|                       |                                                                                                    |

#### 表4 診断/テストメニュー

# 6.5 エラーリスト

エラーが発生すると、測定画面の測定値が点滅し、変換器>警告メニューで指定した場合は、すべての出力が保持されます。画面が赤に変わります。診断バーにエラーが表示されます。診断バーを押すと、エラーや警告が表示されます。別の方法として、メインメニューアイコンを押して、**情報>一** 般を選択します。

表5 エラーリスト

| エラー                         | 説明                                         | 解決方法                                            |
|-----------------------------|--------------------------------------------|-------------------------------------------------|
| 活性電極のインピー<br>ダンスが低すぎま<br>す。 | 測定 pH が > 14。                              | センサの校正を行うか、交換してください。                            |
| 活性電極のインピー<br>ダンスが高すぎま<br>す。 | 測定された ORP 値が<br>> 2100 mV です。              |                                                 |
| ORP 値が高すぎま<br>す。            | 測定 pH が < 0。                               | センサの校正を行うか、交換してください。                            |
| 基準電極のインピー<br>ダンスが高すぎま<br>す。 | 測定 ORP 値が < -2100 mV。                      |                                                 |
| オフセット値が高す<br>ぎます。           | オフセットが > 9 (pH) または 200 mV<br>(ORP).       | センサのメンテナンス手順に従ってから校正を繰<br>り返すか、センサを交換してください。    |
| オフセット値が低す<br>ぎます。           | オフセットが < 5 (pH) また<br>は – 200 mV (ORP) です。 |                                                 |
| 勾配が高すぎます。                   | スロープが > 62 (pH)/1.3 (ORP)。                 | 未使用の緩衝液か試料で校正を繰り返すか、セン<br>サを交換してください。           |
| 勾配が低すぎます。                   | スロープが < 50 (pH)/0.7 (ORP)。                 | センサを清掃してから校正を繰り返すか、センサ<br>を交換してください。            |
| pH 値が高すぎます。                 | 測定温度が > 130℃ です。                           | 正しい温度素子を選択してあることを確認しま                           |
| pH 値が低すぎます。                 | 測定温度が < -10 °C です。                         | 9 0                                             |
| 補正率                         | アナログ-デジタル変換が失敗しました.                        | 変換器の電源を切ってから電源を入れてくださ<br>い。技術サポートにお問い合わせください。   |
| 基準電極のインピー<br>ダンスが低すぎま<br>す。 | アクティブ電極インピーダンスが ><br>900 MΩ。               | センサが浮いています。センサを測定状態に戻し<br>てください。                |
| ORP 値が低すぎま<br>す。            | アクティブ電極インピーダンスが <<br>8 MΩ。                 | センサが損傷しているか、汚れています。技術サ<br>ポートにお問い合わせください。       |
| 温度が高すぎます。                   | 参照電極インピーダンスが ><br>900 MΩ。                  | 緩衝液が漏れているか、蒸発しています。技術サ<br>ポートにお問い合わせください。       |
| 温度が低すぎます。                   | 参照電極インピーダンスが < 8 MΩ。                       | 参照電極が損傷しています。技術サポートにお問<br>い合わせください。             |
| オフセットが低すぎ<br>ます。            | 2 点自動補正用の緩衝液が同じ値で<br>す。                    | Complete the steps in pH センサのテスト<br>136 ページ。    |
| センサが見つかりま<br>せん。            | センサが見つからないか接続されてい<br>ません。                  | センサとモジュール (またはデジタルゲートウェ<br>イ) の配線と接続を確認します。     |
| 温度が低すぎます。                   | 温度センサが見つかりません。                             | 温度センサの配線を調べてください。正しい温度<br>素子を選択してあることを確認してください。 |
| ガラスインピーダン<br>スが低すぎます。       | ガラス球が破損しているか寿命に達し<br>ました。                  | センサを交換します。技術サポートにお問い合わ<br>せください。                |

# 6.6 警告リスト

警告は、メニュー、リレー、出力の操作には影響を与えません。画面が黄褐色に変わります。診断バーに警告が表示されます。診断バーを押すと、エラーや警告が表示されます。別の方法として、メインメニューアイコンを押して、**情報>パスワード**を選択します。

A list of possible warnings is shown in  $\frac{1}{5}$  6.

表6 警告リスト

| Warning(警告)             | 説明                                                                     | 解決方法                                                                                     |  |
|-------------------------|------------------------------------------------------------------------|------------------------------------------------------------------------------------------|--|
| pH が高すぎます。              | 測定 pH が > 13。                                                          | センサの校正を行うか、交換してくだ                                                                        |  |
| 活性電極のインピーダンス<br>が高すぎます。 | 測定 ORP 値が > 2100 mV。                                                   | 51,0                                                                                     |  |
| pH が低すぎます。              | 測定 pH が < 1。                                                           | センサの校正を行うか、交換してくだ                                                                        |  |
| 基準電極のインピーダンス<br>が高すぎます。 | 測定 ORP 値が < -2100 mV。                                                  | - G 1/2                                                                                  |  |
| オフセット値が高すぎます。           | オフセットが > 8 (pH) または 200 mV<br>(ORP).                                   | センサのメンテナンス手順に従ってか<br>ら校正を繰り返してください。                                                      |  |
| オフセット値が低すぎます。           | オフセットが < 6 (pH) または –200 mV<br>(ORP)。                                  |                                                                                          |  |
| 勾配が高すぎます。               | スロープが > 60 (pH)/1.3 (ORP)。                                             | 未使用の緩衝液か試料で校正を繰り返<br>してください。                                                             |  |
| 勾配が低すぎます。               | スロープが < 54 (pH)/0.7 (ORP)。                                             | センサを清掃してから校正を繰り返し<br>てください。                                                              |  |
| 温度が高すぎます。               | 測定温度が > 100 ℃ です。                                                      | 正しい温度素子を選択してあることを                                                                        |  |
| 温度が低すぎます。               | 測定温度が < 0 ℃。                                                           | 確認してくたさい。                                                                                |  |
| 温度が範囲外です。               | 測定温度が > 100 ℃ または < 0 ℃ です。                                            |                                                                                          |  |
| 温度が高すぎます。               | 校正通知時期が過ぎました                                                           | センサを校正します。                                                                               |  |
| TDS 単位                  | センサが校正されていません。                                                         | センサを校正します。                                                                               |  |
| フラッシュの不具合               | 外部フラッシュメモリが故障しました。                                                     | 技術サポートにお問い合わせくださ<br>い。                                                                   |  |
| 基準電極のインピーダンス<br>が低すぎます。 | アクティブ電極インピーダンスが ><br>800 MΩ。                                           | センサが浮いています。センサを測定<br>状態に戻してください。                                                         |  |
| ORP 値が低すぎます。            | アクティブ電極インピーダンスが <<br>15 MΩ。                                            | センサが損傷しているか、汚れていま<br>す。技術サポートにお問い合わせくだ<br>さい。                                            |  |
| 校正が期限切れです。              | 参照電極インビーダンスが > 800 MΩ。                                                 | 緩衝液が漏れているか、蒸発していま<br>す。技術サポートにお問い合わせくだ<br>さい。                                            |  |
| 温度センサが見つかりませ<br>ん。      | 参照電極インピーダンスが < 15 MΩ。                                                  | 参照電極が損傷しています。技術サポ<br>ートにお問い合わせください。                                                      |  |
| センサを交換します。              | センサ稼働日数カウンタが、センサ交換<br>に選択された間隔を超えています。を参<br>照してください センサの設定<br>125 ページ。 | センサ(または塩橋)を交換します。診<br>断/テスト>リセットメニュー(または<br>診断/テスト>カウンタメニューでセ<br>ンサ稼働日数カウンタをリセットしま<br>す。 |  |

### 表6 警告リスト (続き)

| Warning( <b>警</b> 告)                      | 説明                        | 解決方法       |
|-------------------------------------------|---------------------------|------------|
| [OK] を押して、ユーザー 校<br>正をデフォルト校正に置き<br>換えます。 | 校正が開始されましたが、完了していま<br>せん。 | 校正に戻ります。   |
| 新しいセンサですか?                                | 温度センサが校正されていません。          | 温度校正を行います。 |

# 6.7 イベントリスト

診断バーには、構成の変更、アラーム、警告状況など、現在のアクティビティが表示されます。起こ り得るイベントリストを表7。過去のイベントはイベントログに記録されます。ログは変換器から ダウンロードできます。データの取得オプションについては、変換器の取扱説明書を参照します。

| イベント                           | 説明                                    |
|--------------------------------|---------------------------------------|
|                                | センサは校正の準備ができています。                     |
| 利用できる緩衝液がありません。                | 現在の校正状態は良好です。                         |
| 校正メッセージ                        | 校正中の安定化時間が過ぎました。                      |
| オフセットが大きすぎます。                  | 緩衝液・標準液が検出されませんでした。                   |
| 勾配が高すぎます。                      | 校正スロープが上限を超えています。                     |
| 勾配が低すぎます。                      | 校正スロープが下限を下回っています。                    |
| オフセット値が高すぎます。                  | センサの校正オフセット値が上限を超えています。               |
| オフセット値が低すぎます。                  | センサの校正オフセット値が下限を下回っています。              |
| 温度補償インピーダンス                    | 2点校正点の値が近すぎます。                        |
| センサー不良。テクニカルサポートに連<br>絡してください。 | 校正が失敗しました。                            |
| お待ちください。                       | 校正値が上限を超えています。                        |
| センサをプロセスに戻します。                 | 校正中の読み取り値が不安定でした。                     |
| 整数值信号                          | 設定が変更されました—浮動小数点型。                    |
| pH オフセット信号                     | 設定が変更されましたテキスト型。                      |
| 信号                             | 構成がデフォルトオプションにリセットされました。              |
| 電源オン。                          | 電源がオンになりました。                          |
| 補正率                            | アナログからデジタルへの変換に失敗しました (ハードウェア故<br>障)。 |
| 外部フラッシュ障害                      | フラッシュメモリが消去されました。                     |
| 温度                             | 記録された温度が高すぎるか、低すぎます。                  |
| 2 点手動校正の開始                     | 1 点試料校正の開始                            |
| 2 点自動校正の開始                     | pH の 1 点緩衝液校正の開始                      |
| 2 点温度校正の開始                     | 1 点温度校正の開始                            |
| 1 点手動校正の終了                     | pHの2点試料校正の開始                          |
| 1 点自動校正の終了                     | pHの2点緩衝液校正の開始                         |
| 2 点手動校正の終了                     | 1 点試料校正の終了                            |

表7 イベントリスト

表7 イベントリスト (続き)

| イベント       | 説明               |
|------------|------------------|
| 2点自動校正の終了  | pH の 1 点緩衝液校正の終了 |
| 2 点温度校正の終了 | 1 点温度校正の終了       |
| 校正の終了      | pHの2点試料校正の終了     |
| 校正の終了      | pHの2点緩衝液校正の終了    |

# 第7章 交換部品とアクセサリ

### ▲警告

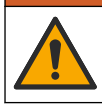

人体損傷の危険。未承認の部品を使用すると、負傷、装置の破損、または装置の誤作動を招く危険性 があります。このセクションでの交換部品は、メーカーによって承認済みです。

注: プロダクト番号とカタログ番号は、一部の販売地域では異なる場合があります。詳細は、取り扱い販売店にお問い合わせください。お問い合わせ先については、当社のWebサイトを参照してください。

#### 消耗品

| 説明             | 数量     | アイテム番号        |
|----------------|--------|---------------|
| 緩衝液、pH 4、赤     | 500mL  | 2283449       |
| 緩衝液、pH 7、黄色    | 500 mL | 2283549       |
| 緩衝液、pH 10、青    | 500 mL | 2283649       |
| ORP 標準液、200 mV | 500 mL | 25M2A1001-115 |
| ORP 標準液、600 mV | 500 mL | 25M2A1002-115 |

#### 交換部品 - pH センサ

| 説明                                                 | 数量     | アイテム番号               |
|----------------------------------------------------|--------|----------------------|
| 塩橋、PEEK、PVDF 外側接点、FPM/FKM O リング付き                  | 1      | SB-P1SV              |
| 塩橋、PEEK、Kynar (PVDF) 外側接点、パーフルオロエラストマー O リン<br>グ付き | 1      | SB-P1SP <sup>4</sup> |
| 塩橋、PEEK、セラミック外側接点、FPM/FKM O リング付き                  | 1      | SB-P2SV              |
| 塩橋、Ryton、PVDF 外側接点、FPM/FKM O リング付き                 | 1      | SB-R1SV              |
| 内部液                                                | 500 mL | 25M1A1025-115        |
| 内部液用ゲル粉末                                           | 2 g    | 25M8A1002-101        |

#### LCP および PPS センサ

| 解説                  | アイテム番号          |
|---------------------|-----------------|
| 塩橋、LCP/PVDF、O リング付き | 60-9765-000-001 |
| 塩橋、LCP/セラミック、Oリング付き | 60-9765-010-001 |

<sup>4</sup> FPM/FKM 材料がアプリケーションの化学薬品と化学的に適合しない場合は、SB-P1SP を使用します。

| 7 | 2 | = | λ | æ | 旦 |
|---|---|---|---|---|---|
| 1 | 1 | 7 | 2 | 畬 | ゟ |

| 塩橋、 | LCP/PVDF、O リング付き  |
|-----|-------------------|
| 塩橋、 | PPS/セラミック、O リング付き |

60-9764-000-001

60-9764-020-001

# 補用品

解説

| 解説                                                                                                    | アイテム番号          |
|----------------------------------------------------------------------------------------------------|-----------------|
| pH/ORP モジュール                                                                                                    | LXZ525.99.D0003 |
| pH/ORP センサを接続する SC デジタルゲートウェイ                                                                                              | 6120500         |
| サニタリー取り付け金具、SUS316、2 インチ T 字サニタリー管とヘビーデューティク<br>ランプ付属<br><b>注</b> : キャップと EPDM 合成ガスケットはセンサに付属しています。                        | MH018S8SZ       |
| ユニオン取り付け金具、CPVC (塩素化ポリ塩化ビニル)、1½ インチ T 字標準管、アダ<br>プター付きユニオン管、シーリングハブ、ロックリング、 FPM/FKM O リングを含む                               | 6131300         |
| ユニオン取り付け金具、SUS316: 1½ インチ T 字標準管、アダプター付きユニオン管、<br>シーリングハブ、ロックリング、FPM/FKM O リングを含む                                          | 6131400         |
| フロースルー取り付け金具、CPVC、1インチT字標準管付属                                                                                              | MH334N4NZ       |
| フロースルー取り付け金具、SUS316、1 インチ T 字標準管付属                                                                                         | MH314N4MZ       |
| インサーション取り付け金具、CPVC、1½インチボールバルブ、1½インチ NPT クロ<br>ーズニップル、センサアダプター (FPM/FKM O リング×2 とワイパーを装備)、延長<br>管、管アダプター、バックチューブ、ロックリングを含む | 5646400         |
| インサーション取り付け金具、SUS316、1½ インチボールバルブ、1½ インチ NPT ク<br>ローズニップル、Viton O リング 2 個付きセンサアダプターとワイパー、延長管、管ア<br>ダプター、チューブとロックリング付属      | 5646450         |
| 浸漬取り付け金具、標準液、CPVC、1 インチ x 4 フィート管および 1 インチ x 1 イン<br>チ NPT カップリング付属                                                        | MH434A00B       |
| 浸漬取り付け金具、標準液、SUS316、1 インチ x 4 フィート管および 1 インチ x 1 イ<br>ンチ NPT カップリング付属                                                      | MH414A00B       |
| 浸漬取り付け金具、ハンドレール、1½インチ x 7.5 フィート CPVC 管および管クラン<br>プアセンブリ付属                                                                 | MH236B00Z       |
| 浸漬取り付け金具、チェーン、SUS316、ステンレス鋼ベイル、ナット、ワッシャー付属<br>属<br><b>拴:</b> SUS <i>製センサ専用。チェーンは含みません。</i>                                 | 2881900         |
| 浸漬取り付け金具、ボールフロート、1½ インチ x 7.5 フィート CPVC 管、ボールフロ<br>ートアセンブリおよび管クランプアセンブリ付属                                                  | 6131000         |
| クイックコネクト継手用安全ロック、Class 1 Div 2 への設置                                                                                        | 6139900         |
| センサガード、コンバーチブルタイプのセンサ、PEEK                                                                                                 | 1000F3374-002   |
| センサガード、コンバーチブル式センサ、 <b>PPS</b>                                                                                             | 1000F3374-003   |

# 목차

- 1 사양 143 페이지
- 2 일반 정보 144 페이지
- 3 설치 145 페이지
- 4 작동 148 페이지 세션 1 사양

5 유지 보수 155 페이지

- 6 문제 해결 159 페이지
- 7 교체 부품 및 부속품 164 페이지

사양은 사전 예고 없이 변경될 수 있습니다.

제품에는 승인 목록과 제품과 함께 공식적으로 제공된 등록, 인증서 및 선언만 있습니다. 허용되지 않은 용도로 이 제품을 사용하는 것은 제조업체의 승인을 받지 않았습니다.

| 사양        | 세부 사항                                                                                                    |
|-----------|----------------------------------------------------------------------------------------------------|
| 크기(길이/직경) | pHD: 271mm(10.7인치)/35mm(1.4인치); 1인치 NPT; LCP(액정 고분자): 187mm(7.35인<br>치)/51mm(2인치); 1½인치 NPT                                                                         |
| 무게        | 316g(11온스)                                                                                                    |
| 오염도       | 2                                                                                                    |
| 과전압 범주    | 1                                                                                                    |
| 보호 등급     | ш                                                                                                    |
| 사용 고도     | 최대 2000 m(6562 ft)                                                                                                    |
| 작동 온도     | 5~105°C(23~221°F)                                                                                                    |
| 보관 온도     | 4~70°C(40~158°F), 상대 습도 0~95%, 비응축                                                                                                    |
| 습식 재질     | PEEK 또는 PPS 폴리페닐렌설과이드(PVDF) 물체, 유리 공정 전극, 티타늄 접지 전극 및<br>FKM/FPM O링 실링<br><b>참고:</b> 선택 사항인 HF-저항 유리 공정 전국이 포함된 pH 센서에는 316 스테인리스강 접지 전극 및 과불화탄성<br>체 습윤 오링이 제공됩니다. |
| 측정 범위     | pH 센서: -2~14pH <sup>1</sup> (또는 2.00~14.00)                                                                                                    |
|           | ORP 센서: -1,500~+1,500mV                                                                                                    |
| 센서 케이블    | pHD: 5-전도체(및 차폐 2개), 6m(20피트); LCP: 5-전도체(및 차폐 1개), 3m(10피트)                                                                                                    |
| 구성 부품     | 부식 방지 재질, 완전 침수형                                                                                                    |
| 분해능       | pH 센서: ±0.01pH<br>ORP 센서: ±0.5mV                                                                                                    |
| 최대 유량     | 최대 3m/s(10피트/초)                                                                                                    |
| 압력 한도     | 105°C에서 6.9bar(221°F에서 100psi)                                                                                                    |
| 전송 거리     | 최대 100m(328피트)<br>최대 1,000m(3,280피트), 종료 상자 포함                                                                                                    |
| 온도 요소     | 자동 온도 보정 및 분석 온도 판독용 NTC 300Ω 서미스터                                                                                                    |
| 온도 보정     | NTC 300Ω 서미스터에서 -10~105°C(14.0~221°F), Pt 1,000Ω RTD 또는 Pt 100Ω RTD 온도 요<br>소에서 자동 또는 사용자 설정 온도에서 수동 고정                                                             |

<sup>&</sup>lt;sup>1</sup> 대부분의 pH는 2.5~12.5pH에서 작동됩니다. 광범위한 유리 공정 전극을 사용한 pHD 차등 pH 센 서는 이 범위에서 가장 잘 작동합니다. 일부 산업용 응용 분야에서는 정확한 측정 및 2pH 미만 또 는 12pH 이상의 제어가 필요합니다. 이런 특수 경우에는 자세한 내용을 제조업체에 문의하십시 오.

| 사양       | 세부사항                                                                                     |
|----------|------------------------------------------------------------------------------------------|
| 교정법      | 1 또는 2 지점 자동 또는 수동                                                                       |
| 센서 인터페이스 | sc 디지털 게이트웨이에서 Modbus RTU 또는 pH/ORP 모듈                                                   |
| 인증       | ETL(미국/캐나다)가 나열한 클래스 1, 부문 2, 그룹 A, B, C, D에 사용하는 온도 코드 T4 - 위험<br>영역(Hach SC 컨트롤러의 경우). |
|          | 다음을 준수합니다. CE, UKCA, FCC, ISED, ACMA, KC, CMIM, NM                                       |

# 섹션 2 일반 정보

어떠한 경우에도 제조업체는 제품의 부적절한 사용 또는 설명서의 지침을 준수하지 않아 발생하는 손 해에 대해 책임을 지지 않습니다. 제조업체는 본 설명서와 여기에 설명된 제품을 언제라도 통지나 추 가적 책임 없이 변경할 수 있습니다. 개정본은 제조업체 웹 사이트에서 확인할 수 있습니다.

# 2.1 안전 정보

제조사는 본 제품의 잘못된 적용 또는 잘못된 사용으로 인한 직접, 우발적 또는 간접적 손해에 국한하 지 않는 모든 손해에 대한 어떠한 책임도 지지 않으며, 관계 법령이 최대한 허용하는 손해에 관한 면책 이 있습니다. 사용자는 사용상 중대한 위험을 인지하고 장비 오작동이 발생할 경우에 대비하여 적절한 보호 장치를 설치하여야 합니다.

장치 포장을 풀거나 설치하거나 작동하기 전에 본 설명서를 모두 읽으십시오. 모든 위험 및 주의사항 설명에 유의하시기 바랍니다. 이를 지키지 않으면 사용자가 중상을 입거나 장치가 손상될 수 있습니 다.

본 장치의 보호 기능이 손상되지 않도록 본 설명서에서 설명하는 방법이 아닌 다른 방법으로 본 장치 를 사용하거나 설치하지 마십시오.

# 2.1.1 위험 정보 표시

# ▲ 위 험

지키지 않을 경우 사망하거나 또는 심각한 부상을 초래하는 잠재적 위험이나 긴급한 위험 상황을 뜻합니다.

### ▲경고

피하지 않을 경우에 사망이나 심각한 부상을 유발할 수 있는 잠재적 위험이나 긴급한 위험 상황을 나타냅니다.

### ▲주의

경미하거나 심하지 않은 부상을 초래할 수 있는 잠재적인 위험 상황을 뜻합니다.

### 주의사항

지키지 않으면 기기에 손상을 일으킬 수 있는 상황을 나타냅니다. 특별히 강조할 필요가 있는 정보.

### 2.1.2 주의 라벨

본 기기에 부착된 모든 라벨 및 태그를 참조하시기 바랍니다. 지침을 따르지 않을 경우 부상 또는 기기 손상이 발생할 수 있습니다. 기기에 있는 기호는 주의사항에 대한 설명과 함께 설명서에서 참조합니 다.

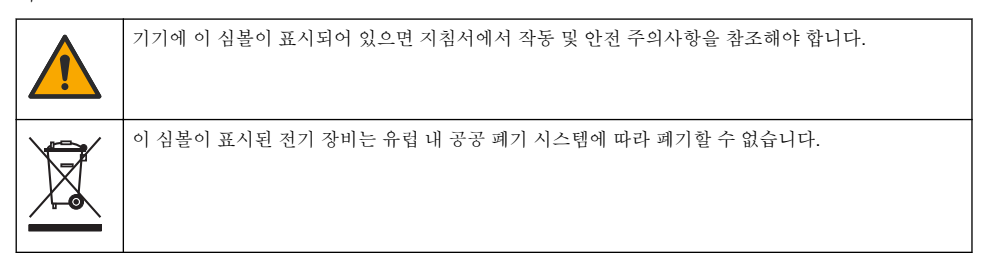
# 2.2 제품개요

본 센서는 컨트롤러와 함께 사용하여 데이터를 수집하고 작업을 수행하도록 설계되었습니다. 다양한 컨트롤러를 이 센서와 함께 사용할 수 있습니다. 본 문서는 센서가 설치되었고 SC4500 컨트롤러와 함 께 사용하는 조건에 맞게 작성되었습니다. 센서를 다른 컨트롤러와 함께 사용하려면 사용하는 컨트롤 러의 사용 설명서를 참조하십시오.

센서 장착 하드웨어 등 옵션 장비에 대한 설치 지침이 함께 제공됩니다. 여러 장착 옵션을 사용할 수 있으며 매우 다양한 환경에서 센서를 사용할 수 있습니다.

# 2.3 센서 스타일

센서는 여러 스타일로 제공됩니다. 그림 1을(를) 참조하십시오.

그림 1 센서 스타일

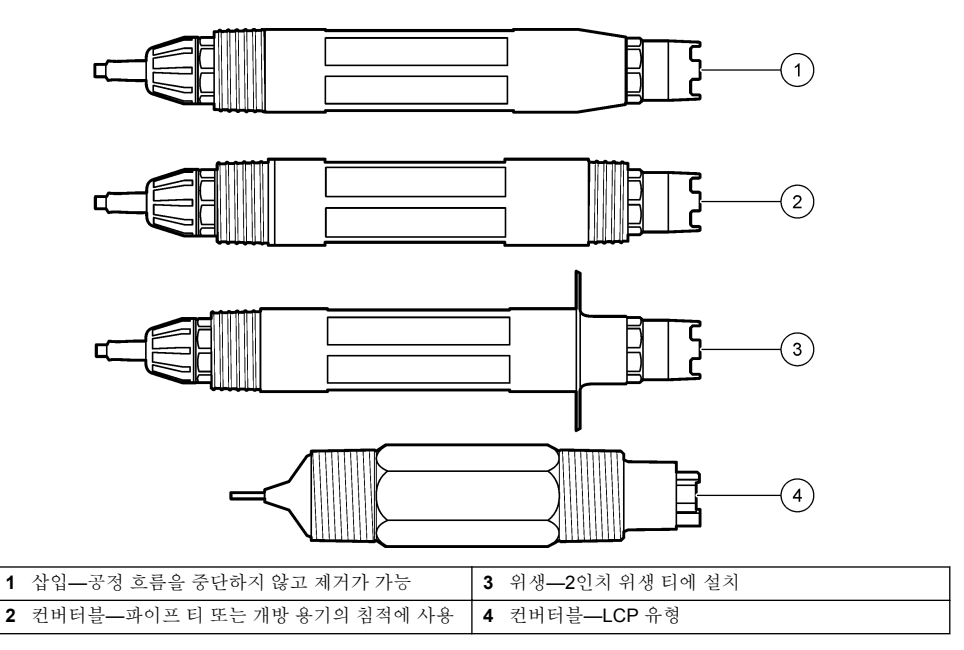

# 섹션3 설치

### 3.1 장착

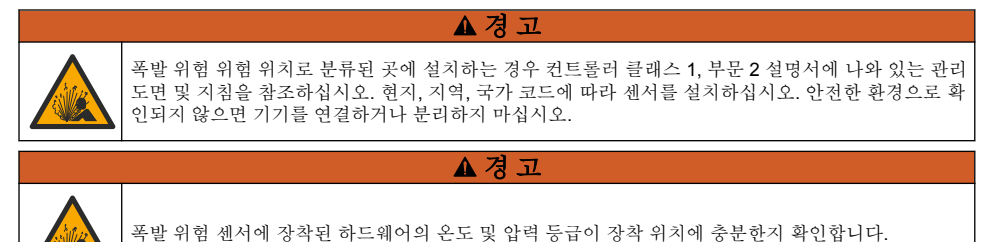

### ▲주의

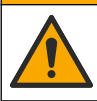

신체 부상 위험. 깨진 유리에 베일 수 있습니다. 도구와 개인보호장비를 사용하여 깨진 유리를 제거합 니다.

# 주의사항

pH 센서 팁의 프로세스 전극에 있는 유리구가 깨질 수 있습니다. 유리 전구를 누르거나 밀지 마십시오.

# 주의사항

ORP 센서 끝의 Gold 또는 Platinum 공정 전극에는 유리 생크(염다리에 의해 숨겨짐)가 있어 파손될 수 있습니다. 유리 생크를 누르거나 밀지 마십시오.

- 샘플 중 전체 공정처리 부분의 주요부에 센서를 설치합니다.
- 참조: 교체 부품 및 부속품 164 페이지 for the available mounting hardware.
- 설치 정보는 장착 하드웨어와 함께 제공된 설명서를 참조하십시오.
- 센서를 수평에서 최소 15° 이상의 각도로 설치합니다.
- 침적 설치의 경우 센서를 폭기조 벽에서 최소 508mm(20인치) 이상 띄우고 배치하여 공정에 최소 508mm(20인치) 이상까지 센서를 담급니다.
- 센서를 공정에 사용하기 전에 보호 캡을 제거합니다. 나중에 사용할 수 있도록 보호 캡을 보관해 두 십시오.
- (선택 사항) 공정 용수가 끓는 온도 근처에 있을 경우 젤 파우더를 추가합니다.<sup>2</sup> 센서에 있는 표준 셀 용액에. Refer to step 2 of 염다리 교체 156 페이지. 염다리를 교체하지 마십시오.
- 사용하기 전에 센서를 교정합니다.

For examples of sensors in different applications, refer to  $\exists \exists 2 \text{ and } \exists \exists 3$ .

<sup>2</sup> 젤 파우더는 표준 셀 솔루션의 증발 속도를 감소시킵니다.

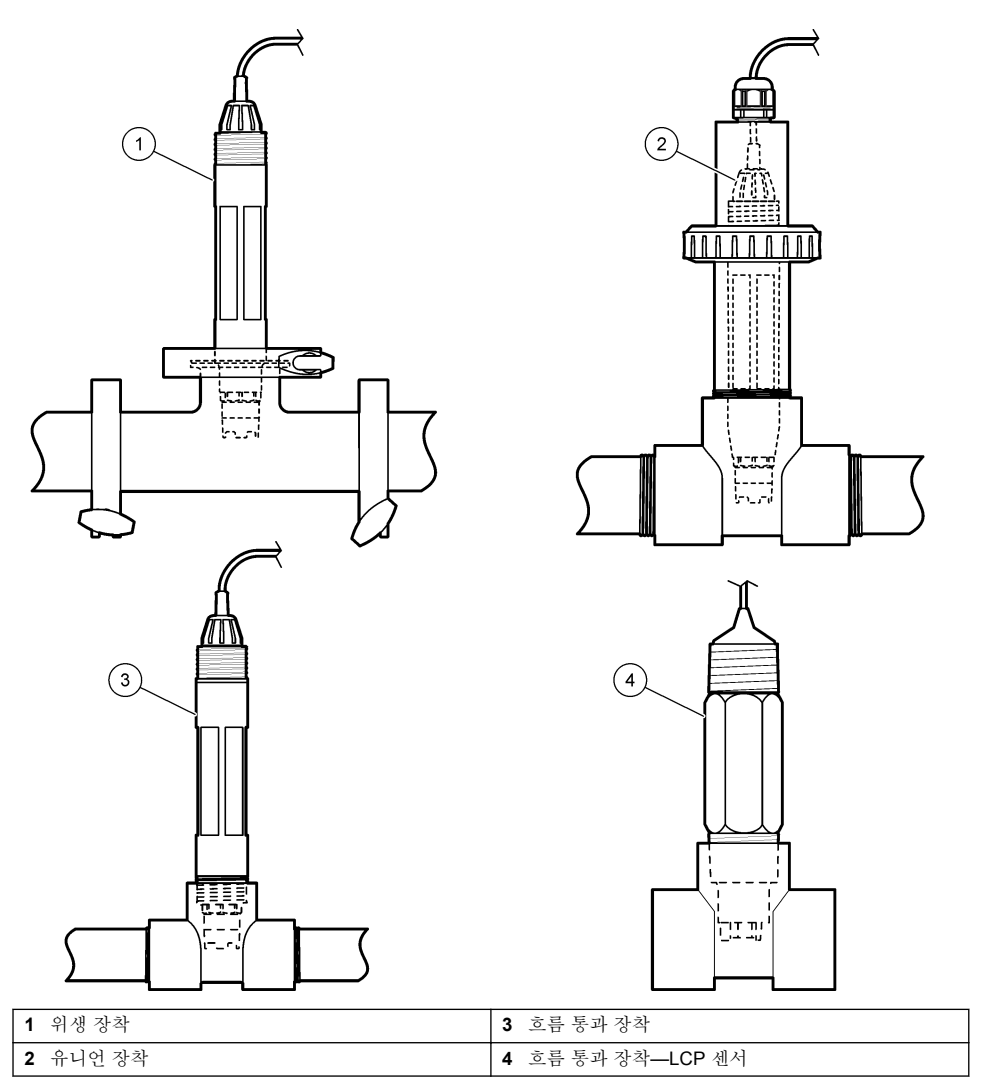

그림 3 장착 예(2)

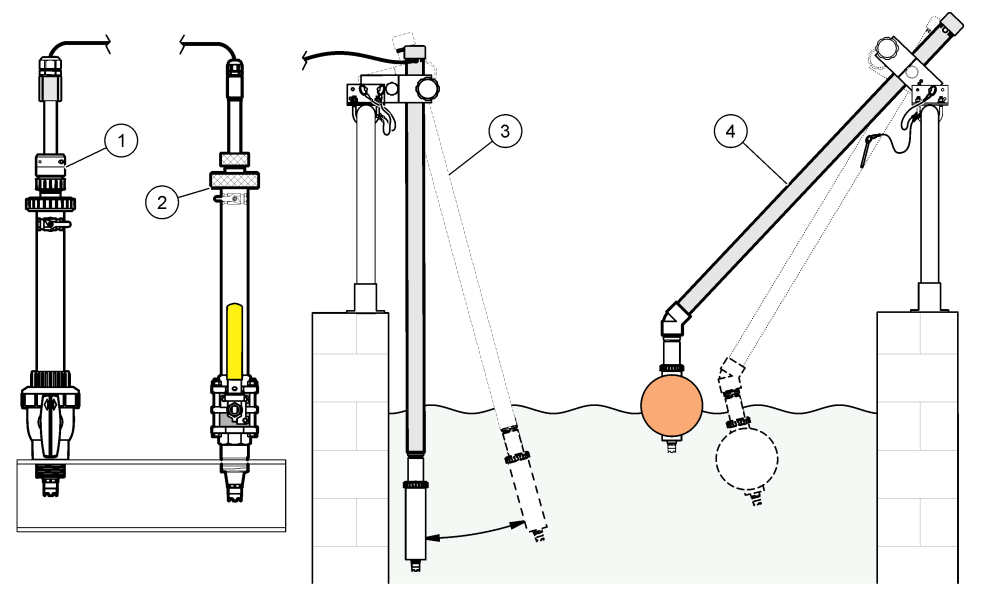

| 1 | PVS 삽입 장착부 | 3 | 침적형 장착부       |
|---|------------|---|---------------|
| 2 | 삽입 장착부,    | 4 | 침적형 장착부, 볼 부동 |

# 3.2 센서를 SC 컨트롤러에 연결

다음의 옵션에서 하나를 사용하여 센서를 SC 컨트롤러에 연결합니다.

- 센서를 sc 디지털 게이트웨이에 연결한 다음, sc 디지털 게이트웨이를 SC 컨트롤러에 연결합니다. 디지털 게이트웨이는 센서의 아날로그 신호를 디지털 신호로 변환합니다.
- 센서 모듈을 SC 컨트롤러에 설치합니다. 그런 다음 센서를 센서 모듈에 연결합니다. 센서 모듈은 센 서에서 아날로그 신호를 디지털 신호로 변환합니다.

센서 모듈이나 sc 디지털 게이트웨이와 함께 제공되는 지침을 참조하십시오. Refer to 교체 부품 및 부 속품 164 페이지 for ordering information.

# 섹션 4 작동

### 4.1 사용자 탐색

터치스크린 설명 및 탐색 정보에 대한 컨트롤러 설명서를 참조하십시오.

### 4.2 센서 구성

설정 메뉴를 사용하여 센서 ID 정보를 입력하고 데이터 처리 및 보관에 필요한 옵션을 변경합니다.

- 기본 메뉴 아이콘을 선택한 다음 컨트롤러를 선택합니다. 사용할 수 있는 모든 장치 목록이 표시됩 니다.
- 2. 센서를 선택하고 알림 > 설정을 선택합니다.
- 3. 옵션을 선택합니다.
  - 센서가 pH/ORP 모듈에 연결된 경우 표 1을(를) 참조하십시오.

| 표 1 | pH/ORP | 모듈에 | 연결된 | 센서 |
|-----|--------|-----|-----|----|
|-----|--------|-----|-----|----|

| 옵션                | 설명                                                                                                    |
|-------------------|----------------------------------------------------------------------------------------------------|
| 이름                | 측정 화면 상단에서 센서에 해당하는 이름을 변경합니<br>다. 이름은 문자, 숫자, 공백, 문장 부호를 조합하여 16자<br>를 넘지 않아야 합니다.                                                                                                    |
| 현재 조정             | 사용자가 센서의 시리얼 번호를 입력합니다. 시리얼 번<br>호는 문자, 숫자, 공백, 문장 부호를 조합하여 16자를 넘<br>지 않아야 합니다.                                                                                                    |
| 형식                | pH 센서만 해당하는 경우 — 측정 화면에 표시되는 소수<br>점 자릿수를 XX.XX(기본값) 또는 XX.X로 변경합니다.                                                                                                    |
| 온도                | 온도 단위를 °C(기본값) 또는 °F로 설정합니다.                                                                                                    |
| <del>온</del> 도 요소 | <b>pH 센서</b> — 자동 온도 보상용 온도 요소를 <b>PT100</b> ,<br>PT1,000 또는 NTC300(기본값)으로 설정합니다. 요소가<br>사용되지 않은 경우에는 유형을 Manual(수동)으로 설정<br>하고 온도 보상용 값을 입력할 수 있습니다(기본값:<br>25°C).                                   |
|                   | ORP 센서 — 온도 보상이 사용되지 않습니다. 온도를<br>측정하기 위해 온도 요소를 연결할 수 있습니다.                                                                                                    |
| 필터                | 신호 안정도를 높이는 시간 상수를 설정합니다. 시간 상<br>수는 지정된 시간 동안 평균값을 계산합니다. 0(효과 없<br>음, 기본값) ~ 60초(60초에 대한 신호 값의 평균) 필터는<br>센서 신호가 프로세스의 실제 변화에 반응하는 시간을<br>늘립니다.                                                     |
| 순수 H2O 보상         | pH 센서만 해당하는 경우 — 온도 종속 보정을 첨가제가<br>포함된 순수에서 측정된 pH 값에 추가합니다. 옵션: 없<br>음(기본값), 암모니아, 모르폴린, 사용자 정의.<br>공정 온도가 50 ℃보다 높은 경우, 50 ℃에서 보정을 사<br>용합니다. 사용자 정의 적용 환경에서는 선형 기울기(기<br>본값: 0 pH/°C)를 입력할 수 있습니다. |
| ISO 지점            | pH 센서만 해당하는 경우 — pH 기울기가 온도 중속성<br>인 등전위 지점을 설정합니다. 대부분 센서의 등전위 지<br>점은 7.00pH(기본값)입니다. 다만 특수 응용 분야 센서<br>의 등전위 값은 다를 수도 있습니다.                                                                        |
| 데이터 로거 간격         | 센서와 데이터 로그의 온도 측정 저장에 적용할 시간 간<br>격을 5초, 30초, 1분, 2분, 5분, 10분, 15분(기본값), 30<br>분, 60분으로 설정합니다.                                                                                                    |
| 모듈 정보             | 설정 메뉴를 통해 출고 기본값으로 설정하여 카운터를<br>재설정합니다. 그러면 모든 센서 정보가 손실됩니다.                                                                                                    |

# 표 2 sc 디지털 게이트웨이에 연결된 센서

| 옵션        | 설명                                                                                                    |
|-----------|----------------------------------------------------------------------------------------------------|
| 이류        | 측정 화면 상단에서 센서에 해당하는 이름을 변경합니<br>다. 이름은 문자, 숫자, 공백, 문장 부호를 조합하여 12자<br>를 넘지 않아야 합니다.                                  |
| 센서 선택     | 센서 유형(pH 또는 ORP)을 선택합니다.                                                                                             |
| 형식        | 표 1을(를) 참조하십시오.                                                                                                    |
| 온도        | 표 1을(를) 참조하십시오.                                                                                                    |
| 데이터 로거 간격 | 센서와 데이터 로그의 온도 측정 저장에 적용할 시간 간<br>격을 5초, 10초, 15초, 30초, 1분, 5분, 10분, 15분(기본<br>값), 30분, 1시간, 2시간, 6시간, 12시간으로 설정합니다. |

| 옵션        | 설명                                                                                                    |
|-----------|----------------------------------------------------------------------------------------------------|
| 교류 주파수    | 전력 라인 주파수를 선택하여 노이즈를 완전 제거합니<br>다. 옵션: 50Hz 또는 60Hz(기본값).                                                                                                    |
| 필터        | 표 1을(를) 참조하십시오.                                                                                                    |
| 온도 요소     | 표 1을(를) 참조하십시오.                                                                                                    |
| 완충제 표준 선택 | pH 센서만 해당하는 경우 — 자동 보정 교정에 사용되는<br>pH 버피를 설정합니다. 옵션: 4.00, 7.00, 10.00(기본 설<br>정) 또는 DIN 19267(pH 1.09, 4.65, 6.79, 9.23, 12.75)<br>참고: 교정에서 1이나 2-지점 수동 보정이 선택되면 다른 버피가<br>사용될 수 있습니다.                                         |
| 순수 H2O 보상 | 표 1을(를) 참조하십시오.<br>1, 2, 3 또는 4-지점 매트릭스 보정이 선택될 수도 있습니<br>다. 1, 2, 3 또는 4-지점 매트릭스 보정은 펌웨어에 기본<br>으로 프로그래밍된 보상 방식입니다.                                                                                                    |
| 마지막 교정    | 다음 교정을 위해 알림을 설정합니다(기본값: 60일). 센<br>서 교정 알림은 마지막 교정 날짜로부터 선택된 주기가<br>지난 다음 화면에 표시됩니다.<br>가령 마지막 교정 날짜가 6월 15일이고 마지막 교정을<br>60일로 설정한 경우 교정 알림은 8월 14일 화면에 표시<br>되게 됩니다. 센서가 8월 14일 이전인 7월 15일에 교정<br>되면 교정 알림이 9월 13일 화면에 표시됩니다. |
| 센서 일      | 센서 교체 알림을 설정합니다(기본값: 365일). 센서 교체<br>알림은 선택된 주기가 지난 다음 화면에 표시됩니다.<br>센서 일 카운터는 진단/테스트 > 카운터 메뉴에 표시됩<br>니다.<br>센서가 교체되면 센서 일 카운터를 진단/테스트 > 카운<br>터 메뉴에서 재설정합니다.                                                                  |
| 임피던스 한계   | 활성 전극 및 기준 전극의 임피던스 한계를 높거나 낮게<br>설정합니다.                                                                                                    |
| 설정 재설정    | 설정 메뉴를 통해 출고 기본값으로 설정하여 카운터를<br>재설정합니다. 그러면 모든 센서 정보가 손실됩니다.                                                                                                    |

### 표 2 sc 디지털 게이트웨이에 연결된 센서 (계속)

# 4.3 센서 교정

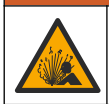

액체 압력 위험. 가압 용기로부터 센서를 제거하는 작업은 위험할 수 있습니다. 제거하기 전에 공정 압 력을 **7.25psi(50kPa)**보다 낮게 줄이십시오. 압력을 줄이는 것이 불가능하다면 각별한 주의를 기울이십 시오. 자세한 내용은 장착 하드웨어와 함께 제공된 설명서를 참조하십시오.

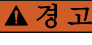

▲경고

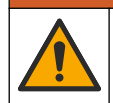

화학물질에 노출될 위험이 있습니다. 실험실의 안전절차를 준수하고, 취급하는 화학 물질에 맞는 개인 보호장비를 안전하게 착용하십시오. 최신 물질안전보건자료(MSDS/SDS)에서 안전 규정을 참조하십 시오. ▲주의

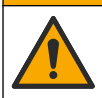

화학물질에 노출될 위험이 있습니다. 화학물질 및 폐기물은 국가 및 지역 규정에 따라 폐기하십시오.

### 4.3.1 센서 교정 설명

교정을 통해 하나 이상의 기준 용액 값과 일치하도록 센서 판독값을 조정합니다. 시간에 따라 센서 특 성이 천천히 변하여 센서의 정확도가 떨어집니다. 센서의 정확도를 유지하려면 주기적으로 교정해야 합니다. 교정 주기는 사용 환경에 따라 다르며 노련한 경험에 의한 판단이 가장 좋습니다.

활성 및 기준 전극에 영향을 미치는 온도 변화에 대해 25 ℃로 자동 조정되는 pH 판독값을 제공하기 위해 온도 요소가 사용됩니다. 공정 온도가 일정한 경우에는 고객이 이 조정을 수동으로 설정할 수 있 습니다.

교정하는 동안 데이터가 데이터로그로 전송되지 않습니다. 따라서 데이터가 불연속적인 영역이 데이 터로그에 있을 수 있습니다.

### 4.3.2 교정 옵션 변경

pH/ORP 모듈에 연결된 센서의 경우 사용자가 알림을 설정하거나 소프트웨어 버전 메뉴에서 교정 데 이터를 사용하는 작업자 ID를 포함할 수 있습니다.

참고: 이 절차는 센서가 sc 디지털 게이트웨이에 연결된 경우에는 적용되지 않습니다.

- 기본 메뉴 아이콘을 선택한 다음 컨트롤러를 선택합니다. 사용할 수 있는 모든 장치 목록이 표시됩 니다.
- 2. 센서를 선택하고 알림 > 교정을 선택합니다.
- 3. 소프트웨어 버전을 선택합니다.
- 4. 옵션을 선택합니다.

### 옵션 설명

- 완충제
   pH 센서만 해당하는 경우 자동 보정 교정에 사용되는 pH 버퍼를 설정합니다. 옵션: 4.00, 7.00,

   표준선
   10.00(기본 설정), DIN 19267(pH 1.09, 4.65, 6.79, 9.23, 12.75) 또는 NIST 4.00, 6.00, 9.00

   택
   참고: 교정에서 1이나 2-지점 값 교정이 선택되면 다른 버퍼가 사용될 수 있습니다.
- 교정 알 다음 교정을 위해 알림을 설정합니다(기본값: 꺼짐). 센서 교정 알림은 마지막 교정 날짜로부터 선 림 택된 주기가 지난 다음 화면에 표시됩니다. 가령 마지막 교정 날짜가 6월 15일이고 마지막 교정을 60일로 설정한 경우 교정 알림은 8월 14일 화면에 표시되게 됩니다. 센서가 8월 14일 이전인 7월 15일에 교정되면 교정 알림이 9월 13일 화면 에 표시됩니다.

**센서 정** 작업자 ID를 교정 데이터에 포함합니다(예 또는 아니오(기본값)). ID는 교정 중에 입력됩니다.

4.3.3 pH 교정 절차

하나 또는 두 개의 참조 솔루션을 사용하여 pH 센서를 교정합니다(1점 또는 2점 보정). 표준 버퍼는 자 동으로 인식됩니다.

 센서를 첫 번째 참조 솔루션(버퍼 또는 알려진 값의 샘플)에 넣습니다. 프로브의 센서 부분이 액체 (그림 4)에 완전히 잠겼는지 확인합니다.

### 그림 4 기준 용액에 담긴 센서

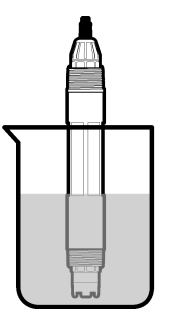

- 센서와 용액 온도가 안정될 때까지 기다립니다. 공정과 기준 용액의 온도차가 큰 경우 온도가 같아 지려면 30분 이상 걸리 수 있습니다.
- 기본 메뉴 아이콘을 선택한 다음 컨트롤러를 선택합니다. 사용할 수 있는 모든 장치 목록이 표시됩 니다.
- 4. 센서를 선택하고 알림 > 교정을 선택합니다.
- 5. 교정 유형을 선택합니다.

| 옵션                                | 설명                                                                                                    |
|-----------------------------------|----------------------------------------------------------------------------------------------------|
| 1-지점 완충제 교정<br>(또는 1-지점 자동 보정)    | 보정 시 한 개의 버퍼 사용(예: pH 7). 셴서는 보정 중 버퍼를 자동으로 식별합니다.<br><b>참고:</b> 교정> 소프트웨어 버전> 완충제 표준 선택 메뉴(또는 설정> 완충제 표준 선<br>택 메뉴)에서 설정한 버퍼를 선택했는지 확인합니다.            |
| 2-지점 완충제 교정<br>(또는 2-지점 자동 보정)    | 보정 시 두 개의 버퍼 사용(예: pH 7 및 pH 4). 센서는 보정 중 버퍼를 자동으로 식별<br>합니다.<br><b>참고:</b> 교정> 소프트웨어 버전> 완충제 표준 선택 메뉴(또는 설정> 완충제 표준 선<br>택 메뉴)에서 설정한 버퍼를 선택했는지 확인합니다. |
| 1-지점 값 교정<br>(또는 1-지점 매트릭스<br>보정) | 기존 샘플 값 1개(또는 버퍼 1개)를 교정에 사용합니다. 다른 기기로 샘플의 pH 값을<br>확인합니다. 교정 중 pH 값을 입력합니다.                                                                          |
| 2-지점 값 교정<br>(또는 2-지점 수동 보정)      | 기존 샘플 값 2개(또는 버퍼 2개)를 교정에 사용합니다. 다른 기기로 샘플의 pH 값을<br>확인합니다. 보정 중 pH 값을 입력합니다.                                                                          |

6. 교정 중의 출력 신호 옵션을 선택합니다.

#### 옵션 설명

- **활성** 교정 절차 중에 현재 측정한 출력 값이 전송됩니다.
- 대기 센서 출력 값이 교정 절차 중에 현재 측정한 값으로 유지됩니다.
- **전송** 사전 설정한 출력 값이 교정 중에 전송됩니다. 사전 설정 값을 변경하려면 컨트롤러의 사용 설명서를 참 조하십시오.
- 센서를 첫 번째 기준 용액에 담근 상태로 정상을 누릅니다. 측정 값이 표시됩니다.
- 값이 안정적으로 표시될 때까지 기다린 다음 정상을 누릅니다.
   참고: 화면이 다음 단계로 자동으로 넘어갈 수 있습니다.
- 9. 이 경우에 해당되면 pH 값을 입력하고 정상을 누릅니다.
   참고: 기준 용액이 버펴일 경우 pH 값은 버펴 온도가 표시된 버펴 용기에서 확인하십시오. 기준 용액이 샘플인 경우 다른 기기로 샘플의 pH 값을 확인하십시오.
- 10.2 지점 교정의 경우 보조 기준 용액을 다음과 같이 측정합니다.

a. 첫 번째 용액에서 센서를 꺼내 깨끗한 물로 헹굽니다.

b. 센서를 다음 기준 용액에 넣고 정상을 누릅니다.

- C. 값이 안정적으로 표시될 때까지 기다린 다음 정상을 누릅니다. 참고: 화면이 다음 단계로 자동으로 넘어갑니다.
- d. 이 경우에 해당되면 pH 값을 입력하고 정상을 누릅니다.
- 11. 교정 결과를 검토합니다.
  - "보정에 성공했습니다." 센서가 교정되어 샘플을 측정할 수 있습니다. 기울기 및/또는 오프셋 값이 표시됩니다.
  - "작동 시간" 교정 기울기 또는 오프셋 값이 허용 한도를 벗어났습니다. 새 기준 용액으로 교정 작업을 반복합니다. 필요한 경우 센서를 세척합니다.

12. 정상을 누릅니다.

13. 센서를 해당 공정으로 되돌리고 정상을 누릅니다. 출력 신호가 활성 상태로 돌아가고 측정 샘플 값이 측정 화면에 표시됩니다.

### 4.3.4 ORP 교정 절차

ORP 센서와 기준 용액으로 교정합니다(1 지점 교정).

 센서를 기준 용액에 넣습니다(기준 용액 또는 기존 샘플 값으로). 탐침의 센서 부분이 용액에 완전 히 잠겨야 합니다(그림 5).

그림 5 기준 용액에 담긴 센서

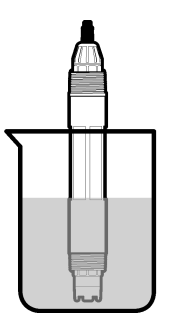

- 기본 메뉴 아이콘을 선택한 다음 컨트롤러를 선택합니다. 사용할 수 있는 모든 장치 목록이 표시됩 니다.
- 3. 센서를 선택하고 알림 > 교정을 선택합니다.
- 4. 1-지점 값 교정(또는 1-지점 매트릭스 보정)을 선택합니다.
- 5. 교정 중의 출력 신호 옵션을 선택합니다.

### 옵션 설명

- 활성 교정 절차 중에 현재 측정한 출력 값이 전송됩니다.
- 대기 센서 출력 값이 교정 절차 중에 현재 측정한 값으로 유지됩니다.
- **전송** 사전 설정한 출력 값이 교정 중에 전송됩니다. 사전 설정 값을 변경하려면 컨트롤러의 사용 설명서를 참 조하십시오.
- 기준 용액이나 샘플에 센서를 담근 상태로 정상을 누릅니다. 측정 값이 표시됩니다.
- 값이 안정적으로 표시될 때까지 기다린 다음 정상을 누릅니다.
   참고: 화면이 다음 단계로 자동으로 넘어갈 수 있습니다.
- 8. 교정에 샘플을 사용하는 경우 보조 검증 장비로 ORP 샘플 값을 측정합니다. 측정 값을 입력하고 정상을 누릅니다.
- 9. 기준 용액을 교정에 사용한 경우 용기에 표시된 ORP 값을 입력합니다. 정상을 누릅니다.

10. 교정 결과를 검토합니다.

- "보정에 성공했습니다." 센서가 교정되어 샘플을 측정할 수 있습니다. 기울기 및/또는 오프셋 값이 표시됩니다.
- "작동 시간" 교정 기울기 또는 오프셋 값이 허용 한도를 벗어났습니다. 새 기준 용액으로 교정 작업을 반복합니다. 필요한 경우 센서를 세척합니다.

11. 정상을 누릅니다.

12. 센서를 해당 공정으로 되돌리고 정상을 누릅니다.

출력 신호가 활성 상태로 돌아가고 측정 샘플 값이 측정 화면에 표시됩니다.

### 4.3.5 온도 교정

정확한 온도 측정을 위해 공장에서 장비를 교정합니다. 정확도를 높이기 위해 온도를 교정할 수 있습 니다.

- 1. 물이 담긴 용기에 센서를 넣습니다.
- 2. 정확한 온도계 같은 별도의 장비를 사용하여 수용액 온도를 측정합니다.
- 기본 메뉴 아이콘을 선택한 다음 컨트롤러를 선택합니다. 사용할 수 있는 모든 장치 목록이 표시됩 니다.
- 4. 센서를 선택하고 알림 > 교정을 선택합니다.
- 5. pH/ORP 모듈에 연결된 센서의 경우 다음 절차를 따르십시오.
  - a. DD 펌웨어을 선택합니다.
  - b. 값이 안정적으로 표시될 때까지 기다린 다음 정상을 누릅니다.
  - c. 추가 값을 입력하고 정상을 누릅니다.
- 6. sc 디지털 게이트웨이에 연결된 센서의 경우 다음 절차를 따르십시오.
  - a. 온도 조정을 선택합니다.
  - b. 값이 안정적으로 표시될 때까지 기다린 다음 정상을 누릅니다.
  - c. 온도 편집을 선택합니다.
  - d. 추가 값을 입력하고 정상을 누릅니다.
- 7. 센서를 해당 공정으로 되돌리고 홈 아이콘을 누릅니다.

### 4.3.6 교정 절차 종료

- 1. 교정을 종료하려면 뒤로 아이콘을 누릅니다.
- 2. 옵션을 선택한 다음 정상을 누릅니다.

| 옵션                  | 설명                                                                      |
|---------------------|-------------------------------------------------------------------------|
| 샘플 pH 입력<br>(또는 취소) | 교정을 중단합니다. 새 교정을 처음부터 시작해야 합니다.                                         |
| 교정으로 돌아가기           | 교정으로 돌아갑니다.                                                             |
| 지점 2<br>(또는 종료)     | 교정을 일시적으로 종료합니다. 다른 메뉴에 접근할 수 있습니다. 보조 센서(있는 경우)에<br>대한 교정을 시작할 수 있습니다. |

### 4.3.7 교정 재설정

교정을 출고 기본 설정값으로 재설정할 수 있습니다. 그러면 모든 센서 정보가 손실됩니다.

- 기본 메뉴 아이콘을 선택한 다음 컨트롤러를 선택합니다. 사용할 수 있는 모든 장치 목록이 표시됩 니다.
- 2. 센서를 선택하고 알림 > 교정을 선택합니다.
- 조정 옵션(또는 설정 재설정)을 선택한 다음 정상을 누릅니다.
- 4. 정상을 다시 누릅니다.

# 4.4 임피던스 측정

pH 측정 시스템의 신뢰도를 높이기 위해 컨트롤러에서 유리 전극의 임피던스를 결정합니다. 이 측정 은 매 분마다 수행됩니다. 진단 도중 pH 측정 판독이 5초간 보류됩니다. 오류 메시지가 나타나는 경우, 오류 목록 160 페이지의 에서 자세한 내용을 참조하십시오.

센서 임피던스 측정을 활성화 또는 비활성화하려면 다음을 따르십시오.

- 1. 기본 메뉴 아이콘을 선택한 다음 컨트롤러를 선택합니다. 사용할 수 있는 모든 장치 목록이 표시됩 니다.
- 2. 장치를 선택하고 알림 > 진단/테스트를 선택합니다.
- 3. pH/ORP 모듈에 연결된 센서의 경우 임피던스 상태를 선택합니다.
- 4. sc 디지털 게이트웨이에 연결된 센서의 경우 신호 > 임피던스 상태를 선택합니다.
- 5. 활성화됨 또는 비활성화됨를 선택하고 정상을 누릅니다.

활성 및 기준 전극 임피던스 판독값을 보려면 **시간이 만료되었습니다.(**또는 **신호)**를 선택하고 정상을 누릅니다.

## 4.5 Modbus 레지스터

Modbus 레지스터 목록을 네트워크 통신에 사용할 수 있습니다. 자세한 내용은 제조업체의 웹 사이트 를 참조하십시오.

# 섹션 5 유지 보수

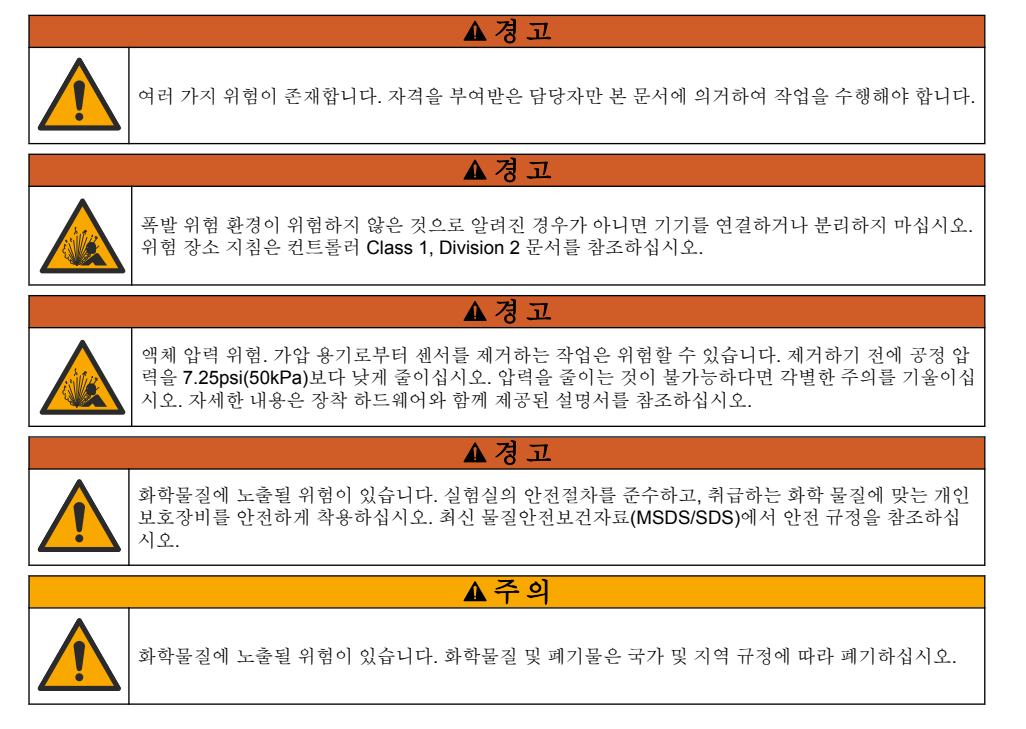

# 5.1 유지관리 일정

표 **3** 유지관리 작업에 대한 권장 일정이 나와 있습니다. 일부 태스크의 빈도는 시설의 요구 사항 및 작 동 조건에 따라 늘어날 수 있습니다.

표 3 유지관리 일정

| 정비 작업          | 1년                         | 필요한 경우 |
|----------------|----------------------------|--------|
| 센서 세정 156 페이지  |                            | Х      |
| 염다리 교체 156 페이지 | Х                          |        |
| 센서 교정 150 페이지  | 규제 기관의 규정 또는 경험에 따라 설정합니다. |        |

### 5.2 센서 세정

**사전 조건:** 라놀린을 함유하지 않은 비연마성 주방 세제로 연한 비눗물을 준비합니다. 라놀린은 전극 표면에 센서 성능을 저하시킬 수 있는 막을 남깁니다.

센서를 정기적으로 검사하여 부스러기와 침전물이 쌓여 있는지 확인합니다. 찌꺼기가 끼었거나 성능 이 저하되는 경우 센서를 세정합니다.

- 깨끗하고 부드러운 헝겊을 사용하여 센서 끝에서 불순물 조각을 털어냅니다. 깨끗하고 미지근한 물로 센서를 헹구십시오.
- 2. 비눗물에 센서를 2~3분 동안 담가 놓습니다.
- 3. 부드러운 솔 브러시를 사용하여 센서 끝의 측정 부위를 전체적으로 문지릅니다.
- 불순물이 남아 있으면 센서의 측정 끝부분을 < 5% HCI 등의 희석시킨 산성 용액에 최대 5분간 담 급니다.
- 5. 센서를 물로 헹군 다음 다시 비눗물에 2~3분 동안 담급니다.
- 6. 센서를 깨끗한 물로 헹굽니다.

**참고: HF**용으로 사용하기 위해 안티몬 전극이 사용된 센서에는 추가적인 세정이 필요할 수 있습니다. 기술 지원 부에 문의하십시오.

유지관리 절차 후에 항상 센서를 교정하십시오.

### 5.3 염다리 교체

염다리 및 표준 셀 용액을 1년 간격이나 센서 청소 후 교정 실패했을 때 교체하십시오.

**참고:** 염다리를 교체하는 방법을 보여주는 동영상을 www.Hach.com에서 시청할 수 있습니다. 염다리 웹 페이지로 이 동하여 비디오 탭을 클릭합니다.

#### Items to collect(준비 항목):

- 조정 가능한 크레센트 렌치
- 대형 핀셋
- Salt Bridge
- 표준 셀 용액
- 젤 파우더<sup>3</sup>, 3티스푼
- 1. 센서를 세척합니다. 센서 세정 156 페이지을(를) 참조하십시오.
- 염다리 및 표준 셀 용액을 교체하십시오. 아래의 단계별 그림 설명을 참조하십시오. 표준 셀 용액에 젤이 들어 있는 경우(비정상), 2단계에 나타난 그림과 같이 분수식 세척기 장치의 물을 사용하여 오래된 젤을 제거합니다.

<sup>&</sup>lt;sup>3</sup> (선택 사항) 공정 용수가 끓는 온도에 가까울 경우 표준 셀 솔루션에 젤 파우더를 추가합니다. 젤 파우더는 표준 셀 솔루션의 증발 속도를 감소시킵니다.

(선택 사항) 공정 용수가 끓는 온도 근처에 있을 경우 다음과 같이 새로운 표준 셀 용액에 젤 파우더 를 추가합니다.

- a. 표준 셀 용액을 위한 저장 탱크에 1단계 병 캡(불티스푼) 분량의 젤 파우더를 붓습니다.
- b. 소량의 새 표준 셀 용액을 저장 탱크에 붓습니다.
- c. 용액이 걸쭉해질 때까지 파우더로 혼합합니다.
- d. 소량의 용액을 넣고 젤 수준이 염다리 나사산에 올 때까지 섞어줍니다.
- e. 새 염다리를 설치 및 제거하여 젤 레벨이 적합한지 점검합니다. 염다리의 흔적이 젤 표면에서 남아야 합니다.
- 3. 센서를 교정합니다.

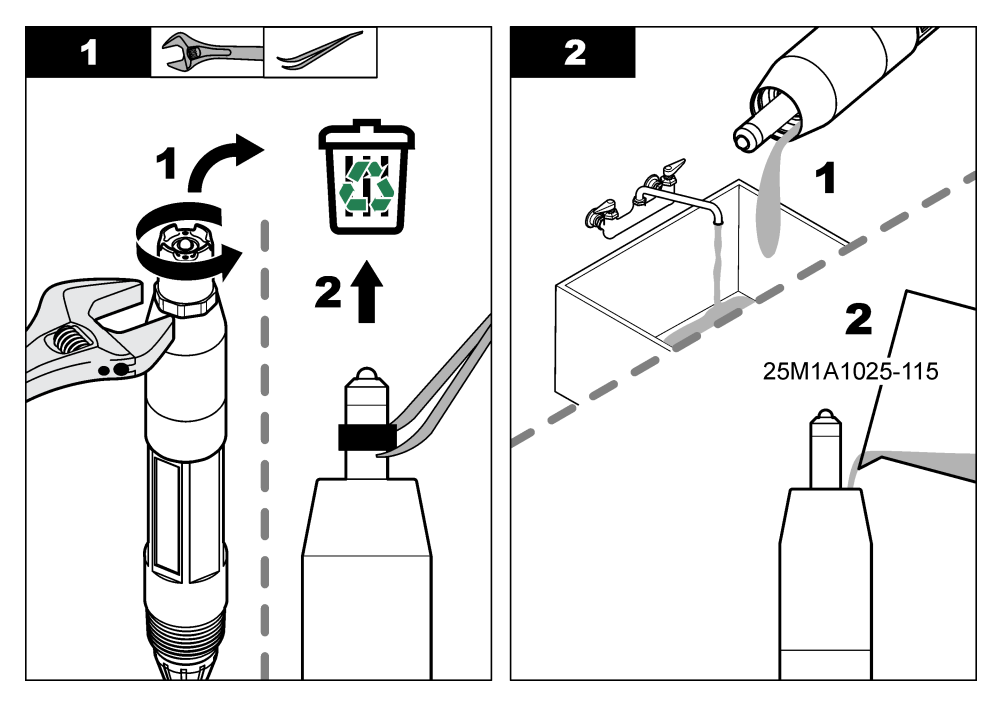

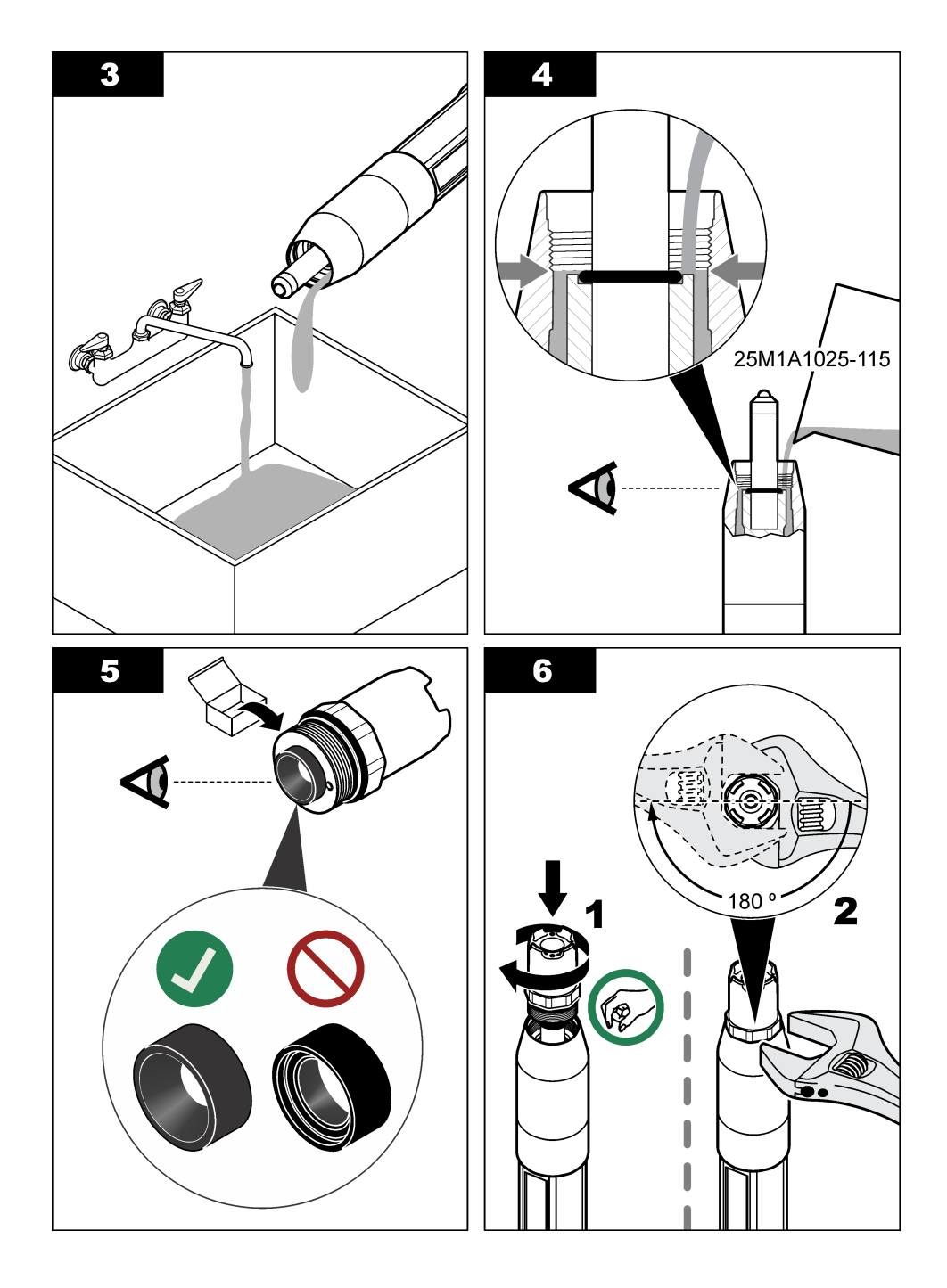

### 5.4 보관 준비

단기 보관(센서가 1시간 이상 프로세스에서 제외되는 경우)의 경우 보호용 캡에 pH 4 버퍼나 증류수를 채우고 센서에 캡을 다시 씌우십시오. 프로세스 전극과 기준 접합부염다리를 촉촉하게 유지하여 센서 가 다시 작동할 때 응답이 느려지지 않도록 하십시오.

장기 보관의 경우 환경 조건에 따라 2~4주 간격으로 단기 보관 절차를 반복하십시오. 온도 보관 한도 는 사양 143 페이지을 참조하십시오.

### 섹션 6 문제 해결

### 6.1 간헐적 데이터

교정하는 동안 데이터가 데이터로그로 전송되지 않습니다. 따라서 데이터가 불연속적인 영역이 데이 터로그에 있을 수 있습니다.

### 6.2 pH 센서 테스트

**사전 조건:** 두 개의 pH 버퍼와 멀티미터. 교정이 되지 않으면 먼저 유지 보수 155 페이지의 유지관리 절차를 수행합니다.

- 1. pH7 버퍼 용액 속에 센서를 담그고 센서와 버퍼의 온도가 실온에 도달할 때까지 기다립니다.
- 2. 모듈 또는 디지털 게이트웨이에서 빨간색, 녹색, 노란색, 검정색 센서 와이어를 분리합니다.
- 노란색 배선과 검은색 배선 간의 저항을 측정하여 온도 요소의 작동을 확인합니다. 저항은 약 25℃ 에서 250~350 ohms이어야 합니다. 온도 요소가 양호하면 노란색과 검정색 와이어를 모듈에 다시 연결합니다.
- 4. 멀티미터(+) 리드를 빨간색 와이어에 연결하고 (-) 리드를 녹색 와이어에 연결하여 DC의 mV를 측 정합니다. 관독값은 -50~+50mV 범위여야 합니다. 관독값이 이 한계를 벗어나면 센서를 세정하고 염다리와 표준 셀 용액을 교환하십시오.
- 5. 멀티미터를 계속 같은 식으로 연결한 상태에서 센서를 물로 헹구고 pH 4 또는 pH 10 버퍼 용액에 넣습니다. 센서와 버퍼의 온도가 실온에 도달할 때까지 기다립니다.
- 6. pH 4 또는 pH 10 버퍼의 mV 판독값을 pH 7 버퍼의 mV 판독값과 비교합니다. 판독값의 차이는 약 160 mV여야 합니다. 차이가 160 mV 미만이면 기술 지원부에 문의하십시오.

## 6.3 ORP 센서 테스트

**사전 조건:** 200 mV ORP 기준 용액, 멀티미터. 교정이 되지 않으면 먼저 유지 보수 155 페이지의 유지관리 절차를 수행합니다.

- 1. 센서를 200 mV 기준 용액에 넣고 센서와 용액의 온도가 실온에 도달할 때까지 기다립니다.
- 2. 모듈 또는 디지털 게이트웨이에서 빨간색, 녹색, 노란색, 검정색 센서 와이어를 분리합니다.
- 노란색과 검정색 와이어 사이의 저항을 측정하여 온도 요소의 작동을 확인합니다. 저항은 약 25 ℃ 에서 250 ~ 350 ohm 범위여야 합니다. 온도 요소가 양호하면 노란색과 검정색 와이어를 모듈에 다시 연결합니다.
- 4. 멀티미터(+) 리드를 빨간색 와이어에 연결하고 (-) 리드를 녹색 와이어에 연결하여 DC의 mV를 측 정합니다. 관독값은 160~240 mV 범위여야 합니다. 판독값이 이 한계를 벗어나면 기술 지원 부서로 연락하십시오.

# 6.4 진단/테스트 메뉴

진단/테스트 메뉴에는 센서의 현재 및 기록 정보가 표시됩니다. 표 4을(를) 참조하십시오. 기본 메뉴 아 이콘을 누른 다음 컨트롤러를 선택합니다. 장치를 선택하고 알림 > 진단/테스트를 선택합니다.

| 옵션                                                           | 설명                                                                                                    |  |
|--------------------------------------------------------------|----------------------------------------------------------------------------------------------------|--|
| 30분                                                          | pH/ORP 모듈에 연결된 센서만 해당되는 경우 — 센서 모듈의 버전과 시리얼 번호가 표시됩니다.                                                                                                    |  |
| 센서 정보                                                        | pH/ORP 모듈에 연결된 센서의 경우 — 사용자가 입력한 센서 이름 및 시리얼 번호가 표시됩니다.<br>sc 디지털 게이트웨이에 연결된 센서의 경우 — 센서 모델 번호와 사용자가 입력한 센서 이름, 센서<br>시리얼 번호가 표시됩니다. 설치된 소프트웨어 버전 및 드라이버 버전이 표시됩니다.                                                                                      |  |
| 마지막 교정                                                       | - 교정 pH/ORP 모듈에 연결된 센서만 해당되는 경우 — 마지막 교정이 완료된 이후의 일수가 표시됩니다                                                                                                    |  |
| 교정 내역                                                        | pH/ORP 모듈에 연결된 센서의 경우 — 교정 기울기와 이전 교정의 날짜가 표시됩니다.<br>sc 디지털 게이트웨이에 연결된 센서의 경우 — 교정 기울기와 마지막 교정 날짜가 표시됩니다.                                                                                                    |  |
| <b>센서가 연결</b> pH/ORP 모듈에 연결된 센서만 해당되는 경우 — 서비스 용도만 해당<br>되었음 |                                                                                                    |  |
| 임피던스 상<br>태                                                  | pH 센서만 해당하는 경우 임피던스 측정 155 페이지을(를) 참조하십시오.                                                                                                    |  |
| 시간이 만료<br>되었습니다.<br>(또는 신호)                                  | pH/ORP 모듈에만 연결된 pH 센서의 경우 — 현재 판독값을 mV로 표시합니다.<br>sc 디지털 게이트웨이에 연결된 pH 센서의 경우 — 현재 판독값을 mV로 표시하고 아날로그-디지<br>털 변환기 카운터를 표시합니다.<br>임피던스 상태가 활성화됨로 설정되면 활성 및 기준 전극 임피던스가 표시됩니다.                                                                             |  |
| 센서 일<br>(또는 카운<br>터)                                         | pH/ORP 모듈에 연결된 센서의 경우 — 센서가 작동된 일수가 표시됩니다.<br>sc 디지털 게이트웨이에 연결된 센서의 경우 — 센서 및 전극이 작동된 일수가 표시됩니다. 전극 일<br>카운터는 펌웨어에서 결함 전극이 올바르게 작동하는 전극으로 교체되었음을 확인하면 0으로 재설<br>정됩니다.<br>센서 일 카운터를 0으로 재설정하려면 <b>재설정</b> 을 선택합니다.<br>센서 일 카운터는 센서(또는 염 다리)가 교체되면 재설정됩니다. |  |

#### 표 4 진단/테스트 메뉴

## 6.5 오류 목록

오류가 발생하면 측정 화면의 판독값이 깜박이며 컨트롤러 > 경고 메뉴에서 지정한 경우 모든 출력이 보류됩니다. 화면이 빨간색으로 변경됩니다. 진단 모음에 오류가 표시됩니다. 진단 모음을 누르면 오 류와 경고 메시지가 표시됩니다. 또는 기본 메뉴 아이콘 누른 다음 **정보 > 일반**를 선택합니다.

A list of possible errors is shown in  $\frac{34}{25}$ .

표 5 오류 목록

| 에러                      | 설명                             | 분해능               |
|-------------------------|--------------------------------|-------------------|
| ORP 값이 너무 큽니<br>다!      | 측정 pH 값이 14보다 큽니다.             | 센서를 교정하거나 교체하십시오. |
| 기준 전극 임피던스가<br>너무 높습니다! | 측정 ORP 값이<br>2,100mV보다 큽니다.    |                   |
| ORP 값이 너무 작습<br>니다!     | 측정 pH 값이 0 미만입니다.              | 센서를 교정하거나 교체하십시오. |
| 기준 전극 임피던스가<br>너무 낮습니다! | 측정된 ORP 값이 -2,100mV 미만입니<br>다. |                   |

표 5 오류 목록 (계속)

| 에러                      | 설명                                    | 분해능                                            |
|-------------------------|---------------------------------------|------------------------------------------------|
| 오프셋 값이 너무 높<br>습니다.     | 오프셋 값이 9(pH) 또는 200mV(ORP)<br>보다 큽니다. | 센서의 유지관리 절차를 수행하고 교정을 반복<br>하거나 센서를 교체하십시오.    |
| 오프셋 값이 너무 낮<br>습니다.     | 오프셋 값이 5(pH) 또는 -200mV(ORP)<br>미만입니다. |                                                |
| 기울기가 너무 높습니<br>다.       | 기울기가 62(pH)/1.3(ORP)보다 큽니다.           | 새 버퍼나 시료로 교정을 반복하거나 센서를 교<br>체하십시오.            |
| 기울기가 너무 낮습니<br>다.       | 기울기가 50(pH)/0.7(ORP) 미만입니다.           | 센서를 세정한 다음 교정을 반복하거나 센서를<br>교체하십시오.            |
| pH 값이 너무 작습니<br>다!      | 측정 온도가 130°C보다 큽니다.                   | 올바른 온도 요소를 선택했는지 확인하십시오.                       |
| 활성 전극 임피던스가<br>너무 낮습니다! | 측정 온도가 -10°C 미만입니다.                   |                                                |
| 보정 계수                   | 아날로그에서 디지털로 변환하지 못했<br>습니다.           | 컨트롤러 전원을 껐다 켜십시오. 기술 지원부에<br>문의하십시오.           |
| 온도가 너무 높습니<br>다.        | 활성 전극 임피던스가 900MΩ보다 큽니<br>다.          | 센서가 공기 중에 있습니다. 센서를 공정으로 다<br>시 가져오십시오.        |
| 활성 전극 임피던스가<br>너무 높습니다! | 활성 전극 임피던스가 8MΩ 미만입니<br>다.            | 센서가 손상 또는 오염되었습니다. 기술 지원부<br>에 문의하십시오.         |
| 온도가 너무 낮습니<br>다.        | 기준 전극 임피던스가 900MΩ보다 큽니<br>다.          | 버퍼가 누출되거나 중발했습니다. 기술 지원부<br>에 문의하십시오.          |
| pH 값이 너무 큽니다,           | 기준 전극의 임피던스가 8MΩ 미만입니<br>다.           | 참조전극이 손상되었습니다. 기술 지원부에 문<br>의하십시오.             |
| 표준                      | 2 지점 자동 보정의 버퍼에 동일한 값이<br>존재합니다.      | Complete the steps in pH 센서 테스트<br>159 페이지.    |
| 센서가 없습니다.               | 센서가 없거나 분리되었습니다.                      | 센서 및 모듈 또는 디지털 게이트웨이의 배선과<br>연결 상태를 검사하십시오.    |
| pH 값이 너무 큽니다!           | 온도 센서가 없습니다.                          | 온도 센서의 배선을 검사하십시오. 올바른 온도<br>요소를 선택했는지 확인하십시오. |
| 유리 임피던스가 너무<br>낮습니다.    | 유리 전구가 망가졌거나 수명이 다했습<br>니다.           | 센서를 교체하십시오. 기술 지원부에 문의하십<br>시오.                |

# 6.6 경고 목록

경고는 메뉴, 릴레이 및 출력 작동에 영향을 주지 않습니다. 화면이 황색으로 변경됩니다. 진단 모음에 경고가 표시됩니다. 진단 모음을 누르면 오류와 경고 메시지가 표시됩니다. 또는 기본 메뉴 아이콘 누 른 다음 **정보 > 암호**를 선택합니다.

A list of possible warnings is shown in  $\underline{\mathbb{X}}$  6.

| 경고                      | 설명                       | 분해능               |
|-------------------------|--------------------------|-------------------|
| pH가 너무 높습니다.            | 측정 pH가 13보다 큽니다.         | 센서를 교정하거나 교체하십시오. |
| 기준 전극 임피던스가<br>너무 높습니다. | 측정된 ORP 값이 2100mV보다 큽니다. |                   |

표6 경고 목록

# 표 6 경고 목록 (계속)

| 경고                      | 설명                                                      | 분해능                                                                                    |  |
|-------------------------|---------------------------------------------------------|----------------------------------------------------------------------------------------|--|
| pH가 너무 낮습니다.            | 측정 pH가 1 미만입니다.                                         | 센서를 교정하거나 교체하십시오.                                                                      |  |
| 기준 전극 임피던스가<br>너무 낮습니다. | 측정된 ORP 값이 -2,100mV 미만입니다.                              |                                                                                        |  |
| 오프셋 값이 너무 높습<br>니다.     | 오프셋 값이 8(pH) 또는 200mV(ORP)보다 큽<br>니다.                   | 센서의 유지관리 절차를 수행한 다음 교<br>정을 반복하십시오.                                                    |  |
| 오프셋 값이 너무 낮습<br>니다.     | 오프셋이 6(pH) 미만이거나 200mV(ORP)와<br>같습니다.                   |                                                                                        |  |
| 기울기가 너무 높습니<br>다.       | 기울기가 60(pH)/1.3(ORP)보다 큽니다.                             | 새 버퍼나 시료로 교정을 반복하십시오.                                                                  |  |
| 기울기가 너무 낮습니<br>다.       | 기울기가 <b>54(pH)/0.7(ORP)</b> 미만입니다.                      | 센서를 세정한 다음 교정을 반복하십시<br>오.                                                             |  |
| 온도가 너무 높습니다.            | 측정 온도가 100°C보다 큽니다.                                     | 올바른 온도 요소를 사용하고 있는지 확                                                                  |  |
| 온도가 너무 낮습니다.            | 측정된 온도가 0 ℃ 미만입니다.                                      | 인하십시오.                                                                                 |  |
| 온도가 범위를 벗어났<br>습니다.     | 측정 온도가 100℃보다 크거나 0℃ 미만입니<br>다.                         |                                                                                        |  |
| 온도가 너무 낮습니다!            | 교정 알림 기한이 만료되었습니다.                                      | 센서를 조정합니다.                                                                             |  |
| 카드 일련 번호                | 센서가 교정되지 않았습니다.                                         | 센서를 조정합니다.                                                                             |  |
| 플래시 오류                  | 외부 플래시 메모리에 문제가 생겼습니다.                                  | 기술 지원부에 문의하십시오.                                                                        |  |
| 보정 기한이 초과되었<br>습니다.     | 활성 전극 임피던스가 800MΩ보다 큽니다.                                | 센서가 공기 중에 있습니다. 센서를 공정<br>으로 다시 가져오십시오.                                                |  |
| 활성 전극 임피던스가<br>너무 높습니다. | 활성 전극 임피던스가 15MΩ 미만입니다.                                 | 센서가 손상 또는 오염되었습니다. 기술<br>지원부에 문의하십시오.                                                  |  |
| 온도 센서가 없습니다!            | 기준 전극 임피던스가 800MΩ보다 큽니다.                                | 버퍼가 누출되거나 증발했습니다. 기술<br>지원부에 문의하십시오.                                                   |  |
| 온도가 너무 높습니다!            | 기준 전극의 임피던스가 15MΩ 미만입니다.                                | 참조전극이 손상되었습니다. 기술 지원부<br>에 문의하십시오.                                                     |  |
| 센서를 교체하십시오.             | 센서 일 카운터가 센서 교체용으로 선택된 주<br>기보다 큽니다. 참조: 센서 구성 148 페이지. | 센서 또는 염 다리를 교체하십시오. 센서<br>일 카운터를 진단/테스트 > 재설정 메뉴<br>(또는 진단/테스트 > 카운터 메뉴)에서 재<br>설정합니다. |  |
| 사용자 농도 표가 잘못<br>되었습니다.  | 교정이 시작되었지만 완료되지 않았습니다.                                  | 교정으로 돌아가십시오.                                                                           |  |
| 1분                      | 온도 센서가 교정되지 않았습니다.                                      | 온도를 교정하십시오.                                                                            |  |

# 6.7 이벤트 목록

진단 모음에는 구성 변경, 알람, 경고 상태 등 현재 작업이 표시됩니다. 에 가능한 이벤트 목록이 표시 되어 있습니다. 표 7. 이전 이벤트는 이벤트 로그에 기록되며 컨트롤러에서 이 로그를 다운로드할 수 있습니다. 데이터 검색 옵션에 대한 자세한 내용은 컨트롤러 설명서를 참조하십시오.

| 이벤트                      | 설명                               |  |  |
|--------------------------|----------------------------------|--|--|
|                          | 센서를 교정할 준비가 되었습니다.               |  |  |
| 경사가 너무 높습니다.             | 현재 교정이 양호합니다.                    |  |  |
| 온도 보상 임피던스               | 교정 중간에 안정화 시간이 만료되었습니다.          |  |  |
| 교정 지점이 정위치 교정과 너무 근접합니다. | 감지된 버퍼가 없습니다.                    |  |  |
| 기울기가 너무 높습니다.            | 교정 기울기가 상한을 초과합니다.               |  |  |
| 기울기가 너무 낮습니다.            | 교정 기울기가 하한에 미달됩니다.               |  |  |
| 오프셋 값이 너무 높습니다.          | 센서의 교정 오프셋 값이 상한을 초과합니다.         |  |  |
| 오프셋 값이 너무 낮습니다.          | 센서의 교정 오프셋 값이 하한에 미달됩니다.         |  |  |
| 조정 이력 리셋하시겠습니까?          | 교정 지점이 2 지점 교정값과 너무 유사합니다.       |  |  |
| 작동 시간                    | 보정에 실패했습니다.                      |  |  |
| 센서를 첫 번째 버퍼로 옮기십시오.      | 교정값이 상한을 초과합니다.                  |  |  |
| 확인을 눌러 계속 진행하십시오.        | 교정 중간에 판독이 불안정해졌습니다.             |  |  |
| pH 오프셋 1 지점 수동 조정 시작     | 구성이 변경되었습니다. 부동 소수점 유형.          |  |  |
| ORP 오프셋 1 지점 수동 조정 시작    | 구성이 변경되었습니다. 텍스트 유형.             |  |  |
| 1 지점 수동 조정 시작            | 구성이 기본 옵션으로 재설정되었습니다.            |  |  |
| 전원이 켜졌습니다.               | 전원이 켜졌습니다.                       |  |  |
| 보정 계수                    | 아날로그에서 디지털로 변환하지 못했습니다(하드웨어 장애). |  |  |
| 외부 플래시 오류                | 플래시 메모리가 지워졌습니다.                 |  |  |
| 온도                       | 기록 온도가 너무 높거나 너무 낮습니다.           |  |  |
| 2 지점 자동 조정 시작            | 1 지점 샘플 교정 시작                    |  |  |
| 1 지점 수동 조정 종료            | pH에 대한 1 지점 버퍼 교정 시작             |  |  |
| 2 지점 온도 조정 종료            | 1 지점 온도 교정 시작                    |  |  |
| 1 지점 자동 조정 종료            | pH에 대한 2 지점 시료 교정 시작             |  |  |
| 2 지점 수동 조정 종료            | pH에 대한 2 지점 버퍼 교정 시작             |  |  |
| 2 지점 자동 조정 종료            | 1 지점 샘플 교정 종료                    |  |  |
| 조정 종료                    | pH에 대한 1 지점 버퍼 교정 끝              |  |  |
| 온도가 보정되지 않았습니다.          | 1 지점 온도 교정 종료                    |  |  |
| 조정 종료                    | pH에 대한 2 지점 시료 교정 끝              |  |  |
| 지점 1                     | pH에 대한 2 지점 버퍼 교정 끝              |  |  |

표 7 이벤트 목록

# 섹션 7 교체 부품 및 부속품

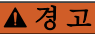

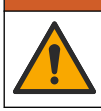

신체 부상 위험. 승인되지 않은 부품을 사용하면 부상, 기기 손상 또는 장비 오작동이 발생할 수 있습니 다. 이 장에 설명된 교체 부품은 제조업체의 승인을 받았습니다.

**참고:** 일부 판매 지역의 경우 제품 및 문서 번호가 다를 수 있습니다. 연락처 정보는 해당 대리점에 문의하거나 본사 웹사이트를 참조하십시오.

### 소모품

| પારુ              | 수량     | 품목 번호         |
|-------------------|--------|---------------|
| 버퍼 용액, pH 4, 적색   | 500 mL | 2283449       |
| 버펴 용액, pH 7, 황색   | 500mL  | 2283549       |
| 버퍼 용액, pH 10, 청색  | 500mL  | 2283649       |
| ORP 기준 용액, 200 mV | 500mL  | 25M2A1001-115 |
| ORP 기준 용액, 600 mV | 500mL  | 25M2A1002-115 |

### 교체 부품 - pH 센서

| 내용                                     | 수량    | 품목 번호                |
|----------------------------------------|-------|----------------------|
| 염 다리, PEEK, PVDF 외부 결합(FPM/FKM O링 포함)  | 1     | SB-P1SV              |
| 염 다리, PEEK, PVDF 외부 결합(과불화탄성체 O링 포함)   | 1     | SB-P1SP <sup>4</sup> |
| 염 다리, PEEK, 세라믹 외부 결합(FPM/FKM O링 포함)   | 1     | SB-P2SV              |
| 염 다리, Ryton, PVDF 외부 결합(FPM/FKM O링 포함) | 1     | SB-R1SV              |
| 표준 셀 용액                                | 500mL | 25M1A1025-115        |
| 표준 셀 용액용 젤 파우더                         | 2 g   | 25M8A1002-101        |

### LCP 및 PPS 센서

| 설명                     | 품목 번호           |
|------------------------|-----------------|
| 염 다리, LCP/PVDF, O링 포함  | 60-9765-000-001 |
| 염다리, LCP/세라믹, O-링 사용   | 60-9765-010-001 |
| 염 다리, PPS/ PVDF, O링 포함 | 60-9764-000-001 |
| 염 다리, PPS/세라믹, O링 포함   | 60-9764-020-001 |

### 부속품

| 설명                         | 품목 번호           |
|----------------------------|-----------------|
| pH/ORP 모듈                  | LXZ525.99.D0003 |
| 차등 pH/ORP 센서용 sc 디지털 게이트웨이 | 6120500         |

<sup>4</sup> FPM/FKM 소재가 적용 대상의 화학 물질과 호환되지 않는 경우 SB-P1 SP를 사용하십시오.

부속품 (계속)

| 설명                                                                                                    | 품목 번호         |
|----------------------------------------------------------------------------------------------------|---------------|
| 위생 장착 하드웨어, <b>316</b> 스테인리스강, <b>2</b> 인치 위생 티 및 고강도 클램프 포함<br><b>참고:</b> 캡 및 EPDM 복합 게스킷은 센서와 함께 제공됩니다.                   | MH018S8SZ     |
| 유니언 장착 하드웨어, CPVC(염소화 폴리염화비닐), 1½인치 표준 티, 어댑터 포함 유<br>니언 파이프, 실링 허브, 잠금 링 및 FPM/FKM 오링 포함                                   | 6131300       |
| 유니언 장착 하드웨어, 316 스테인레스강, 1½인치 표준 티, 어댑터 포함 유니언 파이프,<br>실링 허브, 잠금 링 및 FPM/FKM 오링 포함                                          | 6131400       |
| 통과 장착 하드웨어, CPVC, 1인치 표준 티 포함                                                                                               | MH334N4NZ     |
| 통과 장착 하드웨어, 316 스테인리스강, 1인치 표준 티 포함                                                                                         | MH314N4MZ     |
| 삽입 장착부 하드웨어, CPVC, 1½인치 볼 밸브, 1½인치 NPT 폐쇄 니플, FPM/FKM 오<br>링 및 와이퍼 2개가 포함된 센서 어댑터, 연장 파이프, 파이프 어댑터, 후면 배관 및 잠<br>금 링 포함     | 5646400       |
| 삽입 장착부 하드웨어, 316 스테인리스강, 1½인치 볼 밸브, 1½인치 NPT 폐쇄 니플,<br>FPM/FKM 오링 및 와이퍼 2개가 포함된 센서 어댑터, 연장 파이프, 파이프 어댑터, 후면<br>배관 및 잠금 링 포함 | 5646450       |
| 침전식 장착부 하드웨어, 표준, CPVC, 1인치 x 4피트 파이프 및 1인치 x 1인치 NPT 커<br>플링 포함                                                            | MH434A00B     |
| 침전식 장착부 하드웨어, 표준, 316 스테인리스강, 1인치 x 4피트 파이프 및 1인치 x 1<br>인치 NPT 커플링 포함                                                      | MH414A00B     |
| 침전식 장착부 하드웨어, 핸드레일, 1½인치 x 7.5피트 CPVC 파이프 및 파이프 클램프<br>조립부 포함                                                               | MH236B00Z     |
| 침전식 장착부 하드웨어, 체인, <b>316</b> 스테인리스강, 스테인리스강 베일, 너트 및 와셔 포<br>함<br><b>참고:</b> 스테인리스장 셀서 전용. 체인은 포함되지 않습니다.                   | 2881900       |
| 침전식 장착부 하드웨어, 볼 부동, 1½인치 x 7.5피트 CPVC 파이프, 볼 부동 조립부 및<br>파이프 클램프 조립부 포함                                                     | 6131000       |
| 빠른 연결 피팅을 위한 안전 잠금 장치, Class 1 Div 2 설비                                                                                     | 6139900       |
| 센서 가드, 가변식 센서, PEEK                                                                                                    | 1000F3374-002 |
| 센서 가드, 가변식 센서, PPS                                                                                                    | 1000F3374-003 |

# สารบัญ

- 1 รายละเอียดทางเทคนิค ในหน้า 166
- 2 ข้อมูลทั่วไป ในหน้า 167
- 3 การติดตั้ง ในหน้า 169
- 4 <sub>การทำงาน</sub> ในหน้า 171

- 5 การบำรุงรักษา ในหน้า 178
- 6 การแก้ไขปัญหา ในหน้า 182
- 7 ส่วนประกอบสำหรับเปลี่ยนแทนและอุปกรณ์เสริม ในหน้า 187

# หัวข้อที่ 1 รายละเอียดทางเทคนิค

ราขละเอียดทางเทกนิกอาจเปลี่ยนแปลงได้โดยไม่ต้องแจ้งให้ทราบล่วงหน้า

ผลิตภัณฑ์มีเฉพาะการอนุมัติตามราชการและการลงทะเบียน ใบรับรอง และประกาศที่ให้มากับผลิตภัณฑ์อช่างเป็นทางการ การใช้ผลิตภัณฑ์นี้ ในแอปพลิเคชันที่ไม่อนุญาดก็อไม่ได้รับการอนุมัติจากผู้ผลิต

| รายละเอียดทางเทคนิค               | รายละเอียด                                                                                                    |
|-----------------------------------|----------------------------------------------------------------------------------------------------|
| ขนาด (กวามขาว/เส้นผ่านศูนย์กลาง)  | pHD: 271 มม. (10.7 นิ้ว)/35 มม. (1.4 นิ้ว) 1-นิ้ว NPT; LCP (ลิควิดคริสตัลไพลิเมอร์): 187 มม.<br>(7.35 นิ้ว)/51 มม. (2 นิ้ว); 1-½ นิ้ว NPT                                                                                                    |
| น้ำหนัก                           | 316 ก. (11 ออนซ์)                                                                                                    |
| ระดับของมลภาวะ                    | 2                                                                                                    |
| หมวดหมู่ของการเกิดแรงดันไฟฟ้าเกิน | 1                                                                                                    |
| ระดับการป้องกัน                   | ш                                                                                                    |
| ระดับความสูง                      | สูงสุด 2,000 ม. (6,562 ฟุต)                                                                                                    |
| อุณหภูมิในการทำงาน                | 5 ถึง 105 °C (23 ถึง 221 °F)                                                                                                    |
| อุณหภูมิสำหรับจัดเก็บ             | 4 ถึง 70 °C (40 ถึง 158 °F) ความชื้นสัมพัทธ์ 0 ถึง 95% ไม่มีการกลั่นด้วเป็นหยดน้ำ                                                                                                    |
| วัสดุเปียก                        | วัสดุ PEEK หรือ PPS Polyphenylensulfid (PVDF), อิเล็กไทรดกระบวนการแก้ว, อิเล็กไทรดกราวด์ไท<br>ทาเนียม และซิลไอริง FKM/FPM<br>มันทีก: เข้นเซอร์ pH หร้อมกับขั้วอิเล็กไทรดที่ทนทานต่อ HF ซึ่งเป็นอุปกรณ์แสริม มีอิเล็กไทรดดินสเดนเลสสติล 316 และโอริงเพ<br>อร์ฟลูออไรอีลาสไดเมอร์แบบเปียก |
| ช่วงการตรวจวัด                    | เช้นเชอร์ pH: -2 to 14 pH <sup>1</sup> (หรือ 2.00 ถึง 14.00)<br>เช้นเชอร์ ORP: -1500 ถึง +1500 mV                                                                                                    |
| สายเคเบิลเซ็นเซอร์                | pHD: 5 ดัวนำ (ถนวนป้องกัน 2 ชุค), 6 ม. (20 ฟุค); LCP: 5 ดัวนำ (1 ถนวนป้องกัน), 3 ม. (10 ฟุค)                                                                                                    |
| ส่วนประกอบ                        | วัสดุที่ทดทานการกัดกร่อน สามารถจุ่มลงในน้ำได้                                                                                                    |
| ความละเอียดในการแสดงผลของภาพ      | เช็นเซอร์ pH: ±0.01 pH<br>เช็นเซอร์ ORP: ±0.5 mV                                                                                                    |
| อัตรากระแสสูงสุด                  | สูงสุด 3 m/s (10 ft/s)                                                                                                    |
| จำกัดแรงคัน                       | 6.9 บาร์ที่ 105 °C (100 psi ที่ 221 °F)                                                                                                    |
| ระขะการส่งผ่าน                    | สูงสุค 100 ม. (328 ฟุต)<br>1000 ม. (3280 ฟุต) สูงสุดด้วยกล่องต่อ                                                                                                    |
| องค์ประกอบเกี่ยวกับอุณหภูมิ       | เทอร์มิสเตอร์ NTC 300 Ω สำหรับการชดเซยอุณหภูมิโดยอัตโนมัติและการอ่านอุณหภูมิของเครื่องวิเคราะห์                                                                                                    |

<sup>&</sup>lt;sup>1</sup> การทำงานเกี่ยวกับ pH ส่วนใหญ่อยู่ในช่วง pH 2.5 ถึง 12.5 เซ็นแชอร์ pH ดิฟเฟอเรนเซียล pHD ที่มีขั้วอิเล็กโทรดหลายรูป แบบจึงทำงานในช่วงนี้ได้ดีมาก การใช้งานในอุดสาหกรรมบางประเภทจำเป็นด้องทำการวัดและการควบคุมอย่างแม่นยำที่ pH ต่ำกว่า 2 หรือมากกว่า 12 ในกรณีพิเศษเหล่านี้ โปรดดิดต่อผู้ผลิดเพื่อขอรายละเอียดเพิ่มเดิม

| รายละเอียดทางเทคนิค                                                                                                    | รายละเอียด                                           |  |
|----------------------------------------------------------------------------------------------------|------------------------------------------------------|--|
| การชดเชยอุณหภูมิ                                                                                                    | อัด                                                  |  |
| วิธีการสอบเทียบ                                                                                                    | อัตโนมัติหรือแมนวล 1 หรือ 2 จุด                      |  |
| อินเทอร์เฟซเซ็นเซอร์                                                                                                    | Modbus RTU จากเกตเวข์ดิจิตอล SC หรือโมดูล pH/ORP     |  |
| การรับรอง กำหนดโดข ETL (US/Canada) สำหรับการใช้งานในดำแหน่งที่อันตราข Class 1, Divisi<br>A, B, C, D, Temperature Code T4 - กับดัวควบคุม Hach SC |                                                      |  |
|                                                                                                    | สอดกล้องตาม: CE, UKCA, FCC, ISED, ACMA, KC, CMIM, NM |  |

# หัวข้อที่ 2 ข้อมูลทั่วไป

ไม่ว่าจะในกรณีใด ผู้ผลิดจะไม่รับผิดชอบต่อความเสียหายที่เกิดจากการใช้งานผลิตภัณฑ์ที่ไม่เหมาะสมใดๆ หรือความส้มเหลวในการปฏิบัติ ตามกำแนะนำในคู่มือ ผู้ผลิตสงวนสิทธิ์ในการแก้ไขคู่มือและเปลี่ยนแปลงผลิตภัณฑ์ที่อธิบายได้ตลอดเวลา โดยไม่ต้องแจ้งให้ทราบหรือข้อผูก พันใดๆ ข้อมูลฉบับแก้ไขจะมีให้ในเว็บไซต์ของผู้ผลิต

# 2.1 ข้อมูลเพื่อความปลอดภัย

ผู้ผลิตจะไม่รับผิดชอบต่อความเสียหายใดๆ ที่เกิดจากการนำผลิตภัณฑ์ไปใช้หรือการใช้งานที่ผิดวัตถุประสงค์ รวมถึง แต่ไม่จำกัดเพียงความ เสียหายทางตรง ความเสียหายที่ไม่ได้ตั้งใจ และความเสียหายที่ต่อเนื่องตามมา และขอปฏิเสธในการรับผิดชอบต่อความเสียหายเหล่านี้ใน ระดับสูงสุดเท่าที่กฎหมายที่เกี่ยวข้องจะอนุญาด ผู้ใช้เป็นผู้รับผิดชอบแต่เพียงผู้เดียวในการระบุถึงความเสี่ยงในการนำไปใช้งานที่สำคัญ และ การติดตั้งกลไกที่เหมาะสมเพื่อป้องกันกระบวนการต่างๆ ที่เป็นไปได้ในกรณีอุปกรณ์ทำงานผิดพลาด

กรุณาอ่านกู่มือฉบับนี้โดยละเอียดก่อนเปิดกล่อง ติดตั้งหรือใช้งานอุปกรณ์นี้ ศึกษาอันตรายและข้อกวรระวังต่าง ๆ ที่แจ้งให้ทราบให้กรบถ้วน หากไม่ปฏิบัติตามอาจทำให้เกิดการบาดเจ็บร้ายแรงต่อผู้ใช้หรือเกิดกวามเสียหายต่ออุปกรณ์

้ตรวจดูว่าชิ้นส่วนป้องกันของอุปกรณ์ไม่มีกวามเสียหาย ห้ามใช้หรือคิดตั้งอุปกรณ์ในลักษณะอื่นใดนอกจากที่ระบุไว้ในกู่มือนี้

# 2.1.1 การใช้ข้อมูลแจ้งเตือนเกี่ยวกับอันตราย

## 🛦 อันตราย

ระบุอันตรายที่อาจเกิดขึ้น ซึ่งหากไม่หลีกเลี่ยง อาจทำให้เสียชีวิตหรือได้รับบาดเจ็บร้ายแรงได้

# \Lambda คำ เ ตื อ น

ระบุอันครายที่อาจเกิดขึ้น ซึ่งหากไม่หลีกเลี่ยง อาจทำให้เสียชีวิตหรือได้รับบาดเงิ่บร้ายแรงได้

# \Lambda ข้อควรระวัง

ระบุอันตรายที่อาจเกิดขึ้นซึ่งอาจทำให้เกิดการบาคเจ็บเล็กน้อยถึงปานกลาง

# หมายเหตุ

ข้อควรทราบระบุกรณีที่หากไม่หลีกเลี่ยง อาจทำให้อุปกรณ์ได้รับความเสียหายได้ ข้อมูลที่ค้องมีการเน้นย้ำเป็นพิเศษ

# 2.1.2 ฉลากระบุข้อควรระวัง

อ่านฉลากและป้าขระบุทั้งหมดที่มีมาให้พร้อมกับอุปกรณ์ อาจเกิดการบาดเจ็บหรือความเสียหายต่ออุปกรณ์ หากไม่ปฏิบัติตาม กู่มืออ้างอิง สัญลักษณ์ที่ตัวอุปกรณ์พร้อมข้อความเพื่อเฝ้าระวังเบื้องด้น

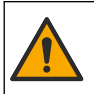

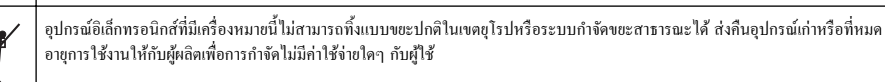

#### ภาพรวมผลิตภัณฑ์ 2.2

้เช็นเซอร์ออกแบบมาให้สามารถใช้งานร่วมกับชุดควบคุมเพื่อเกีบข้อมูลและเพื่อการประมวลผล สามารถใช้ตัวควบคุมอื่นกับเช็นเซอร์นี้ เอกสารนี้จัดทำขึ้นโดยถือว่ามีการติดตั้งและใช้งานเซ็นเซอร์ร่วมกับตัวกวบกุม SC4500 ใช้งานเซ็นเซอร์กับชุดกวบกุมอื่นโดยดูราขละเอียด จากคู่มือผู้ใช้สำหรับชุดควบคุมที่ใช้งาน

อุปกรณ์เสริม เช่น อุปกรณ์ติดขึดสำหรับเซ็นเซอร์มาพร้อมกับคู่มือติดตั้ง มีตัวเลือกการติดขึดหลายตัวให้เลือกใช้ คุณจึงสามารถปรับเซ็นเซอร์ ให้เหมาะสมกับการใช้งานได้หลายรูปแบบ

#### รูปแบบของเซ็นเซอร์ 2.3

เซ็นเซอร์มีจำหน่ายหลายรูปแบบ โปรคดูรายละเอียคใน รูปที่ 1

# รูปที่ 1 รูปแบบของเซ็นเซอร์

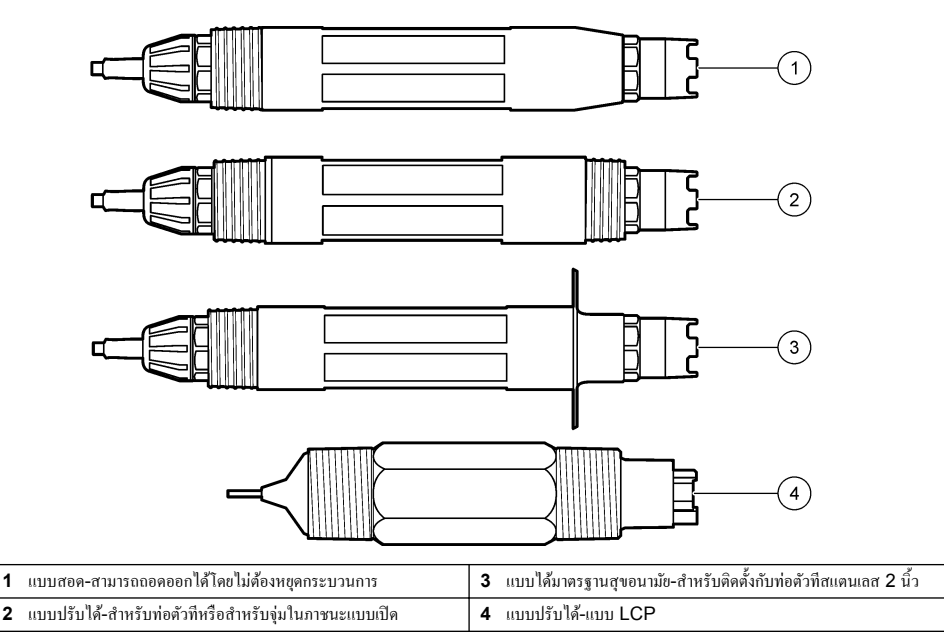

1

# หัวข้อที่ 3 การติดตั้ง

# 3.1 <sub>การยึด</sub>

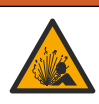

อันครายจากการระเบิด สำหรับการติดตั้งในที่ตั้งที่เป็นอันคราย (เฉพาะ) ไปรดอ้างถึงกำแนะนำและภาพวาดการควบคุม Class 1, เอกสาร Division 2 ติดตั้งเซ็นเซอร์ตามกฎหมายของท้องถิ่น ภูมิภาค และของประเทศ ห้ามเชื่อมต่อหรือถอดอุปกรณ์เว้นแต่จะทราบว่าสภาพ แวดล้อมไม่เป็นอันคราย

# \Lambda คำเตือน

🛦 คำเตือน

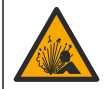

อันตรายจากการระเบิด แน่ใจว่าฮาร์ดแวร์ติดขึดสำหรับเซ็นเซอร์มีก่าอุณหภูมิและความดันที่รองรับได้ที่เพียงพอสำหรับดำแหน่งที่ติดขึด

# 🛦 ข้อควรระวัง

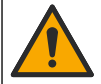

อันตรายต่อการบาดเจ็บของบุคคล เศษแก้วแตกอาจทำให้เกิดบาดแผล ใช้เครื่องมือและอุปกรณ์ป้องกันต่างๆ ในการกำจัดเศษแก้ว

# หมายเหตุ

อิเล็กโทรดกระบวนการที่ปลายเซ็นเซอร์ pH มีหลอดไฟ ซึ่งสามารถแตกได้ อย่าทุบหรือกดหลอดไฟ

### หมายเหตุ

อิเล็กโทรดกระบวนการทองหรือแพลทินัมที่ปลายเซ็นเซอร์ ORP มีก้านแก้ว (สะพานเกลือบดบังอยู่) ซึ่งสามารถแตกได้ อย่าตีหรือกดก้านแก้ว

- ติดตั้งเซ็นเซอร์ในจุดที่ตัวอย่างซึ่งเป็นตัวแทนของกระบวนการทั้งหมดสัมผัสกับเซ็นเซอร์
- โปรดดูที่ ส่วนประกอบสำหรับเปลี่ขนแทนและอุปกรณ์เสริม ในหน้า 187 for the available mounting hardware.
- โปรดอ่านวิธีติดตั้งที่มากับฮาร์ดแวร์ติดยึด
- ติดตั้งเซ็นเซอร์อย่างน้อย 15° เหนือแนวนอน
- สำหรับการติดตั้งแบบงุ่ม ให้วางเซ็นเซอร์อย่างน้อย 508 มม. (20 นิ้ว) ห่างจากผนังอ่างเติมอากาศ แล้วงุ่มเซ็นเซอร์อย่างน้อย 508 มม. (20 นิ้ว) ลงในกระบวนการ
- ถอดฝาป้องกันออกก่อนใส่เซ็นเซอร์ลงในน้ำเพื่อใช้งาน เก็บฝาครอบป้องกันไว้ใช้งานในอนาคต
- (ไม่บังกับ) ถ้าน้ำใช้ในกระบวนการเข้าใกล้อุณหภูมิน้ำเดือด ให้ใส่ผงเจล<sup>2</sup> ลงในสารละลายเซลล์มาตรฐานในเซ็นเซอร์ Refer to step 2 of เปลี่ยนสะพานเกลือ ในหน้า 179. อย่าเปลี่ยนสะพานเกลือ
- สอบเทียบเซ็นเซอร์ก่อนใช้งาน

For examples of sensors in different applications, refer to มูปที่ 2 and มูปที่ 3.

<sup>&</sup>lt;sup>2</sup> ผงเจลจะลดอัตราการระเหยของสารละลายเซลล์มาตรฐาน

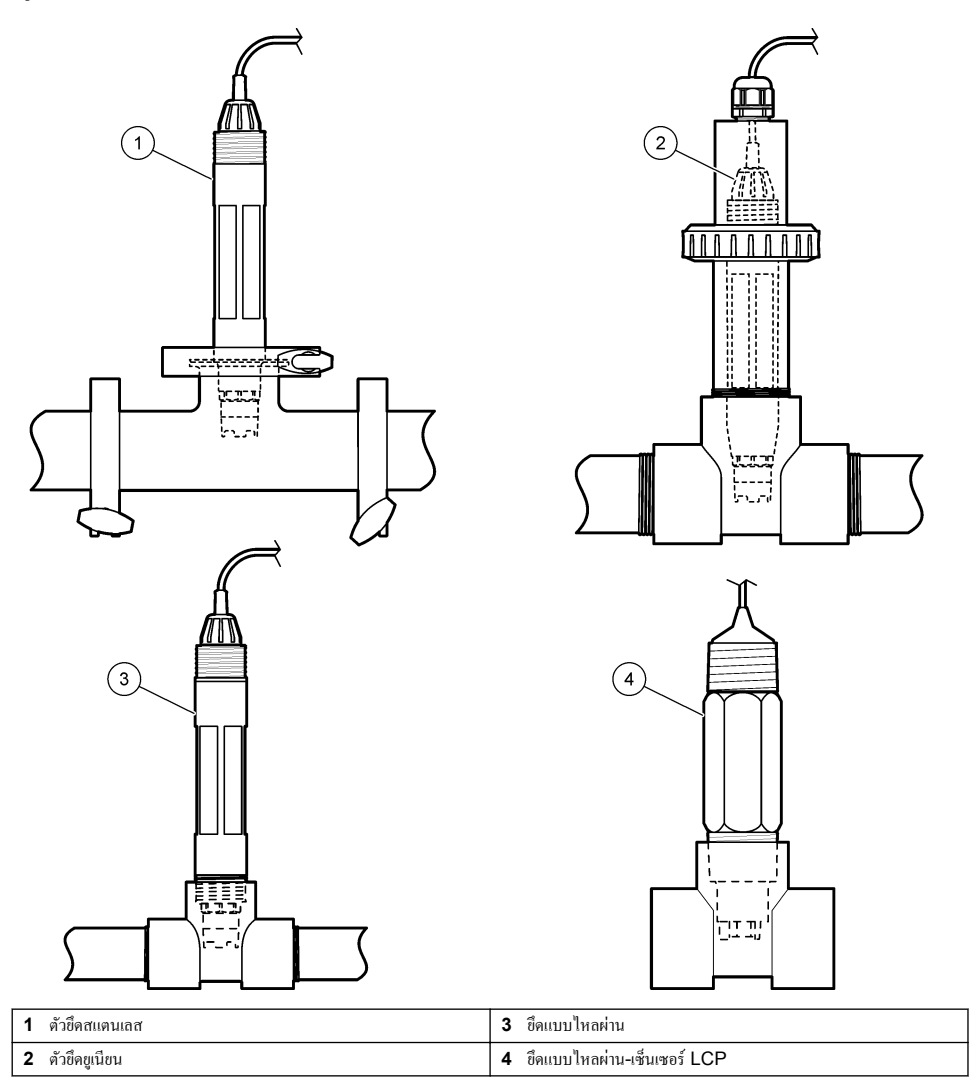

รูปที่ 3 ตัวอย่างการยึด (2)

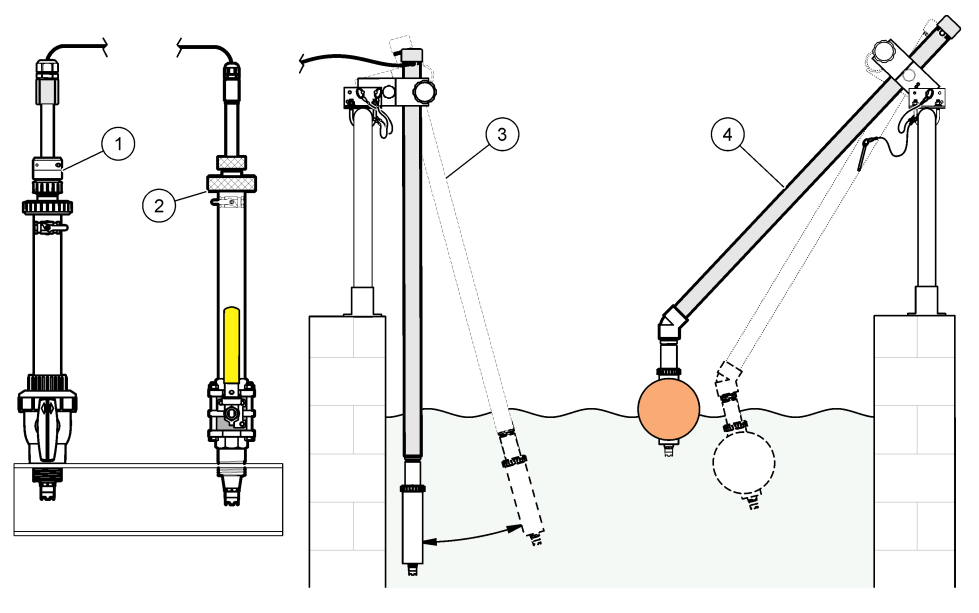

| 1 | ขึดแบบสอดใส่สำหรับ PVS | 3 | ตัวขึดแบบจุ่ม        |
|---|------------------------|---|----------------------|
| 2 | ตัวยึดสำหรับสอดใส่     | 4 | ตัวชึดแบบจุ่ม ลูกลอย |

# 3.2 เชื่อมต่อเซ็นเซอร์เข้ากับตัวควบคุม SC

ใช้หนึ่งในตัวเลือกต่อไปนี้เพื่อเชื่อมต่อเช็นเซอร์เข้ากับตัวควบคุม SC:

- เชื่อมต่อเซ็นเซอร์เข้ากับเกตเวย์ดิจิตอล SC แล้วเชื่อมต่อเกตเวย์ดิจิตอล SC เข้ากับตัวกวบกุม SC เกตเวย์ดิจิตอลจะแปลงสัญญาณอะนา ล็อกจากเซ็นเซอร์ให้เป็นสัญญาณดิจิตอล
- ดิดตั้งโมดูลเซ็นเซอร์ในตัวค<sup>ั</sup>วบ<sup>0</sup>คุม SC จากนั้น เชื่อมต่อเซ็นเซอร์เข้ากับโมดูลเซ็นเซอร์ โมดูลเซ็นเซอร์จะแปลงสัญญาณอะนาล็อกจาก เซ็นเซอร์ให้เป็นสัญญาณดิจิดอล

อ้างถึงกำแนะนำที่มาพร้อมกับโมดูลเซ็นเซอร์ หรือเกตเวข์ดิจิตอล SC Refer to ส่วนประกอบสำหรับเปลี่ขนแทนและอุปกรณ์เสริม ในหน้า 187 for ordering information.

# หัวข้อที่ 4 การทำงาน

# 4.1 การนำทางเนื้อหาสำหรับผู้ใช้

ดูเอกสารกำกับชุดควบคุมเพื่อดูกำอชิบายเกี่ยวกับหน้าจอสัมผัสและข้อมูลการนำทางเนื้อหาต่าง ๆ

# 4.2 กำหนดค่าเซ็นเซอร์

ใช้เมนู Settings (การตั้งค่า) เพื่อป้อนค่าสำหรับเชิ่นเซอร์และเพื่อเปลี่ยนแปลงคัวเลือกสำหรับจัดการและจัดเก็บข้อมูล

- 1. เลือกไอคอนเมนูหลัก แล้วเลือก Devices (อุปกรณ์) จะแสดงรายการของอุปกรณ์ทั้งหมดที่พร้อมใช้
- 2. เลือกเซ็นเซอร์ แล้วเลือก Device menu (เมนูอุปกรณ์) > Settings (การตั้งค่า)
- เลือกตัวเลือก
  - สำหรับเซ็นเซอร์ที่เชื่อมต่อกับโมดูล pH/ORP โปรดอ้างถึง ตาราง 1

สำหรับเซ็นเซอร์ที่เชื่อมต่อกับเกตเวย์ดิจิตอล SC โปรดอ้างถึง ตาราง 2.

| ตาราง <b>1</b> | เซ็นเซอร์ที่เชื่อมต่อกับโมดูล | pH/ORP |
|----------------|-------------------------------|--------|
|                | 9                             |        |

| ตัวเลือก                                          | คำอธิบาย                                                                                                    |
|---------------------------------------------------|----------------------------------------------------------------------------------------------------|
| Name ( <sub>ຈື່</sub> ອ)                          | เปลี่ยนชื่อที่ตรงกับเซ็นเซอร์ที่ด้านบนของหน้าจอดรวจวัด ชื่องำกัดความขาว<br>ไว้ที่ 16 ตัวอักษรโตขสามารถใช้ดัวอักษร ตัวเลข ช่องว่างหรือเครื่องหมาข<br>วรรดดอน                                                                                                    |
| Sensor S/N (สัญญาณเซ็นเชอร์)                      | ให้ผู้ใช้ป้อนซีเรียลนัมเบอร์ของเซ็นเซอร์ ซีเรียลนัมเบอร์จำกัดความขาวไว้ที่<br>16 ตัวอักษรโดยสามารถมีได้ทั้งตัวอักษร ตัวเลข ช่องว่างและเครื่องหมาย<br>วรรกดอน                                                                                                    |
| Format (յլվասս)                                   | เฉพาะสำหรับเซ็นเซอร์ pH-เปลี่ขนจำนวนทศนิยมที่แสดงในหน้าจอการ<br>ดรวจวัดเป็น XX.XX (ถ่าเริ่มด้น) หรือ XX.X                                                                                                    |
| Temperature (อุณหภูมิ)                            | กำหนดหน่วยอุณหภูมิเป็น °C (ก่าเริ่มด้น) หรือ °F                                                                                                    |
| Temperature element (องก์ประกอบเกี่ยวกับอุณหภูมิ) | เข็นเชอร์ pH—กำหนดก่าเซอล์วัดอุณหภูมิสำหรับชดเชยก่าอุณหภูมิ<br>อัดโนมัติเป็น PT100, PT1000 หรือ NTC300 (ก่าเริ่มต้น) หากไม่ได้<br>ใช้เซอล์วัดอุณหภูมิ สามารถกำหนดก่าเป็น Manual (แมนนวล) และกรอก<br>กำสำหรับชดเชยอุณหภูมิ (ก่าเริ่มต้น: 25 °C)<br>เข็นเชอร์ ORP-ไม่ไช้ก่าชดเชยอุณหภูมิ สามารถต่อเซอล์วัดอุณหภูมิเข้ากับ<br>ตัวกวบกุมเพื่อวัดอุณหภูมิ                                                                                                    |
| Filter (ตัวกรอง)                                  | กำหนดค่าเวลาลงที่เพื่อเพิ่มความเสถียรของสัญญาณ ค่าเวลาลงที่จะคำนวณค่า<br>เฉลี่ยระหว่างเวลาที่กำหนด-0 (ไม่มีผล ค่าเริ่มดั้น) เป็น 60 วินาที (เฉลี่ยก่า<br>สัญญาณเป็นเวลา 60 วินาที) ดัวกรองจะเพิ่มเวลาสำหรับสัญญาณเชิ้นเซอร์<br>เพื่อดอบสนองค่อการเปลี่ยนแปลงจริงที่เกิดขึ้นในกระบวนการ                                                                                                    |
| Pure H2O compensation (การชดเชย H2O บริสูทธิ์)    | สำหรับเช็นเซอร์ pH เท่านั้น—ปรับแก้อุณหภูมิสำหรับค่า pH ที่ตรวจวัดได้<br>สำหรับเช็นเซอร์ pH เท่านั้น—ปรับแก้อุณหภูมิสำหรับค่า pH ที่ตรวจวัดได้<br>สำหรับน้ำบริสุทธิ์ร่วมกับสารเดิมแต่ง ด้วเลือก: None (ไม่มี) (ค่าเริ่มดั้น),<br>Ammonia (แอม ไมเนีย), Morpholine (มอร์ไฟลิน) หรือ User<br>defined (ผู้ใช้กำหนด)<br>สำหรับอุณหภูมิที่เกินกว่า 50 °C ค่าปรับแก้ที่ 50 °C จะถูกนำมาใช้ ใน<br>กรณีที่ผู้ใช้กำหนดเอง จะสามารถกรอกค่าแนวลาดความคลาดเคลื่อน (ค่าเริ่ม<br>ด้น: 0 pH/°C) |
| ISO point (ຄຳ ISO)                                | สำหรับเซ็นเซอร์ pH เท่านั้น คั้งค่าไอไซไพเทนเชียล ที่ค่าแบวลาค (ความ<br>ชัน) pH จะไม่ขึ้นอยู่กับอุณหภูมิ เซ็นเซอร์ส่วนใหญ่จะมีค่าไอโซโพเทนเซียล<br>7.00 pH (ค่าเริ่มค้น) อย่างไรก็คาม เซ็นเซอร์สำหรับการใช้งานพิเศษอาจมี<br>ค่าไอโซโพเทนเซียลที่แดกค่างกันไป                                                                                                    |
| Data logger interval (ช่วงเครื่องมือบันทึกข้อมูล) | กำหนดช่วงเวลาสำหรับเซ็นเซอร์และการจัดเก็บข้อมูลการวัดอุณหภูมิใน<br>บันทึกข้อมูล-5, 30 วินาที 1, 2, 5, 10, 15 (ค่าเริ่มด้น) 30, 60 นาที                                                                                                    |
| Reset to default values (รีเซ็ตเป็นค่าเริ่มต้น)   | ตั้งเมนู Settings (การตั้งก่า) ให้เป็นการตั้งก่าเริ่มต้นจากโรงงานแล้วรีเซ็ต<br>ตัวนับ ข้อมูลเซ็นเซอร์ทั้งหมดจะหายไป                                                                                                    |

# ตาราง 2 เซ็นเซอร์ที่เชื่อมต่อกับเกตเวย์ดิจิตอล SC

| ตัวเลือก                                          | กำอธิบาย                                                                                                    |
|---------------------------------------------------|----------------------------------------------------------------------------------------------------|
| Name (ຈື່ອ)                                       | เปลี่ยนชื่อที่ครงกับเซ็นเซอร์ที่ค้านบนของหน้าจอดรวจวัด ชื่อจำกัดความยาว<br>ไว้ที่ 12 ตัวอักษรโดยสามารถใช้ตัวอักษร ดัวเลข ช่องว่างหรือเครื่องหมาย<br>วรรคดอน     |
| Select sensor (เลือกเซ็นเซอร์)                    | เลือกประเภทเซ็นเซอร์ (pH หรือ ORP)ORP (ORP)                                                                                                    |
| Format (รูปแบบ)                                   | โปรคดูราขละเอียดใน <mark>ตาราง 1</mark>                                                                                                    |
| Temperature (อุณหภูมิ)                            | โปรคดูราขละเอียดใน <mark>ตาราง 1</mark>                                                                                                    |
| Data logger interval (ช่วงเครื่องมือบันทึกข้อมูล) | ทำหนดช่วงเวลาสำหรับเซ็นเซอร์และการจัดเก็บข้อมูลการวัดอุณหภูมิใน<br>บันทึกข้อมูล-5, 10, 15, 30 วินาที 1, 5, 10, 15 (ค่าเริ่มค้น) 30 นาที,<br>1, 2, 6, 12 ชั่วไมง |

| ตัวเลือก                                              | คำอธิบาย                                                                                                    |
|-------------------------------------------------------|----------------------------------------------------------------------------------------------------|
| Alternating current frequency (ความถี่กระแสไฟฟ้าสลับ) | เลือกความถี่ของสายไฟเพื่อการป้องกันการรบกวนที่ดีที่สุด ตัวเลือก:<br>50 หรือ 60 Hz (ก่าเริ่มต้น)                                                                                                    |
| Filter (ตัวกรอง)                                      | โปรคดูรายละเอียดใน ตาราง 1                                                                                                    |
| Temperature element (องค์ประกอบเกี่ยวกับอุณหภูมิ)     | โปรคดูรายละเอียดใน ตาราง 1                                                                                                    |
| Select standard buffer (เลือกบัฟเฟอร์มาตรฐาน)         | สำหรับเชิ้นเซอร์ pH เท่านั้น—ดั้งบัฟเฟอร์ pH ที่ใช้สำหรับการสอบเทียบ<br>การแก้ไขอัดโนมัติ ดัวเลือก: 4.00, 7.00, 10.00 (ชุดเริ่มต้น) หรือ DIN<br>19267 (pH 1.09, 4.65, 6.79, 9.23, 12.75)<br>บันทึก: สามารถใช้บัฟเฟอร์อื่นๆ ถ้าเลือกใช้ 2-point manual correction (การ<br>แก้ไขด้วยด้วยอง 2 จุด) หรือ2-จุดเพื่อการสอบเทียบ                                                                                                    |
| Pure H2O compensation (การชดเชย H2O บริสุทธิ์)        | โปรดดูราขละเอียดใน ดาราง 1<br>ยังสามารถเลือก 4-point matrix correction (การแก้ไขเมทริกซ์<br>4 จุด) 1-,2-,3 หรือ 4-จุด 4-point matrix correction (การแก้ไขเม<br>ทริกซ์ 4 จุด) 1-,2-,3 หรือ 4-จุดนั้นเป็นวิธีการชดเชยที่ตั้งไปรแกรมไว้ล่วง<br>หน้าในเฟิร์มแวร์                                                                                                    |
| Last calibration (การสอบเทียบครั้งล่าสุด)             | คั้งการเดือนสำหรับการสอบเทียบครั้งถัดไป (ค่าเริ่มค้น: 60 วัน) จะแสดง<br>การเดือนให้สอบเทียบเซ็นเซอร์บนหน้าจอ หลังจากผ่านห้นช่วงเวลาที่เลือก<br>จากวันที่ที่สอบเทียบครั้งล่าสุด<br>ตัวอย่าง เช่น ถ้าวันที่ของการสอบเทียบครั้งล่าสุดคือ 15 มิถุนายน และตั้ง<br>Last calibration (การสอบเทียบครั้งล่าสุด) (การสอบเทียบครั้งล่าสุด)<br>เป็น 60 วัน ระบบจะแสดงการแจ้งเดือนให้สอบเทียบบนหน้าจอในวันที่<br>14 สิงหาคม ถ้าสอบเทียบเซ็นเซอร์ก่อนวันที่ 14 สิงหาคม ในวันที่<br>15 กรกฎาคมจะแสดงการแจ้งเดือนการสอบเทียบบนหน้าจอในวันที่<br>13 กันยายน |
| Sensor days (วันเซ็นเซอร์่)                           | ดั้งการเดือนสำหรับเปลี่ยนเซ็นเซอร์ (กำเริ่มดั่น: 365 วัน) จะแสดงการเดือน<br>ให้เปลี่ยนเซ็นเซอร์บนหน้าจอ หลังจากผ่านพื้นช่วงเวลาที่เลือก<br>จะแสดงดัวนับ Sensor days (วันเซ็นเซอร์) บนเมนู<br>Diagnostics/Test (การวินิจจัย/การทดสอบ) > Counter (ดัวนับ)<br>เมื่อเปลี่ยนเซ็นเซอร์ ให้รีเซ็ดด้วนับ Sensor days (วันเซ็นเซอร์) บนเมนู<br>Diagnostics/Test (การวินิจจัย/การทดสอบ) > Counter (ด้วนับ)                                                                                                    |
| Impedance limits (จำกัดความด้ำนทานไฟฟ้า)              | ตั้งก่าขีดจำกัดกวามด้านทานสูงและต่ำสำหรับ Active electrode (อิเล็ก<br>โทรดที่ทำงานอยู่) และ Reference electrode (อิเล็กโทรดอ้างอิง)                                                                                                    |
| Reset setup (รีเซ็ตการตั้งค่า)                        | ตั้งเมนู Settings (การตั้งก่า) ให้เป็นการตั้งก่าเริ่มต้นจากโรงงานแล้วรีเซ็ต<br>ตัวนับ ข้อมูลเซ็นเซอร์ทั้งหมดจะหายไป                                                                                                    |

# ตาราง 2 เซ็นเซอร์ที่เชื่อมต่อกับเกตเวย์ดิจิตอล SC (ต่อ)

# 4.3 สอบเทียบเซ็นเซอร์

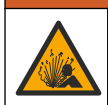

.

อันดราขจากแรงดันของเหลว การนำเซ็นเซอร์ออกจากภาชนะที่มีแรงดันอาจเป็นอันดรายได้ ลดแรงดันให้ล่ำกว่า 7.25 psi (50 kPa) ก่อนเอาออก หากไม่สามารถทำได้ ให้ใช้ความระมัดระวังเป็นอย่างยิ่ง ดูรายละเอียดเพิ่มเติมจากเอกสารกำกับที่จัดมาให้สำหรับอุปกรณ์ที่ใช้ดิด ตั้ง

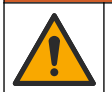

🛕 คำเตือน

🛦 คำเตือน

อาจได้รับอันตรายจากการสัมผัสสารเคมี ปฏิบัติตามขั้นตอนเพื่อความปลอดภัยในห้องปฏิบัติการ และสวมใส่อุปกรณ์ป้องกันทั้งหมด ให้ เหมาะสมในการดำเนินงานกับสารเคมีนั้นๆ ไปรดดูกฎระเบียบด้านความปลอดภัยได้ที่เอกสารข้อมูลด้านความปลอดภัยจบับปัจจุบัน (MSDS/SDS)

# \Lambda ข้อควรระวัง

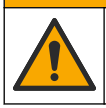

อาจได้รับอันตราขจากการสัมผัสสารเกมี การกำจัดสารเกมีและของเสียตามกฎข้อบังกับของท้องถิ่น ภูมิภาค และประเทศ

# 4.3.1 เกี่ยวกับการสอบเทียบเซ็นเซอร์

การสอบเทียบคำเนินการเพื่อปรับแต่งการอ่านก่าของเซ็นเซอร์ให้สอดคล้องกับก่าอ้างอิงตั้งแต่หนึ่งตัวขึ้นไป การทำงานของเซ็นเซอร์จะมีการ เปลี่ยนแปลงเล็กน้อยไปตามระยะเวลา ซึ่งจะทำให้เซ็นเซอร์สูญเสียความแม่นยำไปเล็กน้อย จะต้องมีการสอบเทียบเซ็นเซอร์เป็นประจำเพื่อให้ มีกวามแม่นยำอยู่เสมอ ความถี่ในการสอบเทียบจะแตกต่างกันไปตามรูปแบบการใช้งานและต้องอาศัยประสบการณ์

องก์ประกอบด้านอุณหภูมิถูกนำมาใช้เพื่ออ่านก่า pH ซึ่งจะมีการปรับแต่งอัดโนมัติเป็น 25 °C สำหรับการเปลี่ยนแปลงอุณหภูมิที่ส่งผลต่อ ขั้วไฟฟ้าที่มีกระแสและขั้วไฟฟ้าอ้างอิง การปรับแต่งนี้สามารถดำเนินการได้เองโดยลูกก้าหากอุณหภูมิลงที่

ระหว่างปรับเทียบข้อมูลจะไม่ถูกส่งไปยังบันทึกข้อมูล ดังนั้นบันทึกข้อมูลอาจมีส่วนที่ข้อมูลไม่ต่อเนื่อง

### 4.3.2 เปลี่ยนตัวเลือกการสอบเทียบ

สำหรับเซ็นเซอร์ที่เชื่อมค่อกับโมดูล pH/ORP ผู้ใช้จะสามารถตั้งการแจ้งเดือน หรือระบุ ID ผู้ควบคุมที่มีข้อมูลการสอบเทียบจากเมนู Calibration options (ตัวเลือกการสอบเทียบ) (ตัวเลือกการสอบเทียบ)

บันทึก: ไม่สามารถใช้ขั้นตอนนี้ได้กับเซ็นเซอร์ที่เชื่อมต่อกับเกตเวย์ดิจิตอล SC

- 1. เลือกไอคอนเมนูหลัก แล้วเลือก Devices (อุปกรณ์) จะแสดงรายการของอุปกรณ์ทั้งหมดที่พร้อมใช้
- 2. เลือกเซ็นเซอร์ แล้วเลือก Device menu (เมนูอุปกรณ์) > Calibration (การสอบเทียบ)
- 3. เลือก Calibration options (ตัวเลือกการสอบเทียบ) (ตัวเลือกการสอบเทียบ)
- 4. เลือกตัวเลือก

| ตัวเลือก                                                               | กำอธิบาย                                                                                                    |
|------------------------------------------------------------------------|----------------------------------------------------------------------------------------------------|
| Select standard<br>buffer (เลือกบัฟเฟอร์<br>มาตรฐาน)                   | สำหรับเซ็นเซอร์ pH เท่านั้น—ทั้งบัฟเฟอร์ pH ที่ใช้สำหรับการสอบเทียบการแก้ไขอัดโนมัติ ดัวเลือก: 4.00, 7.00,<br>10.00 (ชุดเริ่มต้น), DIN 19267 (pH 1.09, 4.65, 6.79, 9.23, 12.75) หรือ NIST 4.00, 6.00,<br>9.00<br><i>บันทึก: สามารถใช้บัฟเฟอร์อื่นๆ ถ้าเลือกใช้ 2-point value calibration (การสอบเทียบก่า 2 จุด) หรือ2-จุดเพื่อ</i><br>การสอบเทียบ                                                                                                    |
| Calibration<br>reminder (แจ้งเดือน<br>สอบเทียบ)                        | ตั้งการเดือนสำหรับการสอบเทียบกรั้งถัดไป (ก่าเริ่มดัน: Off (ปีค)) จะแสดงการเดือนให้สอบเทียบเซ็นเซอร์บนหน้าจอ<br>หลังจากผ่านพันช่วงเวลาที่เลือกจากวันที่ที่สอบเทียบครั้งล่าสุด<br>ตัวอย่าง เช่น ถ้าวันที่ของการสอบเทียบครั้งล่าสุดคือ 15 มิถุนายน และตั้ง Last calibration (การสอบเทียบครั้ง<br>ล่าสุด) (การสอบเทียบครั้งล่าสุด) เป็น 60 วัน ระบบจะแสดงการแจ้งเดือนให้สอบเทียบบนหน้าจอในวันที่<br>14 สิงหาคม ถ้าสอบเทียบเซ็นเซอร์ก่อนวันที่ 14 สิงหาคม ในวันที่ 15 กรกฎาคมจะแสดงการแจ้งเดือนการสอบเทียบ<br>บนหน้าจอในวันที่ 13 กันยายน |
| Operator ID for<br>calibration (ID ผู้<br>ควบคุมสำหรับการสอบ<br>เทียบ) | ระบุ ID ผู้ใช้ร่วมกับข้อมูลการสอบเทียบ ใช่ หรือ ไม่ (ค่าเริ่มค้น) ID จะถูกกรอกระหว่างการสอบเทียบ                                                                                                    |

## 4.3.3 ขั้นตอนการสอบเทียบ pH

สอบเทียบเซ็นเซอร์ pH ด้วยสารละลายอ้างอิงหนึ่งตัวหรือสองตัว (การสอบเทียบ 1 จุดหรือ 2 จุด) ระบบจะสามารถตรวจพบบัฟเฟอร์ มาตรฐานอัตโนมัติ

 ใส่เซ็นเซอร์ไว้ในสารละลายอ้างอิงแรก (บัฟเฟอร์หรือตัวอย่างที่รู้ก่า) ตรวจสอบให้แน่ใจว่าส่วนเซ็นเซอร์ของโพรบได้จมอยู่ในของเหลว () ทั้งหมด รูปที่ 4

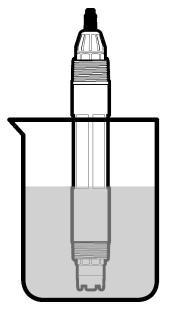

- รอให้อุณหภูมิเซ็นเซอร์และสารละลายเกิดความเสถียรภาพ อาจต้องใช้เวลาประมาณ 30 นาทีหรือเกินกว่านี้หากค่าอุณหภูมิระหว่าง อุปกรณ์และสารละลายอ้างอิงต่างกันมาก
- 3. เลือกไอคอนเมนูหลัก แล้วเลือก Devices (อุปกรณ์) จะแสดงราชการของอุปกรณ์ทั้งหมดที่พร้อมใช้
- 4. เลือกเซ็นเซอร์ แล้วเลือก Device menu (เมนูอุปกรณ์) > Calibration (การสอบเทียบ)
- 5. เลือกประเภทการสอบเทียบ:

| ตัวเลือก                                                                                                    | คำอริบาย                                                                                                    |
|----------------------------------------------------------------------------------------------------|----------------------------------------------------------------------------------------------------|
| 1-point buffer calibration (การสอบ<br>เทียบบัฟเฟอร์ 1 จุด)<br>(หรือ 1-point auto correction (การ<br>แก้ไขอัตโนมัติ 1 จุด)) | ใช้บัฟเฟอร์หนึ่งดัวสำหรับการสอบเทียบ (เช่น pH 7) เช็นเซอร์จะระบุบัฟเฟอร์ในระหว่างการ<br>สอบเทียบโดยอัดโนมัติ<br>บันทึก: ตรวจสอบให้แน่ใจว่าได้เลือกชุดบัฟเฟอร์ใน Calibration (การสอบเทียบ) ><br>Calibration options (ตัวเลือกการสอบเทียบ) > เมนูSelect standard buffer (เลือก<br>บัฟเฟอร์มาตรฐาน) (หรือ Settings (การตั้งก่า) > เมนูSelect standard buffer (เลือก<br>บัฟเฟอร์มาตรฐาน))        |
| 2-point buffer calibration (การสอบ<br>เทียบบัฟเฟอร์ 2 จุด)<br>(หรือ 2-point auto correction (การ<br>แก้ไขอัตโนมัติ 2 จุด)) | ใช้บัฟเฟอร์สองดัวสำหรับการสอบเพียบ (เช่น pH 7 และ pH 4) เช็นเซอร์จะระบุบัฟเฟอร์ใน<br>ระหว่างการสอบเทียบโดยอัดโนมัติ<br>บันทึก: ดรวงสอบให้แน่ใจว่าได้เลือกชุดบัฟเฟอร์ใน Calibration (การสอบเทียบ) ><br>Calibration options (ตัวเลือกการสอบเทียบ) > เมนูSelect standard buffer (เลือก<br>บัฟเฟอร์มาดรฐาน) (หรือ Settings (การตั้งก่า) > เมนูSelect standard buffer (เลือก<br>บัฟเฟอร์มาดรฐาน)) |
| 1-point value calibration (การสอบ<br>เทียบค่า 1 จุด)<br>(หรือ 1-point manual correction (การ<br>แก้ไขด้วยตัวเอง 1 จุด))    | ใช้ตัวอย่างหนึ่งที่รู้ค่า (หรือบัฟเฟอร์หนึ่งตัว) สำหรับการสอบเทียบ พิจารฉาค่า pH ของตัวอย่าง<br>กับอุปกรณ์อื่น ป้อนค่า pH ในระหว่างการสอบเทียบ                                                                                                    |
| 2-point value calibration (การสอบ<br>เทียบค่า 2 จุด)<br>(หรือ 2-point manual correction (การ<br>แก้ไขด้วยตัวเอง 2 จุด))    | ใช้ด้วอข่างที่รู้ค่าสองด้ว (หรือบัฟเฟอร์สองด้ว) สำหรับการสอบเทียบ พิจารณาค่า pH ของด้วอข่าง<br>กับอุปกรณ์อื่น ป้อนค่า pH ในระหว่างการสอบเทียบ                                                                                                    |

6. เลือกตัวเลือกสำหรับเอาต์พุตระหว่างการสอบเทียบ:

| ตัวเลือก            | คำอธิบาย                                                                                                    |
|---------------------|----------------------------------------------------------------------------------------------------|
| Active (ทำงาน)      | อุปกรณ์จะส่งค่ากระแสที่ตรวจวัดได้ระหว่างขั้นตอนการสอบเทียบ                                                         |
| Hold (หยุดชั่วคราว) | กระแสเอาด์พุดของเซ็นเซอร์จะกงก้างไว้สำหรับก่าดรวจวัดระหว่างขั้นตอนการสอบเทียบ                                      |
| Transfer (โอนถ่าย)  | ค่าขาออกที่กำหนดไว้เบื้องต้นจะถูกส่งออกระหว่างการสอบเทียบ ดูวิธีการเปลี่ยน/ตั้งค่า จากคู่มือการใช้งานอุปกรณ์ควบคุม |

- ขณะเซ็นเซอร์อยู่ในสารละลายอ้างอิงแรก ให้กดปุ่ม OK ค่าตรวจวัดจะปรากฏขึ้น
- รอให้ล่านิ่ง จากนั้นกด OK
   บันทึก: หน้างออาจเข้าสู่ขั้นตอนต่อไปโดยอัตโนมัติ
- 9. ถ้าทำได้ ให้ป้อนค่า pH แล้วกด OK

บันทึก: ถ้าสารละถขอ้างอิงเป็นบัฟเฟอร์ ให้หาค่า pH บนขวคบัฟเฟอร์สำหรับอุณหภูมิของบัฟเฟอร์ ถ้าสารละถขอ้างอิงเป็นตัวอย่าง ให้ตรวจหาค่า pH ของตัวอย่างค้วยเครื่องมืออื่น 10. สำหรับการสอบเทียบ 2 จุด ให้ตรวจวัดสารละลาขอ้างอิงชุดที่สองดังนี้:

- a. นำเซ็นเซอร์ออกจากสารละลายชุดแรกและล้างด้วยน้ำสะอาด
- **b.** ใส่เซ็นเซอร์ในสารละลายอ้างอิงถัดไป จากนั้นกด OK
- **c.** รอให้ก่านิ่ง จากนั้นกด OK
  - บันทึก: หน้าจออาจเข้าสู่ขั้นตอนต่อไปโดยอัตโนมัติ
- **d.** ถ้าทำได้ ให้ป้อนค่า pH แล้วกด OK

**11.** พิจารณาผลการสอบเทียบ:

- "The calibration was successfully completed. (การสอบเทียบสำเร็จ)"—เช็นเซอร์ได้รับการสอบเทียบและพร้อม สำหรับครวจวัดตัวอย่าง ความชันและ/หรือค่าออฟเซ็ดจะปรากฏขึ้น
- "The calibration failed. (การสอบเทียบล้มเหลว.)" ความชันการสอบเทียบหรือค่าออฟเซ็ดอยู่นอกช่วงที่ยอมรับได้ ทำการ สอบเทียบช้ำโดยใช้สารละลายอ้างอิงใหม่ ทำความสะอาดเซ็นเซอร์เมื่อจำเป็น

**12.** กดOK

13. นำเซ็นเซอร์กลับคืนที่ จากนั้นกดปุ่ม OK สัญญาณขาออกจะปรับเป็นสถานะพร้อมใช้งาน และค่าตัวอย่างตรวจวัดจะปรากฏในหน้าจอการตรวจวัด

# 4.3.4 งั้นตอนการสอบเทียบ ORP

สามารถสอบเทียบเซ็นเซอร์ ORP โดยใช้สารละลายอ้างอิงหนึ่ง (การสอบเทียบ 1 จุค)

 ใส่เซ็นเซอร์ไว้ในสารละลายอ้างอิง (สารละลายอ้างอิงหรือด้วอย่างที่รู้ก่า) ตรวงสอบว่าส่วนหัวตรวงของเซ็นเซอร์จุ่มอยู่ในสารละลายอยู่ (รูปที่ 5)

### รูปที่ 5 ลักษณะเซ็นเซอร์ในสารละลายอ้างอิง

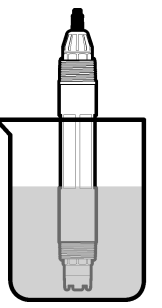

- 2. เถือกไอคอนเมนูหลัก แล้วเลือก Devices (อุปกรณ์) จะแสดงรายการของอุปกรณ์ทั้งหมดที่พร้อมใช้
- 3. เลือกเซ็นเซอร์ แล้วเลือก Device menu (เมนูอุปกรณ์) > Calibration (การสอบเทียบ)
- เลือก 1-point value calibration (การสอบเทียบค่า 1 จูด) (หรือ 1-point manual correction (การแก้ไขด้วยตัวเอง 1 จูด))
- 5. เลือกตัวเลือกสำหรับเอาต์พุตระหว่างการสอบเทียบ:

| ตัวเลือก            | คำอธิบาย                                                                                                    |  |
|---------------------|----------------------------------------------------------------------------------------------------|--|
| Active (ทำงาน)      | อุปกรณ์จะส่งค่ากระแสที่ตรวจวัดได้ระหว่างขั้นดอนการสอบเทียบ                                                         |  |
| Hold (หยุดชั่วคราว) | กระแสเอาต์พุดของเซ็นเซอร์จะลงล้างไว้สำหรับล่าตรวจวัดระหว่างขั้นตอนการสอบเทียบ                                      |  |
| Transfer (โอนถ่าย)  | ค่าขาออกที่กำหนดไว้เบื้องด้นจะถูกส่งออกระหว่างการสอบเทียบ ดูวิธีการเปลี่ขน/ตั้งค่า จากกู่มือการใช้งานอุปกรณ์ควบคุม |  |

- ขณะเซ็นเซอร์อยู่ในสารถะลายอ้างอิงหรือในตัวอย่าง กคปุ่มOK ก่าตรวจวัดจะปรากฏขึ้น
- รอให้ก่านิ่ง จากนั้นกด OK
   บันทึก: หน้างออาจเข้าสู่ขั้นตอนต่อไปโดยอัตโนมัติ
- 8. หากใช้ตัวอย่างเพื่อสอบเทียบ ให้ครวจวัคค่า ORP ของตัวอย่างโดยใช้อุปกรณ์ตรวจสอบยืนขันเสริม ป้อนค่าที่วัคได้ แล้วกด OK

- 9. ถ้ามีการใช้สารละลาขอ้างอิงสำหรับการสอบเทียบ ให้ป้อนค่า ORP บนขวด กดOK
- 10. พิจารณาผลการสอบเทียบ:
  - "The calibration was successfully completed. (การสอบเทียบสำเร็จ)"—เซ็นเซอร์ได้รับการสอบเทียบและพร้อม สำหรับดรวจวัดตัวอย่าง ความชันและ/หรือค่าออฟเซ็ดจะปรากฏขึ้น
  - "The calibration failed. (การสอบเทียบล้มเหลว.)" —ความขั้นการสอบเทียบหรือค่าออฟเซ็ดอยู่นอกช่วงที่ขอมรับได้ ทำการ สอบเทียบซ้ำโดยใช้สารละลายอ้างอิงใหม่ ทำความสะอาดเซ็นเซอร์เมื่อจำเป็น

### 11. กดOK

12. นำเซ็นเซอร์กลับคืนที่ งากนั้นกดปุ่ม OK สัญญาณขาออกจะปรับเป็นสถานะพร้อมใช้งาน และค่าตัวอย่างตรวงวัดจะปรากฏในหน้างอการตรวงวัด

# 4.3.5 การสอบเทียบอุณหภูมิ

อุปกรณ์ได้รับการสอบเทียบจากโรงงานเพื่อให้สามารถตรวจวัดอุณหภูมิได้อย่างแม่นยำ สามารถสอบเทียบอุณหภูมิเพื่อเพิ่มความแม่นยำ

- 1. ใส่เซ็นเซอร์ลงในภาชนะบรรจุที่มีน้ำ
- 2. ตรวจวัดอุณหภูมิในน้ำโดยใช้เทอร์โมมิเตอร์ที่เชื่อถือได้หรือเครื่องมือแยกเฉพาะ
- 3. เลือกไอคอนเมนูหลัก แล้วเลือก Devices (อุปกรณ์) จะแสดงรายการของอุปกรณ์ทั้งหมดที่พร้อมใช้
- 4. เลือกเซ็นเซอร์ แล้วเลือก Device menu (เมนูอุปกรณ์) > Calibration (การสอบเทียบ)
- 5. สำหรับเซ็นเซอร์ที่เชื่อมต่อกับโมคูล pH/ORP ให้ทำขั้นตอนต่อไปนี้:
  - a. เลือก 1-point temperature calibration (การสอบเทียบอุณหภูมิ 1 จุด)
  - **b.** รอให้ค่านิ่ง จากนั้นกด OK
  - **c.** ป้อนค่าที่ต้องการแล้วกด OK
- 6. สำหรับเซ็นเซอร์ที่เชื่อมต่อกับเกตเวย์ดิจิตอล SC ให้ทำขั้นตอนต่อไปนี้:
  - a. เลือก Temperature adjustment (การปรับอุณหภูมิ)
  - **b.** รอให้ค่านิ่ง จากนั้นกด OK
  - c. เลือก Edit Temperature (แก้ใขอุณหภูมิ)
  - **d.** ป้อนค่าที่ต้องการแล้วกด OK
- 7. นำเซ็นเซอร์กลับคืนที่ จากนั้นกด ไอคอนหน้าหลัก

### 4.3.6 ออกจากการสอบเทียบ

- 1. กดไอคอนข้อนกลับ เพื่อออกจากการสอบเทียบ
- 2. เลือกตัวเลือกหนึ่ง แล้วกด OK

| ตัวเลือก                                                       | คำอธิบาย                                                                                                    |
|----------------------------------------------------------------|----------------------------------------------------------------------------------------------------|
| Quit calibration (ออกจากการสอบเทียบ)<br>(หรือ Cancel (ยกเลิก)) | หขุดการสอบเทียบ เริ่มการสอบเทียบใหม่ทั้งหมด                                                                            |
| Return to calibration (กลับสู่การสอบเทียบ)                     | กลับไปที่การสอบเทียบ                                                                                                   |
| Leave calibration (ออกจากการสอบเทียบ)<br>(หรือ Exit (ออก))     | ออกจากการสอบเทียบชั่วคราว สามารถเข้าสู่เมนูอื่น ๆ ได้ จะสามารถเริ่มการสอบเทียบสำหรับ<br>เซ็นแซอร์ดัวที่สอง (ถ้ามีอยู่) |

# 4.3.7 รีเซ็ตการสอบเทียบ

สามารถรีเซ็ตการสอบเทียบกลับเป็นการตั้งค่าเริ่มต้นจากโรงงาน ข้อมูลเซ็นเซอร์ทั้งหมดจะหายไป

- เลือกไอคอนเมนูหลัก แล้วเลือก Devices (อุปกรณ์) จะแสดงรายการของอุปกรณ์ทั้งหมดที่พร้อมใช้
- 2. เลือกเซ็นเซอร์ แล้วเลือก Device menu (เมนูอุปกรณ์) > Calibration (การสอบเทียบ)
- เลือก Reset to default calibration values (รีเซ็ดเป็นค่าการสอบเทียบเริ่มด้น) (หรือ Reset setup (รีเซ็ตการตั้ง ค่า)) แล้วกด OK
- 4. กด OK อีกครั้ง

# 4.4 การวัดค่าความต้านทานไฟฟ้า

ในการเพิ่มความน่าเชื่อถือของระบบการวัดค่า pH อุปกรณ์ควบคุมจะทำการวัดค่าความด้านทานไฟฟ้าของอิเล็กโตรดแก้ว อุปกรณ์จะทำการ วัดทุกหนึ่งนาที ในระหว่างการวินิจฉัย การอ่านผลการวัดค่า pH จะถูกพักไว้เป็นเวลา 5 วินาที หากมีข้อความแสดงข้อผิดพลาดปรากฏขึ้น โปรดดูที่ รายการข้อผิดพลาด ในหน้า 183 สำหรับรายละเอียดเพิ่มเติม

หากต้องการเปิดใช้หรือปิดเซ็นเซอร์วัดก่ากวามต้านทานไฟฟ้า:

- เลือกไอคอนเมนูหลัก แล้วเลือก Devices (อุปกรณ์) จะแสดงรายการของอุปกรณ์ทั้งหมดที่พร้อมใช้
- เลือกอุปกรณ์แล้วเลือก Device menu (เมนูอุปกรณ์) > Diagnostics/Test (การวินิจฉัย/การทดสอบ)
- สำหรับเซ็นเซอร์ที่เชื่อมต่อกับโมดูล pH/ORP ให้เลือก Impedance status (สถานะความด้านทานไฟฟ้า)
- สำหรับเซ็นเซอร์ที่เชื่อมต่อกับเกตเวย์ดิจิตอล SC ให้เลือก Signals (สัญญาณ) > Impedance status (สถานะความด้านทาน ไฟฟ้า)
- 5. เลือก Enabled (เปิดใช้งาน) หรือ Disabled (ปิด) แล้วกด OK

เพื่อที่จะดูก่าความด้านทานขั้วไฟฟ้าที่มีกระแส และก่าความด้านทานขั้วไฟฟ้าอ้างอิง ให้เลือก Sensor signals (ซีเรียลนัมเบอร์ เซ็นเซอร์) (หรือ Signals (สัญญาณ)) แล้วกด OK

# 4.5 MODBUS รีจีสเตอร์

ราขการรีจีสเตอร์ Modbus สำหรับการเชื่อมต่อเครือข่าย สามารถดูราขละเอียดเพิ่มเติมได้ใน CD

# หัวข้อที่ 5 การบำรุงรักษา

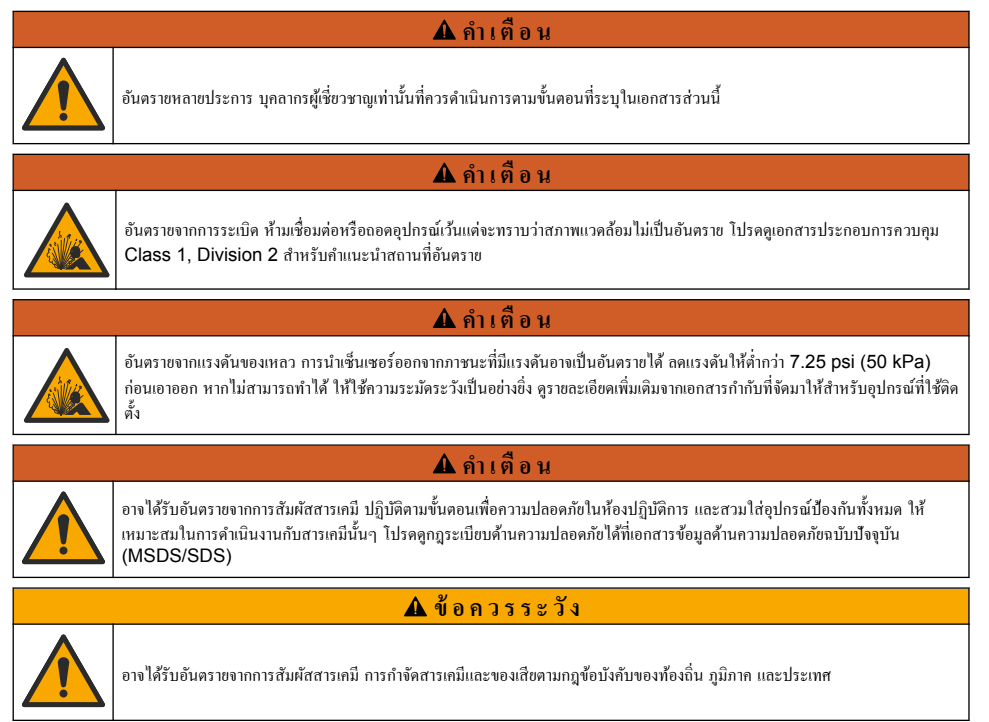

# 5.1 กำหนดการดูแลรักษา

<mark>ตาราง 3</mark> แสดงกำหนดการปฏิบัติงานบำรุงรักษาที่แนะนำ ข้อกำหนดของสิ่งอำนวยความสะควกต่างๆ และสภาพการทำงานอาจทำให้ความถี่ ของงานบางอย่างเพิ่มขึ้น

| การดูแลรักษา                       | 1 ปี                                               | ตามความจำเป็น |
|------------------------------------|----------------------------------------------------|---------------|
| การทำความสะอาดเซ็นเซอร์ ในหน้า 179 |                                                    | Х             |
| เปลี่ยนสะพานเกลือ ในหน้า 179       | Х                                                  |               |
| สอบเทียบเซ็นเซอร์ ในหน้า 173       | กำหนดโดยหน่วยงานกำกับดูแลหรือผู้ที่มีความเชื่ยวชาญ |               |

### ตาราง 3 กำหนดการบำรุงรักษา

# 5.2 <sub>การทำความสะอาดเซ็นเซอร์</sub>

เงื่อนไขเบื้องดัน: จัดเตรียมน้ำสบู่อ่อน ๆ พร้อมน้ำยาล้างจานที่ไม่มีฤทธิ์กัดกร่อนซึ่งไม่มีส่วนประกอบของลาโนลิน ลาโนลินจะทำให้เกิดชั้น บาง ๆ ที่พื้นผิวขั้วไฟฟ้า และทำให้ประสิทธิภาพของเซ็นเซอร์ลดลง

ตรวจสอบเซ็นเซอร์เป็นระยะว่ามีสิ่งคกค้างหรือกราบสกปรกหรือไม่ ทำความสะอาดเซ็นเซอร์หากมีคราบสะสมหรือเมื่อประสิทธิภาพลดลง

- 1. ใช้ผ้านุ่มที่สะอาดเพื่อขจัดคราบสกปรกออกจากปลายเซ็นเซอร์ ล้างเซ็นเซอร์ด้วยน้ำอุ่นที่สะอาด
- จุ่มเซ็นเซอร์ 2 ถึง 3 นาทีในน้ำสบู่
- 3. ใช้แปรงขัดเนื้ออ่อนเพื่อขัดทำกวามสะอาดทั้งหมดของเซ็นเซอร์
- 4. หากมีคราบสกปรก ให้งุ่มด้านตรวจวัดของเซ็นเซอร์ในสารละลายกรดเงืองาง เช่น กรด HCI <5% เป็นเวลาไม่เกิน 5 นาที
- 5. ล้างเซ็นเซอร์ด้วยน้ำ ใช้น้ำสบู่ทำกวามสะอาด
- ถ้างเซ็นเซอร์ โดยใช้น้ำสะอาด บันทึก: เซ็นเซอร์ ที่มีขั้วไฟฟ้าพลวงสำหรับการใช้งานกลุ่ม HF อาจต้องมีการทำความสะอาดเพิ่มเติม คิดต่อฝ่ายให้บริการทางเทคนิก

สอบเทียบเซ็นเซอร์หลังขั้นตอนการดูแลรักษาทุกครั้ง

# 5.3 เปลี่ยนสะพานเกลือ

เปลี่ยนสะพานเกลือและสารละลายเซลล์มาตรฐานทุกๆ 1 ปีหรือเมื่อการสอบเทียบล้มเหลวหลังจากทำความสะอาดเซ็นเซอร์แล้ว *บันทึก: มีวิ*ดีโอที่แสดงวิธีเปลี่ยนสะพานเกลือใน www.Hach.com ไปที่หน้าเว็บสะพานเกลือ แล้วกลิกแท็บวิดีโอ (Video)

# สิ่งที่ต้องเตรียม:

- ประแจเลื่อน Cut Out
- ก็มหนีบขนาดใหญ่
- สะพานเกลือ
- สารละลายเซลล์มาตรฐาน
- ผงเจล<sup>3</sup> ¼ ช้อนชา
- 1. เช็ดทำกวามสะอาดหัววัดด้วยผ้าชุบน้ำหมาด จากนั้นเช็ดให้แห้ง คูรายละเอียดใน การทำกวามสะอาดเซ็นเซอร์ ในหน้า 179
- เปลี่ยนสะพานเกลือและสารละลายเซลล์มาตรฐาน โปรดดูขั้นตอนที่แสดงไว้ในรูปภาพด้านล่าง ถ้าอ่างเก็บสำหรับสารละลายเซลล์มาตรฐานมีเจลอยู่ภายใน (ไม่ปกติ) ให้ใช้อุปกรณ์พ่นน้ำเพื่อนำเจลเก่าออก ดังที่อธิบายในขั้นตอนที่ 2 (ไม่บังกับ) ถ้าน้ำใช้ในกระบวนการเข้าใกล้อุณหภูมิน้ำเดือด ให้ใส่ผงเจลลงในสารละลายเซลล์มาตรฐานใหม่ดังที่อธิบายในขั้นตอนที่ 4 ดังต่อไปนี้:
  - a. เทผงเจลระดับ 1 ของฝาขวด (½ ช้อนชา) ลงในอ่างเก็บสำหรับสารละลายเซลล์มาตรฐาน
  - **b.** เทสารละลายเซลล์มาตรฐานใหม่ปริมาณเล็กน้อยในถัง

<sup>3 (</sup>ไม่บังกับ) ใส่ผงเจลลงในสารละลายเซลล์มาตรฐาน ถ้าน้ำใช้ในกระบวนการเข้าใกล้อุณหภูมิน้ำเดือด ผงเจลจะลดอัตราการระเหยของ สารละลายเซลล์มาตรฐาน

- **C.** ผสมกับผงเจลจนข้นเหนียว
- d. ใส่สารละลายปริมาณเล็กน้อยและผสมจนระดับเจลอยู่ที่ด้านล่างของเกลียวสะพานเกลือ
- e. ตรวงสอบระดับกวามเหนีขวของเจลโดขลองใส่และถอดสะพานเกลือ รอขสะพานเกลือกวรก้างอยู่ที่พื้นผิวเจล
- 3. สอบเทียบเซ็นเซอร์

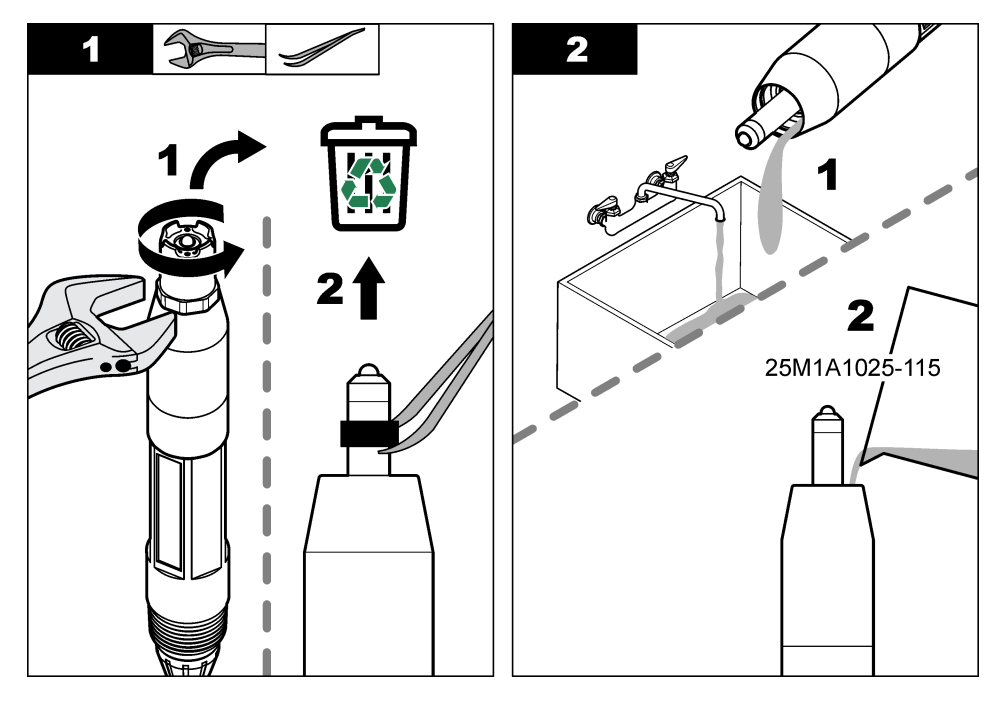
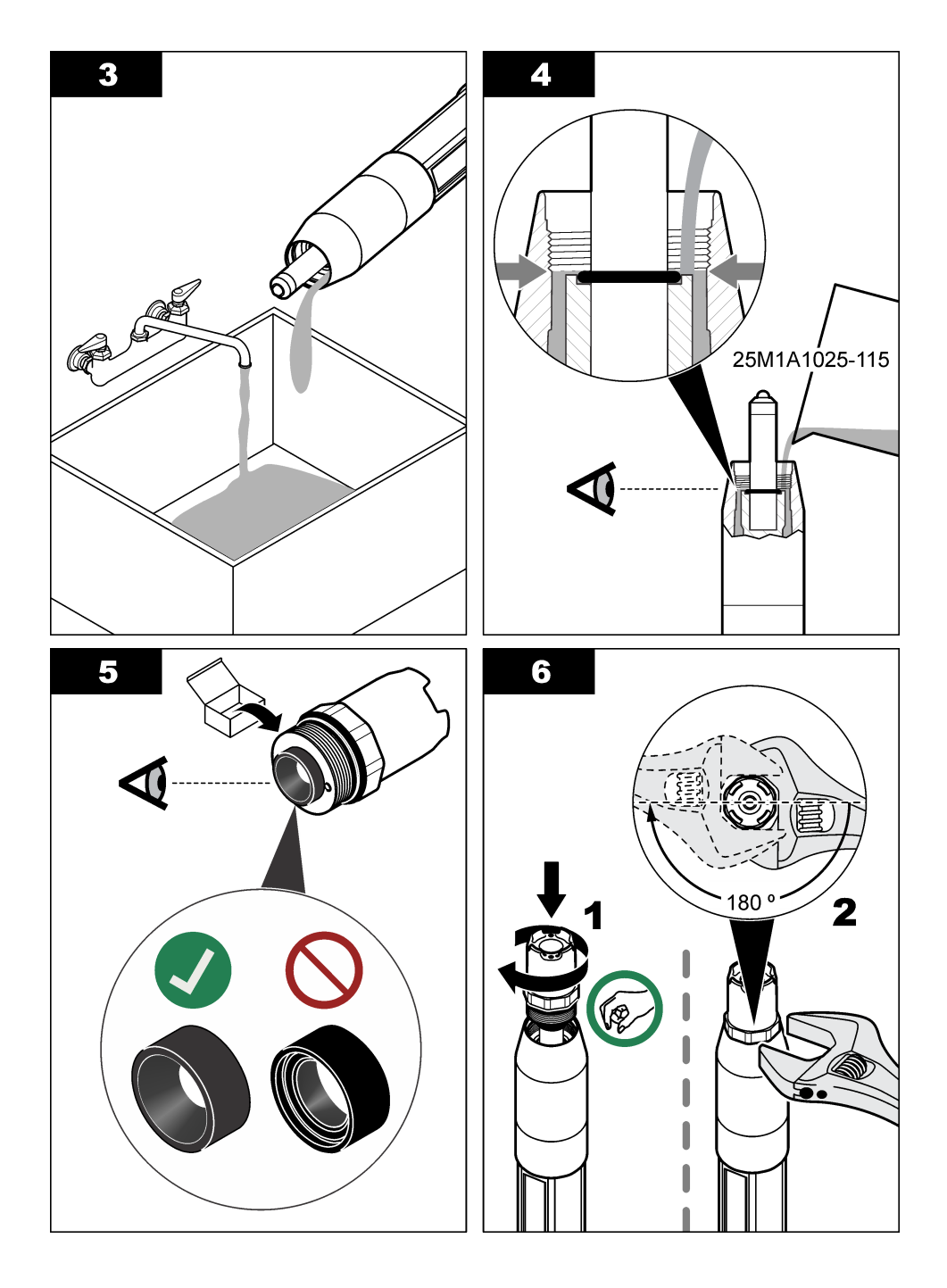

## 5.4 เตรียมเครื่องสำหรับการจัดเก็บ

สำหรับการจัดเก็บระขะสั้น (เมื่อเซ็นเซอร์ไม่อยู่ในกระบวนการนานกว่าหนึ่งชั่วโมง) เดิมฝาครอบป้องกันด้วขบัฟเฟอร์ pH 4 หรือน้ำกลั่น แล้วใส่ฝาครอบกลับลงบนเซ็นเซอร์ ทำให้อิเล็กโทรดกระบวนการและสะพานเกลือจุดอ้างอิงชิ้นหมาดๆ อยู่เสมอ เพื่อหลีกเลี่ยงการตอบสนอง ช้าเมื่อเซ็นเซอร์กลับสู่การทำงาน

สำหรับการจัดเก็บเป็นเวลานาน ให้ทำซ้ำขั้นตอนการจัดเก็บระขะสั้นทุกๆ 2 ถึง 4 สัปดาห์ ขึ้นอยู่กับสภาพแวดล้อม โปรคดูขิดจำกัดอุณหภูมิ จัดเก็บที่ รายละเอียดทางเทกนิก ในหน้า 166

# หัวข้อที่ 6 การแก้ไขปัญหา

# 6.1 ข้อมูลไม่ต่อเนื่อง

ระหว่างปรับเทียบข้อมูลจะไม่ถูกส่งไปยังบันทึกข้อมูล ดังนั้นบันทึกข้อมูลอาจมีส่วนที่ข้อมูลไม่ค่อเนื่อง

## 6.2 <sub>ทดสอบเซ็นเซอร์</sub> pH

เงื่อนไขเบื้องต้น:บัฟเฟอร์ pH สองชุดและมัลติมิเตอร์ หากการสอบเทียบล้มเหลว ให้ทำการดูแลรักษาในเบื้องต้นตามที่ระบุใน การบำรุงรักษา ในหน้า 178

- ใส่เซ็นเซอร์ไว้ในน้ำขาบัฟเฟอร์ pH 7 และรอให้อุณหภูมิของเซ็นเซอร์และบัฟเฟอร์เท่ากับอุณหภูมิห้อง
- ปลดสายเซ็นเซอร์สีแดง เขียว เหลืองและคำออกจากโมดูลหรือเกตเวย์ดิจิตอล
- ตรวจวัดความด้านทานระหว่างสายสีเหลือและสีดำเพื่อขึ้นขันการทำงานของเซลล์วัดอุณหภูมิ ความด้านทานควรอยู่ระหว่าง 250 และ 350 โอห์ม ที่ประมาณ 25 °C หากเซลล์วัดอุณหภูมิเป็นปกติ ให้ต่อสายสีเหลืองและสีดำเข้ากับโมดล
- 4. วัด DC mV โดยต่อสายมัลติมิเตอร์ (+) เข้ากับสายสีแดง และสาย (-) เข้ากับสายสีเขียว ค่าควรอยู่ระหว่าง -50 และ + 50 mV หากค่าอยู่นอกช่วงที่กำหนดนี้ ให้ทำความสะอาดเซ็นเซอร์และเปลี่ยนสะพานเกลือและสารละลายเซลล์มาตรฐาน
- ขณะต่อมัลติมิเตอร์ในลักษณะเดียวกัน ให้ล้างเซ็นเซอร์โดยใช้น้ำและใส่เซ็นเซอร์ไว้ในน้ำยาบัฟเฟอร์ pH 4 หรือ pH 10 รอให้ อุณหภูมิของเซ็นเซอร์และบัฟเฟอร์เท่ากับอุณหภูมิห้อง
- เปรียบเทียบค่า mV ในบัฟเฟอร์ pH 4 หรือ pH 10 กับค่าในบัฟเฟอร์ pH 7 ค่าควรแตกต่างกันประมาณ 160 mV หากก่าต่างน้อยกว่า 160 mV กรุณาติดต่อฝ่ายบริการทางเทคนิค

# 6.3 ทดสอบเซ็นเซอร์ ORP

เงื่อนไขเบื้องด้น: สารละลาขอ้างอิง ORP 200 mV มัลติมิเตอร์ หากการสอบเทียบล้มเหลว ให้ทำการดูแลรักษาในเบื้องด้นตามที่ระบุใน การบำรุงรักษา ในหน้า 178

- ใส่เช็นเซอร์ไว้ในสารละลายอ้างอิง 200 mV และรอให้อุณหภูมิของเซ็นเซอร์และสารละลายเท่ากับอุณหภูมิห้อง
- ปลดสายเซ็นเซอร์สีแดง เขียว เหลืองและดำออกจากโมดูลหรือเกตเวย์ดิจิตอล
- ตรวจวัดความด้านทานระหว่างสายสีเหลือและสีดำเพื่อขืนขันการทำงานของเซลล์วัดอุณหภูมิ ความด้านทานควรอยู่ระหว่าง 250 และ 350 โอห์ม ที่ประมาณ 25 °C หากเซลล์วัดอุณหภูมิเป็นปกติ ให้ต่อสายสีเหลืองและสีดำเข้ากับโมดูล
- 4. วัด DC mV โดยต่อสายมัลติมิเตอร์ (+) เข้ากับสายสีแดง และสาย (-) เข้ากับสายสีเขียว ก่ากวรอยู่ระหว่าง 160 แะล 240 mV หากก่าอยู่นอกช่วงดังกล่าวนี้ กรุณาติดต่อฝ่ายบริการทางเทกนิด

## 6.4 เมนู Diagnostics/Test (การวินิจฉัย/การทดสอบ)

เมนู Diagnostics/Test (การวินิจฉัย/การทดสอบ) จะแสดงข้อมูลปัจจุบันและข้อมูลในอดีตของเซ็นเซอร์ โปรดดูรายละเอียดใน ตาราง 4 กดไอกอนเมนูหลักแล้วเลือก Devices (อุปกรณ์) เลือกอุปกรณ์แล้วเลือก Device menu (เมนูอุปกรณ์) > Diagnostics/Test (การวินิจฉัย/การทดสอบ)

| ตัวเลือก                                                                 | กำอธิบาย                                                                                                    |
|--------------------------------------------------------------------------|----------------------------------------------------------------------------------------------------|
| Module information<br>(ข้อมูลโมดูล)                                      | สำหรับเซ็นเซอร์ที่เชื้อมต่อกับโมดูล pH/ORP เท่านั้น—แสดงเวอร์ชั่นและซีเรียลนัมเบอร์สำหรับโมดูลเซ็นเซอร์                                                                                                    |
| Sensor information<br>(ข้อมูลเซ็นเชอร์)                                  | สำหรับเซ็นเซอร์ที่เชื่อมต่อกับไมลูล pH/ORP—แสดงชื่อและซีเรียลนัมเบอร์ของเซ็นเซอร์ที่ป้อนโดยผู้ใช้<br>สำหรับเซ็นเซอร์ที่เชื่อมต่อกับเกตเวย์คิจิตอล SC—แสดงหมายเลขรุ่นและชื่อของเซ็นเซอร์ที่ป้อนโดยผู้ใช้ และซีเรียลนัม<br>เบอร์ของเซ็นเซอร์ แสดงเวอร์ชันของซอฟต์แวร์และของไดรเวอร์ที่ดิดตั้ง                                                                                                    |
| Last calibration (การสอบ<br>เทียบครั้งล่าสุด)                            | สำหรับเซ็นเซอร์ที่เชื่อมต่อกับโมดูล pH/ORP เท่านั้น—แสดงจำนวนนับนับตั้งแต่มีการสอบเทียบล่าสุด                                                                                                    |
| Calibration history<br>(ประวัติการสอบเทียบ)                              | สำหรับเซ็นเซอร์ที่เชื่อมต่อกับไมลูล pH/ORP เท่านั้น—แสดงความชันในการสอบเทียบและวันที่ที่สอบเทียบครั้งก่อน<br>สำหรับเซ็นเซอร์ที่เชื่อมต่อกับเกตเวย์ดิจิตอล SC—แสดงความชันในการสอบเทียบและวันที่ที่สอบเทียบครั้งล่าสุด                                                                                                    |
| Reset calibration<br>history (ประวัติการสอบ<br>เทียบ)                    | สำหรับเซ็นเซอร์ที่เชื่อมต่อกับโมดูล pH/ORP เท่านั้น—สำหรับการช่อมบำรุงเท่านั้น                                                                                                    |
| Impedance status<br>(สถานะความด้านทานไฟฟ้า)                              | สำหรับเซ็นเซอร์ pH เท่านั้น—โปรดอ้างถึง การวัดค่าความด้านทานไฟฟ้า ในหน้า 178                                                                                                    |
| Sensor signals (ซีเรียดนัม<br>ເນວร์เซ็นเชอร์)<br>(หรือ Signals (สัญญาณ)) | สำหรับเซ็นเซอร์ pH ที่เชื่อมต่อกับโมดูล pH/ORP เท่านั้น—แสดงก่ากระแสเป็น mV<br>สำหรับเซ็นเซอร์ pH ที่เชื่อมต่อกับเกตเวย์ดิจิดอล SC—แสดงก่ากระแสเป็น mV และด้วนับด้วแปลงอะนาล็อกเป็น<br>ดิจิดอล<br>ถ้าตั้ง Impedance status (สถานะความด้านทานไฟฟ้า) ให้เป็น Enabled (เปิดใช้งาน), แสดงความด้านทาน<br>ไฟฟ้าของอิเล็กไทรดที่ทำงานอยู่และที่อ้างอิง                                                                                                    |
| Sensor days (วันเซ็นเซอร์)<br>(หรือ Counter (ด้วหับ))                    | สำหรับเช้นเซอร์ที่เชื่อมต่อกับไมลูอ pH/ORP—แสดงจำนวนวันที่ใช้งานเช็นเซอร์<br>สำหรับเช็นเซอร์ที่เชื่อมต่อกับเกตเวย์ดิจิตออ SC—แสดงจำนวนวันที่ใช้งานเช็นเซอร์และอิเล็กไทรด ดัวนับ<br>Electrode days (วันอิเล็กไทรด) จะถูกรีเซ็ดเป็นสูนย์เมื่อเฟิร์มแวร์ตรวจพบว่าอิเล็กไทรดที่ชำรุดถูกเปลี่ยนแทนที่<br>ด้วยอิเล็กไทรดที่ทำงานอย่างถูกต้อง<br>ในการวิเช็ดตัวนับ Sensor days (วันเซ็นเซอร์) ให้เป็นสูนย์ ให้เถือก Reset (วีเช็ด)<br>วิเช็ดตัวนับ Sensor days (วันเซ็นเซอร์) เมื่อเปลี่ยนเช็นเซอร์ (หรือสะพานเกลือ) |

ตาราง 4 เมนู Diagnostics/Test (การวินิจฉัย/การทดสอบ)

## 6.5 รายการข้อผิดพลาด

เมื่อเกิดข้อผิดพลาด ค่าที่อ่านได้ในหน้าจอการวัดจะกะพริบและเอาต์พุดทั้งหมดจะกงการแสดงผลไว้เมื่อกำหนดในเมนู Controller (ตัว กวบกุม) > Outputs (เอาต์พุต) หน้าจอจะเปลี่ขนเป็นสีแดง แถบการวินิจฉัขจะแสดงข้อผิดพลาด กดที่แถบการวินิจฉัยเพื่อแสดงข้อผิด พลาดและการแจ้งเตือน หรือกดไอกอนเมนูหลักแล้วเลือก Notifications (การแจ้งเตือน) > Errors (ข้อผิดพลาด)

### A list of possible errors is shown in 91514 5.

| ข้อผิดพลาด                                                                                         | คำอธิบาย                                              | Resolution (ความละเอียด)                                                              |  |
|----------------------------------------------------------------------------------------------------|-------------------------------------------------------|---------------------------------------------------------------------------------------|--|
| pH value is too high! (ค่า pH สูงเกิน<br>ไป!)                                                      | pH ที่ตรวงวัดได้ > 14.                                | สอบเทียบหรือเปลี่ยนเซ็นเซอร์ใหม่                                                      |  |
| ORP value is too high! (ค่า ORP สูง<br>เกินไป!)                                                    | ก่า ORP ที่วัดได้กือ<br>> 2100 mV                     |                                                                                       |  |
| pH value is too low! (ค่า pH ต่ำเกินไป!)                                                           | pH ที่ตรวจวัดได้ < 0.                                 | สอบเทียบหรือเปลี่ยนเซ็นเซอร์ใหม่                                                      |  |
| ORP value is too low! (ก่า ORP ต่ำเกิน<br>ไป!)                                                     | ก่า ORP ที่ตรวจวัดได้ < -2100 mV.                     |                                                                                       |  |
| Offset value is too high. (ก่าออฟเซ็ตสูง<br>เกินไป)                                                | ก่าออฟเซ็ค > 9 (pH) หรือ 200 mV<br>(ORP).             | ทำตามขั้นดอนในการดูแสรักษาเซ็นเซอร์ จากนั้น<br>ทำการสอบเทียบใหม่ หรือเปลี่ยนเซ็นเซอร์ |  |
| Offset value is too low. (ก่าออฟเซ็ดต่ำ<br>เกินไป)                                                 | ก่าออฟเซ็ต < 5 (pH) หรือ -200 mV<br>(ORP)             |                                                                                       |  |
| Slope is too high. (กวามชันต่ำเกิน)                                                                | ี่ คำความชัน > 62 (pH)/1.3 (ORP).                     | ทำการปรับเทีบใหม่โดยใช้บัฟเฟอร์หรือตัวอย่าง<br>ใหม่ หรือเปลี่ยนเซ็นเซอร์              |  |
| Slope is too low. (ความชันสูงเกิน)                                                                 | ความชัน < 50 (pH)/0.7 (ORP).                          | ทำความสะอาดเซ็นเซอร์ ทำการสอบเทียบใหม่หรือ<br>เปลี่ยนเซ็นเซอร์                        |  |
| Temperature is too high! (อุณหภูมิสูง<br>เกินไป!)                                                  | อุณหภูมิที่วัดได้คือ > 130°C.                         | ตรวจสอบว่าเลือกเซลล์วัดอุณหภูมิได้ถูกต้อง                                             |  |
| Temperature is too low! (ອຸພາກູນິຕ່ຳເຕີນ<br>'ໄປ!)                                                  | อุณหภูมิที่วัดได้ < –10 °C                            |                                                                                       |  |
| ADC failure (ข้อผิดพลาด ADC)                                                                       | การแปลงข้อมูลอะนาลีอกเป็นดิจิตอลล้มเหลว.              | ปิดและเปิดชุดกวบคุมใหม่อีกกรั้ง ติดต่อฝ่ายให้<br>บริการทางเทกนิก                      |  |
| Active electrode impedance is too<br>high! (กวามด้านทานไฟฟ้าของอิเล็กโทรดที่<br>ทำงานอยู่สูงเกิน!) | ความด้านทานขั้วไฟฟ้าที่มีกระแส > 900 MΩ.              | เซ็นเซอร์อยู่ในอากาศ นำเซ็นเซอร์กลับเข้าสู่<br>กระบวนการ                              |  |
| Active electrode impedance is too<br>low! (ความด้านทานไฟฟ้าของอิเล็กไทรดที่<br>ทำงานอยู่ด้ำเกิน!)  | ความด้านทานขั้วไฟฟ้าที่มีกระแส < 8 MΩ.                | เซ็นเซอร์เสียหายหรือสกปรก ดิดต่อฝ่ายให้บริการ<br>ทางเทคนิค                            |  |
| Reference electrode impedance is<br>too high! (ความด้านทานไฟฟ้าของอิเล็กไทรด<br>อ้างอิงสูงเกิน!)   | ความค้านทานขั้วไฟฟ้าอ้างอิง > 900 MΩ                  | บัฟเฟอร์รั่วหรือระเหย ดิดต่อฝ่ายให้บริการทาง<br>เทคนิค                                |  |
| Reference electrode impedance is<br>too low! (กวามด้านทานไฟฟ้าของอิเล็กโทรด<br>อ้างอิงด้ำเกิน!)    | ความด้านทานขั้วไฟฟ้าอ้างอิง < 8 MΩ                    | ขั้วไฟฟ้าอ้างอิงเสียหาย ดิดต่อฝ่ายให้บริการทาง<br>เทคนิค                              |  |
| The difference between the buffers<br>is too small! (ความแตกต่างระหว่างบัฟเฟอร์<br>น้อยเกินไป!)    | บัฟเฟอร์สำหรับการแก้ไขอัดโนมัติ 2 จุดมีค่าเท่า<br>กัน | Complete the steps in ทศสอบเซ็นเซอร์<br>pH ในหน้า 182.                                |  |
| Sensor is missing. (เช็นเซอร์ขาดหาย)                                                               | ไม่มีเซ็นเซอร์หรือไม่ได้ต่ออยู่                       | ตรวจสอบสายต่อและการเชื่อมต่อต่าง ๆ ของ<br>เซ็นเซอร์และโมดูล (หรือเกตเวย์ดิจิตอล)      |  |

ตาราง 5 รายการข้อผิดพลาด (ต่อ)

| ข้อผิดพลาด                                                         | คำอธิบาย                        | Resolution (ความละเอียด)                                                             |
|--------------------------------------------------------------------|---------------------------------|--------------------------------------------------------------------------------------|
| Temperature sensor is missing!<br>(ไม่มีเซ็นเซอร์อุณหภูมิ)         | ไม่มีเซ็นเซอร์อุณหภูมิ          | ตรวจสอบสายต่อสำหรับเช็นเซอร์วัดอุณหภูมิ<br>ตรวจสอบว่าเลือกเซลล์วัดอุณหภูมิได้ถูกต้อง |
| Glass impedance is too low. (ความ<br>ด้านทานไฟฟ้าของแก้วด่ำเกินไป) | หลอดไฟขำรุดหรือหมดอาชุการใช้งาน | เปลี่ยนเซ็นเซอร์ ติดต่อฝ้ายให้บริการทางเทคนิก                                        |

## 6.6 รายการแจ้งเตือน

กำเดือนจะไม่ส่งผลต่อการใช้เมนู รีเลข์และสัญญาณขาออกต่าง ๆ หน้าจอจะเปลี่ขนเป็นสีอำพัน แถบการวินิจฉัขจะแสดงกำเดือน กดที่แถบ การวินิจฉัขเพื่อแสดงข้อผิดพลาดและการแจ้งเดือน หรือกดไอกอนเมนูหลักแล้วเลือก Notifications (การแจ้งเตือน) > Warnings (กำเตือน)

A list of possible warnings is shown in 91514 6.

| เหตุการณ์                                                | คำอธิบาย                                 | Resolution (ความละเอียด)                                        |  |
|----------------------------------------------------------|------------------------------------------|-----------------------------------------------------------------|--|
| pH is too high. (pH สูงเกินไป)                           | pH ที่ตรวจวัดได้ > 13.                   | สอบเทียบหรือเปลี่ยนเซ็นเซอร์ใหม่                                |  |
| ORP value is too high. (ก่า ORP<br>สูงเกินไป)            | ก่า ORP ที่วัดได้ > 2100 mV.             |                                                                 |  |
| pH is too low. (pH ต่ำเกินไป)                            | pH ที่ตรวจวัดได้ < 1.                    | สอบเทียบหรือเปลี่ยนเช็นเซอร์ใหม่                                |  |
| ORP value is too low. (ก่า ORP ต่ำ<br>เกินไป)            | ค่า ORP ที่ตรวงวัดได้ < -2100 mV.        |                                                                 |  |
| Offset value is too high. (ค่าออฟเซ็ต<br>สูงเกินไป)      | ก่าออฟเซ็ต > 8 (pH) หรือ 200 mV (ORP).   | ทำตามขั้นตอนการดูแลรักษาสำหรับเซ็นเซอร์และ<br>ทำการสอบเทียบใหม่ |  |
| Offset value is too low. (ก่าออฟเซ็ต<br>ดำเกินไป)        | ก่าออฟเซ็ค < 6 (pH) หรือ -200 mV (ORP).  |                                                                 |  |
| Slope is too high. (กวามชันต่ำเกิน)                      | ความขัน > 60 (pH)/1.3 (ORP).             | ทำการสอบเทียบใหม่โดยใช้บัฟเฟอร์หรือดัวอย่าง<br>ใหม่             |  |
| Slope is too low. (ความชันสูงเกิน)                       | ความชัน < 54 (pH)/0.7 (ORP).             | ทำความสะอาดเซ็นเซอร์ จากนั้นทำการสอบเทียบ<br>ใหม่               |  |
| Temperature is too high. (อุณหภูมิ<br>สูงเกินไป)         | อุณหภูมิที่วัดได้คือ > 100°C.            | ตรวงสอบว่าใช้เซลล์วัคอุณหภูมิอยู่หรือไม่                        |  |
| Temperature is too low. (อุณหภูมิต่ำ<br>เกินไป)          | อุณหภูมิที่ตรวจวัดได้ < 0 °C.            |                                                                 |  |
| Temperature is out of range.<br>(อุณหภูมิอยู่นอกช่วง)    | อุณหภูมิที่วัดได้คือ > 100°C หรือ < 0 °C |                                                                 |  |
| Calibration is overdue. (เกิน<br>กำหนดการสอบเทียบ)       | เกินกำหนดเวลาแจ้งเดือนการสอบเทียบ        | ปรับเทียบเซ็นเซอร์                                              |  |
| The device is not calibrated.<br>(อุปกรณ์ไม่ได้สอบเทียบ) | ขังไม่ได้สอบเทียบเช็นเซอร์               | สอบเทียบเซิ่นเซอร์                                              |  |
| Flash failure (ข้อผิดพลาดแฟลช)                           | หน่วยความจำแฟลชต่อพ่วงล้มเหลว            | ติดต่อฝ่ายให้บริการทางเทกนิก                                    |  |

### ตาราง 6 รายการแจ้งเตือน

ตาราง 6 รายการแจ้งเตือน (ต่อ)

| เหตุการณ์                                                                                         | คำอธิบาย                                                                                                    | Resolution (ความละเอียด)                                                                                                    |
|---------------------------------------------------------------------------------------------------|----------------------------------------------------------------------------------------------------|----------------------------------------------------------------------------------------------------|
| Active electrode impedance is<br>too high. (ความด้านทานไฟฟ้าของอิเล็กโท<br>รดที่ทำงานอยู่สูงเกิน) | ความด้านทานขั้วไฟฟ้าที่มีกระแส > 800 MΩ                                                                                                | เซ็นเซอร์อยู่ในอากาศ นำเซ็นเซอร์กลับเข้าสู่<br>กระบวนการ                                                                                                    |
| Active electrode impedance is<br>too low. (ความด้านทานไฟฟ้าของอิเล็กไท<br>รดที่ทำงานอยู่ต่ำเกิน)  | ความด้านทานขั้วไฟฟ้าที่มีกระแส < 15 MΩ.                                                                                                | เซ็นเซอร์เสียหายหรือสกปรก ดิดด่อฝ่ายให้บริการ<br>ทางเทคนิด                                                                                                    |
| Reference electrode impedance<br>is too high. (ความด้านทานไฟฟ้าของอิเล็ก<br>โทรดอ้างอิงสูงเกิน)   | ความด้ำนทานขั้วไฟฟ้าอ้างอิง > 800 ΜΩ                                                                                                   | บัฟเฟอร์รั่วหรือระเหย ดิดค่อฝ่ายให้บริการทาง<br>เทคนิค                                                                                                    |
| Reference electrode impedance<br>is too low. (กวามด้านทานไฟฟ้าของอิเล็ก<br>โทรดอ้างอิงต่ำเกิน)    | ความด้ำนทานขั้วไฟฟ้าอ้างอิง < 15 MΩ                                                                                                    | ขั้วไฟฟ้าอ้างอิงเสียหาย ดิดด่อฝ่ายให้บริการทาง<br>เทคนิค                                                                                                    |
| Replace a sensor. (เปลี่ขนเช็นเซอร์)                                                              | ดัวนับ Sensor days (วันเซ็นเซอร์) นั้นเป็น<br>มากกว่าช่วงเวลาที่เลือกเพื่อเปลี่ยนเซ็นเซอร์ ไปรดดู<br>ที่ กำหนดค่นเซ็นเซอร์ ในหน้า 171. | เปลี่ยนเซ้นเซอร์ (หรือสะพานเกลือ) รีเซ็ตตัวมับ<br>Sensor days (วันเซ็นเซอร์) บนเมนู<br>Diagnostics/Test (การวินิจฉัย/การทดสอบ)<br>> Reset (รีเซ็ต) (หรือเมนู<br>Diagnostics/Test (การวินิจฉัย/การทดสอบ)<br>> Counter (ตัวนับ) |
| Calibration is in progress… (กำลัง<br>ทำการสอบเทียบ…)                                             | เริ่มการสอบเทียบแล้วแต่ยังไม่เสร็จสิ้น                                                                                                 | กลับสู่การสอบเทียบ                                                                                                    |
| Temperature is not calibrated. (ไม่<br>ได้สอบเทียบอุณหภูมิ)                                       | ไม่ได้สอบเทียบเซ็นเซอร์อุณหภูมิ                                                                                                    | ทำการสอบเทียบชั่วคราว                                                                                                    |

## 6.7 รายการเหตุการณ์

แถบการวินิจฉัขจะแสดงกิจกรรมต่าง ๆ ในปัจจุบัน เช่น การเปลี่ยนแปลงก่า สัญญาณเดือน เงื่อนไขการแจ้งเดือน ฯลฯ รายการกรณีที่อาจเกิด ขึ้นได้จะแสดงอยู่ใน ตาราง 7. เหตุการณ์ก่อนหน้าจะถูกบันทึกไว้ในบันทึกเหตุการณ์ ซึ่งสามารถดาวน์โหลดได้จากชุดกวบกุม ให้ดูตัวเลือก การเรียกดูข้อมูลที่เอกสารของชุดควบกุม

| เหตุการณ์                                                                                                    | ทำอธิบาย                                                       |
|----------------------------------------------------------------------------------------------------|----------------------------------------------------------------|
| Calibration ready (การสอบเทียบพร้อมแล้ว)                                                                                     | เชิ่นเซอร์พร้อมสำหรับการสอบเทียบ.                              |
| The calibration is OK. (การสอบเทียบใช้ได้แล้ว)                                                                               | การสอบเทียบกระแสเป็นปกติ                                       |
| The time has expired. (หมดเวลาแล้ว)                                                                                          | เวลาในการปรับเสถียรภาพระหว่างการสอบเทียบเกินกำหนดเวลา.         |
| There is no buffer available. (ไม่มีบัฟเฟอร์เหลือ)                                                                           | ไม่พบบัฟเฟอร์                                                  |
| Slope is too high. (กวามชันต่ำเกิน)                                                                                          | ความชั่นในการสอบเทียบอยู่เกินจำกัดช่วงบน.                      |
| Slope is too low. (ความขันสูงเกิน)                                                                                           | ความชั่นในการสอบเทียบต่ำกว่าจำกัดช่วงถ่าง.                     |
| Offset value is too high. (ก่าออฟเช็ดสูงเกินไป)                                                                              | ก่าออฟเซ็ตการสอบเทียบสำหรับเซ็นเซอร์อยู่เกินจำกัดช่วงบน.       |
| Offset value is too low. (ก่าออฟเซ็ตต่ำเกินไป)                                                                               | ค่าออฟเซ็ตการสอบเทียบสำหรับเซ็นเซอร์อยู่เกินจำกัดช่วงล่าง      |
| The calibration points are too close for a correct calibration.<br>(จุดการสอบเทียบอยู่ใกล้เกินไปสำหรับการสอบเทียบที่ถูกค้อง) | จุดในการสอบเทียบมีค่าใกล้เคียงกันเกินไปสำหรับการสอบเทียบ 2 จุด |
| The calibration failed. (การสอบเทียบล้มเหลว.)                                                                                | การสอบเทียบล้มเหลว                                             |

ตาราง 7 รายการเหตุการณ์

### ตาราง 7 รายการเหตุการณ์ (ต่อ)

| เหตุการณ์                                                                        | คำอธิบาย                                                   |
|----------------------------------------------------------------------------------|------------------------------------------------------------|
| The calibration is high. (การสอบเทียบสูง)                                        | ค่าสอบเทียบสูงเกินจำกัดช่วงบน                              |
| The reading is unstable. (ก่าที่อ่านไม่นึ่ง)                                     | ค่าระหว่างการสอบเทียบไม่เสถียร                             |
| Change in configuration (การกำหนดค่ามีการเปลี่ยนแปลง) float value<br>(ค่าทศนิยม) | ส่วนกำหนดค่ามีการเปลี่ขนแปลง-แบบทศนิขม.                    |
| Change in configuration (การกำหนดค่ามีการเปลี่ขนแปลง) text value<br>(ค่าข้อความ) | ส่วนกำหนดค่ามีการเปลี่ขนแปลง-แบบข้อความ                    |
| Change in configuration (การกำหนดค่ามีการเปลี่ยนแปลง)                            | ส่วนกำหนดค่าถูกรีเซ็ตเป็นก่าเริ่มต้น                       |
| Power is on. (เปิดไฟอยู่)                                                        | มีการเปิดใช้งานเครื่อง                                     |
| ADC failure (ข้อผิดพลาด ADC)                                                     | การแปลงข้อมูลอะนาล็อกเป็นดิจิตอลล้มเหลว (ฮาร์ดแวร์ล้มเหลว) |
| Flash erase (ลบแฟลช)                                                             | ลบหน่วยความจำแฟลช                                          |
| Temperature (อุณหภูมิ)                                                           | อุณหภูมิที่บันทึกไว้สูงหรือด่ำเกินไป                       |
| Start of 1-point manual calibration (เริ่มการสอบเทียบแบบแมนวล<br>1 จุด)          | เริ่มการปรับเทียบด้วอย่าง 1 จุด                            |
| Start of 1-point auto calibration (เริ่มการสอบเทียบอัตโนมัติ 1 จุด)              | เริ่มการสอบเทียบบัฟเฟอร์ 1 จุดสำหรับ pH                    |
| Start of 1-point temperature calibration (เริ่มการสอบเทียบอุณหภูมิ<br>1 จุด)     | เริ่มการสอบเทียบอุณหภูมิ 1 จุด                             |
| Start of 2-point manual calibration (เริ่มการสอบเทียบแบบแมนวล<br>2 จุด)          | เริ่มการสอบเทียบด้วอย่าง 2 จุด                             |
| Start of 2-point auto calibration (เริ่มการสอบเทียบอัดโนมัติ 2 จุด)              | เริ่มการสอบเทียบบัฟเฟอร์ 2 จุดสำหรับ pH                    |
| End of 1-point manual calibration (สิ้นสุดการสอบเทียบด้วยด้วเอง<br>1 จุด)        | สิ้มสุดการปรับเทียบด้วอข่าง 1 จุด                          |
| End of 1-point auto calibration (สิ้นสุดการสอบเทียบอัดโนมัติ 1 จุด)              | สิ้นสุดการสอบเทียบบัฟเฟอร์ 1 จุดสำหรับ pH                  |
| End of 1-point temperature calibration (สิ้นสุดการสอบเทียบอุณหภูมิ<br>1 จุด)     | สิ้มสุดการสอบเทียบอุณหภูมิ 1 จุด                           |
| End of 2-point manual calibration (สิ้นสุดการสอบเทียบด้วยด้วเอง<br>2 จุด)        | สิ้มสุดการสอบเทียบตัวอย่าง 2 จูดสำหรับ pH                  |
| End of 2-point auto calibration (สิ้นสุดการสอบเทียบอัตโนมัติ 2 จุด)              | สิ้นสุดการสอบเทียบบัฟเฟอร์ 2 จุดสำหรับ pH                  |

# หัวข้อที่ 7 ส่วนประกอบสำหรับเปลี่ยนแทนและอุปกรณ์เสริม

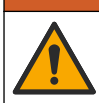

🛦 คำเตือน

อันตรายต่อการบาดเจ็บของบุคคล การใช้ขึ้นส่วนที่ไม่ได้รับการอนุญาดอางทำให้เกิดการบาดเจ็บของบุคคล ความเสียหายของเครื่องมือ หรือ การทำงานผิดพลาดของอุปกรณ์ ขึ้นส่วนพดแทนในส่วนนี้ได้รับการรับรองโดยผู้ผลิต

**บันทึก:** หมายเลขผลิตภัณฑ์และส่วนประกอบอางแตกต่างกันไปตามภูมิภาคที่จัดจำหน่าย ติดต่อด้วแทนจำหน่ายหรือไปที่เว็บไซต์ของบริษัทเพื่อดูข้อมูลการติดต่อ

## วัสดุสิ้นเปลือง

| คำอธิบาย                         | จำนวน           | หมายเลขสินค้า |
|----------------------------------|-----------------|---------------|
| สารละลาชบัฟเฟอร์, pH 4.01, สีแดง | <b>500</b> ມຄ.  | 2283449       |
| สารละลาขบัฟเฟอร์, pH 7, สีเหลือง | 500 <b>ມ</b> ຄ. | 2283549       |
| สารละลายบัฟเฟอร์, pH 10, สีฟ้า   | 500 มล.         | 2283649       |
| สารละลาขอ้ำงอิง ORP 200 mV       | <b>500</b> ມຄ.  | 25M2A1001-115 |
| สารละลาขอ้างอิง ORP 600 mV       | <b>500</b> ມຄ.  | 25M2A1002-115 |

## ชิ้นส่วนอะไหล่ เซ็นเซอร์ pH

| ก้าอชิบาย                                                              | จำนวน   | หมายเลขสินค้า        |
|------------------------------------------------------------------------|---------|----------------------|
| สะพานเกลือ, PEEK, จังก์ชันนอก PVDF, พร้อมโอริง FPM/FKM                 | 1       | SB-P1SV              |
| สะพานเกลือ, PEEK, จังก์ชันนอก PVDF, พร้อมโอริงเพอร์ฟลูออโรอีลาสโตเมอร์ | 1       | SB-P1SP <sup>4</sup> |
| สะพานเกลือ, PEEK, จังก์ชันนอกเซรามิก, พร้อมไอริง FPM/FKM               | 1       | SB-P2SV              |
| สะพานเกลือ, Ryton, จังก์ชันนอก PVDF, พร้อมโอริง FPM/FKM                | 1       | SB-R1SV              |
| สารละลายเซลล์มาตรฐาน                                                   | 500 มล. | 25M1A1025-115        |
| ผงเจลสำหรับสารละลายเซลล์มาตรฐาน                                        | 2 ก.    | 25M8A1002-101        |

### เซ็นเซอร์ LCP และ PPS

| กำอธิบาย                          | หมายเลขสินค้า   |
|-----------------------------------|-----------------|
| สะพานเกลือ, LCP/PVDF, พร้อมโอริง  | 60-9765-000-001 |
| สะพานเกลือ LCP/เซรามิก พร้อมโอริง | 60-9765-010-001 |
| สะพานเกลือ, LCP/PVDF, พร้อมโอริง  | 60-9764-000-001 |
| สะพานเกลือ PPS/เซรามิก พร้อมโอริง | 60-9764-020-001 |

## อุปกรณ์เสริม

| คำอธิบาย                                                                                                    | หมายเลขสินค้ำ   |
|----------------------------------------------------------------------------------------------------|-----------------|
| ໂມຄູa pH/ORP                                                                                                    | LXZ525.99.D0003 |
| เกตเวย์ดิจิตอล SC สำหรับเซ็นเซอร์ pH/ORP ที่แตกต่างกัน                                                                                                    | 6120500         |
| ฮาร์ดแวร์ดัวขึดสแตนเลส, สแตนเลสสตีล 316, มีท่อตัวทีสแตนเลส 2 นิ้วและแคลมป์สำหรับงานหนัก<br>บั <b>นทีก: </b> ฝาปิดและปะเก็นผสม EPDM มาหร้อมกับเ <del>จ็</del> นเซอร์ | MH018S8SZ       |
| ฮาร์ดแวร์ดัวขีดขูเนียน, CPVC (กลอริเนตพอลิไวนิลกลอไรด์), มีท่อตัวทีมาดรฐาน 1½ นิ้ว, ท่อขูเนียนพร้อมกับอะ<br>แดปเตอร์, ฮับซีล, แหวนล็อก และไอริง FPM/FKM             | 6131300         |
| ฮาร์คแวร์ดัวขีดขูเนียน, สแตนเลสสตีล 316, มีท่อดัวทีมาครฐาน 1½ นิ้ว, ท่อขูเนียนพร้อมกับอะแตปเตอร์, ฮับซีล,<br>แหวนล็อค และไอริง FPM/FKM                              | 6131400         |

<sup>4</sup> ใช้ SB-P1SP เมื่อวัสดุ FPM/FKM ไม่เข้ากันทางเคมีกับสารเคมีในงาน

### อุปกรณ์เสริม (ต่อ)

| กำอธิบาย                                                                                                    | หมายเลขสินค้า |
|----------------------------------------------------------------------------------------------------|---------------|
| ฮาร์ดแวร์ด้วขึดแบบไหลผ่าน, CPVC, มีท่อด้วทีมาตรฐาน 1 นิ้ว                                                                                                    | MH334N4NZ     |
| ฮาร์ดแวร์ดัวขึดแบบไหลผ่าน, สแตนเลสสตีล 316, มีท่อตัวทีมาตรฐาน 1 นิ้ว                                                                                                    | MH314N4MZ     |
| ฮาร์ดแวร์ดัวขึดสำหรับสอดใส่, CPVC, มีบอลล์วาล์ว 1½ นิ้ว, ข้อปิด NPT 1½ นิ้ว, อะแดปเตอร์เซ็นเซอร์พร้อม<br>โอริง FPM/FKM สองชิ้นและที่เช็ค, ท่อต่อ, อะแดปเตอร์ท่อ, ท่อหลัง และแหวนล็อก            | 5646400       |
| ฮาร์ดแวร์ดัวขึดสำหรับสอดใส่, สแตนเลสสตีล 316, มีบอลล์วาล์ว 1½ นิ้ว, ข้อปิด NPT 1½ นิ้ว, อะแดปเตอร์<br>เซ็นเซอร์พร้อมโอริง FPM/FKM สองขึ้นและที่เช็ด, ท่อต่อ, อะแดปเตอร์ท่อ, ท่อหลัง และแหวนล็อค | 5646450       |
| ฮาร์ดแวร์ดัวขึดแบบจุ่ม, มาตรฐาน, CPVC, มีท่อ 1 นิ้วกูณ 4 ฟุต และกัปปลิง NPT 1 นิ้ว x 1 นิ้ว                                                                                                    | MH434A00B     |
| ฮาร์ดแวร์ดัวขึดแบบจุ่ม, มาตรฐาน, สแตนเลสสตีล 316, มีท่อ 1 นิ้วคูณ 4 ฟุต และคัปปลิง NPT 1 นิ้ว x 1 นิ้ว                                                                                          | MH414A00B     |
| ฮาร์ดแวร์ตัวซึดแบบจุ่ม, ราวจับ, มีท่อ CPVC 1½ นิ้วกูณ 7.5 ฟุตและชุดประกอบแกลมป์ท่อ                                                                                                    | MH236B00Z     |
| ฮาร์ดแวร์ดัวขึดแบบงุ่ม, โซ่, สแดนเลสสตีล 316, มีถังน้ำสแดนเลสสตีล นี่อด และแหวนรอง<br><i>บันทึก: สำหรับใช้กับเช็นเซอร์สเตนเลสสติลเท่านั้น ไม่รวมโซ่</i>                                         | 2881900       |
| ฮาร์ดแวร์ดัวซึดแบบงุ่ม, ลูกลอช, มีท่อ CPVC 1½ นิ้วคูณ 7.5 ฟุต, ชุดประกอบลูกลอชและชุดประกอบแคลมป์ท่อ                                                                                             | 6131000       |
| ล็อกนิรภัชสำหรับอุปกรณ์เชื่อมต่อแบบด่วน, การติดคั้ง Class 1 Div 2                                                                                                    | 6139900       |
| ขึ้นส่วนปกป้องเซ็นเซอร์, เซ็นเซอร์แบบแปลงสภาพได้, PEEK                                                                                                    | 1000F3374-002 |
| ขึ้นส่วนปกป้องเซ็นเซอร์, เซ็นเซอร์แบบแปลงสภาพได้, PPS                                                                                                    | 1000F3374-003 |

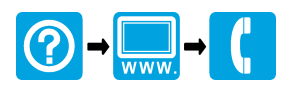

#### HACH COMPANY World Headquarters

P.O. Box 389, Loveland, CO 80539-0389 U.S.A. Tel. (970) 669-3050 (800) 227-4224 (U.S.A. only) Fax (970) 669-2932 orders@hach.com www.hach.com

### 

#### HACH LANGE GMBH

Willstätterstraße 11 D-40549 Düsseldorf, Germany Tel. +49 (0) 2 11 52 88-320 Fax +49 (0) 2 11 52 88-210 info-de@hach.com www.de.hach.com

### HACH LANGE Sàrl

6, route de Compois 1222 Vésenaz SWITZERLAND Tel. +41 22 594 6400 Fax +41 22 594 6499

© Hach Company/Hach Lange GmbH, 2011–2012, 2021–2022. All rights reserved. Printed in U.S.A.